EPA/600/R-20/408

# Sequence Alignment to Predict Across Species Susceptibility

# (SeqAPASS)

## **VERSION 5.0**

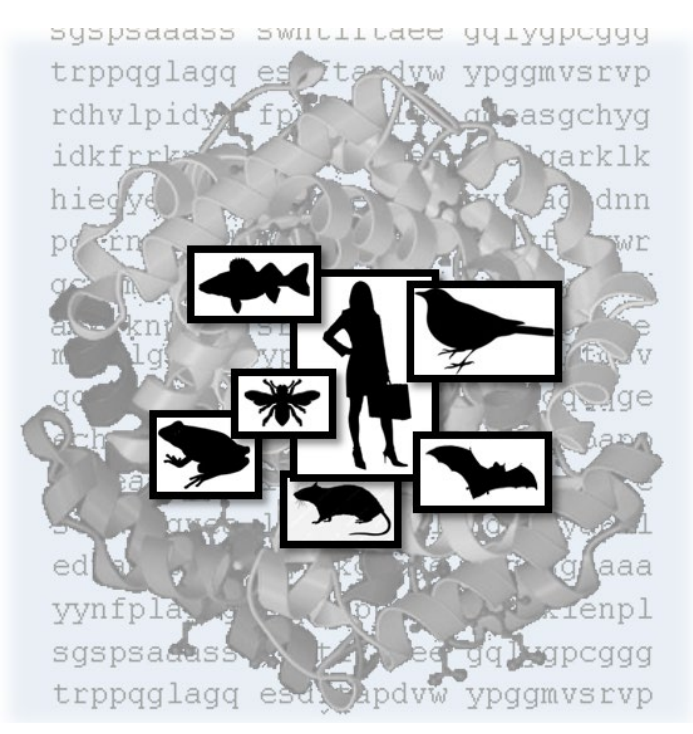

# **User Guide**

Updated 11/5/2020; Contact Carlie LaLone with Questions: LaLone.Carlie@epa.gov

## Sequence Alignment to Predict Across Species Susceptibility (SeqAPASS) User Guide

**Quick Notes**: Use Chrome for optimal performance and PLEASE DO NOT submit more than 10 Level 1 queries at a time. Wait until they run to completion prior to submitting more.

## **Table of Contents**

| Background                                              | page 2     |
|---------------------------------------------------------|------------|
| Accessing SeqAPASS                                      | page 3-4   |
| Returning Users (page 3)                                |            |
| First Time Users (page 4)                               |            |
| Messages from the SeqAPASS Development Team             | page 4     |
| SeqAPASS Home Tab                                       | page 5     |
| Request SeqAPASS Run Tab                                | page 5-11  |
| Identify a Protein Target (page 6)                      |            |
| Query "By Species" (page 7)                             |            |
| Query "By Accession" (page 10)                          |            |
| SeqAPASS Run Status                                     | page 12-13 |
| View SeqAPASS Reports                                   | page 14-19 |
| View Report (page 15)                                   | 1 0        |
| Save Report(s) (page 15)                                |            |
| Level 1: Primary Amino Acid Sequence Alignment          | page 20-26 |
| Primary Report Settings (page 22)                       | 1 0        |
| Susceptibility Cutoff Box for Level 1                   | page 26-29 |
| No Orthologs Detected (page 28)                         | 1 0        |
| Level 2: Functional Domain(s) Alignment                 | page 30-32 |
| View Level 2 Data Page                                  | page 32-37 |
| Primary Report Settings (page 35)                       | 1 0        |
| Susceptibility Cutoff Box for Level 2                   | page 38-41 |
| No Orthologs Detected (page 40)                         | 1 0        |
| Level 1 and Level 2 Data Visualization                  | page 41-50 |
| Level 1 and 2 Information Page (page 43)                | 1 0        |
| Level 1 and 2 BoxPlot Page – Controls (page 44)         |            |
| Level 3: Individual Amino Acid Residue Alignment        | page 51-60 |
| View Level 3 Individual Amino Acid Query and Data Page  | page 61-66 |
| Level 3 Data – Primary Report (page 64)                 | 1 0        |
| Level 3 Data – Full Report (page 65)                    |            |
| Level 3: Data Visualization                             |            |
| Information Page (page 67)                              |            |
| Level 3 Heat Map                                        | page 67-71 |
| Decision Summary Report                                 | page 71-74 |
| Download DS Report as PDF                               | page 74-77 |
| Moving Between Level 1, Level 2, and Level 3 Data Pages | page 77-78 |
| Search, View, and Download Data Tables                  | page 78-79 |
| Log out                                                 | page 79    |
| Pop-up Messages                                         | page 79-82 |
| SeqAPASS Documentation                                  | page 82-91 |

#### Background

The SeqAPASS tool has been developed to predict across species relative intrinsic susceptibility to chemicals with known molecular targets (e.g., pharmaceuticals, pesticides) as well as evaluate conservation of molecular targets from high-throughput screening assays (i.e., U.S. Environmental Protection Agency ToxCast Program) and molecular initiating events (MIEs) and early key events in the adverse outcome pathway framework, as a means to extrapolate such knowledge across species. The term "relative" is used because it is recognized that molecular target similarity is one consideration, though an important one, for making predictions of susceptibility to a chemical. Other important considerations for susceptibility that are not evaluated using the SeqAPASS methodology include how well a chemical is absorbed, distributed, metabolized, and eliminated, life stage, and other life history traits. Also, "relative" indicates that the determination of sequence similarity between proteins is based on comparison to a single protein sequence for a specific species. Additionally, we describe "intrinsic susceptibility" as the vulnerability (or lack thereof) of an organism to chemical perturbation due to its inherent biological composition.

Cross-species comparisons of proteins can be conducted through examination of sequence and structural information, depending on how well the protein has been characterized and what is known about a chemical-protein interaction. SeqAPASS allows the user to assess various levels of protein sequence detail across species including comparisons of primary amino acid sequence (including ortholog detection), functional domain(s), and individual amino acid residue positions. Each level requires a greater understanding of the protein and its interaction with a chemical of interest (or similar ligand). Because human and veterinary drugs, as well as pesticides, are designed to act specifically on well characterized molecular targets, these chemical classes have proven useful for demonstrating the utility of the SeqAPASS tool and its application to various hazard assessment/research scenarios. The pertinent information necessary to begin a SeqAPASS query includes: the identification of a single (or multiple) query species and a query protein, which would be the molecular target(s) of interest (e.g., receptor or enzyme).

The SeqAPASS algorithms mine, collect, and collate information from the National Center for Biotechnology Information (NCBI) protein database (<u>http://www.ncbi.nlm.nih.gov/protein/</u>), conserved domains database (<u>http://www.ncbi.nlm.nih.gov/cdd/</u>), taxonomy database (<u>http://www.ncbi.nlm.nih.gov/taxonomy/</u>), strategically utilizes the Stand-Alone Basic Local Alignment Search Tool for proteins (BLASTp) (<u>http://blast.ncbi.nlm.nih.gov/Blast.cgi?CMD=Web&PAGE\_TYPE=BlastDocs&DOC\_TYPE=Download</u>

and the Constraint-based Multiple Alignment Tool (COBALT)

(http://www.st-va.ncbi.nlm.nih.gov/tools/cobalt/re\_cobalt.cgi).

Updated 11/5/2020; Contact Carlie LaLone with Questions: LaLone.Carlie@epa.gov

## Accessing SeqAPASS

For optimal SeqAPASS performance use Chrome

Access SeqAPASS using the following URL: <u>https://seqapass.epa.gov/seqapass/</u>

Returning Users

Click "Login"

| Updated BLAST executables                                                                   | and conserved domain data                                                                                                    |  |
|---------------------------------------------------------------------------------------------|----------------------------------------------------------------------------------------------------|--|
| New EPA compliant login thr                                                                 | ersion 4 (See <u>user guide</u> for more details)<br>rough the <u>Web Application Access</u>                                                                                                    |  |
| Integrated information and he<br>Links to guide user to an app                              | nelp buttons<br>propriate query protein                                                                                                    |  |
| Level 1, Level 2, and Level 3                                                               | 3 data summary reports                                                                                                    |  |
| <ul> <li>Interoperability with the ECC</li> <li>Expedited identification of lite</li> </ul> | <u>DTOX Knowledgebase</u> to compare sequence-based susceptibility predictions to existing empirical toxicity data<br>terature to support Level 3, critical individual amino acid residue, comparisons using Reference Explorer                                                                                                    |  |
| Ability to create Level 3 Data                                                              | a reports with combined taxonomic groups                                                                                                    |  |
| Seleno-cysteine (LI) added to                                                               | to Level 3, critical individual amino acid residue comparisons                                                                                                    |  |
| <ul> <li>Seleno-cysteine (U) added to</li> </ul>                                            | to Level 3, critical individual amino acid residue comparisons                                                                                                    |  |
| Seleno-cysteine (U) added t                                                                 | to Level 3, critical individual amino acid residue comparisons Version 4.1                                                                                                    |  |
| • Seleno-cysteine (U) added to                                                              | Version 4.1 Velcome to SeqAPASS                                                                                                    |  |
| Seleno-cysteine (U) added t<br>g In to SeqAPASS                                             | Version 4.1           Welcome to SeqAPASS              •            Login              •                                                                                                    |  |
| Seleno-cysteine (U) added t<br>g In to SeqAPASS                                             | Version 4.1           Welcome to SeqAPASS         Image: Comparison of the second second sec |  |

Select either "Login with EPA LAN User ID & Password" or "Login with Windows Kerberos SSO".

| EPA Enterpr                      | ise Authentication              |  |  |  |
|----------------------------------|---------------------------------|--|--|--|
| Login with                       |                                 |  |  |  |
| User ID & Password               | Windows Single Sign-On          |  |  |  |
|                                  |                                 |  |  |  |
| Login with User<br>ID & Password | Login with Windows Kerberos SSO |  |  |  |
|                                  |                                 |  |  |  |

Updated 11/5/2020; Contact Carlie LaLone with Questions: LaLone.Carlie@epa.gov

#### *First time users*

To request a username and password to access the SeqAPASS tool, select "here" below the login and follow the directions on the next page. The directions are different for the internal EPA user versus the external non-EPA user; however, the user type does not limit access to the tool. Everyone that requests an account will be given one in a timely manner. Individual account allows users to store all previous SeqAPASS runs. Once the user has obtained their username, external users will select "Login with EPA LAN User ID and Password."

| EPA Users                                                                                                    |
|----------------------------------------------------------------------------------------------------|
| <ol> <li>Go to <u>https://waa.epa.gov</u> and login with your existing EPA LAN id and password.</li> <li>Under the "Community Access" menu, select "Request Web Community Access"</li> <li>Select the "SeqAPASS Users" community and click submit.</li> <li>Return to the SeqAPASS login page to access SeqAPASS</li> </ol>                                                                                                    |
| External Users                                                                                                    |
| <ol> <li>Go to <u>https://waa.epa.gov</u> and click on the "Self Register" link.</li> <li>Fill out the form using the following EPA Contact information:         <ul> <li>EPA Contact Name - Carlie Lalone</li> <li>EPA Contact's Email Address - lalone carlie@epa.gov</li> <li>EPA Contact's Phone Number - 218-529-5038</li> </ul> </li> <li>Select the "SeqAPASS Users" community from the dropdown menu at the bottom of the page.</li> <li>Once you submit the form you will receive an email confirming your request and a follow-up email with your username once your account has been activated.</li> </ol> |

On the Log in screen the user will provide the necessary Login information:

EPA User: EPA LAN User ID & Password or Login with Windows Kerberos SSO External User: Username and Password

Upon creating your password, login to SeqAPASS as described above for Returning Users. To change a password at any time, go to waa.epa.gov and select "User Profile" to reset. The user will then use the new password to login.

#### Messages from the SeqAPASS development team

Look for messages about planned version releases, data updates, and/or fixes to the SeqAPASS tool. These will occasionally be displayed below the SeqAPASS banner when the development team has information to share with SeqAPASS users.

## Sequence Alignment to Predict Across Species Susceptibility (SeqAPASS)

- New to SeqAPASS Version 4.1 (See the About page for more details)

  - New to SeqAPASS Version 4 (See <u>user guide</u> for more details)
  - New EPA compliant login through the 
     Integrated information and help buttons

  - Links to guide user to an appropriate query protein
     Level 1, Level 2, and Level 3 data summary reports
     Interoperability with the <u>ECOTOX Knowledgebase</u> to compare sequence-based susceptibility predictions to existing empirical toxicit
     Expedited identification of literature to support Level 3, critical individual amino acid residue, comparisons using Reference Explorer e to compare sequence-based susceptibility predictions to existing empirical toxicity data
  - Ability to create Level 3 Data reports with combined taxonomic groups
     Seleno-cysteine (U) added to Level 3, critical individual amino acid residue comparisons

Updated 11/5/2020; Contact Carlie LaLone with Questions: LaLone.Carlie@epa.gov

#### **SeqAPASS Home Tab**

The "Home" tab indicates who is logged in to the tool (right-hand of the screen) and contains links to obtain information about the SeqAPASS tool (About SeqAPASS), including contact information for support and references to published articles describing the SeqAPASS tool and its applications. Other relevant references to databases and tools are also referenced. A link to the SeqAPASS User Guide can also be found on this page. To Submit a Comment/Question click on the "Submit Comment/Question" link to email the developer. "Log out" icon in upper right-hand corner of screen can be clicked at any time to log out. "Information" buttons are present throughout SeqAPASS to give the user additional information or instruction regarding features and functionality of the tool. "Exit" buttons are also present by each external (non-EPA) link that takes the user to a page *NOT* maintained by the EPA.

| Sequence Alignment to Predict Across Species Susceptibility (SeqAPASS) |                                                           |                     |                       |                         | <u>Log out</u> |
|------------------------------------------------------------------------|-----------------------------------------------------------|---------------------|-----------------------|-------------------------|----------------|
| Home                                                                   | Request SeqAPASS Run                                      | SeqAPASS Run Status | View SeqAPASS Reports | Settings                |                |
| Welcome                                                                | Welcome to SeqAPASS Version 4.0 Logged in as: Blatz,Donov |                     |                       | ed in as: Blatz,Donovan |                |
|                                                                        |                                                           |                     |                       |                         |                |
|                                                                        |                                                           | SeqAPAS             | S Home                |                         |                |
| About S                                                                | eqAPASS                                                   |                     |                       |                         |                |
| SeqAPA                                                                 | SeqAPASS User Guide EXIT                                  |                     |                       |                         |                |
| Submit Comment/Question or Report a Problem                            |                                                           |                     |                       |                         |                |
|                                                                        |                                                           |                     |                       |                         |                |

#### Request SeqAPASS Run Tab

Clicking the "Request SeqAPASS Run" tab opens a page to enter the query information necessary for a SeqAPASS run. Each section of the "Request SeqAPASS Run" will be described below:

| Sequence Alignment to Predict Across Species Susceptibility (SeqAPASS) |                      |                     |                         |          | Log out |
|------------------------------------------------------------------------|----------------------|---------------------|-------------------------|----------|---------|
| Home                                                                   | Request SeqAPASS Run | SeqAPASS Run Status | View SeqAPASS Reports   | Settings |         |
| Request Level 1 SeqAPASS Run Version 4.0                               |                      | Logg                | ed in as: Blatz,Donovan |          |         |

Updated 11/5/2020; Contact Carlie LaLone with Questions: LaLone.Carlie@epa.gov

#### Identify a Protein Target

SeqAPASS is designed to predict cross species chemical susceptibility. Protein targets are often decided based on chemical, adverse outcome pathway (AOP), or high-throughput screening (HTS) assay target. Resources have been provided, as links, to aid the user in searching for appropriate protein targets and can be accessed by selecting the drop-downs found in the "Identify a Protein Target" box.

| SeqAPASS is designed to predict cross species chemical susceptibility based on a protein molecular target. The following resources have been identified to guide the user to an expression of how to find relevant protein target information from these resources.   All links will open in a new tab.   The following links exit the site EXT   • Pharmaceutical protein targets:   https://www.dugbank.ca   http://bidd.nus.edu.sg/group/cjttd/TTD_HOME.asp   • Pesticides and other chemical protein targets:   http://www.f3db.ca   • http://www.f3db.ca   • http://www.f3db.ca | Identify a Protein Target                                                                                                    |
|----------------------------------------------------------------------------------------------------|----------------------------------------------------------------------------------------------------|
| All links will open in a new tab. The following links exit the site EXT     Pharmaceutical protein targets:                                                                                                    | SeqAPASS is designed to predict cross species chemical susceptibility based on a protein molecular target. The following resources have been identified to guide the user to an appropriate protein target based on the chemical, adverse outcome pathway (AOP), or high-throughput screening (HTS) assay target of interest. Click the help buttons below for descriptions of how to find relevant protein target information from these resources. |
| The following links exit the site EXIT   Pharmaceutical protein targets:  https://www.drugbank.ca http://sitem.herts.ac.uk/aeru/vsdb/index.htm http://bidd.nus.edu.sg/group/cjttd/TTD_HOME.asp   Pesticides and other chemical protein targets:  http://www13db.ca  AOP chemical initiators:  https://aopwiki.org  ToxCast HTS results by chemical:  https://comptox.epa.gov/dashboard                                                                                                    | All links will open in a new tab.                                                                                                    |
| Pharmaceutical protein targets:  https://www.drugbank.ca https://sitem.herts.ac.uk/aeru/vsdb/index.htm http://bidd.nus.edu.sg/group/cjtd/TTD_HOME.asp   Pesticides and other chemical protein targets:  http://www.t3db.ca   AOP chemical initiators:  https://aopwiki.org   ToxCast HTS results by chemical:  https://comptox.epa.gov/dashboard                                                                                                    | The following links exit the site EXIT                                                                                                    |
| Pharmaceutical protein targets:<br>https://www.drugbank.ca<br>http://sitem.herts.ac.uk/aeru/vsdb/index.htm<br>http://bidd.nus.edu.sg/group/cjttd/TTD_HOME.asp<br>Pesticides and other chemical protein targets:<br>http://www.t3db.ca<br>AOP chemical initiators:<br>https://aopwiki.org<br>ToxCast HTS results by chemical:<br>https://comptox.epa.gov/dashboard                                                                                                    |                                                                                                    |
| https://www.drugbank.ca         http://sitem.herts.ac.uk/aeru/vsdb/index.htm         http://bidd nus.edu.sg/group/cjttd/TTD_HOME.asp         • Pesticides and other chemical protein targets:         http://www.t3db.ca         • AOP chemical initiators:         https://aopwiki.org         • ToxCast HTS results by chemical:         https://comptox.epa.gov/dashboard                                                                                                    | Pharmaceutical protein targets:                                                                                                    |
| http://sitem.herts.ac.uk/aeru/vsdb/index.htm   http://bidd.nus.edu.sg/group/cjttd/TTD_HOME.asp      Pesticides and other chemical protein targets:   http://www.t3db.ca    AOP chemical initiators:     https://aopwiki.org       ToxCast HTS results by chemical:     https://comptox.epa.gov/dashboard                                                                                                    | https://www.druobank.ca                                                                                                    |
| <ul> <li>http://bidd.nus.edu.sg/group/cjttd/TTD_HOME.asp</li> <li>Pesticides and other chemical protein targets: <ul> <li>http://www.t3db.ca</li> </ul> </li> <li>AOP chemical initiators: <ul> <li>https://aopwiki.org</li> </ul> </li> <li>ToxCast HTS results by chemical: <ul> <li>https://comptox.epa.gov/dashboard</li> </ul> </li> </ul>                                                                                                    | http://sitem.herts.ac.uk/aeru/vsdb/index.htm                                                                                                    |
|                                                                                                    | http://bidd.nus.edu.sg/group/cittd/TTD_HOME.asp                                                                                                    |
|                                                                                                    |                                                                                                    |
| http://www.t3db.ca         • AOP chemical initiators:         https://aopwiki.org         • ToxCast HTS results by chemical:         https://comptox.epa.gov/dashboard                                                                                                    | <ul> <li>Pesticides and other chemical protein targets:</li> </ul>                                                                                                    |
| AOP chemical initiators:     https://aopwiki.org      ToxCast HTS results by chemical:     https://comptox.epa.gov/dashboard                                                                                                    | http://www.t3db.ca                                                                                                    |
| AOP chemical initiators:<br>https://aopwiki.org     ToxCast HTS results by chemical:<br>https://comptox.epa.gov/dashboard                                                                                                    |                                                                                                    |
| https://aopwiki.org <ul> <li>ToxCast HTS results by chemical:         </li> <li>https://comptox.epa.gov/dashboard</li> </ul>                                                                                                    | <ul> <li>AOP chemical initiators:</li> </ul>                                                                                                    |
| https://aopwiki.org <ul> <li>ToxCast HTS results by chemical:         </li> <li><a href="https://comptox.epa.gov/dashboard">https://comptox.epa.gov/dashboard</a> </li> </ul> <li>         https://comptox.epa.gov/dashboard       </li>                                                                                                    |                                                                                                    |
| ToxCast HTS results by chemical: <u>https://comptox.epa.gov/dashboard</u>                                                                                                    | https://aopwiki.org                                                                                                    |
| https://comptox.epa.gov/dashboard                                                                                                    | ToxCast HTS results by chemical:                                                                                                    |
| https://comptox.epa.gov/dashboard                                                                                                    |                                                                                                    |
|                                                                                                    | https://comptox.epa.gov/dashboard                                                                                                    |
|                                                                                                    |                                                                                                    |

#### Select Search

There are two options for entering query information: "By Species" or "By Accession" (See radio buttons to the right of "Select Search"). Selecting "By Species" will allow the user to enter text and select from a dropdown list of species and then select a protein from any sequence available for that species in the NCBI protein database. Selecting "By Accession" allows the user to enter a NCBI protein accession.

| Sequenc   | Sequence Alignment to Predict Across Species Susceptibility (SeqAPASS) |                                                      |                     |                       |          | Log out                 |
|-----------|------------------------------------------------------------------------|------------------------------------------------------|---------------------|-----------------------|----------|-------------------------|
| Home      | Request                                                                | SeqAPASS Run                                         | SeqAPASS Run Status | View SeqAPASS Reports | Settings |                         |
| Request I | Request Level 1 SeqAPASS Run Version 4.0 Logged in as: Blatz,Donov     |                                                      |                     |                       |          | ed in as: Blatz,Donovan |
|           | Identify a Protein Target                                              |                                                      |                     |                       |          | ٠                       |
|           |                                                                        |                                                      | Compare Primary Am  | ino Acid Sequences    |          | 0                       |
| Sele      | ct Search:                                                             | <ul> <li>By Species</li> <li>By Accession</li> </ul> |                     |                       |          |                         |

Updated 11/5/2020; Contact Carlie LaLone with Questions: LaLone.Carlie@epa.gov

#### Query "By Species"

Type the name of the query species of interest in the "Query Species Search" text box. The species common name, scientific name, or Taxid (ID number derived from the NCBI taxonomy database) may be typed into the search bar. This is the species you would like to compare all other species to. The search bar has an auto-complete function and will generate a list of species with corresponding Taxid. When text is typed into the search bar, the auto-complete function queries the database in the order of "starts with" then "contains." If an integer is typed in the search bar the auto-complete function queries the database in the order of "Taxid", "starts with", then "contains."

| Home    | Request SeqAPA            | SS Run   | SeqAPASS Run Status                  | View SeqAPASS Reports  | Settings |                         |
|---------|---------------------------|----------|--------------------------------------|------------------------|----------|-------------------------|
| Request | Level 1 SeqAPASS          | Run      | Versi                                | on 4.0                 | Logge    | ed in as: Blatz,Donovan |
|         |                           |          |                                      |                        |          |                         |
|         |                           |          | Identify a Prot                      | ein Target             |          | ٠                       |
|         |                           |          |                                      |                        |          |                         |
|         |                           |          | Compare Primary Ami                  | no Acid Sequences      |          | U                       |
| Sele    | Select Search: By Species |          |                                      |                        |          |                         |
|         |                           |          | Query Species                        | s Selection            |          | 0                       |
| Que     | ry Species Search:        | Homo sap | )                                    |                        |          |                         |
|         | Add Query Species         | Homo sap | iens (Taxid:9606)                    | <u>^</u>               |          |                         |
|         | 0 0 i                     | Homo sap | iens Linnaeus, 1758 (Taxid:9606)     |                        |          | _                       |
|         | Query Species:            | Homo sap | iens neanderthalensis (Taxid:63221   | )                      |          |                         |
|         |                           | Homo sap | iens ssp. 'Denisova' (Taxid:741158)  |                        |          |                         |
|         |                           | Homo sap | iens ssp. Denisova (Taxid:741158)    |                        |          |                         |
|         |                           | Homo sap | iens subsp. 'Denisova' (Taxid:74115  | 08)<br>(Tauid:4424244) |          |                         |
|         |                           | Homo sap | iens x was musculus hyprid Cell IINe | * (Taxiu, 1151544)     |          |                         |

Note: The user can also use the NCBI taxonomy database to identify query species using the NCBI link on the right-hand side of the "Add Query Species" button.

Select species of interest by clicking on the name in the drop-down box. Once species is selected, click "Add Query Species" button. This advances the species of interest to the "Query Species" box and fills the "Query Proteins" box with all available protein sequences for that species from the NCBI protein database (although the box only displays the initial 200 proteins/species based on lowest numerical accession number). The protein list includes the protein NCBI accession, protein name, and species scientific name.

|                                          | Query Species Selection                                                                                                    | 0 |
|------------------------------------------|----------------------------------------------------------------------------------------------------|---|
| Query Species Search:                    |                                                                                                    |   |
| Add Query Species                        | NCBI Taxonomy Database EXIT                                                                                                    |   |
| Query Species:                           | Homo sapiens (Taxid:9606)                                                                                                    |   |
|                                          |                                                                                                    |   |
|                                          |                                                                                                    |   |
|                                          |                                                                                                    |   |
|                                          |                                                                                                    |   |
|                                          |                                                                                                    |   |
|                                          | Query Protein Selection                                                                                                    | 0 |
| Query Protein Search:                    | Query Protein Selection                                                                                                    | 0 |
| Query Protein Search:                    | Effer Protein         NCBI Protein Database         EXIT                                                                                                    | 0 |
| Query Protein Search:<br>Query Proteins: | Filter Protein         NCBI Protein Database         EXT           [NIP_000005 2] alpha-2-macroglobulin isoform a precursor                                                                                                    | 0 |
| Query Protein Search:<br>Query Proteins: | Filter Protein         NCBI Protein Database         EXTI           [NP_000005.2] alpha-2-macroglobulin isoform a precursor         Image: Comparison of the image: Comparison of the image: Compar | 0 |
| Query Protein Search:<br>Query Proteins: | Query Protein Selection           Filter Protein         NCBI Protein Database         EXT           [NP_000005.2] alpha-2-macroglobulin isoform a precursor         *           [NP_000005.2] alpha-2-macroglobulin isoform a precursor         *           [NP_000005.2] alpha-2-macroglobulin isoform a precursor         *           [NP_000007.1] medium-chain specific acyl-CoA dehydrogenase, mitochondrial isoform         *           [NP_000008.1] short-chain specific acyl-CoA dehydrogenase, mitochondrial isoform         *           [NP_000008.1] short-chain specific acyl-CoA dehydrogenase, mitochondrial isoform         *           [NP_000008.1] short-chain specific acyl-CoA dehydrogenase, mitochondrial isoform         *                                                                                                    | 0 |
| Query Protein Search:<br>Query Proteins: | Eliter Protein         NCBI Protein Database         EXIT           [NP_000005.2] alpha-2-macroglobulin isoform a precursor         INP_000005.2] alpha-2-macroglobulin isoform a precursor           [NP_000005.2] alpha-ine N-acetyltransferase 2         INP_000007.1] medium-chain specific acyl-CoA dehydrogenase, mitochondrial isoform           [NP_000008.1] short-chain specific acyl-CoA dehydrogenase, mitochondrial isoform         INP_000008.1] very long-chain specific acyl-CoA dehydrogenase, mitochondrial isoform                                                                                                    | 0 |

Updated 11/5/2020; Contact Carlie LaLone with Questions: LaLone.Carlie@epa.gov

To filter the query protein list, type the query protein name or partial name in the "Query Protein Search" box and click the "Filter Protein" button. This action will filter the protein list in the "Query Proteins" box to only display proteins that contain the user defined text (this search query does not contain an autofill feature due to the filter feature). Proteins will be listed in alphabetical order based on NCBI accession Example: typing "estrogen" retrieves all proteins that contain the word "estrogen" in the protein name (the user can scroll to identify proteins of interest).

|                       | Query Protein Selection                                                                                                    |             | 0 |
|-----------------------|----------------------------------------------------------------------------------------------------|-------------|---|
| Query Protein Search: | estrogen Filter Protein Database EXIT                                                                                                    | )           |   |
| Query Proteins:       | [NP_000116.2] estrogen receptor isoform 1<br>[NP_001035055.1] G-protein coupled estrogen receptor 1<br>[NP_001035365.1] estrogen receptor beta isoform 2<br>[NP_001091671.1] G-protein coupled estrogen receptor 1<br>[NP_001116212.1] estrogen receptor isoform 1<br>Add Selected Protein(s) | A<br>•<br>• |   |

<u>Note:</u> To explore details associated with a protein of interest, click the "NCBI Protein Database" link to the right of the "Filter Protein" button to open NCBI proteins database (See **SeqAPASS Documentation** section of user guide for details about searching for query proteins using NCBI database).

Highlight the protein or proteins of interest (Ctrl left click to select multiple proteins) in the "Query Proteins" box and click "Add Selected Protein(s)" button. This moves the protein(s) of interest to the "Final Query Protein(s)" box. To remove proteins from the "Final Query Protein(s)" box highlight those to be removed and click the "Remove Selected Protein(s)" button. Select "Remove All Proteins" to discard all proteins from "Final Query Protein(s)" box. The clear button removes all information previously entered on the "Request SeqAPASS Run" page.

|                        | Query Protein Selection                                                                                                    | 0 |
|------------------------|----------------------------------------------------------------------------------------------------|---|
| Query Protein Search:  | Filter Protein         NCBI Protein Database         EXIT                                                                                                    |   |
| Query Proteins:        | [NP_001258805.1] estrogen receptor beta isoform 5         [NP_001278159.1] estrogen receptor isoform 2         [NP_001278159.1] estrogen receptor isoform 3         [NP_001278641.1] estrogen receptor beta isoform 2         [NP_001278641.1] estrogen receptor beta isoform 2         (NP_001278641.1] estrogen receptor beta isoform 2         (NP_001278641.1] estrogen receptor beta isoform 2         (NP_001278641.1] estrogen receptor beta isoform 2 |   |
|                        | SeqAPASS Submission                                                                                                    | 0 |
| Final Query Protein(s) | [NP_001258805.1] estrogen receptor beta isoform 5<br>[NP_001278159.1] estrogen receptor isoform 2<br>[NP_001278641.1] estrogen receptor beta isoform 2                                                                                                    |   |
|                        | Remove Selected Protein(s) Remove All Proteins                                                                                                    |   |
| Request Run Clear      |                                                                                                    |   |

Updated 11/5/2020; Contact Carlie LaLone with Questions: LaLone.Carlie@epa.gov

Once the user identifies the protein(s) to be queried, select "Request Run." A message will briefly appear in upper right-hand corner of the screen for 10 seconds to alert the user of the request status.

| Sequenc                                    | e Alignment to Predict Ac                                                                                                    | ility (SeqAPASS)                                                                                                    | Î                                                                                               | Success Log out |                                                      |
|--------------------------------------------|----------------------------------------------------------------------------------------------------|----------------------------------------------------------------------------------------------------|-------------------------------------------------------------------------------------------------|-----------------|------------------------------------------------------|
| A Please                                   | e note that SeqAPASS has been                                                                                                    | en updated to Data Version                                                                                                    | 4 (see About page for details).                                                                 |                 | NP_001230447.1:<br>submitted                         |
| Home                                       | Request SeqAPASS Run                                                                                                    | SeqAPASS Run Status                                                                                                    | View SeqAPASS Reports                                                                           | setting         | Success<br>Submitted                                 |
| Request l                                  | Level 1 SeqAPASS Run                                                                                                    | Versi                                                                                                    | on 4.0                                                                                          | Lo              | NP_001230448.1:<br>submitted                         |
| SeqAP/<br>appropr<br>descript<br>All links | ASS is designed to predict cross species or<br>iate protein target based on the chemical,<br>tions of how to find relevant protein target<br>will open in a new tab. | Identify a Prot<br>hemical susceptibility based on a prote<br>adverse outcome pathway (AOP), or h<br>information from these resources. | in molecular target. The following resources h<br>igh-throughput screening (HTS) assay target o | ave been it     | Success<br>Submitted<br>NP_001248338.1:<br>submitted |
| The                                        | following links exit the site EXIT                                                                                                    |                                                                                                    |                                                                                                 |                 |                                                      |
| ► Ph                                       | narmaceutical protein targets:                                                                                                    |                                                                                                    |                                                                                                 |                 |                                                      |
| > Pe                                       | esticides and other chemical protein tar                                                                                                    | gets:                                                                                                    |                                                                                                 |                 |                                                      |
| ► AC                                       | DP chemical intiators:                                                                                                    |                                                                                                    |                                                                                                 |                 |                                                      |
| → To                                       | xCast HTS results by chemical:                                                                                                    |                                                                                                    |                                                                                                 |                 |                                                      |

Multiple proteins can be added to the final list for multiple SeqAPASS runs. If another query species is desired, return to "Query Species Search" to select the next species. Follow the process described above for selecting the proteins associated with this species. The proteins populated in the "Query Proteins" box will always be associated with the species highlighted in the "Query Species" box.

<u>Note:</u> In the current version of SeqAPASS, *PLEASE do not request more than 10 query proteins at a time* to avoid longer wait times for the completion of a run.

|                       | Query Species Selection                                                                                                    | 0 |
|-----------------------|----------------------------------------------------------------------------------------------------|---|
| Query Species Search: |                                                                                                    |   |
| Add Query Species     | NCBI Taxonomy. Database EXIT                                                                                                    |   |
| Query Species:        | Homo sapiens (Taxid:9606)<br>Bos taurus (Taxid:99/13)                                                                                                    |   |
|                       |                                                                                                    |   |
|                       | Query Protein Selection                                                                                                    | 0 |
| Query Protein Search: | Filter Protein         NCBI Protein Database         EXIT                                                                                                    |   |
| Query Proteins:       | [NP_001001133.2] protein argonaute-3         [NP_001001134.1] solute carrier organic anion transporter family member 3A1         [NP_001001135.2] collagen alpha-1(II) chain isoform 1 preproprotein         [NP_001001135.2] bepatoma-derived growth factor-like protein 1         [NP_001001137.1] UAP56-interacting factor         Add Selected Protein(s) |   |

<u>Note:</u> A user may check the progress of the run by clicking on the "SeqAPASS Run Status" tab. (See **SeqAPASS Run Status** section of the user guide for more information)

Updated 11/5/2020; Contact Carlie LaLone with Questions: LaLone.Carlie@epa.gov

## Query "By Accession"

Users familiar with the NCBI database can utilize NCBI protein accessions (e.g., NP\_000116.2) to query the SeqAPASS tool. This is done by selecting the "By Accession" radio button to the right of the "Select Search" text on the "Request SeqAPASS Run" page.

| Sequen  | Sequence Alignment to Predict Across Species Susceptibility (SeqAPASS) |                                                   |                     |                       |          |                         |  |  |  |  |
|---------|------------------------------------------------------------------------|---------------------------------------------------|---------------------|-----------------------|----------|-------------------------|--|--|--|--|
| Home    | Request                                                                | SeqAPASS Run                                      | SeqAPASS Run Status | View SeqAPASS Reports | Settings |                         |  |  |  |  |
| Request | Level 1 Se                                                             | qAPASS Run                                        | Versi               | on 4.0                | Logg     | ed in as: Blatz,Donovan |  |  |  |  |
|         |                                                                        |                                                   | Identify a Prot     | tein Target           |          | ÷                       |  |  |  |  |
|         |                                                                        |                                                   |                     |                       |          |                         |  |  |  |  |
|         |                                                                        |                                                   | Compare Primary Ami | no Acid Sequences     |          | 0                       |  |  |  |  |
| Sele    | ect Search:                                                            | <ul><li>By Species</li><li>By Accession</li></ul> |                     |                       |          |                         |  |  |  |  |

Upon selecting the "By Accession" radio button, a new query page will be displayed. Type the NCBI protein accession (e.g., NP\_000116.2) for the protein of interest (this Accession comes from the NCBI protein database; See "**SeqAPASS Documentation**" for details) in the "NCBI Protein Accession" box. If desired, more than one NCBI Accession may be entered into the "NCBI Protein Accession" box by clicking the enter key after each additional NCBI Accession entry.

Upon clicking the "NCBI Protein Accession" text box, a pop-up message will appear in the middle of the text box, to provide an example for the proper format of Accessions to be entered.

|                         |                            | SeqAPASS Submission  | 0 |
|-------------------------|----------------------------|----------------------|---|
| NCBI Protein Accession: | NCBI Protein Database EXIT | Example: NP_000116.2 |   |
| Request Run Clear       |                            |                      |   |

<u>Note:</u> To avoid longer wait times for the completion of a run, in the current version of SeqAPASS, *please do not request more than 10 NCBI Accessions at a time*.

Updated 11/5/2020; Contact Carlie LaLone with Questions: LaLone.Carlie@epa.gov

| Home    | Request SeqAPASS R                     | un SeqAPASS Run Status     | View SeqAPASS Reports | Settings |                         |
|---------|----------------------------------------|----------------------------|-----------------------|----------|-------------------------|
| Request | Level 1 SeqAPASS Run                   | Versi                      | on 4.0                | Logg     | ed in as: Blatz,Donovan |
|         |                                        |                            |                       |          |                         |
|         |                                        | Identify a Prot            | tein Target           |          | *                       |
|         |                                        |                            |                       |          |                         |
|         |                                        | Compare Primary Ami        | no Acid Sequences     |          | 0                       |
| Sele    | ect Search: By Species<br>By Accession |                            |                       |          |                         |
|         |                                        |                            |                       |          |                         |
|         |                                        | SeqAPASS S                 | ubmission             |          | 0                       |
|         | NCBI Protein Accession:                | NCBI Protein Database EXIT |                       |          |                         |
| Req     | uest Run Clear                         |                            |                       |          |                         |
|         |                                        |                            |                       |          |                         |

After the NCBI accession(s) of interest have been typed in the "NCBI Protein Accession" box, click the "Request Run" button. To remove proteins from the "NCBI Protein Accession" box click the "Clear" button. A message will briefly appear in the upper right-hand corner of the screen to alert the user of their run request status.

| Sequenc  | e Alignment to Predict                | Across Species Susceptib     | ility (SeqAPASS)                | i Su     | Iccess Log.ou<br>2 001315029: submitted: |
|----------|---------------------------------------|------------------------------|---------------------------------|----------|------------------------------------------|
| A Please | e note that SeqAPASS has              | been updated to Data Version | 4 (see About page for details). | NF       | -001315029.1                             |
| Home     | Request SeqAPASS Ru                   | n SeqAPASS Run Status        | View SeqAPASS Reports           | Settings |                                          |
| Request  | Level 1 SeqAPASS Run                  | Versi                        | on 4.0                          | Logge    | ed in as: Blatz,Donovan                  |
|          |                                       |                              |                                 |          |                                          |
|          |                                       | Identify a Prot              | tein Target                     |          | ٠                                        |
|          |                                       | Compare Primary Ami          | no Acid Sequences               |          | 0                                        |
| Sele     | ct Search: By Species<br>By Accession |                              |                                 |          |                                          |
|          |                                       | SeqAPASS S                   | ubmission                       |          | 0                                        |
|          | NCBI Protein Accession:               | <u>ACBI Protein Database</u> |                                 |          |                                          |
| Req      | uest Run Clear                        |                              |                                 |          |                                          |

<u>Note:</u> All NCBI Accessions can include the version number (one digit after the decimal place, e.g., NP\_000116.2). Otherwise, if the version is not included, the most recent version of the accession will be queried automatically.

Updated 11/5/2020; Contact Carlie LaLone with Questions: LaLone.Carlie@epa.gov

#### SeqAPASS Run Status

Level 1 SeqAPASS (primary amino acid sequence comparisons) status is displayed as the default. The Accession in the column "Level 1 Query Accession" is that selected and queried by the user. For a query to finish it must display "complete" in the BLASTp column, 100% in the "Common Domains" column, and 100% in the "Ortholog Candidate" column. The "Common Domains" column displays the % completion for running Reverse Position Specific (RPS)-BLAST (Default E-value of  $\leq 0.01$ ) on the Accessions from the Level 1 Full Report. RPS-BLAST, and therefore "Common Domains" status, will take the longest to complete. The "Ortholog Candidate" column displays the % completion for running a reciprocal best hit BLAST evaluation for each hit sequence. The status for the "BLASTp" column is described as "started," "analyzing," or "complete." If the user's successfully submitted query has entered the run queue, the position of the submitted query in the queue will be indicated in the column (e.g., 2<sup>nd</sup> in queue). The "Common Domains" and "Ortholog Candidate" columns will also describe the position of the submitted query in the queue will be indicated in the column (e.g., 2<sup>nd</sup> in RPS-BLAST or reciprocal best hit BLAST, respectively, will be displayed. Please see example below:

| equence Alignment to Predict Across Species Susceptibility (SeqAPASS) |                                  |             |                       |                              |             |                     |                         |                     |                     |                           |
|-----------------------------------------------------------------------|----------------------------------|-------------|-----------------------|------------------------------|-------------|---------------------|-------------------------|---------------------|---------------------|---------------------------|
| lome                                                                  | Request S                        | ieqAPASS    | Run SeqAPASS          | Run Status                   | View SeqAPA | SS Reports          | Settings                |                     |                     |                           |
| qAPASS                                                                | Run Status                       | s           |                       |                              |             |                     | Version 4.0             |                     |                     | Logged in as: Blatz,Don   |
|                                                                       |                                  |             |                       |                              |             |                     |                         |                     |                     |                           |
| <ul> <li>Level</li> <li>Level</li> <li>Level</li> </ul>               | 1 Status<br>2 Status<br>3 Status | Re          | fresh Data            |                              |             |                     |                         |                     |                     |                           |
|                                                                       |                                  |             |                       |                              |             | SeqaPAS             | S Level 1 Run           | Status              |                     |                           |
|                                                                       |                                  |             |                       |                              |             | Search: E           | nter keyword            |                     |                     |                           |
| SeqAPA<br>Id                                                          | SS Run Data                      | a Version o | User 0                | Level 1 Query<br>Accession © | BLASTp 0    | Common<br>Domains © | Ortholog<br>Candidate o | Start Date o        | Date Completed 0    | SeqAPASS Run Duration ©   |
| 131                                                                   | 0                                | 4           | Blatz.Donovan@epa.gov | NP_001315029.1               | complete    | 100%                | 100%                    | 2019 09 04 10:24:21 | 2019 09 04 10:27:04 | 2 minute(s) 43 second(s)  |
| 130                                                                   | 9                                | 4           | Blatz.Donovan@epa.gov | NP_001230447.1               | complete    | 100%                | 100%                    | 2019 09 04 10:14:04 | 2019 09 04 10:24:35 | 10 minute(s) 31 second(s) |
| 130                                                                   | 19                               | 4           | Blatz.Donovan@epa.gov | NP_001230448.1               | complete    | 100%                | 100%                    | 2019 09 04 10:14:04 | 2019 09 04 10:24:37 | 10 minute(s) 33 second(s) |
| 130                                                                   | 9                                | 4           | Blatz.Donovan@epa.gov | NP_001248338.1               | complete    | 100%                | 096                     | 2019 09 04 10:14:04 | Not Finished        | -                         |
| 130                                                                   | 18                               | 3           | Blatz.Donovan@epa.gov | NP_001258805.1               | complete    | 100%                | 100%                    | 2019 09 04 10:12:07 | 2019 09 04 10:12:07 | 1 seconds                 |
| 130                                                                   | 18                               | 3           | Blatz.Donovan@epa.gov | NP_001278159.1               | complete    | 100%                | 100%                    | 2019 09 04 10:12:07 | 2019 09 04 10:12:07 | 1 seconds                 |
| 130                                                                   | 18                               | 4           | Blatz.Donovan@epa.gov | NP_001258806.1               | complete    | 100%                | 100%                    | 2019 09 04 10:12:07 | 2019 09 04 10:19:24 | 7 minute(s) 17 second(s)  |
| 130                                                                   | 16                               | 3           | Blatz.Donovan@epa.gov | NP_000116.2                  | complete    | 100%                | 100%                    | 2019 08 29 14:53:03 | 2019 08 29 14:53:03 | 1 seconds                 |
| 130                                                                   | 13                               | 3           | Blatz.Donovan@epa.gov | CAC38767.1                   | complete    | 100%                | 100%                    | 2019 08 27 12:31:18 | 2019 08 27 12:39:25 | 8 minute(s) 7 second(s)   |
| 130                                                                   | 12                               | 3           | Blatz.Donovan@epa.gov | NP_571229.3                  | complete    | 100%                | 100%                    | 2019 08 27 12:24:34 | 2019 08 27 12:50:34 | 26 minute(s) 0 second(s)  |
|                                                                       |                                  |             |                       | (1                           | of 3) 📑 📹   | 123                 | 10 🔻                    | Download Table: 🐕 🔤 | 2                   |                           |
|                                                                       |                                  |             |                       |                              |             |                     |                         |                     |                     |                           |

The user can view the status of requested SeqAPASS runs. Each Run is assigned a unique "SeqAPASS Run Id." A *Run* is considered a query that was requested either individually or as a batch in the "Request SeqAPASS Run" tab. The user can view run start and end dates/times, and the duration of the run. (See **Search, View, and Download Data Tables** section of user guide for more information). The "Data Version" column indicates which version of NCBI data is being used (See "About" page for details on Data Versions)

The user is also able to view the status of Level 2 (Functional domain(s)) and Level 3 (individual amino acid residue alignments).

Updated 11/5/2020; Contact Carlie LaLone with Questions: LaLone.Carlie@epa.gov

View Level 2 Status by selecting the radio button. Also, while viewing the page, the user can click the "Refresh Data" button to refresh the data. "Level 1 Query Accession" column displays the NCBI accession selected and queried by the user. Please see below:

| Sequen           | Sequence Alignment to Predict Across Species Susceptibility (SeqAPASS) |                  |                       |                              |                  |                   |            |                          |                     |                         |  |  |
|------------------|------------------------------------------------------------------------|------------------|-----------------------|------------------------------|------------------|-------------------|------------|--------------------------|---------------------|-------------------------|--|--|
| Home             | Request                                                                | SeqAPAS          | S Run SeqAPA          | SS Run Status                | View SeqAPASS F  | Reports Settin    | gs         |                          |                     |                         |  |  |
| SeqAPA           | qAPASS Run Status Version                                              |                  |                       |                              |                  |                   |            | Logged in as: Blatz,Dono |                     |                         |  |  |
|                  |                                                                        |                  |                       |                              |                  |                   |            |                          |                     |                         |  |  |
| O Le<br>Le<br>Le | Level 1 Status       Level 2 Status       Refresh Data                 |                  |                       |                              |                  |                   |            |                          |                     |                         |  |  |
|                  |                                                                        |                  |                       |                              | S                | eqaPASS Level 2   | Run Status |                          |                     |                         |  |  |
|                  |                                                                        |                  |                       |                              | S                | earch: Enter keyw | ord        |                          |                     |                         |  |  |
| Seq<br>Ru        | APASS Da<br>in Id +                                                    | ata Version<br>0 | User 0                | Level 1 Query<br>Accession © | NCBI Accession 0 | Domain Type 0     | BLASTp o   | Start Date 0             | Date Completed 0    | SeqAPASS Run Duration o |  |  |
|                  | 2416                                                                   | 3                | Blatz.Donovan@epa.gov | AQZ36559.1                   | AQZ36559.1       | p450              | complete   | 2019 08 28 08:45:05      | 2019 08 28 08:45:29 | 24 seconds              |  |  |
|                  | 2414                                                                   | 3                | Blatz.Donovan@epa.gov | XP_006562363.1               | XP_006562363.1   | PLN02183          | complete   | 2019 08 23 14:14:16      | 2019 08 23 14:14:26 | 10 seconds              |  |  |
|                  | 2413                                                                   | 3                | Blatz.Donovan@epa.gov | XP_006562363.1               | XP_006562363.1   | PLN02428          | complete   | 2019 08 23 13:59:45      | 2019 08 23 13:59:54 | 9 seconds               |  |  |
|                  | 2412                                                                   | 3                | Blatz.Donovan@epa.gov | AQZ36559.1                   | AQZ36559.1       | CypX              | complete   | 2019 08 23 12:23:17      | 2019 08 23 12:23:32 | 15 seconds              |  |  |
|                  | 2411                                                                   | 3                | Blatz.Donovan@epa.gov | ALG65081.1                   | ALG65081.1       | СурХ              | complete   | 2019 08 23 11:01:31      | 2019 08 23 11:01:44 | 13 seconds              |  |  |
|                  | 2410                                                                   | 3                | Blatz.Donovan@epa.gov | NP_000116.2                  | NP_000116.2      | NR_LBD_ER         | complete   | 2019 08 23 09:46:41      | 2019 08 23 09:47:27 | 46 seconds              |  |  |
|                  | 2409                                                                   | 3                | Blatz.Donovan@epa.gov | NP_000116.2                  | NP_000116.2      | NR_LBD_HNF4_like  | complete   | 2019 08 20 11:54:36      | 2019 08 20 11:54:49 | 13 seconds              |  |  |
| 1                | 2408                                                                   | 3                | Blatz.Donovan@epa.gov | NP_000452.2                  | NP_000452.2      | NR_LBD_TR         | complete   | 2019 08 19 16:07:25      | 2019 08 19 16:07:36 | 11 seconds              |  |  |
|                  | 2407                                                                   | 3                | Blatz.Donovan@epa.gov | NP_001028.1                  | NP_001028.1      | V-set             | complete   | 2019 08 19 13:54:30      | 2019 08 19 13:54:32 | 2 seconds               |  |  |
| Top of F         | age                                                                    |                  |                       |                              | (1 of 1)         | 1 - 10 -          | Download   | Table: 🎦 🚞               |                     |                         |  |  |

View Level 3 Status by selecting the radio button. "Level 1 Query Accession" column displays the NCBI accession selected and queried by the user. The "Job Name" is the user defined name chosen to describe the Level 3 alignment. Also, while viewing the page, the user can click the "Refresh Data" button to refresh the data. Please see below:

| Sequence Alignment to Predict Across Species Susceptibility (SeqAPASS) |                                                                                            |                                                                                                    |                                                                                                    |                                                                             |                                                                                                    |                                                                                                    |                                                                                                    |                                                                                                    |  |  |
|------------------------------------------------------------------------|--------------------------------------------------------------------------------------------|----------------------------------------------------------------------------------------------------|----------------------------------------------------------------------------------------------------|-----------------------------------------------------------------------------|----------------------------------------------------------------------------------------------------|----------------------------------------------------------------------------------------------------|----------------------------------------------------------------------------------------------------|----------------------------------------------------------------------------------------------------|--|--|
| t SeqAPAS                                                              | S Run SeqAP/                                                                               | ASS Run Status                                                                                                    | View SeqAPAS                                                                                                    | S Reports Setti                                                             | ngs                                                                                                    |                                                                                                    |                                                                                                    |                                                                                                    |  |  |
| itus                                                                   |                                                                                            |                                                                                                    |                                                                                                    | Version                                                                     | 4.0                                                                                                    | Logged in as: Blatz,Do                                                                                                    |                                                                                                    |                                                                                                    |  |  |
|                                                                        |                                                                                            |                                                                                                    |                                                                                                    |                                                                             |                                                                                                    |                                                                                                    |                                                                                                    |                                                                                                    |  |  |
|                                                                        | Refresh Data                                                                               |                                                                                                    |                                                                                                    |                                                                             |                                                                                                    |                                                                                                    |                                                                                                    |                                                                                                    |  |  |
|                                                                        |                                                                                            |                                                                                                    |                                                                                                    | SeqaPASS Level 3                                                            | Run Status                                                                                                    |                                                                                                    |                                                                                                    |                                                                                                    |  |  |
|                                                                        |                                                                                            |                                                                                                    |                                                                                                    | Search: Enter key                                                           | /ord                                                                                                    |                                                                                                    |                                                                                                    |                                                                                                    |  |  |
| ata Version<br>o                                                       | User 0                                                                                     | Job Name 0                                                                                                    | Level 1 Query<br>Accession o                                                                                                    | Template Accession                                                          | COBALT 0                                                                                                    | Start Date 0                                                                                                    | Date Completed 0                                                                                                    | SeqAPASS Run Duration 0                                                                                                  |  |  |
| 3                                                                      | Blatz.Donovan@epa.gov                                                                      | Actinopteri                                                                                                    | NP_000116.2                                                                                                    | NP_000116.2                                                                 | complete                                                                                                    | 2019 08 29 14:55:57                                                                                                    | 2019 08 29 14:55:59                                                                                                    | 2 seconds                                                                                                    |  |  |
| 3                                                                      | Blatz.Donovan@epa.gov                                                                      | Bee run                                                                                                    | AQZ36559.1                                                                                                    | AQZ36559.1                                                                  | complete                                                                                                    | 2019 08 27 12:38:07                                                                                                    | 2019 08 27 12:38:09                                                                                                    | 2 seconds                                                                                                    |  |  |
| 3                                                                      | Blatz.Donovan@epa.gov                                                                      | Test                                                                                                    | AQZ36559.1                                                                                                    | XP_006562363.1                                                              | complete                                                                                                    | 2019 08 23 12:20:48                                                                                                    | 2019 08 23 12:20:50                                                                                                    | 2 seconds                                                                                                    |  |  |
| 3                                                                      | Blatz.Donovan@epa.gov                                                                      | CYP9Q test                                                                                                    | AQZ36559.1                                                                                                    | XP_006562363.1                                                              | complete                                                                                                    | 2019 08 23 12:19:08                                                                                                    | 2019 08 23 12:19:10                                                                                                    | 2 seconds                                                                                                    |  |  |
| 3                                                                      | Blatz.Donovan@epa.gov                                                                      | CYP9Q comparison                                                                                                    | AQZ36559.1                                                                                                    | XP_006562364.1                                                              | complete                                                                                                    | 2019 08 23 12:17:18                                                                                                    | 2019 08 23 12:17:20                                                                                                    | 2 seconds                                                                                                    |  |  |
| 3                                                                      | Blatz.Donovan@epa.gov                                                                      | Break Test                                                                                                    | NP_000116.2                                                                                                    | NP_000116.2                                                                 | complete                                                                                                    | 2019 08 21 15:01:33                                                                                                    | 2019 08 21 15:01:35                                                                                                    | 2 seconds                                                                                                    |  |  |
| 3                                                                      | Blatz.Donovan@epa.gov                                                                      | User Guide test 2                                                                                                    | NP_000116.2                                                                                                    | NP_000116.2                                                                 | complete                                                                                                    | 2019 08 21 12:25:46                                                                                                    | 2019 08 21 12:25:48                                                                                                    | 2 seconds                                                                                                    |  |  |
| 3                                                                      | Blatz.Donovan@epa.gov                                                                      | User Guide test                                                                                                    | NP_000116.2                                                                                                    | NP_000116.2                                                                 | complete                                                                                                    | 2019 08 21 11:27:30                                                                                                    | 2019 08 21 11:27:33                                                                                                    | 3 seconds                                                                                                    |  |  |
| 3                                                                      | Blatz.Donovan@epa.gov                                                                      | Test Case study                                                                                                    | NP_000452.2                                                                                                    | P10828.2                                                                    | complete                                                                                                    | 2019 08 19 16:11:54                                                                                                    | 2019 08 19 16:11:56                                                                                                    | 2 seconds                                                                                                    |  |  |
|                                                                        | tus<br>tus<br>s<br>s<br>s<br>s<br>s<br>s<br>s<br>s<br>s<br>s<br>s<br>s<br>s<br>s<br>s<br>s | SeqAPASS Run SeqAP<br>US<br>Refresh Data<br>ta Version User o<br>o User o<br>3 Biatz Donova@epa.go<br>3 Biatz Donova@epa.go<br>3 Biatz Donova@epa.go<br>3 Biatz Donova@epa.go<br>3 Biatz Donova@epa.go<br>3 Biatz Donova@epa.go<br>3 Biatz Donova@epa.go<br>3 Biatz Donova@epa.go<br>3 Biatz Donova@epa.go<br>3 Biatz Donova@epa.go | SeqAPASS Run SeqAPASS Run Status US  Refresh Data  ta Version C User c Job Name c C Job Name c C | SeqAPASS Run         SeqAPASS Run Status         View SeqAPASS           Us | SeqAPASS Run         SeqAPASS Run Status         View SeqAPASS Reports         Settin           us         Version         Version           Refresh Data         SeqaPASS Level 3           Settin         SeqaPASS Level 3           Settin         Version           Version         SeqaPASS Level 3           Settin         Version           Version         Version           Version         Version           SequepAss         SeqaPASS Level 3           Settin         Version           Version         Version           Version         Version           Settin         Version           Settin         Version <td>SeqAPASS Run         SeqAPASS Run Status         View SeqAPASS Reports         Settings           us         Version 4.0             Refresh Data             Refresh Data             SeqaPASS Level 3 Run Status   SeqaPASS Level 3 Run Status SeqaPASS Level 3 Run Status SeqaPASS Level 3 Run Status SeqaPASS Level 3 Run Status Search: Enter keyword ta Version          User o         Job Name o           Search: Enter keyword         COBALT o           3&lt;</td> Blatz Donovan@gea.gov         Actiopteri           3         Blatz Donovan@gea.gov         Actiopteri           3         Blatz Donovan@gea.gov         CYPPQ test           3         Blatz Donovan@gea.gov         CYPQ comparison           3         Blatz Donovan@gea.gov         CYPQ test           3         Blatz Donovan@gea.gov         CYPQ comparison           3         Blatz Donovan@gea.gov         CYPQ test           3         Blatz Donovan@gea.gov         CYPQ comparison           3         Blatz Donovan@gea.gov         Event Quotita.gov           3         Blatz Donovan@gea.gov         CYPQ comparison           3         Blatz Donovan@gea.gov         CYPQ comparison           3         Blatz Donovan@gea.gov         CYPQ comparison | SeqAPASS Run         SeqAPASS Run Status         View SeqAPASS Reports         Settings           us         Version 4.0             Refresh Data             Refresh Data             SeqaPASS Level 3 Run Status   SeqaPASS Level 3 Run Status SeqaPASS Level 3 Run Status SeqaPASS Level 3 Run Status SeqaPASS Level 3 Run Status Search: Enter keyword ta Version          User o         Job Name o           Search: Enter keyword         COBALT o           3< | SeqAPASS Run         SeqAPASS Run Status         View SeqAPASS Reports         Settings           us         Version 4.0           Refresh Data           Refresh Data           SeqaPASS Level 3 Run Status           SeqaPASS Level 3 Run Status           Search: Enter Keyword           Colspan="2">Colspan="2">Colspan="2"           Search: Enter Keyword           Template Accession ©         COBALT ©         Start Date ©           Search: Enter Keyword         Colspan="2"           MECONTIO         NP_0001102         COBALT ©         Start Date ©           Start Doncvan@epa.go         Actinopter         NP_0001102         COBALT ©         Colspan="2"           Start Doncvan@epa.go         Act | SeqAPASS Run         SeqAPASS Run Status         View SeqAPASS Reports         Settings           us         Version 4.0 |  |  |

To return to previous tabs click on "Home," "Request SeqAPASS Run," or "SeqAPASS Run Status" tabs.

Updated 11/5/2020; Contact Carlie LaLone with Questions: LaLone.Carlie@epa.gov

#### View SeqAPASS Reports Tab

The "View SeqAPASS Reports" tab provides a table of completed SeqAPASS runs. From this page the user can choose to either "View Report" or "Save Report(s)."

| Sequenc      | e Alignment to Predict Ac   | Log out                 |                           |          |                             |
|--------------|-----------------------------|-------------------------|---------------------------|----------|-----------------------------|
| Home         | Request SeqAPASS Run        | SeqAPASS Run Status     | View SeqAPASS Reports     | Settings |                             |
| SeqAPAS      | S Reports                   |                         | Version 4.0               |          | Logged in as: Blatz,Donovan |
|              |                             |                         |                           |          |                             |
| Pa           | rtial Protein Sequence      | Request Selected Report | Refresh Available Reports |          |                             |
| ● Vi<br>● Si | iew Report<br>ave Report(s) |                         |                           |          |                             |
|              |                             |                         |                           |          |                             |

The completed runs, by default, are listed in the order in which they were completed, with the most recent runs at the top. The table includes information for each run, such as SeqAPASS Run ID (unique for every run regardless of if it is the same protein/species combination ran twice), Data Version, Ortholog Count (number of orthologs detected from the aligned hit sequences in Level 1; see Detailed Documentation page 79), NCBI Accession, Query Protein Name, taxonomy information for the query species, and the date/time of run completion.

While viewing the page, the user can click the "Refresh Available Reports" button to refresh the table with additional completed runs. Partial protein sequences are highlighted in yellow as illustrated in the example below. (See **Search, View, and Download Data Tables** section of user guide for more information).

| me  | Request              | SeqAPASS R        | lun SeqAP           | ASS Run Status               | View SeqAPASS Reports                                                                                                    | Settings     |           |              |
|-----|----------------------|-------------------|---------------------|------------------------------|----------------------------------------------------------------------------------------------------|--------------|-----------|--------------|
| APA | SS Reports           |                   |                     |                              | Version 4.0                                                                                                    |              | Logged in | as: Blatz,Do |
|     |                      |                   |                     |                              |                                                                                                    |              |           |              |
|     |                      |                   |                     |                              |                                                                                                    |              |           |              |
| ✓ P | artial Protein       | Sequence          | Request             | Selected Report              | Refresh Available Reports                                                                                                    |              |           |              |
|     | View Report          |                   |                     |                              |                                                                                                    |              |           |              |
|     | Save Report          | (S)               |                     |                              |                                                                                                    |              |           |              |
|     |                      |                   |                     |                              |                                                                                                    |              |           |              |
|     |                      |                   |                     | Av                           | vailable Reports                                                                                                    |              |           |              |
|     |                      |                   |                     | Search                       | 1: Enter keyword                                                                                                    |              |           |              |
|     | SeqAPASS<br>Run Id * | Data Version<br>≎ | Ortholog Count<br>≎ | Level 1 Query<br>Accession ≎ | Available Reports           Search:         Enter keyword           rery         Query Protein Name \$         NCBI<br>Taxonomy ID \$ |              | Query S   |              |
|     | 1310                 | 4                 | 3                   | NP_001315029.1               | estrogen receptor isofo                                                                                                    | rm 4         | 9606      | Ho           |
|     | 1309                 | 4                 | 16                  | NP_001230447.1               | estrogen-related receptor gamr                                                                                                    | na isoform 6 | 9606      | Ho           |
|     | 1309                 | 4                 | 57                  | NP_001230448.1               | estrogen-related receptor gamr                                                                                                    | na isoform 2 | 9606      | Ho           |
|     | 1308                 | 3                 | 9                   | NP_001258805.1               | estrogen receptor beta iso                                                                                                    | form 5       | 9606      | Ho           |
|     | 1308                 | 3                 | 45                  | NP_001278159.1               | estrogen receptor isofo                                                                                                    | rm 2         | 9606      | Ho           |
|     | 1308                 | 4                 | 38                  | NP_001258806.1               | estrogen receptor beta iso                                                                                                    | form 6       | 9606      | Ho           |
|     | 1306                 | 3                 | 348                 | NP_000116.2                  | estrogen receptor isofo                                                                                                    | rm 1         | 9606      | Ho           |
|     | 1303                 | 3                 | 305                 | CAC38767.1                   | cytochrome P450 aroma                                                                                                    | itase        | 90988     | Pimepl       |
|     | 1302                 | 3                 | 104                 | NP_571229.3                  | aromatase                                                                                                    |              | 7955      | D            |
|     | 1301                 | 3                 | 0                   | APO40848.1                   | PsbA, partial (plastic                                                                                                    | I)           | 93036     | Р            |
|     |                      |                   | (4 - 5 0)           |                              |                                                                                                    |              |           |              |
|     |                      |                   | (1 of 3)            |                              | Download                                                                                                    | lable: •• == |           |              |
|     |                      |                   |                     |                              |                                                                                                    |              |           |              |

Updated 11/5/2020; Contact Carlie LaLone with Questions: LaLone.Carlie@epa.gov

#### View Report

To select a completed run and view Level 1 data, select the corresponding radio button in the first column of the table and click "Request Selected Report." This will open the Level 1 page to view the Level 1 data and to set up queries for Level 2 and Level 3.

<u>Note:</u> The user *MUST* select a radio button *PRIOR* to clicking "Request Selected Report." If the user fails to select a radio button and clicks "Request Selected Report" a Spinning Wheel will appear and disappear, and no completed run will be opened. Further, *there is no pop-up message* indicating that the user did not select a radio button.

| APA SS Reports         Version 4.0         Logged in as: Bit           Partial Protein Sequence         Request Selected Report         Refresh Available Reports           Image: Several protein Sequence         Request Selected Report         Refresh Available Reports           Image: Several protein Sequence         Request Selected Report         Refresh Available Reports           Available Reports           Several protein Name Image: Several protein Name Image: Several p                                                                                                    |           |                      |                        | Settings     | View SeqAPASS Reports         | ASS Run Status               | un SeqAP/            | SeqAPASS R   | Request                      | ome              |
|----------------------------------------------------------------------------------------------------|-----------|----------------------|------------------------|--------------|-------------------------------|------------------------------|----------------------|--------------|------------------------------|------------------|
| Partial Protein Sequence       Reguest Selected Report       Refresh Available Reports            • View Report<br>• Save Report(s)           • View Report           • Note and the second second                                              | latz,Dono | Logged in as: Bla    |                        |              | Version 4.0                   |                              |                      |              | S Reports                    | APAS             |
| Sequence         Reguest Selected Report         Refresh Available Reports                • View Report<br>• View Report<br>• View Report<br>• View Report(s)               • Refresh Available Reports                 • View Report<br>• View Report(s)               • Norganization of the second of the second of th                                                                                                    |           |                      |                        |              |                               |                              |                      |              |                              |                  |
| Available Reports           Search: Enter keyword           SignPASS         Data Version         Ortholog Count         Level 1 Query         Query Protein Name o         NCBI<br>Taxonomy ID o         Query Species Name o           1310         4         3         NP_001315029.1         estrogen receptor isoform 4         9606         Homo sapiens           1309         4         16         NP_001230447.1         estrogen receptor gamma isoform 5         9606         Homo sapiens           1309         4         57         NP_001230447.1         estrogen receptor bala looform 5         9606         Homo sapiens           1308         3         9         NP_001258805.1         estrogen receptor bala looform 5         9606         Homo sapiens           1308         3         45         NP_001258805.1         estrogen receptor bala looform 2         9606         Homo sapiens           1308         3         45         NP_001258805.1         estrogen receptor bala looform 6         9606         Homo sapiens           1308         3         45         NP_001258805.1         estrogen receptor bala looform 6         9606         Homo sapiens           1308         3         45         NP_001258805.1         estrogen receptor bala looform 6         96                                                                                                    |           |                      |                        |              | Refresh Available Reports     | Selected Report              | Request              | Sequence     | irtial Protein<br>iew Report | Pa<br>● V<br>● S |
| Available Reports           Search: Enter Keyword           SeqAPASS         Otholog Count         Level 1 Query         Query Protein Name °         NCBI<br>Taxonomy ID °         Query Species Name °           1310         4         3         NP_001316029.1         estrogen receptor isoform 4         9606         Homo sapiens           1309         4         16         NP_00123044.1         estrogen-related receptor gamma isoform 6         9606         Homo sapiens           1309         4         57         NP_00123044.1         estrogen-related receptor gamma isoform 2         9606         Homo sapiens           1308         3         9         NP_00125800.51         estrogen receptor tela loorm 5         9606         Homo sapiens           1308         3         45         NP_001278159.1         estrogen receptor tela isoform 2         9606         Homo sapiens           1308         3         45         NP_001278159.1         estrogen receptor tela isoform 6         9606         Homo sapiens           1308         3         45         NP_001278159.1         estrogen receptor tela isoform 6         9606         Homo sapiens           1308         3         45         NP_00125800.1         estrogen receptor tela isoform 6         9606 <td< td=""><td></td><th></th><td></td><td></td><td></td><td></td><td></td><td>·/</td><td>ave report.</td><td></td></td<>                                                                                                    |           |                      |                        |              |                               |                              |                      | ·/           | ave report.                  |                  |
| SergAPASS         SergAPASS         Number Reports         SergAPASS       Data Version       Ortholog Count       Level 1 Query       Query Protein Name s       NCBI<br>Taxonomy ID s       Query Species Name s         1310       4       3       NP_001315028.1       estrogen receptor isoform 4       9606       Homo sapiens         1309       4       16       NP_00123048.1       estrogen-related receptor gamma isoform 5       9606       Homo sapiens         1308       3       9       NP_00123048.1       estrogen receptor bala isoform 2       9606       Homo sapiens         1308       3       9       NP_001278059.1       estrogen receptor bala isoform 5       9606       Homo sapiens         1308       3       45       NP_001278059.1       estrogen receptor bala isoform 2       9606       Homo sapiens         1308       3       45       NP_00125800.1       estrogen receptor bala isoform 6       9606       Homo sapiens         1309       4       38       NP_00125800.1       estrogen receptor bala isoform 6       9606       Homo sapiens         1303       3       305       CAC38767.1       cytochrome P450 aromatase       90988       Pimephales promelas       []]         130                                                                                                    |           |                      |                        |              | Available Reports             |                              |                      |              |                              |                  |
| Search:         Enter keyword           Search:         Enter keyword           Search:         Enter keyword           Search:         Control of the log Count         Level 1 Query Accession of Accession         Query Protein Name of Taxonomy ID of Taxonomy ID of Taxon                                                                       |           |                      |                        |              |                               |                              |                      |              |                              |                  |
| Seq.AP.8 Ss<br>Nu 16*         Data Version<br>o         Ortholog Count<br>o         Level 1 Query<br>Casession o         Query Protein Name o         NCBI<br>Taxonomy II o         Query Species Name o           Image: Seq.AP.8 Ss<br>Net Information of the second of the second of t |           |                      |                        |              | Search: Enter keyword         |                              |                      |              |                              |                  |
| 1310         4         3         NP_001315029.1         estrogen receptor isoform 4         9606         Homo saplens           1309         4         16         NP_001320447.1         estrogen-related receptor gamma isoform 6         9606         Homo saplens           1309         4         57         NP_001230447.1         estrogen-related receptor gamma isoform 2         9606         Homo saplens           1309         4         57         NP_001230448.1         estrogen-related receptor gamma isoform 2         9606         Homo saplens           1308         3         9         NP_00128805.1         estrogen receptor bata isoform 2         9606         Homo saplens           1308         3         45         NP_001278159.1         estrogen receptor isoform 2         9606         Homo saplens           1308         4         38         NP_001278159.1         estrogen receptor isoform 2         9606         Homo saplens           1308         4         38         NP_001278159.1         estrogen receptor isoform 2         9606         Homo saplens           1308         3         045         NP_001167.2         estrogen receptor isoform 1         9606         Homo saplens           1303         3         305         CAC33767.1         cytochrome                                                                                                    |           | Query Species Name © | NCBI<br>Taxonomy ID \$ | e o          | Query Protein Name            | Level 1 Query<br>Accession ¢ | Ortholog Count<br>\$ | Data Version | SeqAPASS<br>Run Id +         |                  |
| 1309         4         16         NP_001230447.1         estrogen-related receptor gamma isoform 6         9606         Homo sapiens           1309         4         57         NP_001230448.1         estrogen-related receptor gamma isoform 2         9606         Homo sapiens           1308         3         9         NP_001280805.1         estrogen receptor beta isoform 5         9606         Homo sapiens           1308         3         9         NP_00128805.1         estrogen receptor beta isoform 2         9606         Homo sapiens           1308         3         45         NP_001278159.1         estrogen receptor isoform 2         9606         Homo sapiens           1308         4         38         NP_001278159.1         estrogen receptor isoform 2         9606         Homo sapiens           1308         4         38         NP_001278159.1         estrogen receptor isoform 2         9606         Homo sapiens           1308         4         38         NP_001167.2         estrogen receptor isoform 1         9606         Homo sapiens           1303         3         305         CAC38767.1         cytochrome P450 aromatase         90988         Pimephales promelas           1302         3         104         NP_571229.3         aromatase                                                                                                    |           | Homo sapiens         | 9606                   | orm 4        | estrogen receptor isofo       | NP_001315029.1               | 3                    | 4            | 1310                         |                  |
| 1309         4         57         NP_001230448.1         estrogen-related receptor gamma isoform 2         9606         Homo sapiens           1308         3         9         NP_001258805.1         estrogen receptor beta isoform 5         9606         Homo sapiens           1308         3         45         NP_001278159.1         estrogen receptor isoform 2         9606         Homo sapiens           1308         3         45         NP_001278159.1         estrogen receptor isoform 2         9606         Homo sapiens           1308         4         38         NP_001278159.1         estrogen receptor isoform 6         9606         Homo sapiens           1308         4         38         NP_001278159.1         estrogen receptor isoform 1         9606         Homo sapiens           1308         4         38         NP_001162         estrogen receptor isoform 1         9606         Homo sapiens           1303         3         305         CAC38767.1         cytochrome P450 aromatase         90988         Pimephales promelas           1302         3         104         NP_571229.3         aromatase         7955         Danio rerio                                                                                                    |           | Homo sapiens         | 9606                   | ma isoform 6 | estrogen-related receptor gam | NP_001230447.1               | 16                   | 4            | 1309                         |                  |
| 1308         3         9         NP_001258805.1         estrogen receptor beta isoform 5         9606         Homo sapiens           1308         3         45         NP_001278159.1         estrogen receptor isoform 2         9606         Homo sapiens           1308         3         45         NP_001278159.1         estrogen receptor isoform 2         9606         Homo sapiens           1308         4         38         NP_001258806.1         estrogen receptor isoform 6         9606         Homo sapiens           1205         3         248         NP_0001162         estrogen receptor isoform 1         9506         Homo sapiens           1303         3         305         CAC38767.1         Cytochrome P450 aromatase         90988         Pimephales promelas           1302         3         104         NP_571229.3         aromatase         7955         Danio rerio                                                                                                    |           | Homo sapiens         | 9606                   | ma isoform 2 | estrogen-related receptor gam | NP_001230448.1               | 57                   | 4            | 1309                         |                  |
| 1308         3         45         NP_001278159.1         estrogen receptor isoform 2         9606         Horno septens           1308         4         38         NP_00128806.1         estrogen receptor isoform 6         9606         Horno septens           1308         4         38         NP_001258806.1         estrogen receptor isoform 6         9606         Horno septens           1305         3         348         NP_00116.2         estrogen receptor isoform 1         9606         Horno septens           1303         3         305         CAC38767.1         Cytochrome P450 aromatase         90988         Pimephales prometas           1302         3         104         NP_571229.3         aromatase         7955         Danio rerio                                                                                                    |           | Homo sapiens         | 9606                   | oform 5      | estrogen receptor beta is     | NP_001258805.1               | 9                    | 3            | 1308                         |                  |
| Image: 1308         4         38         NP_001258806.1         estrogen receptor beta isoform 6         9606         Homo saplens           1305         3         348         NP_000116.2         estrogen receptor isoform 1         9606         Homo saplens           1303         3         305         CAC38767.1         Cytochrome P450 aromatase         90988         Pimephales prometas           1302         3         104         NP_571229.3         aromatase         7955         Danio rerio                                                                                                    |           | Homo sapiens         | 9606                   | orm 2        | estrogen receptor isofo       | NP_001278159.1               | 45                   | 3            | 1308                         |                  |
| 1305         3         348         NP_000116.2         estrogen receptor/asform 1         9606         Homo septens           1303         3         305         CAC38767.1         cytochrome P450 aromatase         90988         Pimephales promelas           1302         3         104         NP_571229.3         aromatase         7955         Danio rerio                                                                                                    |           | Homo sapiens         | 9606                   | oform 6      | estrogen receptor beta is     | NP_001258806.1               | 38                   | 4            | 1308                         |                  |
| 1303         3         305         CAC38767.1         cytochrome P450 aromatase         90988         Pimephales promelas           1302         3         104         NP_571229.3         aromatase         7955         Danio rerio                                                                                                    |           | Homo sapiens         | 9606                   | orm 1        | estrogen receptor isofo       | NP_000116.2                  | 348                  | 3            | 1306                         | •                |
| 1302         3         104         NP_571229.3         aromatase         7955         Danio rerio                                                                                                    |           | Pimephales promelas  | 90988                  | iatase       | cytochrome P450 arom          | CAC38767.1                   | 305                  | 3            | 1303                         | $\bigcirc$       |
|                                                                                                    |           | Danio rerio          | 7955                   |              | aromatase                     | NP_571229.3                  | 104                  | 3            | 1302                         |                  |
| 1301         3         0         APO40848.1         PsbA, partial (plastid)         93036         Poa annua                                                                                                    |           | Poa annua            | 93036                  | id)          | PsbA, partial (plasti         | APO40848.1                   | 0                    | 3            | 1301                         |                  |
|                                                                                                    |           |                      |                        |              |                               |                              |                      |              |                              |                  |

#### Save Report(s)

To download completed Level 1, 2, and/or 3 data, select the "Save Report(s)" radio button. Upon doing so the user can select which accession(s) to download by clicking the checkbox in the first column of the table associated with desired accession and click "Save Selected Report(s)."

| ome  | Request               | SeqAPASS R   | un SeqAP/      | ASS Run Status               | View SeqAPASS Reports         | Settings     |                       |                          |  |  |  |
|------|-----------------------|--------------|----------------|------------------------------|-------------------------------|--------------|-----------------------|--------------------------|--|--|--|
| qAPA | SS Reports            |              |                |                              | Version 4.0                   |              |                       | Logged in as: Blatz,Dono |  |  |  |
|      |                       |              |                |                              |                               |              |                       |                          |  |  |  |
|      |                       |              |                |                              |                               |              |                       |                          |  |  |  |
| ✓ P  | artial Protein        | Sequence     | Save Sel       | ected Report(s)              | Refresh Available Reports     |              |                       |                          |  |  |  |
| 0    | /iew Report           |              |                |                              |                               |              |                       |                          |  |  |  |
| و ک  | Save Report(          | s)           |                |                              |                               |              |                       |                          |  |  |  |
|      |                       |              |                |                              |                               |              |                       |                          |  |  |  |
|      |                       |              |                |                              | Available Reports             |              |                       |                          |  |  |  |
|      | Search: Enter keyword |              |                |                              |                               |              |                       |                          |  |  |  |
|      | SeqAPASS<br>Run Id +  | Data Version | Ortholog Count | Level 1 Query<br>Accession o | Query Protein Name 🗢          |              | NCBI<br>Taxonomy ID o | Query Species Name o     |  |  |  |
|      |                       |              |                |                              |                               |              |                       | Homo sapiens             |  |  |  |
|      |                       |              |                |                              |                               |              |                       | Homo sapiens             |  |  |  |
|      | 1309                  | 4            | 57             | NP_001230448.1               | estrogen-related receptor gam | ma isoform 2 | 9606                  | Homo sapiens             |  |  |  |
|      | 1308                  | 3            | 9              | NP_001258805.1               | estrogen receptor beta is     | oform 5      | 9606                  | Homo sapiens             |  |  |  |
|      | 1308                  |              |                | NP_001278159.1               | estrogen receptor isofo       |              | 9606                  | Homo sapiens             |  |  |  |
|      | 1308                  | 4            | 38             | NP_001258806.1               | estrogen receptor beta is     | oform 6      | 9606                  | Homo sapiens             |  |  |  |
|      |                       |              |                |                              |                               |              |                       | Homo sapiens             |  |  |  |
|      |                       |              |                |                              |                               |              |                       | Pimephales promelas      |  |  |  |
|      | 1302                  | 3            | 104            | NP_571229.3                  | aromatase                     |              | 7955                  | Danio rerio              |  |  |  |
|      | 1301                  | 3            | 0              | APO40848.1                   | PsbA, partial (plasti         | 1)           | 93036                 | Poa annua                |  |  |  |
|      |                       |              |                |                              |                               |              |                       |                          |  |  |  |
|      |                       |              |                | (1 of 3                      | 3) 📫 🛀 1 2 3 📂 💾              | 10 •         |                       |                          |  |  |  |

Updated 11/5/2020; Contact Carlie LaLone with Questions: LaLone.Carlie@epa.gov

The user can also deselect data that is not wanted in the download by scrolling to the far right of the table and deselecting the checkboxes for the different levels of the SeqAPASS analysis. By default, all available data for the selected accession will be downloaded in a zip file.

| quence Alignment to Predict Across Species Susceptibility (SeqAPASS)         |                                 |                        |                           |            |             |          |          |          |  |
|------------------------------------------------------------------------------|---------------------------------|------------------------|---------------------------|------------|-------------|----------|----------|----------|--|
| Home Request SeqAPASS Run SeqAPASS Run Status View SeqAPASS Reports Settings |                                 |                        |                           |            |             |          |          |          |  |
| eqAPASS Reports Version 4.0 Logged in as: Blatz,Dono                         |                                 |                        |                           |            |             |          |          |          |  |
|                                                                              |                                 |                        |                           |            |             |          |          |          |  |
| Partial Protein Seque                                                        | nce                             | ave Selected Report(s) | Refresh Available Reports |            |             |          |          |          |  |
| View Report                                                                  |                                 | we selected report(s)  | venesii avanabie iveports |            |             |          |          |          |  |
| <ul> <li>Save Report(s)</li> </ul>                                           |                                 |                        |                           |            |             |          |          |          |  |
|                                                                              |                                 |                        |                           |            |             |          |          |          |  |
|                                                                              |                                 |                        | Available Reports         |            |             |          |          |          |  |
| Search: Enter keyword                                                        |                                 |                        |                           |            |             |          |          |          |  |
| ry Protein Name 🌣                                                            | NCBI<br>Taxonomy If             | ) ≎ Query Species      | Name  Query Comr          | non Name ¢ | Taxonomy ¢  | Level1   | Level 2  | Level 3  |  |
| jen receptor isoform 4                                                       | 9606                            | Homo sad               | oiens Hu                  | nan        | Mammalia    | <b>.</b> |          |          |  |
| ed receptor gamma isoform 6                                                  | 9606                            | Homo sap               | piens Hu                  | nan        | Mammalia    |          |          |          |  |
| ed receptor gamma isoform 2                                                  |                                 |                        |                           |            |             |          |          |          |  |
| receptor beta isoform 5                                                      |                                 | Homo sag               | iens Hu                   |            |             |          |          |          |  |
| jen receptor isoform 2                                                       |                                 | Homo sag               | viens Hu                  |            |             |          |          | <b>Z</b> |  |
| receptor beta isoform 6                                                      | 9606                            | Homo sap               | piens Hu                  | nan        | Mammalia    |          |          |          |  |
| jen receptor isoform 1                                                       | 9606                            | Homo sag               | piens Hu                  | nan        | Mammalia    | <b>Z</b> | <b>Z</b> |          |  |
| rome P450 aromatase                                                          | 90988                           | Pimephales p           |                           | minnow     | Actinopteri |          |          | <b>Z</b> |  |
| aromatase                                                                    | 7955                            | Danio re               | erio Zebr                 | afish      | Actinopteri |          |          |          |  |
| bA, partial (plastid)                                                        | 93036                           | Poa ann                | iua Blue                  | grass      | Liliopsida  |          |          |          |  |
|                                                                              | (1 of 3) ······ 1 2 3 ···· 10 · |                        |                           |            |             |          |          |          |  |

A WinZip file will be created for all the selected Reports.

| ome Request Sec                    | APASS Run  | SeqAF   | PASS Run Status   | View SeqAPA            | SS Reports                | Settings     |                |     |            |        |          |
|------------------------------------|------------|---------|-------------------|------------------------|---------------------------|--------------|----------------|-----|------------|--------|----------|
| APASS Reports                      |            |         |                   | Versi                  | 🕻 🔘 Save As               |              |                |     |            |        |          |
|                                    |            |         |                   |                        | $\epsilon \rightarrow *1$ | 🔪 涛 > This   | PC > Downloads | √ Ö | Search Dow | nloads |          |
|                                    |            |         |                   |                        | Organize 🔻                | New folder   |                |     |            | BE     | •        |
| Partial Protein Se                 | quence     | Save Se | elected Report(s) | Refresh Available Repo | 01                        |              | Name           | ^   |            | Date m | nodified |
| View Report                        | 📌 Quick ac | ess     | N                 |                        |                           |              |                |     |            |        |          |
| <ul> <li>Save Report(s)</li> </ul> |            |         | ithis PC          |                        | IND                       | items match  | your search.   |     |            |        |          |
|                                    |            |         |                   |                        | Network                   |              |                |     |            |        |          |
|                                    |            |         |                   | Available              |                           |              |                |     |            |        |          |
|                                    |            |         |                   | Search: Enter          | L                         |              |                |     |            |        |          |
| ry Protein Name                    |            |         |                   |                        |                           |              |                |     |            |        |          |
| jen receptor isoform 4             | 9          | 606     | Homo s            | apiens                 |                           |              |                |     |            |        |          |
| ed receptor gamma isoform          | 6 9        | 606     | Homo s            | apiens                 |                           | <            |                |     |            |        |          |
| ed receptor gamma isoform          | 2 9        | 606     |                   |                        | File n                    | ame: seqapas | s .zip         |     |            |        |          |
| receptor beta isoform 5            | 9          | 606     |                   |                        | Save as                   | type: WinZip | File (*.zip)   |     |            |        |          |
| jen receptor isoform 2             | 9          |         |                   |                        |                           |              |                |     |            |        |          |
| receptor beta isoform 6            | 9          | 606     | Homo s            | apiens                 |                           |              |                |     |            |        |          |
| jen receptor isoform 1             | 9          | 606     |                   | apiens                 | ∧ Hide Folder             |              |                |     | Save       |        | Cancel   |
| rome P450 aromatase                |            |         |                   |                        |                           |              |                |     |            |        |          |
| aromatase                          | 7          | 955     | Danio             | rerio                  | Zebrafish                 | ı            | Actinopteri    |     |            |        |          |
| bA, partial (plastid)              | 93         | 036     | Poa a             | nnua                   | Bluegras                  | S            | Liliopsida     |     |            |        |          |
|                                    |            |         | (1.0              | 5 2) III III III       | 0 2 82 81                 | 10 x         |                |     |            |        |          |
|                                    |            |         | (10               |                        |                           | 10 ,         |                |     |            |        |          |

Updated 11/5/2020; Contact Carlie LaLone with Questions: LaLone.Carlie@epa.gov

A pop-up seqapass.zip file should appear with data files for each selected report. The naming convention is the NCBI Protein Accession and the Data Version (e.g., AAG31441.2\_v2).

| 💐   💾 💕 🐌 🗢   seqapass - WinZip   |                                        |                                  |                                |
|-----------------------------------|----------------------------------------|----------------------------------|--------------------------------|
| Unzip/Share Edit B                | ackup Tools Settings View Help Upgrade |                                  | ۲                              |
| Files >                           | seqapass.zip                           |                                  | Actions                        |
| Recent Zip Files                  |                                        |                                  | Unzip All Files                |
| seqapass.zip<br>1                 | AAG31441.2_v2<br>Type: Folder          | Date modified: 5/17/2017 8:58 AM | Unzip to: VlAa.ad.e\seqapass   |
| seqapass-1.zip                    | AAK85198.1_v2<br>Type: Folder          | Date modified: 5/17/2017 8:58 AM | Convert & Protect Files        |
| seqapass-2.zip                    | AAQ03208.1_v2<br>Type: Folder          | Date modified: 5/17/2017 8:58 AM | When adding files to this zip: |
| Places                            | ACD44939.1_v2<br>Type: Folder          | Date modified: 5/17/2017 8:58 AM | Convert to PDF Off             |
| Favorites                         | CAA10110.1_v2<br>Type: Folder          | Date modified: 5/17/2017 8:58 AM | Resize Photos Off              |
| Libraries                         | NP_001267576.1_v2<br>Type: Folder      | Date modified: 5/17/2017 8:58 AM | Save or Share Zip              |
| Computer<br>382 GB free of 464 GB | P68279.2_v2<br>Type: Folder            | Date modified: 5/17/2017 8:58 AM | Save as                        |
| Network                           |                                        |                                  | Email                          |
|                                   | 7 item(s)                              | Zip File: 44 item(s), 1.30 MB    |                                |

By clicking on one of the Reports for a Protein Accession\_version, all available files for each Level of the SeqAPASS evaluation are available.

<u>Note:</u> This download includes default settings only. If susceptiblity cut-off or any defaults were manipulated on Level 1 or 2 pages they will *NOT* be downloaded here and can *ONLY* be downloaded directly from the Level 1 or Level 2 page where the setting was manipulated by the user. Also, data visualizations can *ONLY* be downloaded from the Level 1 and 2 pages. They *DO NOT* populate in the zip file folders.

| 🔍   💾 💕 🌓 🗢   seqapass-2 - WinZ                                                                                                    | ip                                                                                                    |                                                                                                    |                                                                   |
|----------------------------------------------------------------------------------------------------|----------------------------------------------------------------------------------------------------|----------------------------------------------------------------------------------------------------|-------------------------------------------------------------------|
| Unzip/Share Edit Ba                                                                                                    | ckup Tools Settings View Help                                                                                                    | Upgrade                                                                                                  | 0                                                                 |
| Image: sequence of the sequence of the sequen | AAB53939.1_V2       sequapass-2.zip       Level1Reports       Type: Folder       Level3Reports       Type: Folder       Level3Reports       Type: Folder | Date modified: 5/17/2017 9:03 AM<br>Date modified: 5/17/2017 9:03 AM<br>Date modified: 5/17/2017 9:03 AM | Actions<br>Unzip Selected Files<br>Unzip to:<br>VAa.ad\sequapss-2 |
| Computer<br>382 GB free of 464 GB                                                                                                    |                                                                                                    |                                                                                                    | Save as                                                           |
|                                                                                                    | 3 item(s)                                                                                                    | Zip File: 78 item(s), 1.88 MB                                                                            |                                                                   |

Updated 11/5/2020; Contact Carlie LaLone with Questions: LaLone.Carlie@epa.gov

By selecting "Level1Reports", both full and primary reports are available as csv files as well as a graphic of the density plot for determining the susceptibility cut-off.

| 🖳   💾 💕 🌓 🗢   seqapass-2 - WinZi  | p                                                                              |                                                             |                                 |
|-----------------------------------|--------------------------------------------------------------------------------|-------------------------------------------------------------|---------------------------------|
| Unzip/Share Edit Ba               | ckup Tools Settings View Help Upgrade                                          |                                                             | 0                               |
| Files ><br>Recent Zip Files       | Evel1Reports                                                                   |                                                             | Actions<br>Unzip Selected Files |
| 1                                 | AAB53939.1_Full_v2.csv<br>Type: Microsoft Excel Comma Separated Values File    | Date modified: 5/17/2017 9:03 AM<br>Size: 167 KB → 44.8 KB  | Unzip to:<br>\\Aa.ad\seqapass-2 |
| seqapass-1.zip<br>1               | AAB53939.1_Full_v2_cutoff.png<br>Type: PNG Image                               | Date modified: 5/17/2017 9:03 AM<br>Size: 16.0 KB → 14.6 KB | Convert & Protect Files         |
| seqapass.zip<br>1                 | AAB53939.1_Primary_v2.csv<br>Type: Microsoft Excel Comma Separated Values File | Date modified: 5/17/2017 9:03 AM<br>Size: 105 KB → 26.3 KB  | When adding files to this zip:  |
| Places                            | AAB53939.1_Primary_v2_cutoff.png<br>Type: PNG Image                            | Date modified: 5/17/2017 9:03 AM<br>Size: 16.1 KB → 14.7 KB | Convert to PDF Off              |
| Favorites                         |                                                                                |                                                             | Watermark Off                   |
| Libraries                         |                                                                                |                                                             | Save or Share Zip               |
| Computer<br>382 GB free of 464 GB |                                                                                |                                                             | Save as                         |
| Network                           |                                                                                |                                                             | Email                           |
|                                   | 4 item(s)                                                                      | Zip File: 78 item(s), 1.88 MB                               |                                 |

By selecting "Level2Reports", all completed domain comparisons will be available and named by NCBI domain accession with the starting amino acid residue position for the domain (e.g., pfam00001(54)).

| 💐   💾 💕 🌓 🗢   seqapass-2 - WinZ                                                                                                    | ip                                                                                                    |                                                                                                    |                                                                                                    |
|----------------------------------------------------------------------------------------------------|----------------------------------------------------------------------------------------------------|----------------------------------------------------------------------------------------------------|----------------------------------------------------------------------------------------------------|
| Unzip/Share Edit Ba                                                                                                    | ckup Tools Settings View Help Upgrad                                                                                                    | e                                                                                                    | 0                                                                                                    |
| Files     >       Recent Zip Files     1       1     1       seqapass-2zip     1       1     seqapass.zip       1     1       Places     Favorites       Eibraries     Libraries | cxup     roots     settings     view     reip     opgrad       Control     Level2Reports     seqapass-2.zip + AA853939.1_v2       Image: Folder     pfam00001(54)       Type: Folder       Image: Folder       Image: Folder       Image: Folder       Image: Folder | Date modified: 5/17/2017 9:03 AM<br>Date modified: 5/17/2017 9:03 AM<br>Date modified: 5/17/2017 9:03 AM | Actions<br>Unzip Selected Files<br>Unzip to:<br>Unzip to:<br>Unzip to:<br>Convert & Protect Files<br>When adding files to this zip:<br>Encrypt Off<br>Resize Photos Off<br>Watermark Off<br>Save or Share Zip |
| Computer<br>382 GB free of 464 GB                                                                                                    |                                                                                                    |                                                                                                    | Save as                                                                                                    |
|                                                                                                    | 3 item(s)                                                                                                    | Zip File: 78 item(s), 1.88 MB                                                                            |                                                                                                    |

Updated 11/5/2020; Contact Carlie LaLone with Questions: LaLone.Carlie@epa.gov

Upon selecting a domain file to view, both full and primary reports are available as csv files as well as a graphic of the density plot for determining the susceptibility cut-off.

| 💐   💾 💕 🌓 🗢   seqapass-2 - WinZ   | ip                                                                                                    | - • *                           |
|-----------------------------------|----------------------------------------------------------------------------------------------------|---------------------------------|
| Unzip/Share Edit Ba               | ckup Tools Settings View Help Upgrade                                                                                                    | 0                               |
| Files ><br>Recent Zip Files       | ●       pfam00001(54)<br>seqapass-2.zip > AAB539399.1_v2 > Level2Reports         ●       pfam00001(54)_Full_v2.csv       Date modified: 5/17/2017 9:03 AM         ●       Type: Microsoft Excel Comma Separated Values File       Size: 191 KB → 45.0 KB | Actions<br>Unzip Selected Files |
| seqapass-1.zip<br>1               | pfam00001(54)_Full_v2_cutoff.png         Date modified: 5/17/2017 9:03 AM           Type: PNG Image         Size: 18.4 KB → 17.1 KB                                                                                                    | Convert & Protect Files         |
| seqapass.zip<br>1                 | pfam00001(54)_Primary_v2.csv Date modified: 5/17/2017 9:03 AM<br>Type: Microsoft Excel Comma Separated Values File Size: 162 KB → 37.4 KB                                                                                                    | When adding files to this zip:  |
| Places                            | pfam00001(54)_Primary_v2_cutoff.png         Date modified: 5/17/2017 9:03 AM           Type: PNG Image         Size: 18.4 KB + 17.1 KB                                                                                                    | Convert to PDF Off              |
| Favorites                         |                                                                                                    | Resize Photos Off               |
| Libraries                         |                                                                                                    | Save or Share Zip               |
| Computer<br>382 GB free of 464 GB |                                                                                                    | Save as                         |
| Network                           |                                                                                                    | Email                           |
|                                   | 4 item(s) Zip File: 78 item(s), 1.88 MB                                                                                                    |                                 |

By selecting "Level3Reports", all user defined Level 3 alignments are available as csv.

<u>Note:</u> These csv files show the alignments across the entire sequence, not just those amino acid residues selected by the user.

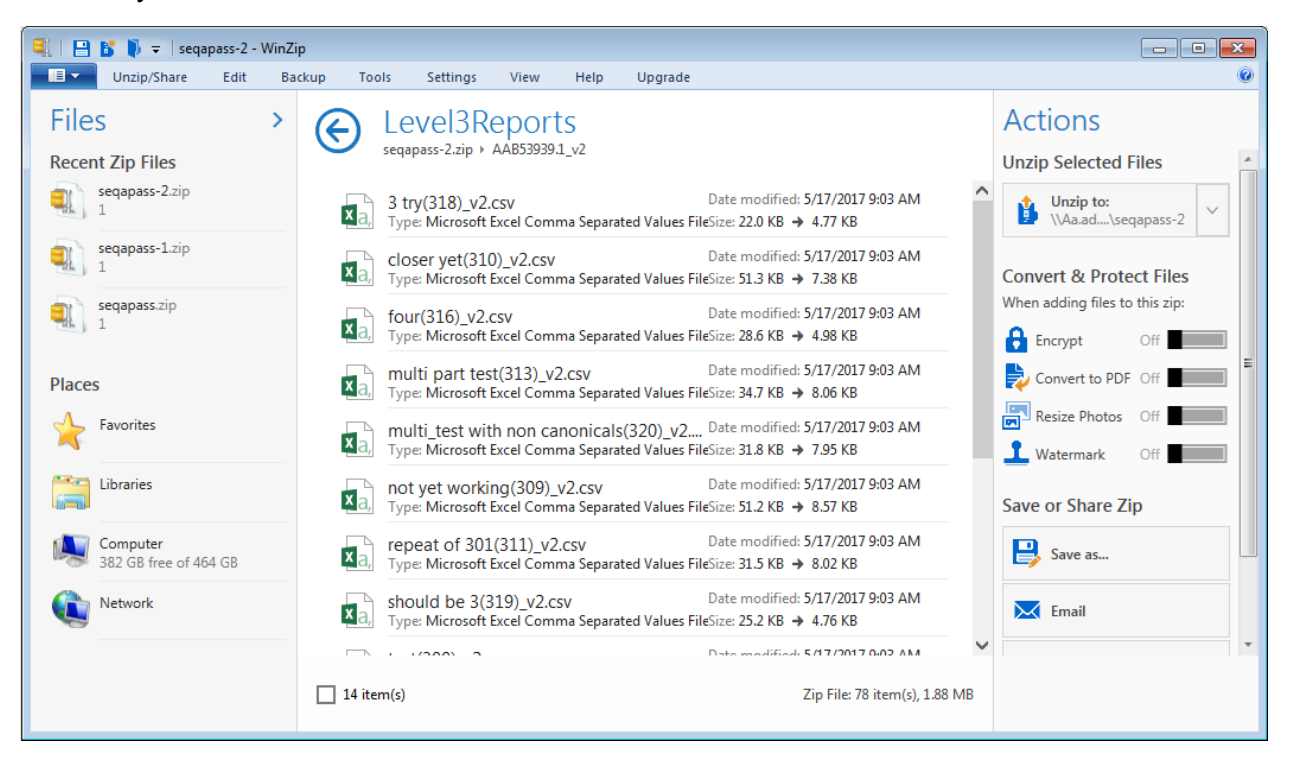

Updated 11/5/2020; Contact Carlie LaLone with Questions: LaLone.Carlie@epa.gov

#### Level 1: Primary Amino Acid Sequence Alignment

From the "View SeqAPASS Reports" tab, upon selecting a radio button and clicking "Request Selected Report" the Level 1 data will be displayed.

The "Level 1 Query Protein Information" box contains the SeqAPASS Run ID, Query Accession, Ortholog Count (# of hits identified as ortholog candidates to the query species protein sequence), NCBI Data updates ("Protein and Taxonomy Data:" displays the date that NCBI databases were downloaded and incorporated into the SeqAPASS database; BLAST Version: and Software Version: displays the version being used by the SeqAPASS tool for the selected data), Query Species, and Query Protein. Other information in this box will be described below.

| Sequ | Sequence Alignment to Predict Across Species Susceptibility (SeqAPASS)                                                                                        |                                                                       |                                                             |                                  |                                                                |     |  |  |  |  |
|------|----------------------------------------------------------------------------------------------------|-----------------------------------------------------------------------|-------------------------------------------------------------|----------------------------------|----------------------------------------------------------------|-----|--|--|--|--|
| Hom  | e Request SeqAPASS Run                                                                                                    | SeqAPASS Run Stat                                                     | tus View SeqAPASS Reports                                   | Settings                         |                                                                |     |  |  |  |  |
| SeqA | SeqAPASS Reports Version 4.1 Logged in as: Donovan Blat                                                                                                    |                                                                       |                                                             |                                  |                                                                |     |  |  |  |  |
| Mair | Level 1 DS Report                                                                                                    |                                                                       |                                                             |                                  |                                                                |     |  |  |  |  |
|      |                                                                                                    |                                                                       | Level 1 Query Protein Informat                              | ion                              |                                                                |     |  |  |  |  |
| Hit  | proteins are identified for the following query p<br>SeqAPASS ID: 1631 Query Acc<br>Query Species: Homo sapiens<br>Query Protein: estrogen receptor isoform 1 | rotein. Use the main button to gc<br>eession: <u>NP_000116.2</u> EXIT | o back to the SeqAPASS Reports list.<br>Ortholog Count: 410 | Protein a<br>BLAST V<br>Software | nd Taxonomy Data: 06/08/2020<br>ersion: 2.10.0<br>Version: 4.1 |     |  |  |  |  |
|      | Susceptibility Cut-off                                                                                                    | •                                                                     | Level 2                                                     | 0 🔹                              | Level 3                                                        | 0 🗄 |  |  |  |  |
|      | Primary Report Settings                                                                                                    | ; 0 •                                                                 |                                                             |                                  |                                                                |     |  |  |  |  |
|      | Visualization                                                                                                    | 0 🔹                                                                   | Refresh Level 2 and 3 runs                                  |                                  |                                                                |     |  |  |  |  |

The default table displayed at the bottom of the page is the "Primary Report", which includes query protein information in the first row below the column titles, followed by hit proteins whose sequences aligned with the query protein. The hit proteins are ordered from the highest to lowest percent similarity (Maximum percent similarity =100%). For each hit protein, Data version, NCBI Accession and species information is provided including the "Protein Count" which indicates the number of protein records per species in the NCBI protein database, taxonomic information (See Primary Report Settings section below in user guide for more detail on "Taxonomic Group" versus "Filtered Taxonomic Group" columns), and species names. Also included are the NCBI protein accession, protein name, BLASTp bitscore (describes overall quality of the alignment, See NCBI BLASTp tutorials), and percent similarity ([hit bitscore/query bitscore]\*100). If the hit protein has been identified as an ortholog candidate (using reciprocal best hit blast method), it will be noted with a "Y" for yes or if not an ortholog candidate, a "N", for no. If the hit protein is predicted to be susceptible according to the susceptibility cut-off criteria, that will also be noted with a "Y" for yes or alternatively an "N" for no. The date the analysis was completed is also identified. The data also includes a column describing the number of ortholog candidates identified using the reciprocal best hit BLAST method. The susceptibility cut-off is also listed in a column. The cutoff is determined through identifying local minimums in the density plot of the percent similarity values for the primary report data set and evaluation of ortholog candidates. Additionally, there is a column that identifies if the species is a Eukaryote noted with a "Y" for yes or alternatively an "N" for no. Links out to the NCBI Protein Database, NCBI Taxonomy Database, and ECOTOX Knowledgebase (specific to the data row) are embedded in the Level 1 data table for "NCBI Accession," "Species Tax ID," "Scientific Name," "Protein Name", and "ECOTOX" columns. (See Search, View, and Download Data Tables section of user guide for more information).

Updated 11/5/2020; Contact Carlie LaLone with Questions: LaLone.Carlie@epa.gov

Default highlights identify partial protein sequences, sequences with a bitscore higher than the query sequence and therefore percent similarity greater than 100% (commonly synthetic constructs), and when zero ortholog candidates are identified (in this case a user should consider a different query sequence or check the full report). Please see **Susceptibility Cutoff Box for Level 1** section of user guide for details when no orthologs are detected. Additionally, the default setting for the report shows only eukaryote data if a eukaryote is selected as the query protein, excluding prokaryote data from the table with the "Show Only Eukaryotes" checkbox checked. To view prokaryote data, deselect this checkbox. If a prokaryote is selected as the query protein, the default setting will include both eukaryote and prokaryote data and the "Show Only Eukaryotes" checkbox will not be selected. To limit the data to eukaryotes only, the user would check the "Show Only Eukaryotes" checkbox.

Columns in left side of table:

| <ul> <li>Pri</li> <li>Ful</li> </ul>                                            | mary Report<br>I Report | <ul> <li>Partial Hit P</li> <li>Percent Sur</li> <li>Susceptible</li> <li>Show Only I</li> </ul> | rotein Sequence<br>illanty > 100%<br>= Y, Ortholog C<br>Eukaryotes | e<br>ount = 0       |                      | View Level 1 S                   | ummary Report 🚽 0       |                         |                   |
|---------------------------------------------------------------------------------|-------------------------|--------------------------------------------------------------------------------------------------|--------------------------------------------------------------------|---------------------|----------------------|----------------------------------|-------------------------|-------------------------|-------------------|
| Level 1 Data - Primary                                                          |                         |                                                                                                  |                                                                    |                     |                      |                                  |                         |                         |                   |
| The following links exit the site EXIT Download Current Level 1 Report Settings |                         |                                                                                                  |                                                                    |                     |                      |                                  |                         |                         |                   |
|                                                                                 |                         |                                                                                                  |                                                                    |                     | \$                   | Search: Enter ke                 | yword 🕐                 |                         |                   |
|                                                                                 | Data<br>Version         | NCBI Accession \$                                                                                | Protein<br>Count ≎                                                 | Species<br>Tax ID ≎ | Taxonomic<br>Group ≎ | Filtered<br>Taxonomic<br>Group ≎ | Scientific Name 🗘       | Common Name ≎           | Protein           |
|                                                                                 | 5                       | NP_000116.2                                                                                      | 1797018                                                            | <u>9606</u>         | Mammalia             | Mammalia                         | Homo sapiens            | Human                   | estrogen rec      |
|                                                                                 | 5                       | XP_030868114.1                                                                                   | 52117                                                              | <u>9595</u>         | Mammalia             | Mammalia                         | Gorilla gorilla gorilla | Western lowland gorilla | estrogen rece     |
|                                                                                 | 5                       | ABY64717.1                                                                                       | 1678                                                               | <u>9593</u>         | Mammalia             | Mammalia                         | Gorilla gorilla         | Western gorilla         | estrogen re       |
|                                                                                 | 5                       | XP_003311596.1                                                                                   | 171813                                                             | <u>9598</u>         | Mammalia             | Mammalia                         | Pan troglodytes         | Chimpanzee              | estrogen rece     |
|                                                                                 | 5                       | XP_003811544.1                                                                                   | 51211                                                              | <u>9597</u>         | Mammalia             | Mammalia                         | Pan paniscus            | Pygmy chimpanzee        | estrogen rece     |
|                                                                                 | 5                       | ABY64718.1                                                                                       | 1601                                                               | <u>9600</u>         | Mammalia             | Mammalia                         | Pongo pygmaeus          | Bornean orangutan       | estrogen re       |
|                                                                                 | 5                       | XP_002817538.1                                                                                   | 141140                                                             | <u>9601</u>         | Mammalia             | Mammalia                         | Pongo abelii            | Sumatran orangutan      | estrogen rece     |
|                                                                                 | 5                       | XP_005552209.1                                                                                   | 97432                                                              | <u>9541</u>         | Mammalia             | Mammalia                         | Macaca fascicularis     | Crab-eating macaque     | PREDICTED: estrog |
|                                                                                 | 5                       | XP_011922091.1                                                                                   | 66421                                                              | <u>9531</u>         | Mammalia             | Mammalia                         | Cercocebus atys         | Sooty mangabey          | PREDICTED: estrog |
|                                                                                 | 5                       | XP_014992596.1                                                                                   | 175464                                                             | <u>9544</u>         | Mammalia             | Mammalia                         | Macaca mulatta          | Rhesus monkey           | estrogen rece     |
|                                                                                 |                         |                                                                                                  | (1 of                                                              | 102)                | ··· 1 2 3 4          | 56789                            | 10 🖹 10 🗸 Downlo        | oad Table: 🎦 🔤          |                   |

#### Columns in right side of table:

|                                        |                      |                         |                   | Level 1 Da   | ita - i fillial y       |                                |                            |                |        |
|----------------------------------------|----------------------|-------------------------|-------------------|--------------|-------------------------|--------------------------------|----------------------------|----------------|--------|
| The following links exit the site EXIT |                      |                         |                   |              |                         |                                | Download Current Level 1 R | eport Settings | 0      |
|                                        |                      |                         | Sea               | rch: Enter I | keyword 🛛               |                                |                            |                |        |
| Protein Name ≎                         | BLASTp<br>Bitscore ≎ | Ortholog<br>Candidate ≎ | Ortholog<br>Count | Cut-off ≎    | Percent<br>Similarity ≎ | Susceptibility<br>Prediction ≎ | Analysis Completed ≎       | Eukaryote<br>≎ | ЕСОТОХ |
| estrogen receptor isoform 1            | 1241.87              | Y                       | 410               | 34.43        | 100.00                  | Y                              | 2020 08 28 10:00:50        | Y              | -      |
| estrogen receptor isoform X2           | 1229.54              | Y                       | 410               | 34.43        | 99.01                   | Y                              | 2020 08 28 10:00:50        | Y              |        |
| estrogen receptor alpha                | 1229.54              | Y                       | 410               | 34.43        | 99.01                   | Y                              | 2020 08 28 10:00:50        | Y              |        |
| estrogen receptor isoform X2           | 1229.54              | Y                       | 410               | 34.43        | 99.01                   | Y                              | 2020 08 28 10:00:50        | Y              |        |
| estrogen receptor isoform X2           | 1228.00              | Y                       | 410               | 34.43        | 98.88                   | Y                              | 2020 08 28 10:00:50        | Y              | -      |
| estrogen receptor alpha                | 1227.62              | Y                       | 410               | 34.43        | 98.85                   | Y                              | 2020 08 28 10:00:50        | Y              |        |
| estrogen receptor isoform X2           | 1227.62              | Y                       | 410               | 34.43        | 98.85                   | Y                              | 2020 08 28 10:00:50        | Y              |        |
| REDICTED: estrogen receptor isoform X1 | 1227.23              | Y                       | 410               | 34.43        | 98.82                   | Y                              | 2020 08 28 10:00:50        | Y              | -      |
| REDICTED: estrogen receptor isoform X2 | 1227.23              | Y                       | 410               | 34.43        | 98.82                   | Y                              | 2020 08 28 10:00:50        | Y              | -      |
| estrogen receptor isoform X2           | 1227.23              | Y                       | 410               | 34.43        | 98.82                   | Y                              | 2020 08 28 10:00:50        | Y              | -      |

Updated 11/5/2020; Contact Carlie LaLone with Questions: LaLone.Carlie@epa.gov

#### Level 1: Primary Report Settings

#### Default settings

The "Primary Report Settings" drop down allows the user to view default settings on the table below and manipulate certain settings. "Primary Report Settings" are only available on the "Primary Report" display, not the "Full Report." The default settings show data for hits whose E-value are  $\leq 0.01$  and have been identified to have  $\geq 1$  domain in common with the query sequence. The default setting for the "Sorted by Taxonomic Group" is "class," therefore the "Filtered Taxonomic Group" column in the table is set to identify and report the taxonomic lineage of "class" from the NCBI Taxonomy Database. However, if class is not identified in the NCBI Taxonomic Group moving from class to subclass, to superorder, to order, to suborder, to superfamily, to family, to subfamily, to genus. Finally, the susceptibility predictions are set by using species read across. (Please view **Documentation** Section of the User Guide for details on Read-Across settings). Briefly, Species Read-Across is used to set the susceptibility prediction, where all ortholog candidates are Susceptible = Y; all species listed above the susceptibility cut-off are Susceptible = Y; all species below the cut-off from the same taxonomic group of one or more species above the cut-off are Susceptible = Y; and those below the cut-off that are not ortholog candidates and do not belong to a taxonomic group above the cut-off are Susceptible = N.

| Primary I                        | Primary Report Settings |   |  |  |  |  |  |  |
|----------------------------------|-------------------------|---|--|--|--|--|--|--|
| E-value:                         | 0.01                    | 1 |  |  |  |  |  |  |
| Sorted by<br>Taxonomic<br>Group: | class                   | • |  |  |  |  |  |  |
| Common<br>Domains:               | 1                       | 0 |  |  |  |  |  |  |
| Species Read-<br>Across:         | Yes 🔻                   | 0 |  |  |  |  |  |  |
| Update<br>Report                 | Use Default Settings    |   |  |  |  |  |  |  |

Changing Default Settings

The "E-value" and "Common Domains" settings can be manipulated by the user by entering the desired E-value or number of Common Domains in the respective text boxes and clicking "Update Report." The table and data visualization will automatically be updated after a few seconds. The user may choose to change the level of the taxonomic hierarchy that is used for the susceptibility prediction. From the "Sorted by Taxonomic Group" dropdown the user may choose to display a different taxonomic group in the "Filtered Taxonomic Group" column of the data table.

Sequence Alignment to Predict Across Species Susceptibility (SeqAPASS): User Guide Updated 11/5/2020; Contact Carlie LaLone with Questions: LaLone.Carlie@epa.gov

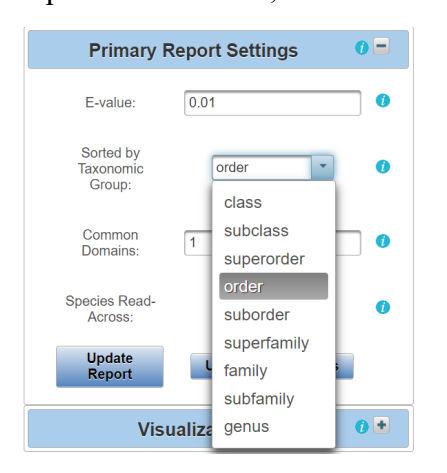

If the user chooses "order" for example, the "Filtered Taxonomic Group" column in the data table will report the taxonomic lineage of "order" from the NCBI Taxonomy Database and all species read-across for the susceptibility prediction will be based on order instead of class. The data visualization will also update. As described previously, if order is not identified in the NCBI Taxonomic Hierarchy associated with the hit accession, then the algorithm will report the next available taxonomic group moving from suborder, to superfamily, to family, to subfamily, to genus. Upon selecting the taxonomic group from the dropdown and clicking "Update Report," the Level 1 Data for the Primary Report will update to the selected taxonomic level.

| Primary Report     Partial HI Protein Sequence       Primary Report     Exceed Seminity of 10.05       Full Report     Subceptible = V, Ortholog Count = 1       Show Only Eukaryotes |                                                                                  |                   |                    |                     |                      | View Level 1 Summary Report      |                         |                         |                                         |  |  |
|----------------------------------------------------------------------------------------------------|----------------------------------------------------------------------------------|-------------------|--------------------|---------------------|----------------------|----------------------------------|-------------------------|-------------------------|-----------------------------------------|--|--|
|                                                                                                    |                                                                                  |                   |                    |                     |                      | l                                | evel 1 Data - Primary   |                         |                                         |  |  |
| The                                                                                                    | The following links exit the site EXIT Download Current Level 1 Report. Settings |                   |                    |                     |                      |                                  |                         |                         |                                         |  |  |
|                                                                                                    |                                                                                  |                   |                    |                     |                      | Searc                            | h: Enter keyword        |                         |                                         |  |  |
|                                                                                                    | Data<br>Version                                                                  | NCBI Accession \$ | Protein<br>Count ≎ | Species<br>Tax ID ≎ | Taxonomic<br>Group ≎ | Filtered<br>Taxonomic<br>Group ≎ | Scientific Name 🗘       | Common Name ≎           | Protein Name 🗢                          |  |  |
|                                                                                                    | 4                                                                                | NP_000116.2       | 1265506            | <u>9606</u>         | Mammalia             | Mammalia                         | Homo sapiens            | Human                   | estrogen receptor isoform 1             |  |  |
|                                                                                                    | 4                                                                                | XP_003311596.1    | 178219             | 9598                | Mammalia             | Mammalia                         | Pan troglodytes         | Chimpanzee              | estrogen receptor isoform X2            |  |  |
|                                                                                                    | 4                                                                                | ABY64717.1        | 2023               | <u>9593</u>         | Mammalia             | Mammalia                         | Gorilla gorilla         | Western gorilla         | estrogen receptor alpha                 |  |  |
|                                                                                                    | 4                                                                                | XP_018884801.1    | 47068              | <u>9595</u>         | Mammalia             | Mammalia                         | Gorilla gorilla gorilla | Western lowland gorilla | PREDICTED: estrogen receptor isoform X2 |  |  |
|                                                                                                    | 4                                                                                | XP_003811544.1    | 51891              | <u>9597</u>         | Mammalia             | Mammalia                         | Pan paniscus            | Pygmy chimpanzee        | estrogen receptor isoform X2            |  |  |
|                                                                                                    | 4                                                                                | XP_002817538.1    | 145798             | <u>9601</u>         | Mammalia             | Mammalia                         | Pongo abelii            | Sumatran orangutan      | estrogen receptor isoform X2            |  |  |
|                                                                                                    | 4                                                                                | ABY64718.1        | 1718               | 9600                | Mammalia             | Mammalia                         | Pongo pygmaeus          | Bornean orangutan       | estrogen receptor alpha                 |  |  |
|                                                                                                    | 4                                                                                | XP_011922091.1    | 66748              | <u>9531</u>         | Mammalia             | Mammalia                         | Cercocebus atys         | Sooty mangabey          | PREDICTED: estrogen receptor isoform X2 |  |  |
|                                                                                                    | 4                                                                                | XP_005552209.1    | 100611             | <u>9541</u>         | Mammalia             | Mammalia                         | Macaca fascicularis     | Crab-eating macaque     | PREDICTED: estrogen receptor isoform X1 |  |  |
|                                                                                                    | 4                                                                                | XP_011751932.1    | 69122              | <u>9545</u>         | Mammalia             | Mammalia                         | Macaca nemestrina       | Pig-tailed macaque      | estrogen receptor isoform X2            |  |  |
|                                                                                                    |                                                                                  |                   |                    | (1 of 9             | 94) 면접               | 1 2 3 4 5 6                      | 78910 P 10 D            | ownload Table: 🎦 📥      |                                         |  |  |

Updated 11/5/2020; Contact Carlie LaLone with Questions: LaLone.Carlie@epa.gov

#### Level One Summary Report

The user can view a summary of the data for each taxonomic group by clicking on the "View Level 1 Summary Report" button. The data includes, number of species, mean percent similarity, median percent similarity and susceptibility prediction. This data can also be downloaded.

| Ill Report Susceptil<br>Show On | ole = Y, Ortholog Count = 0<br>ly Eukaryotes |                         | Pu                           | sh Level 1 To DS Report ()     |                                 |
|---------------------------------|----------------------------------------------|-------------------------|------------------------------|--------------------------------|---------------------------------|
|                                 |                                              |                         |                              |                                |                                 |
|                                 | Lev                                          | el One Sumn             | nary Report                  |                                |                                 |
| Taxonomic Group ≎               | Filtered Taxonomic<br>Group ≎                | Number of<br>Species \$ | Mean Percent<br>Similarity ≎ | Median Percent<br>Similarity ≎ | Susceptibility<br>Prediction \$ |
| Mammalia                        | Mammalia                                     | 195                     | 73.47                        | 87.25                          | Y                               |
| Testudines                      | Testudines                                   | 13                      | 67.66                        | 79.16                          | Y                               |
| Aves                            | Aves                                         | 122                     | 67.00                        | 78.40                          | Y                               |
| Crocodylia                      | Crocodylia                                   | 7                       | 69.23                        | 78.29                          | Y                               |
| Lepidosauria                    | Lepidosauria                                 | 25                      | 63.76                        | 74.50                          | Y                               |
| Amphibia                        | Amphibia                                     | 25                      | 48.39                        | 64.98                          | Y                               |
| Chondrichthyes                  | Chondrichthyes                               | 8                       | 41.11                        | 39.30                          | Y                               |
| Dipnoi                          | Dipnoi                                       | 3                       | 43.11                        | 57.01                          | Y                               |
| Coelacanthimorpha               | Coelacanthimorpha                            | 2                       | 46.56                        | 46.56                          | Y                               |
| Actinopteri                     | Actinopteri                                  | 204                     | 36.19                        | 40.90                          | Y                               |
|                                 |                                              |                         |                              |                                |                                 |

The user may also choose to turn species read-across off, by using the "Species Read-Across" drop-down and selecting "No" and clicking "Update Report." When "No" is selected, the susceptibility predictions will only be "Y" in the table below if Percent Similarity is above the Cut-off or if the hit is identified as an Ortholog Candidate, yes or "Y." Any hit below the cut-off will yield a susceptibility prediction of no or "N."

| Primary Report Settings       |               |   |  |  |  |  |  |  |  |
|-------------------------------|---------------|---|--|--|--|--|--|--|--|
| E-value:                      | E-value: 0.01 |   |  |  |  |  |  |  |  |
| Sorted by Taxonomic<br>Group: | order         | 1 |  |  |  |  |  |  |  |
| Common Domains:               | 1             | 1 |  |  |  |  |  |  |  |
| Species Read-Across:          | No            | 1 |  |  |  |  |  |  |  |
| Update Report                 | Use Yes ings  | ; |  |  |  |  |  |  |  |

Updated 11/5/2020; Contact Carlie LaLone with Questions: LaLone.Carlie@epa.gov

The user can select the "Full Report" on the "Level 1" page, which includes the same information as the "Primary Report" and additional information pertaining to the alignment of the protein sequence using BLASTp. Additional information includes the number of amino acid residues in the sequence (Hit Length), the number of exact matching amino acids between the hit and query sequence (Identity), the number of exact and similar matches in amino acids between the hit and the query sequence (Positives), the expect value (E-value) describing the number of different alignments expected to occur in the database search by chance, and the conserved domain count. The conserved domain count identifies all domains associated with the query protein in the NCBI conserved domains database (Specific hits, Nonspecific hits, Superfamilies, and Multi-domains; See NCBI conserved domains database for details). SeqAPASS algorithms record the query sequence coverage of each curated domain and compares that coverage to that of the hit sequence. If the hit sequence covers the curated domain greater than or equal to the query sequence, then the domain is considered a common domain between the hit and query. The number of common domains comparing each hit sequence to the query sequence are summed and reported. This column displays "0" when the hit protein and query protein do not have any common domains. (See Search, View, and Download Data Tables section of user guide for more information). The user can also download the currently applied report settings by selecting the "Download Current Level 1 Report Settings." This csv allows the user to track which settings were used or changed by the user when downloading a data table.

| Primary Report                                                                                                    | y P<br>y B<br>y S                                           | Partial Hit Prote<br>Percent Similan<br>Susceptible = Y<br>Show Only Euk | in Sequence<br>ity ≻ 100%<br>Ortholog Cou<br>aryotes                      | 0<br>mt = 0                                                               |                                 |                                               |                                                             |                                              |                                                    | View Le<br>Pus                  | evel 1 Summary Report 0<br>h Level 1 To DS Report 0                                                                                                    |                                 |                       |
|----------------------------------------------------------------------------------------------------|-------------------------------------------------------------|--------------------------------------------------------------------------|---------------------------------------------------------------------------|---------------------------------------------------------------------------|---------------------------------|-----------------------------------------------|-------------------------------------------------------------|----------------------------------------------|----------------------------------------------------|---------------------------------|----------------------------------------------------------------------------------------------------|---------------------------------|-----------------------|
|                                                                                                    |                                                             |                                                                          |                                                                           |                                                                           |                                 |                                               | Level                                                       | 1 Data - Full                                |                                                    |                                 |                                                                                                    |                                 |                       |
| ie following links exit t                                                                                                    | the site 🔳                                                  | XIT                                                                      |                                                                           |                                                                           |                                 |                                               |                                                             |                                              |                                                    | Download C                      | Current Level 1 Report Setting                                                                                                    | <b>js</b>                       |                       |
|                                                                                                    |                                                             |                                                                          |                                                                           |                                                                           |                                 | S                                             | earch: Ente                                                 | r keyword 0                                  |                                                    |                                 |                                                                                                    |                                 |                       |
| Hit Length ≎ Iden                                                                                                    | tity ≎ F                                                    | Positives ≎                                                              | Evalue 0                                                                  | BLASTp<br>Bitscore \$                                                     | Ortholog<br>Candidate           | Ortholog<br>Count                             | Cut-off ≎                                                   | Common<br>Domain Count ¢                     | Percent<br>Similarity \$                           | Susceptibility<br>Prediction ≎  | Analysis Completed ≎                                                                                                    | Eukaryote<br>¢                  | ECOTOX                |
| 595 5                                                                                                    | 95                                                          | 595                                                                      | 0.000E0                                                                   | 1241.87                                                                   | Y                               | 410                                           | 34.43                                                       | 78                                           | 100.00                                             | Y                               | 2020 07 21 16:58:13                                                                                                    | Y                               |                       |
| 595 5                                                                                                    | i90                                                         | 592                                                                      | 0.000E0                                                                   | 1229.54                                                                   | Y                               | 410                                           | 34.43                                                       | 75                                           | 99.01                                              | Y                               | 2020 07 21 16:58:13                                                                                                    | Y                               | -                     |
|                                                                                                    |                                                             |                                                                          |                                                                           |                                                                           |                                 | 410                                           | 34.43                                                       | 75                                           | 99.01                                              | Y                               | 2020 07 21 16:58:13                                                                                                    | Y                               | -                     |
| 595 5                                                                                                    | 90                                                          | 592                                                                      | 0.000E0                                                                   | 1229.54                                                                   | Y                               | 110                                           |                                                             |                                              |                                                    |                                 |                                                                                                    |                                 |                       |
| 595 5<br>595 5                                                                                                    | i90<br>i90                                                  | 592<br>592                                                               | 0.000E0<br>0.000E0                                                        | 1229.54<br>1229.54                                                        | Y                               | 410                                           | 34.43                                                       | 75                                           | 99.01                                              | Y                               | 2020 07 21 16:58:13                                                                                                    | Y                               | -                     |
| 595 5<br>595 5<br>595 5                                                                                                    | i90<br>i90<br>i89                                           | 592<br>592<br>592                                                        | 0.000E0<br>0.000E0<br>0.000E0                                             | 1229.54<br>1229.54<br>1228.00                                             | Y<br>Y<br>Y                     | 410                                           | 34.43<br>34.43                                              | 75                                           | 99.01<br>98.88                                     | Y<br>Y                          | 2020 07 21 16:58:13<br>2020 07 21 16:58:13                                                                                                    | Y<br>Y                          | -                     |
| 595         5           595         5           595         5           595         5           595         5           595         5                                                                                                    | i90<br>i90<br>i89<br>i89                                    | 592<br>592<br>592<br>591                                                 | 0.000E0<br>0.000E0<br>0.000E0<br>0.000E0                                  | 1229.54<br>1229.54<br>1228.00<br>1227.62                                  | Y<br>Y<br>Y<br>Y                | 410<br>410<br>410                             | 34.43<br>34.43<br>34.43                                     | 75<br>75<br>75<br>75                         | 99.01<br>98.88<br>98.85                            | Y<br>Y<br>Y                     | 2020 07 21 16:58:13<br>2020 07 21 16:58:13<br>2020 07 21 16:58:13                                                                                             | Y<br>Y<br>Y                     | •                     |
| 595         5           595         5           595         5           595         5           595         5           595         5           595         5           595         5           595         5                                                                                                 | i90 i<br>i90 i<br>i89 i<br>i89 i<br>i89 i                   | 592<br>592<br>592<br>591<br>591                                          | 0.000E0<br>0.000E0<br>0.000E0<br>0.000E0<br>0.000E0                       | 1229.54<br>1229.54<br>1228.00<br>1227.62<br>1227.62                       | Y<br>Y<br>Y<br>Y<br>Y           | 410<br>410<br>410<br>410<br>410               | 34.43<br>34.43<br>34.43<br>34.43                            | 75<br>75<br>75<br>75<br>75                   | 99.01<br>98.88<br>98.85<br>98.85                   | Y<br>Y<br>Y<br>Y                | 2020 07 21 16:58:13<br>2020 07 21 16:58:13<br>2020 07 21 16:58:13<br>2020 07 21 16:58:13<br>2020 07 21 16:58:13                                               | Y<br>Y<br>Y<br>Y                | -<br>-<br>-<br>-      |
| 595         5           595         5           595         5           595         5           595         5           595         5           595         5           595         5           595         5           595         5                                                                         | i90 590 590 590 590 590 590 590 590 590 5                   | 592<br>592<br>592<br>591<br>591<br>591<br>592                            | 0.000E0<br>0.000E0<br>0.000E0<br>0.000E0<br>0.000E0<br>0.000E0            | 1229.54<br>1229.54<br>1228.00<br>1227.62<br>1227.62<br>1227.23            | Y<br>Y<br>Y<br>Y<br>Y<br>Y      | 410<br>410<br>410<br>410<br>410<br>410        | 34.43<br>34.43<br>34.43<br>34.43<br>34.43<br>34.43          | 75<br>75<br>75<br>75<br>75<br>75<br>75       | 99.01<br>98.88<br>98.85<br>98.85<br>98.85<br>98.82 | Y<br>Y<br>Y<br>Y<br>Y           | 2020 07 21 16:58:13<br>2020 07 21 16:58:13<br>2020 07 21 16:58:13<br>2020 07 21 16:58:13<br>2020 07 21 16:58:13<br>2020 07 21 16:58:13                        | Y<br>Y<br>Y<br>Y<br>Y<br>Y      | -<br>-<br>-<br>-      |
| 595         5           595         5           595         5           595         5           595         5           595         5           595         5           595         5           595         5           595         5           595         5           595         5           595         5 | i90 i<br>i90 i<br>i89 i<br>i89 i<br>i89 i<br>i88 i<br>i88 i | 592<br>592<br>592<br>591<br>591<br>591<br>592<br>592                     | 0.000E0<br>0.000E0<br>0.000E0<br>0.000E0<br>0.000E0<br>0.000E0<br>0.000E0 | 1229.54<br>1229.54<br>1228.00<br>1227.62<br>1227.62<br>1227.23<br>1227.23 | Y<br>Y<br>Y<br>Y<br>Y<br>Y<br>Y | 410<br>410<br>410<br>410<br>410<br>410<br>410 | 34.43<br>34.43<br>34.43<br>34.43<br>34.43<br>34.43<br>34.43 | 75<br>75<br>75<br>75<br>75<br>75<br>75<br>75 | 99.01<br>98.88<br>98.85<br>98.85<br>98.82<br>98.82 | Y<br>Y<br>Y<br>Y<br>Y<br>Y<br>Y | 2020 07 21 16.58.13<br>2020 07 21 16.58 13<br>2020 07 21 16.58 13<br>2020 07 21 16.58 13<br>2020 07 21 16.58 13<br>2020 07 21 16.58 13<br>2020 07 21 16.58 13 | Y<br>Y<br>Y<br>Y<br>Y<br>Y<br>Y | •<br>•<br>•<br>•<br>• |

<u>Note</u>: SeqAPASS v2.0 and newer parse the BLASTp query and hit accessions to identify all the species/accessions from identical proteins. Therefore, if a hit sequence represents multiple species, all species with the identical sequence will be found in the data tables for Level 1. To determine which sequence/species was identified from BLASTp as a hit and which sequence/species was parsed from the identical sequence, view the "Full Report" for Level, column "Identical Protein," where "N" is indicative of the original hit sequence and "Y" is the parsed sequence.

Updated 11/5/2020; Contact Carlie LaLone with Questions: LaLone.Carlie@epa.gov

|    | А                         | В                           |
|----|---------------------------|-----------------------------|
| 1  | Level 1 Report Settings   |                             |
| 2  |                           |                             |
| 3  |                           |                             |
| 4  | Analysis TimeStamp        | 2019 05 16 11:04:08         |
| 5  | SeqAPASS version          | 3.2                         |
| 6  | Query Species             | Homo sapiens                |
| 7  | Query Protein             | estrogen receptor isoform 1 |
| 8  | Query Accession           | NP_000116.2                 |
| 9  | Ortholog Count            | 348                         |
| 10 | L1 Cutoff                 | Default                     |
| 11 | L1 Cutoff Value           | 33.93221513                 |
| 12 | E-value                   | 0.01                        |
| 13 | Sorted by Taxonomic Group | CLASS                       |
| 14 | Common Domains            | 1                           |
| 15 | Species Read Across       | Y                           |
| 16 | Show Only Eukaryotes      | Checked                     |
| 17 | Report                    | Primary                     |

When downloading the current Level 1 report settings, the following information will be present in the csv file. If the user decides to change the default settings, the csv file can be utilized for quick information if the SeqAPASS page is no longer open.

#### **Susceptibility Cutoff Box for Level 1**

The susceptibility prediction is determined by identifying ortholog candidates, sequences above a defined susceptibility cutoff, or by identifying those species below the susceptibility cut-off from an organism class above the susceptibility cutoff. The default susceptibility cut-off is set by plotting the distribution of percent similarities calculated for each hit protein. From this plot, the critical points are identified, and the local minimums and maximums reported. Using the ortholog candidate data, a susceptibility cut-off is automatically determined by identifying the first ortholog candidate at an equal or higher percent similarity than the first local minimum. The user can view this graph by clicking the "Cutoff Settings" button in the "Susceptibility Cut-off" box, which will open a new tab in the web browser. The "Select Cut-Off" drop-down can allow the user to select between the default cut-off, the 2<sup>nd</sup> local minimum or a user defined cut-off. The 2<sup>nd</sup> susceptibility cut-off is identified in the density plot by finding the 1<sup>st</sup> ortholog candidate at an equal or higher percent similarity to that of the 2<sup>nd</sup> local minimum. Upon selecting the User defined cut-off from the dropdown, the user can view and closely examine the density plot and manipulate the cut-off in the Level 1 data report and/or close the cutoff tab and return to the Level 1 page, click "Update Cut-off" button.

Updated 11/5/2020; Contact Carlie LaLone with Questions: LaLone.Carlie@epa.gov

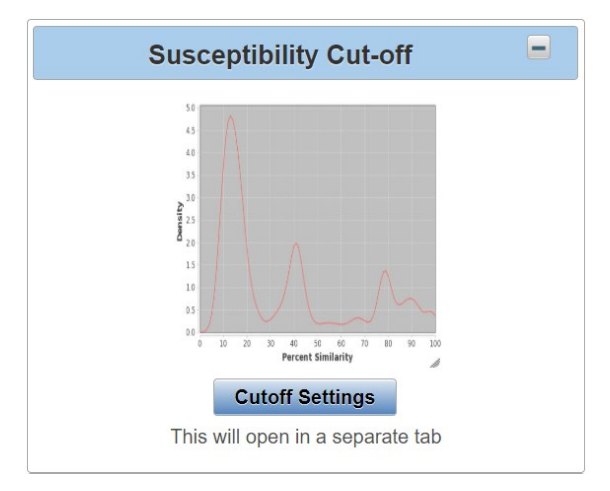

<u>Note:</u> The user should have a justification for changing the susceptibility cut-off, either based on evaluation of Ortholog cutoffs in the data visualization or from empirical evidence.

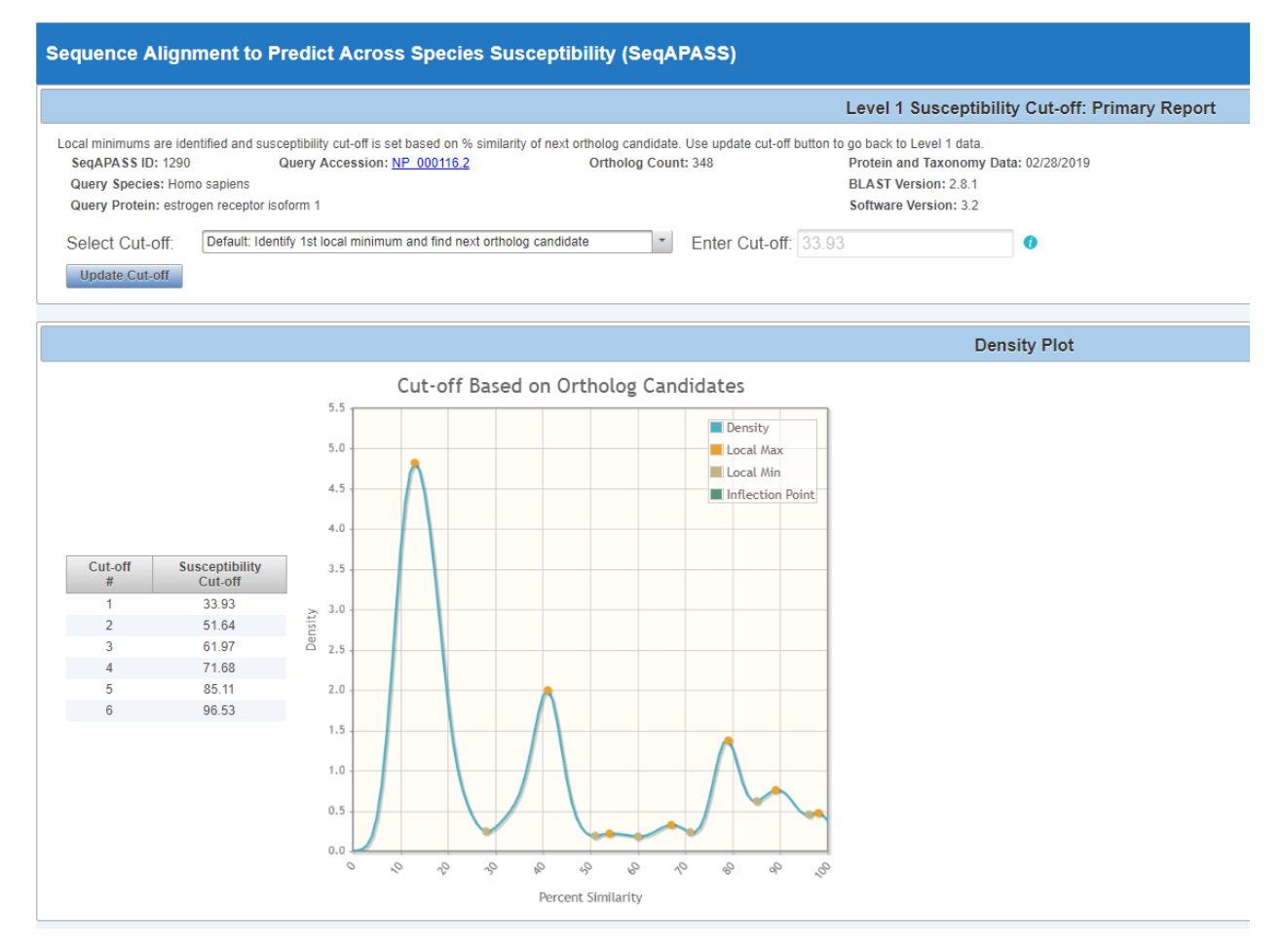

All potential susceptibility cut-offs generated by the data distribution and ortholog candidate identification are reported in the table with columns "Cut-off #" and "Susceptibility Cut-off". The user can use these numbers to define a cut-off if empirical evidence suggests that the "Default" or "2<sup>nd</sup> minimum" are not supported.

Updated 11/5/2020; Contact Carlie LaLone with Questions: LaLone.Carlie@epa.gov

No Orthologs Detected

|                                  |                                                                                                    |                                                                                                    |                                                                                                    |                                                                                                    | Le                                                                                                    | evel 1 Query Protein                                                                                                    | n Information                                                                                                    |                                                                                                    |                                                                                                    |
|----------------------------------|----------------------------------------------------------------------------------------------------|----------------------------------------------------------------------------------------------------|----------------------------------------------------------------------------------------------------|----------------------------------------------------------------------------------------------------|----------------------------------------------------------------------------------------------------|----------------------------------------------------------------------------------------------------|----------------------------------------------------------------------------------------------------|----------------------------------------------------------------------------------------------------|----------------------------------------------------------------------------------------------------|
| prote<br>SeqAl<br>Query<br>Query | eins are iden<br>APASS ID: 12<br>y Species: F<br>y Protein: p                                                               | tified for the following que<br>292 Query<br>Homo sapiens<br>eroxisome proliferator-acti                                                                                                    | ry protein. Use ti<br>Accession: <u>NP</u><br>vated receptor g                                                    | he main button to<br>001317544.1 (f<br>jamma isoform 3                                                 | o go back to the Seq./<br>Exern Ortho                                                                             | APASS Reports list.<br>olog Count: 0                                                                                                    | Protein and Taxonomy Da<br>BLAST Version: 2.8.1<br>Software Version: 3.2                                                                                                    | ta: 02/28/2019                                                                                                    |                                                                                                    |
|                                  |                                                                                                    | Susceptibility C                                                                                                    | ut-off                                                                                                    | ٠                                                                                                    |                                                                                                    | Level 2                                                                                                    | 0.                                                                                                    | Level 3                                                                                                    | 0                                                                                                    |
|                                  |                                                                                                    | Primary Report Se                                                                                                    | ttings                                                                                                    | 0 +                                                                                                    | - · · · · · · · · · · · · · · · · · · ·                                                                           |                                                                                                    |                                                                                                    |                                                                                                    |                                                                                                    |
|                                  |                                                                                                    |                                                                                                    |                                                                                                    | 0.                                                                                                    |                                                                                                    | Defreeb Lovel 2                                                                                                    | and 2 runs                                                                                                    |                                                                                                    |                                                                                                    |
|                                  |                                                                                                    | visualization                                                                                                    | 1                                                                                                    | νœ                                                                                                    |                                                                                                    | Reliesh Level 2                                                                                                    | and 5 runs                                                                                                    |                                                                                                    |                                                                                                    |
| Prin<br>Ful <sup>*</sup>         | imary Report                                                                                                    | Partial Hit P     Percent Si     Susceptible     Show Only                                                                                                    | Protein Sequenc<br>nilarity > 100%<br>= Y. Ortholog C<br>Eukaryotes                                               | e 🕜                                                                                                    |                                                                                                    | View Level 1 5                                                                                                    | ummary Report                                                                                                    |                                                                                                    |                                                                                                    |
|                                  |                                                                                                    |                                                                                                    |                                                                                                    |                                                                                                    |                                                                                                    |                                                                                                    |                                                                                                    |                                                                                                    |                                                                                                    |
| 'ne f                            | following link                                                                                                    | ts exit the site EXIT                                                                                                    |                                                                                                    |                                                                                                    |                                                                                                    | Level 1 Data - P                                                                                                    | rimary                                                                                                    |                                                                                                    |                                                                                                    |
| he f                             | following link                                                                                                    | cs exit the site EXIT                                                                                                    |                                                                                                    |                                                                                                    | S                                                                                                    | Level 1 Data - P<br>Search: Enter keywo                                                                                                    | rimary<br>rd                                                                                                    |                                                                                                    |                                                                                                    |
| he f                             | following link<br>Data<br>Version                                                                                           | ks exit the site EXIT                                                                                                    | Protein<br>Count \$                                                                                               | Species<br>Tax ID ≎                                                                                    | S<br>Taxonomic<br>Group \$                                                                                        | Level 1 Data - P<br>Search: Enter keywo<br>Filtered<br>Taxonomic<br>Group 0                                                                    | rimary<br>rd<br>Scientific Name ©                                                                                                    | Common Name 9                                                                                                    | Protei                                                                                                    |
| he f                             | following link<br>Data<br>Version<br>4                                                                                      | s exit the site EXIT<br>NCBI Accession 0<br>NP 001317544.1                                                                                                    | Protein<br>Count ≎<br>1265505                                                                                     | Species<br>Tax ID ≎<br><u>9606</u>                                                                     | S<br>Taxonomic<br>Group \$<br>Mammalia                                                                            | Level 1 Data - P<br>Search: Enter keywoo<br>Filtered<br>Taxonomic<br>Group ¢                                                                   | rimary<br>rd<br>Scientific Name ©<br>Homo sapiers                                                                                                    | Common Name 0                                                                                                    | Protei<br>perovisome proferator-act                                                                                                    |
| he f                             | following link<br>Data<br>Version<br>4                                                                                      | s exit the site EXIT<br>NCBI Accession 0<br>NP-001317544.1<br>XP-024211103.1                                                                                                    | Protein<br>Count ≎<br>1285508<br>178219                                                                           | Species<br>Tax ID ≎<br>9505<br>9598                                                                    | S<br>Taxonomic<br>Group \$<br>Manmala<br>Manmala                                                                  | Level 1 Data - P<br>Search: Enter keywoo<br>Filtered<br>Taxonomic<br>Group ¢<br>Mammata<br>Mammata                                             | rimary rd  Scientific Name ©  Homo Ratiens Pan Inteledites                                                                                                    | Common Name 0<br>Human<br>Chimpanuee                                                                                                    | Protei<br>besosome proteistor.act<br>cercorisome proteistor.act                                                                                                    |
| he f                             | following link<br>Data<br>Version<br>4<br>4                                                                                 | INCBI Accession 0<br>NP-001317544.1<br>XP-001317540.1<br>XP-01860000.1                                                                                                    | Protein<br>Count ≎<br>1265506<br>178219<br>47065                                                                  | Species<br>Tax ID \$<br>9606<br>9598<br>9595                                                           | S<br>Taxonomic<br>Group ¢<br>Mammalia<br>Mammalia<br>Mammalia                                                     | Level 1 Data - P<br>Search: Enter keywoo<br>Filtered<br>Taxonomic<br>Group o<br>Mammaka<br>Mammaka                                             | rimary rd  Scientific Name ©  Homo Satiens Pan tooloo/stas Gonila opnila                                                                                                    | Common Name 0<br>Human<br>Chimpanzee<br>Vestern loutand gaitte                                                                                                    | Protei<br>etcologne.coolfector.act<br>etcologne.coolfector.act<br>PREDICTED.cecologne.co                                                                                                    |
| he f                             | following link<br>Data<br>Version<br>4<br>4<br>4                                                                            | NCBI Accession 0<br>NP.001317544.1<br>XP.002421103.1<br>XP.02421103.1<br>XP.024200.1<br>XP.024764162.1                                                                                                    | Protein<br>Count ≎<br>1265506<br>178219<br>47068<br>51891                                                         | Species<br>Tax ID \$<br>9606<br>9598<br>9595<br>9595                                                   | S<br>Taxonomic<br>Group 0<br>Mammalia<br>Mammalia<br>Mammalia                                                     | Level 1 Data - P<br>Search: Enter keywoo<br>Filtered<br>Taxonomic<br>Group 0<br>Mammaba<br>Mammaba<br>Mammaba<br>Mammaba                       | rimary rd  C  Scientific Name ©  Homo socients  Pan bode/des  Conta conta conta  Pan caniscue                                                                                                    | Common Name 0<br>Human<br>Chimpanzee<br>Westen koland gotte<br>Pygeny chimpanzee                                                                                                    | Protei<br>Desconse undifestor.eds<br>Gesconsene undifestor.eds<br>PREDICTED Desconsene en<br>retencione undifestor.eds                                                                                                    |
| he f                             | following link<br>Data<br>Version<br>4<br>4<br>4<br>4                                                                       | S exit the site EXIT<br>NCBI Accession 0<br>NP_001317544_1<br>XP_01582000_1<br>XP_0252775162_1<br>XP_026557176_1                                                                                                    | Protein<br>Count \$<br>1265506<br>178219<br>47068<br>51891<br>45159                                               | Species<br>Tax ID \$<br>9505<br>9599<br>9599<br>9597<br>116960                                         | S<br>Taxonomic<br>Group 0<br>Mammala<br>Mammala<br>Mammala<br>Mammala                                             | Level 1 Data - P<br>Search: Enter keywo<br>Filtered<br>Taxonomic<br>Group c<br>Marmala<br>Marmala<br>Marmala<br>Marmala                        | rimary rd                                                                                                    | Common Name 0<br>Haman<br>Champanzes<br>Western Iouland gorita<br>Pryprochimpanzes<br>Brown hear                                                                                                | Protei<br>Besonsome proteinto-activ<br>PREDICTED_personsome<br>PREDICTED_personsome understationativ<br>personsome understationativ<br>personsome understationativ                                                                                                    |
| he f                             | following link<br>Data<br>Version<br>4<br>4<br>4<br>4<br>4<br>4<br>4<br>4<br>4<br>4<br>4<br>4<br>4<br>4<br>4<br>4<br>4<br>4 | x exit the site [EXIT]<br>NCBI Accession 0<br>NP_001317544 1<br>XP_024211103.1<br>XP_013880300.1<br>XP_024557176.1<br>XP_02255971 1                                                                                                    | Protein<br>Count ÷<br>1265505<br>178219<br>47068<br>51881<br>43199<br>38984                                       | Species<br>Tax ID ≎<br>5805<br>5595<br>5595<br>5595<br>5595<br>116860<br>61053                         | S<br>Taxonop c<br>Marmala<br>Marmala<br>Marmala<br>Marmala<br>Marmala                                             | Level 1 Data - P                                                                                                    | rimary rd  C Scientific Name © Scientific Name © Homo sociers Ean troelodytes Corila codit codit Pan caniscus Ursus arctos horthuis Komascus leucopenys                                                                                                    | Common Name 0<br>Homan<br>Chimpances<br>Western Isoland gotta<br>Pygmy chimpances<br>Brown bear                                                                                                 | Protein<br>Persulsane unolferatoract<br>persulsane unolferatoract<br>PREDICTED, persulsane so<br>persulsane unolferatoracto<br>PREDICTED, persulsane so                                                                                                    |
| he f                             | following link<br>Version<br>4<br>4<br>4<br>4<br>4                                                                          | xceit the site EXIT<br>NCBI Accession 0<br>NP. 001317544.1<br>XP. 02421109.1<br>XP. 024764162.1<br>XP. 024764162.1<br>XP. 024764162.1<br>XP. 024269372.1<br>XP. 002469372.1                                                                                                    | Protein<br>Count 9<br>1265505<br>178219<br>47068<br>51801<br>43059<br>38964<br>145788                             | Species<br>Tax ID \$<br>9595<br>9595<br>9595<br>9595<br>9595<br>115970<br>115950<br>9591               | S<br>Taxonop c<br>Marmala<br>Marmala<br>Marmala<br>Marmala<br>Marmala<br>Marmala                                  | Level 1 Data - P                                                                                                    | rimary rd  Cscientific Name ©  Scientific Name ©  Homo saciens  Pan Ixoelohises  Gonila specific specific  Pan paniecus  Virsus arctos hornbilis  Norsus arctos hornbilis  Panosabeli  Panosabeli                                                                                                    | Common Name 0<br>Human<br>Chimpanzee<br>Western lovland porta<br>Pygny chimpanze<br>Brown bear<br>Brown bear                                                                                    | Protei<br>peroxisome proliferatoracti<br>peroxisome proliferatoracti<br>PREDICTED, peroxisome pro<br>peroxisome profiferatoracti<br>peroxisome profiferatoracti<br>peroxisome profiferatoracti<br>peroxisome profiferatoracti                                               |
| he f                             | following link<br>Version<br>4<br>4<br>4<br>4<br>4<br>4<br>4<br>4<br>4<br>4<br>4<br>4<br>4<br>4<br>4<br>4<br>4<br>4<br>4    | NCBI Accession 0           NP.001317544.1           XP.024211105.1           XP.024211105.1           XP.02456030.1           XP.02456037.0           XP.02456037.1           XP.02456037.1           XP.02456037.1           XP.02456037.1           XP.02456037.1           XP.02456037.1           XP.02456037.1           XP.024522.1           XP.024522.1 | Protein<br>Count -><br>1285505<br>172219<br>47085<br>51891<br>43159<br>33964<br>43159<br>33964<br>445783          | Species<br>Tax ID 0<br>5805<br>5595<br>5595<br>5597<br>116950<br>61553<br>5501<br>5501<br>5501         | S<br>Taxonomic<br>Group o<br>Marmala<br>Marmala<br>Marmala<br>Marmala<br>Marmala<br>Marmala<br>Marmala            | Level 1 Data - P<br>Search: Enter keywoo<br>Filtered<br>Texonomic<br>Group c<br>Mammala<br>Mammala<br>Mammala<br>Mammala<br>Mammala<br>Mammala | rimary rd  Cscientific Name 0  Scientific Name 0  Homo Saciens Pan Inoclodytes Cscrilla verilla verilla  Ran unnissus Unisis arctes hombilis Nomascus leucopenys Penson abelli Zalochus californianus                                                                                                    | Common Name 0<br>Human<br>Chimpanzee<br>Western loufand gotta<br>Pygmy chimpanzee<br>Brown bear<br>Northern white-cheid gibbon<br>Samstan orangutan<br>California sea lion                      | Protei<br>cercolsome conferato-acto<br>percolsome conferato-acto<br>percolsome conferato-acto<br>percolsome conferato-acto<br>percolsome conferato-acto<br>percolsome conferato-acto<br>percolsome conferato-acto<br>percolsome conferato-acto<br>percolsome conferato-acto |
| he 1                             | Data<br>Version<br>4<br>4<br>4<br>4<br>4<br>4<br>4<br>4<br>4<br>4<br>4<br>4<br>4<br>4<br>4<br>4<br>4<br>4<br>4              | A CBI Accession 0<br>NP 001317544.1<br>XP 024211103.1<br>XP 024211103.1<br>XP 02426000.1<br>XP 024764162.1<br>XP 02465077.1<br>XP 02465077.1<br>XP 02246227.1<br>XP 02246227.1<br>XP 02246227.1                                                                                                    | Protein<br>Count 9<br>1265500<br>1772219<br>47065<br>51891<br>43159<br>38984<br>145786<br>59222<br>59227<br>38677 | Species<br>Tax ID ÷<br>5505<br>5595<br>5595<br>5597<br>115950<br>61553<br>5691<br>5291<br>2504<br>2504 | S<br>Taxonomic<br>Group c<br>Marmala<br>Marmala<br>Marmala<br>Marmala<br>Marmala<br>Marmala<br>Marmala<br>Marmala | Level 1 Data - P<br>Search: Enter keywoo<br>Fittered<br>Taxonomic<br>Group 6<br>Mammala<br>Mammala<br>Mammala<br>Mammala<br>Mammala<br>Mammala | rimary rd  Scientific Name  Scientific Name  Scientific N | Common Name ©<br>Human<br>Chirripanbe<br>Western Ivoldard gotta<br>Wyryn chiripanbe<br>Brown bear<br>Norttern while-cheeked gibbon<br>Sumstran orangdan<br>Calfornia ses Ion<br>Angrian colobus | Protei<br>Deteologime proteinational<br>Deteologime proteinational<br>DEEDICTED, perconsome pr<br>genosione auditerationatio<br>DEEDICTED, perconsome pr<br>genosione coliferationatio<br>perconsome coliferationatio<br>perconsome coliferationatio                        |

If no orthologs are detected from reciprocal best hit blast analysis, the "Ortholog Count" will be "0" at the top of the "Level 1 Query Protein Information" page. The cutoff will be set by the local minimums only, therefore the susceptibility prediction will NOT consider ortholog candidates. *It is recommended that the user checks the full report for ortholog candidates or identifies a different query sequence for the susceptibility predictions*. Here, the susceptibility predictions will be highlighted in dark pink in the Level 1 data table to indicate that 0 orthologs were detected and the susceptibility cutoff was determined from plotting the distribution of percent similarities and identifying the local minimums.

|                                    | Level 1 Query Protein Information                                                                                         |                   |                                          |  |  |  |  |  |  |
|------------------------------------|----------------------------------------------------------------------------------------------------|-------------------|------------------------------------------|--|--|--|--|--|--|
| Hit proteins are identified for th | Hit proteins are identified for the following query protein. Use the main button to go back to the SeqAPASS Reports list. |                   |                                          |  |  |  |  |  |  |
| SeqAPASS ID: 1299                  | Query Accession: <u>APO40848.1</u> [EXIT]                                                                                 | Ortholog Count: 0 | Protein and Taxonomy Data:<br>02/28/2019 |  |  |  |  |  |  |
| Query Species: Poa annua           | l i i i i i i i i i i i i i i i i i i i                                                                                   |                   | BLAST Version: 2.8.1                     |  |  |  |  |  |  |
| Query Protein: PsbA, partia        | al (plastid)                                                                                                    |                   | Software Version: 3.2                    |  |  |  |  |  |  |

Note: De-select the "Show Only Eukaryotes" checkbox to see if prokaryotes were identified as orthologs.

Updated 11/5/2020; Contact Carlie LaLone with Questions: LaLone.Carlie@epa.gov

By clicking on the "Cutoff Settings" button when no orthologs are detected, the "Cut-off #" and "Susceptibility Cut-off" columns will report only the local minimum values.

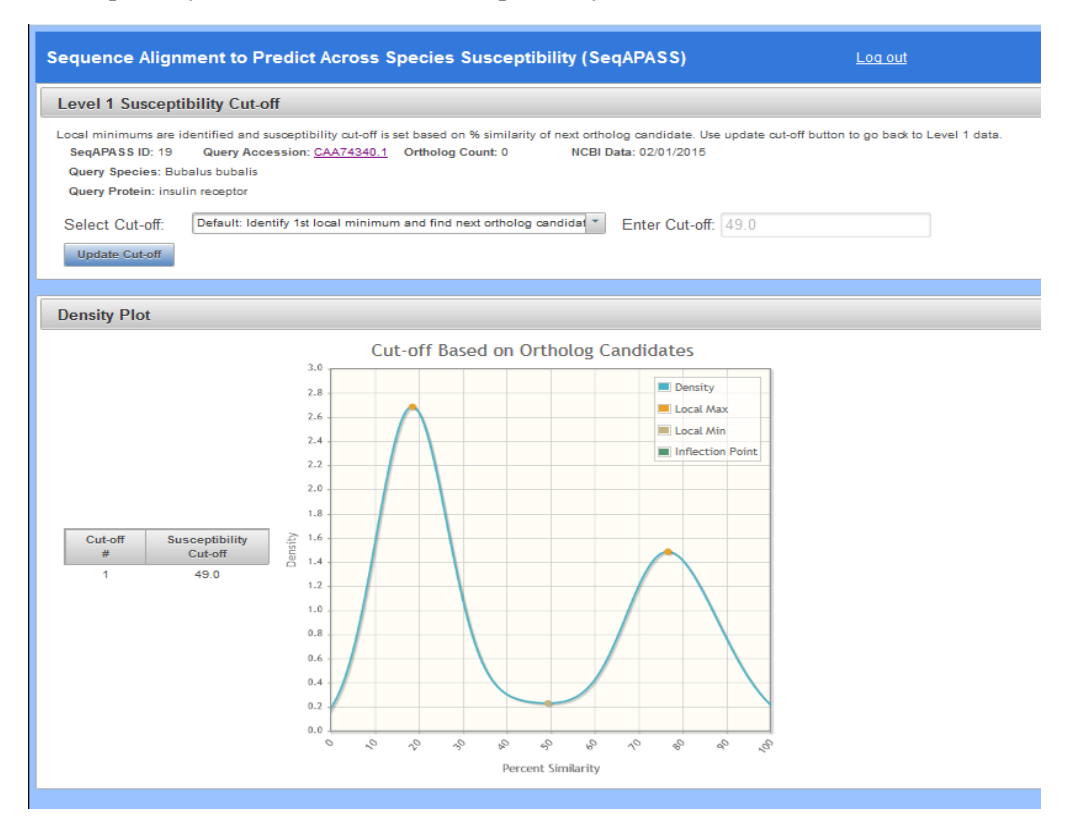

From the "Level 1" page the user can return to the list of completed SeqAPASS runs by clicking the "Main" button on the upper left-hand side of the "Level 1 Query Protein Information" page.

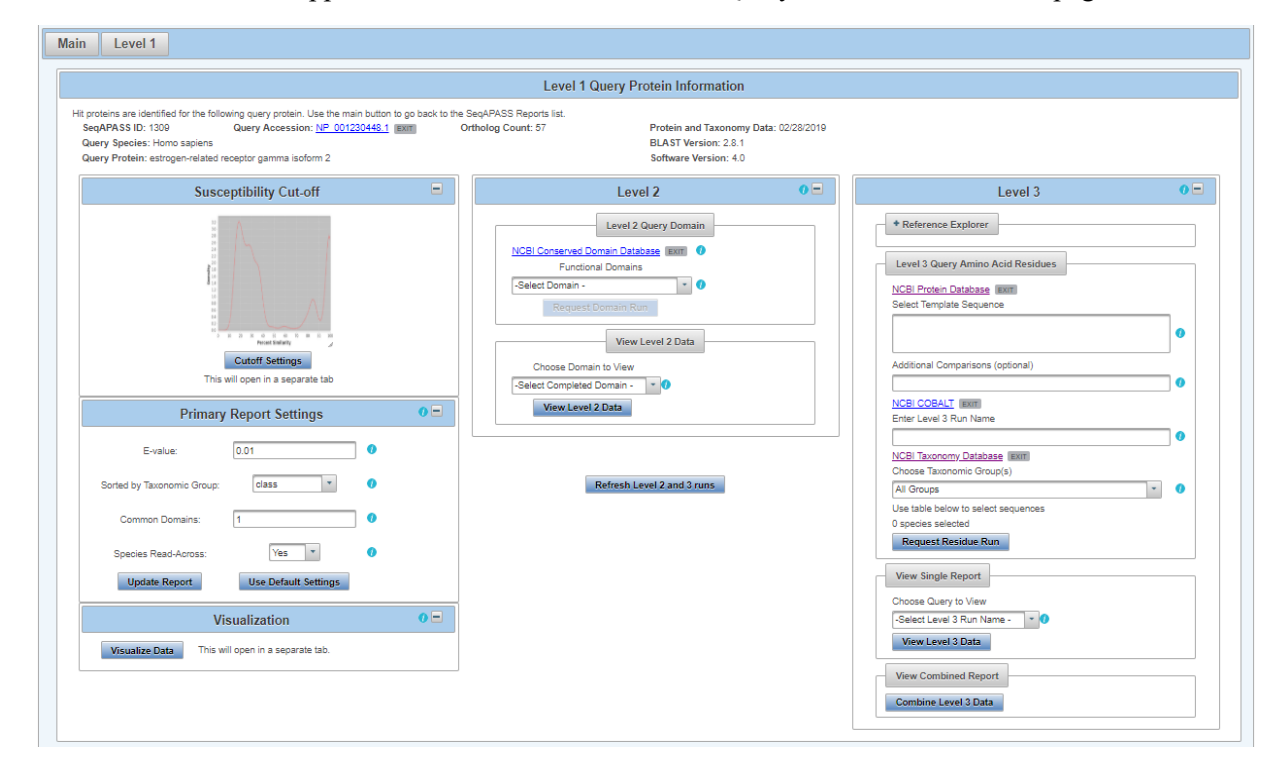

Updated 11/5/2020; Contact Carlie LaLone with Questions: LaLone.Carlie@epa.gov

#### Level 2: Functional Domain(s) Alignment

In the "View SeqAPASS Reports" tab, on the "Level 1 Query Protein Information" page, there is a "Level 2" box for comparing hit domains to the query domain. In the "Level 2" dropdown box, there is a link out to the "NCBI Conserved Domain Database" for the query protein of interest. Below this link the user will find a drop-down containing functional domains associated with the query sequence for comparison across species.

|   |                                                                                                    |                                          | Level 4 Over Pretain Inform                                                                                                    |                                                                       |                  |     |
|---|----------------------------------------------------------------------------------------------------|------------------------------------------|----------------------------------------------------------------------------------------------------|-----------------------------------------------------------------------|------------------|-----|
| н | t proteins are identified for the following query protein. Use th<br>SeqAPASS ID: 1290 Query Accession: <u>NP</u><br>Query Species: Homo sapiens<br>Query Protein: estrogen receptor isoform 1 | e main button to go b<br>000116.2 [EXIT] | Level 1 Query Protein Inform<br>ack to the SeqAPASS Reports list.<br>Ortholog Count: 348                                                                                                    | Protein and Taxonomy<br>BLAST Version: 2.8.1<br>Software Version: 3.2 | Data: 02/28/2019 |     |
|   | Susceptibility Cut-off                                                                                                    | ٠                                        | Level 2                                                                                                    | 0 =                                                                   | Level 3          | 0 🗈 |
|   | Primary Report Settings<br>Visualization                                                                                                    | 0*                                       | Level 2 Query Domain NCBI Conserved Domain Database Functional Domains -Select Domain  View Level 2 Data Choose Domain to View -Select Completed Domain - View Level 2 Data View Level 2 Data | •                                                                     |                  |     |
|   |                                                                                                    |                                          | Refresh Level 2 and 3 runs                                                                                                    | 3                                                                     |                  |     |

In the drop-down box (below the words "Functional Domains") the user will find all domains associated with the query protein listed in the "NCBI Conserved Domains Database". To compare a domain from the query protein to domains of the hit proteins, the user will use the drop-down to highlight a domain and click the "Request Domain Run" button.

<u>Note:</u> Domains in the drop-down are listed with the first amino acid residue position that aligns with the NCBI curated domain in parenthesis, followed by the NCBI domain Accession, domain name, and description.

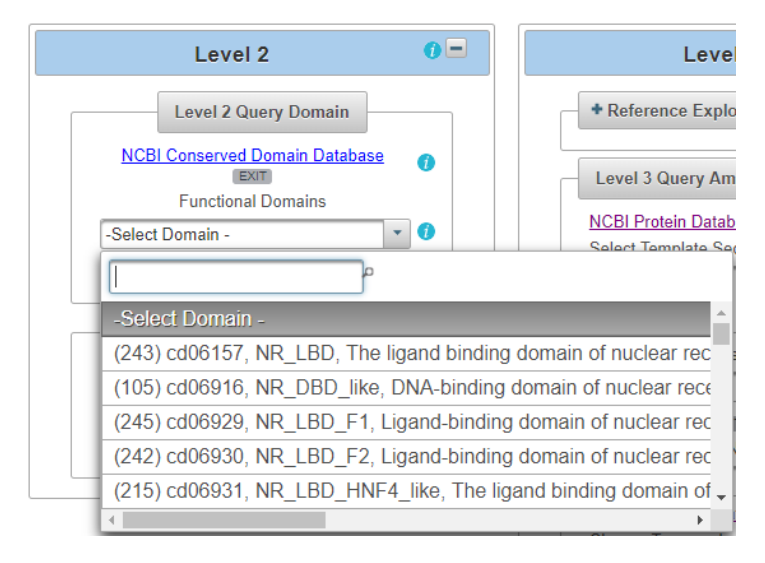

<u>Note:</u> The user can also use the text box on the top of the drop-down to search the "Functional Domain" list in the drop-down.

Updated 11/5/2020; Contact Carlie LaLone with Questions: LaLone.Carlie@epa.gov

It is recommended that the user click on the "NCBI Conserved Domains Database" <u>http://www.ncbi.nlm.nih.gov/cdd/</u> link to identify which domains are "Specific hits" in the NCBI Conserved Domains Database. On the NCBI page, the user can scroll over the graphical representation of the domains associated with the query sequence to highlight and identify the Accession associated with domain "Specific hits." The example below shows the user hovering over the NR\_LBD\_ER domain with the computer mouse.

| S ncbi                                                                                                    |                                                                                                    |
|----------------------------------------------------------------------------------------------------|----------------------------------------------------------------------------------------------------|
| HOME SEARCH GUIDE                                                                                                    | NewSearch Structure Home 3D Macromolecular Structures Conserved Domains Pubchem BioSystems                                                                                                    |
| Conser<br>estrogen rec<br>Graphical summ                                                                                                    | crved domains on [gi 62821794 ref]NP_000116.2]]       View Concise Results •       ?         ceptor isoform 1 [Homo sapiens]       show extra options >       ?                                                                                                    |
| Query seq.                                                                                                    | 100     200     000     400     500     505       zinc binding site     A     1igand binding site     A     A       DNR binding site     A     A     A     A                                                                                                    |
| Specific hits                                                                                                    |                                                                                                    |
| Superfamilies                                                                                                    | 0est_recep     NR       0est_recep superfamily     NR         (Specific hit, evalue = 1.46e-<br>146]cd06949, Ligand binding domain                                                                                                    |
| 4                                                                                                    | of Estrogen receptor, which are                                                                                                    |
|                                                                                                    | Search for similar domain architectures estradiol (estrogen); The ligand binding                                                                                                    |
| List of command<br>Name A<br>Ligand binding don<br>Estrogen receptor,<br>bone integrity, cardi<br>element of target gr<br>may associate with<br>ligand-activated tra<br>binding domain (Li<br>linked to aging, can | Coession     Ligand binding domain of Estrogen receptor, which are activated by the hormone and the Estrogen receptor, a member of the strogen receptor, which are activated by the hormone estrogen. Estrogen receptor subject multiply, is activated by the hormone estrogen. Estrogen receptor, which are activated by the hormone estrogen. Estrogen receptor, which are activated by the hormone estrogen. Estrogen receptor, which are activated by the hormone estrogen. Estrogen receptor, so and the estrogen receptor is as a member of nuclear receptor superfamily, is activated by the hormone estrogen. Estrogen receptor is as a member of action of the estrogen receptor is as a mechanism of action of the estrogen receptor is as a mechanism of action of the estrogen receptor is as a mechanism of action of the estrogen receptor is as a mechanism of action of the estrogen receptor is as a mechanism of action of the estrogen receptor is as a mechanism of action of the estrogen receptor is as a mechanism of action of the estrogen mechanism of action of the estrogen mecha |
| :                                                                                                    |                                                                                                    |
|                                                                                                    | DesmJD: 132747 Cd Length: 235 Bit Score: 426.07 E-value: 1.46e-146                                                                                                    |
| gi 628217<br>Cdd:cd069                                                                                                    | 10 20 30 40 50 60 70 80<br>***                                                                                                    |
| gi 628217<br>Cdd:cd069                                                                                                    | 90 100 110 120 130 140 150 160<br>**                                                                                                    |
| gi 628217                                                                                                    | 170 180 190 200 210 220 230<br>*                                                                                                    |

After identifying the domain(s) of interest and the corresponding starting residue and domain Accession, the user can return to the SeqAPASS tool, scroll to the domain of interest in the drop-down. If that domain has not been previously run by the user, the "Request Domain Run" button will become active and the user can click it to submit the domain query.

|   | Level 2 🕜 🗖                             |
|---|-----------------------------------------|
|   | Level 2 Query Domain                    |
|   | NCBI Conserved Domain Database          |
|   | Functional Domains                      |
|   | (243) cd06157, NR_LBD, The ligand I 💌 🚺 |
|   | Request Domain Run                      |
| _ | View Level 2 Data                       |
|   | Choose Domain to View                   |
|   | -Select Completed Domain - 🔻 🕖          |
|   | View Level 2 Data                       |

Updated 11/5/2020; Contact Carlie LaLone with Questions: LaLone.Carlie@epa.gov

When user clicks the "Request Domain Run" button, the following message will appear if the runs has been submitted successfully.

| Sequend | e Alignment to Predict Ac | ross Species Susceptibi | lity (SeqAPASS)       | Log out  | Level 2 Run Requested     Status queued |
|---------|---------------------------|-------------------------|-----------------------|----------|-----------------------------------------|
| Home    | Request SeqAPASS Run      | SeqAPASS Run Status     | View SeqAPASS Reports | Settings |                                         |

When sequence comparisons have completed for the selected functional domain, the domain will be present in the "View Level 2 Data" drop-down. The *drop-down is not automatically populated* with the completed domain run. The *user must click on the "Refresh Level 2 and 3 runs" button to update the page* for the newly completed domain to present itself in the Choose Domain to View drop-down.

To view a completed Level 2 domain, highlight the domain of interest in the drop-down box and click the "View Level 2 Data" button. This will bring the user to the "Level 2" data page for the selected query protein/domain.

<u>Note:</u> The user can also use the text box on the top of the drop-down to search the "Completed Domain" list.

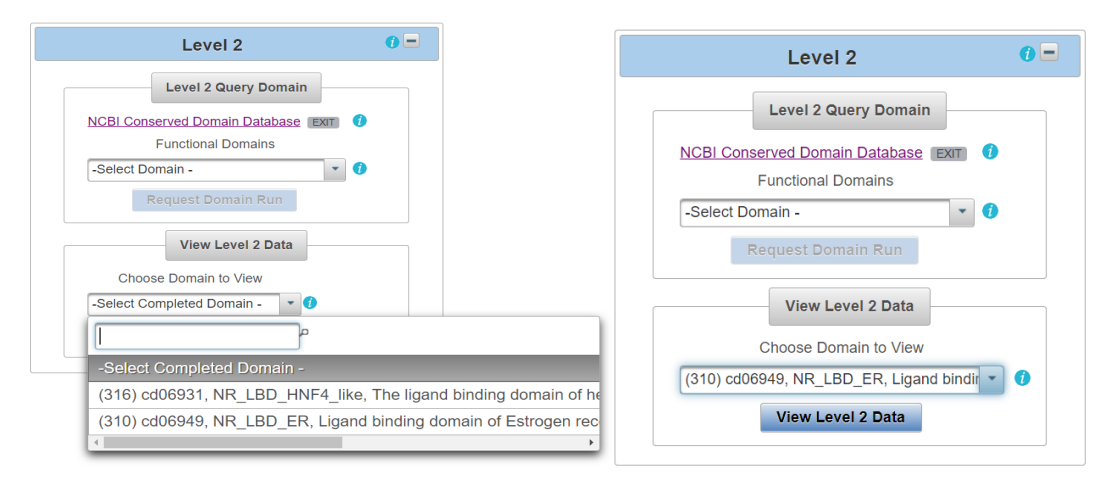

#### View Level 2 Data Page

The "Level 2 Query Domain Information" box contains the SeqAPASS Run ID, Query Accession, Ortholog Count (# of hits identified as ortholog candidates to the query species protein sequence), NCBI Data updates ("Protein and Taxonomy Data:" and "CDD Data:" display the dates that NCBI databases were downloaded and incorporated into the SeqAPASS database; "BLAST version:" and "Software Version:" displays the version being used by the SeqAPASS tool for the selected data), Query Species, Query Domain (with link out to NCBI domain page), Query Protein name.

Updated 11/5/2020; Contact Carlie LaLone with Questions: LaLone.Carlie@epa.gov

| Seq | Sequence Alignment to Predict Across Species Susceptibility (SeqAPASS)                                                                                                    |              |                        |                        |              |                                                                                 |                                                  |             |                                                                                       |                             |
|-----|----------------------------------------------------------------------------------------------------|--------------|------------------------|------------------------|--------------|---------------------------------------------------------------------------------|--------------------------------------------------|-------------|---------------------------------------------------------------------------------------|-----------------------------|
| Hor | me Request SeqAPASS Run SeqAPASS Run Status View SeqAPASS Reports                                                                                                    |              |                        |                        |              | Set                                                                             | ttings                                           |             |                                                                                       |                             |
| Seq | SeqAPASS Reports Ver                                                                                                    |              |                        |                        |              | Versio                                                                          | n 4.0                                            |             |                                                                                       | Logged in as: Blatz,Donovan |
| Ma  | in                                                                                                    | Level 1      | Level 2                |                        |              |                                                                                 |                                                  |             |                                                                                       |                             |
|     |                                                                                                    |              |                        |                        | Level 2 Quer | y Dom                                                                           | ain Information                                  |             |                                                                                       |                             |
| ł   | Hit domains are identified for the following query domain. Use the main button to go back to the SeqAPASS Reports list.       Protein and Taxonomy Date         SeqAPASS ID: 1290       Query Accession: NP_000116.2 term       Ortholog Count: 348       Protein and Taxonomy Date         Query Species: Homo sapiens       BLAST Version: 2.8.1       BLAST Version: 2.8.1         Query Domain: (310, d056940 term)       NR_LBD_ER, Ligand binding domain of Estrogen receptor, which are activated by the homone 17beta-estradiol (estrogen)       CDD Data: 1208/2016         Query Protein: estrogen receptor isoform 1       Software Version: 3.2       Software Version: 3.2 |              |                        |                        |              |                                                                                 |                                                  |             | and Taxonomy Data: 02/28/2019<br>Version: 2.8.1<br>ata: 12/08/2016<br>re Version: 3.2 |                             |
|     |                                                                                                    |              |                        | Susceptibility Cut-off |              | -                                                                               |                                                  | Primary Rep | ort Settings                                                                          | 0 =                         |
|     |                                                                                                    |              |                        |                        |              | E-value:<br>Sorted by Taxonomic Group:<br>Species Read-Across:<br>Update Report | 10.0<br>class •<br>Yes •<br>Use Default Settings | ) ©<br>0    |                                                                                       |                             |
|     | View Cutoff<br>This will open in a separate tab                                                                                                    |              |                        |                        |              |                                                                                 |                                                  |             |                                                                                       |                             |
|     |                                                                                                    |              |                        | Visualization          | 0            | -                                                                               |                                                  |             |                                                                                       |                             |
|     |                                                                                                    | Visualize Da | ta This will open in a | separate tab.          |              |                                                                                 |                                                  |             |                                                                                       |                             |

The default "Level 2" table is the "Primary Report", which includes query domain information in the first row below the column titles, followed by hit domains whose sequences aligned with the selected query domain. The hit domains are ordered from the highest to lowest percent similarity (Maximum percent similarity =100%). For each hit domain, Data Version, NCBI Accession and species information is provided, including the "Protein Count" which indicates the number of protein records per species in the NCBI protein database, taxonomic information, and species names. Also included are the NCBI accession for the query protein, query protein name, Domain Type, BLASTP bitscore (describes overall quality of the alignment, See NCBI BLASTp tutorials), and Domain percent similarity ([hit bitscore/query bitscore]\*100). If the hit protein has been identified as an ortholog candidate (using reciprocal best hit BLAST method), it will be noted with a "Y" for yes or if not an ortholog candidate, a "N", for no.

A prediction of susceptibility is displayed based on the susceptibility cut-off, identified with a "Y" for yes or an "N" for no. The date/time the analysis was completed is also identified. (See **Search, View, and Download Data Tables** section of user guide for more information). There is a column that identifies if the species is a eukaryote, noted with a "Y" for yes or alternatively a "N" for no if the hit is a prokaryote. Additionally, a column with a link to the U.S. EPA ECOTOX Knowledgebase (https://cfpub.epa.gov/ecotox/help.cfm) is available when there are empirical toxicity data curated for the species identified in the row. This link allows the user to view available single chemical toxicity data from the literature for specific species.

Default highlights identify partial protein sequences, sequences with a bitscore higher than the query domain and therefore percent similarity greater than 100% (commonly synthetic constructs), and when zero ortholog candidates are identified (in this case a user should consider a different query sequence). Additionally, the default setting for the report shows only eukaryote data, excluding prokaryote data from the table with the "Show Only Eukaryotes" checkbox checked. To view prokaryote data, deselect this checkbox.

Updated 11/5/2020; Contact Carlie LaLone with Questions: LaLone.Carlie@epa.gov

| <ul> <li>Primary R</li> <li>Full Report</li> </ul> | eport 🗹 Par<br>t 🗸 Sur<br>V Sho | Partial Htt Protein Sequence       Bencent Similarity = 100%       Susceptible = Y Ortholog Count = 0       Show Only Eukaryotes |                     | 0                    | View L                           | evel 2 Summary Report                                |                                           |                                              |   |
|----------------------------------------------------|---------------------------------|----------------------------------------------------------------------------------------------------|---------------------|----------------------|----------------------------------|------------------------------------------------------|-------------------------------------------|----------------------------------------------|---|
|                                                    |                                 |                                                                                                    |                     |                      |                                  | Level 2 Data - Primary                               |                                           |                                              |   |
| The followin                                       | g links exit the site           | IT                                                                                                    |                     |                      |                                  |                                                      |                                           | Download Current Level 2 Report Settings     |   |
|                                                    |                                 |                                                                                                    |                     |                      | Se                               | arch: Enter keyword                                  |                                           |                                              |   |
| Data<br>Version                                    | NCBI Accession 0                | Protein<br>Count ≎                                                                                                    | Species<br>Tax ID ≎ | Taxonomic<br>Group ≎ | Filtered<br>Taxonomic<br>Group ≎ | Scientific Name 🗘                                    | Common Name ≎                             | Protein Name 🗢                               | t |
| 4                                                  | NP_000116.2                     | 1265506                                                                                                    | 9606                | Mammalia             | Mammalia                         | Homo sapiens                                         | Human                                     | estrogen receptor isoform 1                  | _ |
| 4                                                  | ABY64717.1                      | 2023                                                                                                    | 9593                | Mammalia             | Mammalia                         | Gorilla gorilla                                      | Western gorilla                           | estrogen receptor alpha                      |   |
| 4                                                  | XP_002817538.1                  | 145798                                                                                                    | <u>9601</u>         | Mammalia             | Mammalia                         | Pongo abelii                                         | Sumatran orangutan                        | estrogen receptor isoform X2                 | _ |
| 4                                                  | XP_011852190.1                  | 38580                                                                                                    | 9568                | Mammalia             | Mammalia                         | Mandrillus leucophaeus                               | Drill                                     | PREDICTED: estrogen receptor isoform X2      |   |
| 4                                                  | XP_023061905.1                  | 54518                                                                                                    | 591936              | Mammalia             | Mammalia                         | Piliocolobus tephrosceles                            | Ugandan red Colobus                       | estrogen receptor isoform X2                 |   |
| 4                                                  | XP_018884801.1                  | 47068                                                                                                    | <u>9595</u>         | Mammalia             | Mammalia                         | Gorilla gorilla gorilla                              | Western lowland gorilla                   | PREDICTED: estrogen receptor isoform X2      |   |
| 4                                                  | XP_008005788.1                  | 62315                                                                                                    | 60711               | Mammalia             | Mammalia                         | Chlorocebus sabaeus                                  | Green monkey                              | PREDICTED: estrogen receptor isoform X2      |   |
| 4                                                  | XP_011751932.1                  | 69122                                                                                                    | <u>9545</u>         | Mammalia             | Mammalia                         | Macaca nemestrina                                    | Pig-tailed macaque                        | estrogen receptor isoform X2                 |   |
| 4                                                  | ABY64719.1                      | 712                                                                                                    | <u>9580</u>         | Mammalia             | Mammalia                         | Hylobates lar                                        | Common gibbon                             | estrogen receptor alpha                      |   |
| 4                                                  | NP_001158059.1                  | 68224                                                                                                    | 9555                | Mammalia             | Mammalia                         | Papio anubis                                         | Olive baboon                              | estrogen receptor                            |   |
| 4                                                  | AB164/19.1<br>NP_001158059.1    | 68224                                                                                                    | <u>9555</u>         | Mammalia<br>Mammalia | Mammalia<br>Mammalia             | Hydocates lar<br>Papio anubis<br>6 7 8 9 10 ➡ ➡ 10 ▼ | Olive baboon Olive baboon Download Table: | estrogen receptor alpha<br>estrogen receptor |   |

Level Two Summary Report

The user can view a summary of the data for each taxonomic group by clicking on the "View Level 2 Summary Report". The data includes, number of species, mean percent similarity, median percent similarity and susceptibility prediction. This data table can also be downloaded.

|                      | Leve                             | I Two Sumn           | nary Report                  |                                   |                                 |
|----------------------|----------------------------------|----------------------|------------------------------|-----------------------------------|---------------------------------|
| Taxonomic Group<br>≎ | Filtered<br>Taxonomic Group<br>≎ | Number of Species \$ | Mean Percent<br>Similarity ≎ | Median<br>Percent<br>Similarity ≎ | Susceptibility<br>Prediction \$ |
| Mammalia             | Mammalia                         | 176                  | 80.60                        | 97.63                             | Y                               |
| Aves                 | Aves                             | 96                   | 83.78                        | 95.73                             | Y                               |
| Crocodylia           | Crocodylia                       | 7                    | 84.98                        | 95.97                             | Y                               |
| Testudines           | Testudines                       | 9                    | 86.30                        | 94.55                             | Y                               |
| Lepidosauria         | Lepidosauria                     | 22                   | 71.14                        | 92.21                             | Y                               |
| Amphibia             | Amphibia                         | 22                   | 60.74                        | 81.03                             | Y                               |
| Chondrichthyes       | Chondrichthyes                   | 7                    | 55.68                        | 67.59                             | Y                               |
| Coelacanthiformes    | Coelacanthiformes                | 2                    | 70.43                        | 70.43                             | Y                               |
| Actinopteri          | Actinopteri                      | 179                  | 51.66                        | 62.13                             | Y                               |
| Ceratodontimorpha    | Ceratodontimorpha                | 3                    | 53.96                        | 71.15                             | Y                               |
| (1                   |                                  |                      |                              |                                   |                                 |

Updated 11/5/2020; Contact Carlie LaLone with Questions: LaLone.Carlie@epa.gov

#### Level 2: Primary Report Settings

#### Default settings

The "Primary Report Settings" box allows the user to view default settings on the table below and manipulate certain settings. The "Primary Report Settings" box is only available on the "Primary Report" display. The default settings show data for hits whose E-value are  $\leq 10$ . The default setting for the "Sorted by Taxonomic Group" is "class," therefore the "Filtered Taxonomic Group" column in the table is set to identify and report the taxonomic lineage of "class" from the NCBI Taxonomy Database. However, if class is not identified in the NCBI Taxonomic Group moving from class to subclass, to superorder, to order, to suborder, to superfamily, to family, to subfamily, to genus. Finally, the susceptibility predictions are set by using Species Read-Across. (Please view **SeqAPASS Documentation** Section of the User Guide for details on Read-Across settings). Briefly, "Species Read-Across" is used to set the susceptibility prediction, where all ortholog candidates are Susceptible = Y; all species listed above the susceptibility cut-off are Susceptible = Y; all species below the cut-off from the same taxonomic group of one or more species above the cut-off are Susceptible = Y; and those below the cut-off that are not ortholog candidates and do not belong to a taxonomic group above the cut-off are Susceptible = N.

|                            | Primary Rep          | port Settings | 0- |
|----------------------------|----------------------|---------------|----|
| E-value:                   | 10.0                 | 0             |    |
| Sorted by Taxonomic Group: | class                | 0             |    |
| Species Read-Across:       | Yes                  | 0             |    |
| Update Report              | Use Default Settings |               |    |

#### Changing Default Settings

The user may choose to change the level of the taxonomic hierarchy that is used for the susceptibility prediction. From the "Sorted by Taxonomic Group" dropdown the user may choose to display a different taxonomic group in the "Filtered Taxonomic Group" column of the data table.

|                            | Primary Report Settings | 0 |
|----------------------------|-------------------------|---|
| E-value:                   | 10.0                    |   |
| Sorted by Taxonomic Group: | order 🔹 🚺               |   |
| Species Read-Across:       | class ()<br>subclass    |   |
| Update Report              | superorder Igs          |   |
| -                          | suborder                |   |
| -                          | superfamily             |   |
|                            | family                  |   |
|                            | subfamily               |   |
|                            | genus                   |   |
Updated 11/5/2020; Contact Carlie LaLone with Questions: LaLone.Carlie@epa.gov

If the user chooses "order" for example, the "Filtered Taxonomic Group" column in the data table will report the taxonomic lineage of "order" from the NCBI Taxonomy Database and all species read-across for the susceptibility prediction will be based on order instead of class. As described previously, if order is not identified in the NCBI Taxonomic Hierarchy associated with the hit accession, then the algorithm will report the next available Taxonomic Group moving from suborder, to superfamily, to family, to subfamily, to genus. Upon selecting the Taxonomic Group from the dropdown and clicking "Update Report," the "Level 2" data for the Primary Report will update to the selected taxonomic level. The user can also download the currently applied report settings by selecting the "Download Current Level 2 Report Settings". This csv file allows the user to track which settings were used or changed by the user when downloading a data table.

|                 |                            |                    |                     |                      |                                  | Level 2 Data - Primary |                               |
|-----------------|----------------------------|--------------------|---------------------|----------------------|----------------------------------|------------------------|-------------------------------|
| The followin    | g links exit the site EXIT |                    |                     |                      |                                  |                        |                               |
|                 |                            |                    |                     |                      | S                                | earch: Enter keyword   |                               |
| Data<br>Version | NCBI Accession \$          | Protein<br>Count ≎ | Species<br>Tax ID ≎ | Taxonomic<br>Group ≎ | Filtered<br>Taxonomic<br>Group ≎ | Scientific Name ≎      | Common Name ≎                 |
| 4               | NP_000116.2                | 1265506            | <u>9606</u>         | Mammalia             | Primates                         | Homo sapiens           | Human                         |
| 4               | XP_014992596.1             | 88400              | <u>9544</u>         | Mammalia             | Primates                         | Macaca mulatta         | Rhesus monkey                 |
| 4               | ABY64721.1                 | 931                | <u>9534</u>         | Mammalia             | Primates                         | Chlorocebus aethiops   | Grivet                        |
| 4               | XP_003255939.1             | 38964              | <u>61853</u>        | Mammalia             | Primates                         | Nomascus leucogenys    | Northern white-cheeked gibbon |
| 4               | XP_025240309.1             | 52618              | <u>9565</u>         | Mammalia             | Primates                         | Theropithecus gelada   | Gelada                        |
| 4               | XP_003811544.1             | 51891              | <u>9597</u>         | Mammalia             | Primates                         | Pan paniscus           | Pygmy chimpanzee              |
| 4               | XP_011922091.1             | 66748              | <u>9531</u>         | Mammalia             | Primates                         | Cercocebus atys        | Sooty mangabey                |
| 4               | ABY64717.1                 | 2023               | <u>9593</u>         | Mammalia             | Primates                         | Gorilla gorilla        | Western gorilla               |
| 4               | XP_002817538.1             | 145798             | <u>9601</u>         | Mammalia             | Primates                         | Pongo abelii           | Sumatran orangutan            |
| 4               | XP_011852190.1             | 38580              | <u>9568</u>         | Mammalia             | Primates                         | Mandrillus leucophaeus | Drill                         |
|                 |                            |                    |                     |                      |                                  |                        |                               |
|                 |                            |                    | (                   | 1 of 95) 📑           | 1234                             | 5 6 7 8 9 10 🖹 💾 10 🔻  | Download Table: 🇏 🔤           |

The user may also choose to turn species read across off, by using the "Species Read-Across" drop-down and selecting "No" and clicking "Update Report". When "No" is selected, the susceptibility predictions will only be "Y" in the table below if Percent Similarity is above the Cut-off or if the hit is identified as an Ortholog Candidate, yes or "Y." Any hit below the cut-off will yield a susceptibility prediction of no or "N".

| Primary Report Settings    |           |
|----------------------------|-----------|
| E-value:                   | 10.0      |
| Sorted by Taxonomic Group: | order 👻   |
| Species Read-Across:       | No        |
| Update Report              | Yes<br>No |

The user can select the "Full Report" on the "Level 2" data page, which includes the same information as the "Primary Report" and additional information pertaining to the alignment of the protein sequence using BLASTp and domain information. Additional information includes the NCBI PSSM ID, NCBI Domain ID, Domain Name, number of amino acid residues in the sequence (Hit Length), the number of exact matching amino acids between the hit and query sequence (Identity), the number of exact and similar

Updated 11/5/2020; Contact Carlie LaLone with Questions: LaLone.Carlie@epa.gov

(similar side-chain substitutions) matches in amino acids between the hit and the query sequence (Positives), and the expect value (E-value) describing the number of different alignments expected to occur in the database search by chance. (See **Search**, **View**, **and Download Data Tables** section of user guide for more information).

|                                                                                  |                                                                                                    |                                                                                                    | Level 2 Data - Full                                                                                                    |                                                                                                    |                                                                                                    |                                                                                                    |                                                                                                    |                                                                                                    |                                                                                                    |                       |                                                                                                    |                                                                                                    |  |
|----------------------------------------------------------------------------------|----------------------------------------------------------------------------------------------------|----------------------------------------------------------------------------------------------------|----------------------------------------------------------------------------------------------------|----------------------------------------------------------------------------------------------------|----------------------------------------------------------------------------------------------------|----------------------------------------------------------------------------------------------------|----------------------------------------------------------------------------------------------------|----------------------------------------------------------------------------------------------------|----------------------------------------------------------------------------------------------------|-----------------------|----------------------------------------------------------------------------------------------------|----------------------------------------------------------------------------------------------------|--|
| The following links exit the site EXIT. Download Current Level 2 Report Settings |                                                                                                    |                                                                                                    |                                                                                                    |                                                                                                    |                                                                                                    |                                                                                                    |                                                                                                    |                                                                                                    |                                                                                                    |                       |                                                                                                    |                                                                                                    |  |
| Search: Enter keyword                                                            |                                                                                                    |                                                                                                    |                                                                                                    |                                                                                                    |                                                                                                    |                                                                                                    |                                                                                                    |                                                                                                    |                                                                                                    |                       |                                                                                                    |                                                                                                    |  |
| Hit Length ≎                                                                     | Identity \$                                                                                                    | Positive \$                                                                                                    | Evalue 0                                                                                                    | BLASTp<br>Bitscore ≎                                                                                                    | Ortholog<br>Candidate ≎                                                                                                    | Ortholog<br>Count                                                                                                    | Cut-off ≎                                                                                                    | Percent<br>Similarity ≎                                                                                                    | Susceptibility<br>Prediction ≎                                                                                                    | Analysis Completed \$ | Eukaryote<br>¢                                                                                                    | EcoTox                                                                                                    |  |
| 238                                                                              | 238                                                                                                    | 238                                                                                                    | 1.621E-179                                                                                                    | 487.26                                                                                                    | Y                                                                                                    | 348                                                                                                    | 41.50                                                                                                    | 100.00                                                                                                    | Y                                                                                                    | 2019 08 23 09:47:27   | Y                                                                                                    |                                                                                                    |  |
| 238                                                                              | 237                                                                                                    | 238                                                                                                    | 9.910E-179                                                                                                    | 485.34                                                                                                    | Y                                                                                                    | 348                                                                                                    | 41.50                                                                                                    | 99.60                                                                                                    | Y                                                                                                    | 2019 08 23 09:47:27   | Y                                                                                                    |                                                                                                    |  |
| 238                                                                              | 237                                                                                                    | 238                                                                                                    | 9.910E-179                                                                                                    | 485.34                                                                                                    | Y                                                                                                    | 348                                                                                                    | 41.50                                                                                                    | 99.60                                                                                                    | Y                                                                                                    | 2019 08 23 09:47:27   | Y                                                                                                    | -                                                                                                    |  |
| 238                                                                              | 237                                                                                                    | 238                                                                                                    | 9.910E-179                                                                                                    | 485.34                                                                                                    | Y                                                                                                    | 348                                                                                                    | 41.50                                                                                                    | 99.60                                                                                                    | Y                                                                                                    | 2019 08 23 09:47:27   | Y                                                                                                    |                                                                                                    |  |
| 238                                                                              | 237                                                                                                    | 238                                                                                                    | 9.910E-179                                                                                                    | 485.34                                                                                                    | Y                                                                                                    | 348                                                                                                    | 41.50                                                                                                    | 99.60                                                                                                    | Y                                                                                                    | 2019 08 23 09:47:27   | Y                                                                                                    |                                                                                                    |  |
| 238                                                                              | 237                                                                                                    | 238                                                                                                    | 9.910E-179                                                                                                    | 485.34                                                                                                    | Y                                                                                                    | 348                                                                                                    | 41.50                                                                                                    | 99.60                                                                                                    | Y                                                                                                    | 2019 08 23 09:47:27   | Y                                                                                                    |                                                                                                    |  |
| 238                                                                              | 237                                                                                                    | 238                                                                                                    | 9.910E-179                                                                                                    | 485.34                                                                                                    | Y                                                                                                    | 348                                                                                                    | 41.50                                                                                                    | 99.60                                                                                                    | Y                                                                                                    | 2019 08 23 09:47:27   | Y                                                                                                    | -                                                                                                    |  |
| 238                                                                              | 237                                                                                                    | 238                                                                                                    | 9.910E-179                                                                                                    | 485.34                                                                                                    | Y                                                                                                    | 348                                                                                                    | 41.50                                                                                                    | 99.60                                                                                                    | Y                                                                                                    | 2019 08 23 09:47:27   | Y                                                                                                    | -                                                                                                    |  |
| 238                                                                              | 237                                                                                                    | 238                                                                                                    | 9.910E-179                                                                                                    | 485.34                                                                                                    | Y                                                                                                    | 348                                                                                                    | 41.50                                                                                                    | 99.60                                                                                                    | Y                                                                                                    | 2019 08 23 09:47:27   | Y                                                                                                    | -                                                                                                    |  |
| 238                                                                              | 237                                                                                                    | 238                                                                                                    | 9.910E-179                                                                                                    | 485.34                                                                                                    | Y                                                                                                    | 348                                                                                                    | 41.50                                                                                                    | 99.60                                                                                                    | Y                                                                                                    | 2019 08 23 09:47:27   | Y                                                                                                    | -                                                                                                    |  |
| it<br>H                                                                          | the site         EX           it         Length         \$           238         238         238           238         238         238           238         238         238           238         238         238           238         238         238           238         238         238           238         238         238 | the site EXT<br>it Length 0<br>238 238<br>238 237<br>238 237<br>238 237<br>238 237<br>238 237<br>238 237<br>238 237<br>238 237<br>238 237<br>238 237<br>238 237<br>238 237 | the site EXT<br>t Lengt c Identity c Positive c<br>238 238 237 238<br>238 237 238<br>238 238 237 238<br>238 238 238<br>238 238<br>238 238 238<br>238 238<br>238 238 238<br>238 238 23 | the site EXT           EXT           it Length c         Identity c         Positive c         Evalue c           238         238         238         1.621E-179           238         237         238         9.910E-179           238         237         238         9.910E-179           238 <td< td=""><td>the site         EXT           it Length ©         Identity ©         Positive ©         Evalue ©         BLASTp<br/>Bitscore Q           238         238         238         1 621E-179         497.26           238         237         238         9 910E-179         485.34           238         237         238         9 910E-179         485.34           238         237         238         9 910E-179         485.34           238         237         238         9 910E-179         485.34           238         237         238         9 910E-179         485.34           238         237         238         9 910E-179         485.34           238         237         238         9 910E-179         485.34           238         237         238         9 910E-179         485.34           238         237         238         9 910E-179         485.34           238         237         238         9 910E-179         485.34           238         237         238         9 910E-179         485.34           238         237         238         9 910E-179         485.34           238         237         238</td><td>Batti Batti           it Length ©         Identity ©         Positive ©         Evalue ©         BLASTp.<br/>Bitscore O         Ortholog.<br/>Candidate ©           238         238         238         1 621E-179         497.26         Y           238         237         238         9 910E-179         495.34         Y           238         237         238         9 910E-179         495.34         Y           238         237         238         9 910E-179         495.34         Y           238         237         238         9 910E-179         495.34         Y           238         237         238         9 910E-179         495.34         Y           238         237         238         9 910E-179         495.34         Y           238         237         238         910E-179         495.34         Y           238         237         238         910E-179         495.34         Y           238         237         238         910E-179         495.34         Y           238         237         238         910E-179         495.34         Y           238         237         238         910E-179</td><td>the set Ext           Set Ext Ext         Set Ext Ext         Set Ext Ext         Control on Colspan="4"&gt;Control on Colspan="4"&gt;Control on Colspan="4"&gt;Control on Colspan="4"&gt;Control on Colspan="4"&gt;Control on Colspan="4"&gt;Control on Colspan="4"&gt;Control on Colspan="4"&gt;Colspan="4"&gt;Colspan="4"&gt;Colspan="4"&gt;Colspan="4"&gt;Colspan="4"&gt;Colspan="4"&gt;Colspan="4"&gt;Colspan="4"&gt;Colspan="4"           238         237         238         9 910E-179         465.34         Y         348           238         237         238         9 910E-179         465.34         Y         348           238         237         238         9 910E-179         465.34         Y         348           238         237         238         9 910E-179         465.34         Y         348           238         237         238         9 910E-179         465.34         Y         348           238         237         238         9 910E-179         465.34         Y         348           238         237         238         9 910E-179         465.34         Y         348           238         237         238         9 910E-179         465.34         Y         348           238         237         238         9 910E-179         465.34</td><td>Search: Enter keyword           Starch: Enter keyword           Starch: Enter keyword           Choing Cut-off o           Condicate o         Cut-off o           Condicate o         Cut-off o           Condicate o         Cut-off o           Condicate o         Cut-off o           Condicate o         Cut-off o           Condicate o         Cut-off o           Condicate o         Cut-off o           238         237         238         9910E-179         485.34         Y         348         41.50           238         237         238         9910E-179         485.34         Y         348         41.50           238         237         238         9910E-179         485.34         Y         348         41.50           238         237         238         9910E-179         485.34         Y         348         41.50           238         237         238         9910E-179         485.34         Y         348         41.50           238         237         238         9910E-179<td>Search: Enter Keyword         Ø           It Length ©         Positive ©         EltASTp.         Ortholog.         Ortholog.         &lt;th colspan="&lt;/td&gt;<td>Search: Enter Leyond</td><td>Download           Download           Download           Search: Enter Leyword         O           Curcle Is Leget Is Interfere         Download           Download         Ortholog         Ortholog         Or</td><td>Doutlog Current Level 2 Repr         Builton's Level 2 Rep         Current Level 2 Rep         Current Leve</td></td></td></td<> | the site         EXT           it Length ©         Identity ©         Positive ©         Evalue ©         BLASTp<br>Bitscore Q           238         238         238         1 621E-179         497.26           238         237         238         9 910E-179         485.34           238         237         238         9 910E-179         485.34           238         237         238         9 910E-179         485.34           238         237         238         9 910E-179         485.34           238         237         238         9 910E-179         485.34           238         237         238         9 910E-179         485.34           238         237         238         9 910E-179         485.34           238         237         238         9 910E-179         485.34           238         237         238         9 910E-179         485.34           238         237         238         9 910E-179         485.34           238         237         238         9 910E-179         485.34           238         237         238         9 910E-179         485.34           238         237         238 | Batti Batti           it Length ©         Identity ©         Positive ©         Evalue ©         BLASTp.<br>Bitscore O         Ortholog.<br>Candidate ©           238         238         238         1 621E-179         497.26         Y           238         237         238         9 910E-179         495.34         Y           238         237         238         9 910E-179         495.34         Y           238         237         238         9 910E-179         495.34         Y           238         237         238         9 910E-179         495.34         Y           238         237         238         9 910E-179         495.34         Y           238         237         238         9 910E-179         495.34         Y           238         237         238         910E-179         495.34         Y           238         237         238         910E-179         495.34         Y           238         237         238         910E-179         495.34         Y           238         237         238         910E-179         495.34         Y           238         237         238         910E-179 | the set Ext           Set Ext Ext         Set Ext Ext         Set Ext Ext         Control on Colspan="4">Control on Colspan="4">Control on Colspan="4">Control on Colspan="4">Control on Colspan="4">Control on Colspan="4">Control on Colspan="4">Control on Colspan="4">Colspan="4">Colspan="4">Colspan="4">Colspan="4">Colspan="4">Colspan="4">Colspan="4">Colspan="4">Colspan="4"           238         237         238         9 910E-179         465.34         Y         348           238         237         238         9 910E-179         465.34         Y         348           238         237         238         9 910E-179         465.34         Y         348           238         237         238         9 910E-179         465.34         Y         348           238         237         238         9 910E-179         465.34         Y         348           238         237         238         9 910E-179         465.34         Y         348           238         237         238         9 910E-179         465.34         Y         348           238         237         238         9 910E-179         465.34         Y         348           238         237         238         9 910E-179         465.34 | Search: Enter keyword           Starch: Enter keyword           Starch: Enter keyword           Choing Cut-off o           Condicate o         Cut-off o           Condicate o         Cut-off o           Condicate o         Cut-off o           Condicate o         Cut-off o           Condicate o         Cut-off o           Condicate o         Cut-off o           Condicate o         Cut-off o           238         237         238         9910E-179         485.34         Y         348         41.50           238         237         238         9910E-179         485.34         Y         348         41.50           238         237         238         9910E-179         485.34         Y         348         41.50           238         237         238         9910E-179         485.34         Y         348         41.50           238         237         238         9910E-179         485.34         Y         348         41.50           238         237         238         9910E-179 <td>Search: Enter Keyword         Ø           It Length ©         Positive ©         EltASTp.         Ortholog.         Ortholog.         &lt;th colspan="&lt;/td&gt;<td>Search: Enter Leyond</td><td>Download           Download           Download           Search: Enter Leyword         O           Curcle Is Leget Is Interfere         Download           Download         Ortholog         Ortholog         Or</td><td>Doutlog Current Level 2 Repr         Builton's Level 2 Rep         Current Level 2 Rep         Current Leve</td></td> | Search: Enter Keyword         Ø           It Length ©         Positive ©         EltASTp.         Ortholog.         Ortholog.         <th colspan="</td> <td>Search: Enter Leyond</td> <td>Download           Download           Download           Search: Enter Leyword         O           Curcle Is Leget Is Interfere         Download           Download         Ortholog         Ortholog         Or</td> <td>Doutlog Current Level 2 Repr         Builton's Level 2 Rep         Current Level 2 Rep         Current Leve</td> | Search: Enter Leyond  | Download           Download           Download           Search: Enter Leyword         O           Curcle Is Leget Is Interfere         Download           Download         Ortholog         Ortholog         Or | Doutlog Current Level 2 Repr         Builton's Level 2 Rep         Current Level 2 Rep         Current Leve |  |

<u>Note</u>: SeqAPASS v2.0 and newer parse the BLASTp query and hit accessions to identify all the species/accessions from identical proteins. Therefore, if a hit sequence represents multiple species, all species with the identical sequence will be found in the data tables for Level 2. To determine which sequence/species was identified from BLASTp as a hit and which sequence/species was parsed from the identical sequence, view the "Full Report" for Level, column "Identical Protein," where "N" is indicative of the original hit sequence and "Y" is the parsed sequence.

|    | А                         | В                                                                                                    |
|----|---------------------------|----------------------------------------------------------------------------------------------------|
| 1  | Level 2 Report Settings   |                                                                                                    |
| 2  |                           |                                                                                                    |
| 3  |                           |                                                                                                    |
| 4  | Analysis TimeStamp        | 2019 05 16 11:04:08                                                                                                    |
| 5  | SeqAPASS version          | 3.2                                                                                                    |
| 6  | Query Species             | Homo sapiens                                                                                                    |
| 7  | Query Protein             | estrogen receptor isoform 1                                                                                                    |
| 8  | Query Domain              | (310) cd06949, NR_LBD_ER,<br>Ligand binding domain of<br>Estrogen receptor, which are<br>activated by the hormone<br>17beta-estradiol (estrogen) |
| 9  | Query Accession           | NP_000116.2                                                                                                    |
| 10 | Ortholog Count            | 348                                                                                                    |
| 11 | L2 Cutoff                 | Default                                                                                                    |
| 12 | L2 Cutoff Value           | 41.5003807                                                                                                    |
| 13 | E-value                   | 10                                                                                                    |
| 14 | Sorted by Taxonomic Group | CLASS                                                                                                    |
| 15 | Species Read Across       | Y                                                                                                    |
| 16 | Show Only Eukaryotes      | Checked                                                                                                    |
| 17 | Report                    | Primary                                                                                                    |

When downloading the "Current Level 2 Report Settings", the following information will be present in the csv. If the user decides to change the default settings, the csv can be utilized for quick information if the SeqAPASS page is no longer open.

Updated 11/5/2020; Contact Carlie LaLone with Questions: LaLone.Carlie@epa.gov

## Susceptibility Cutoff Box for Level 2

The susceptibility prediction is set by identifying ortholog candidates, sequences above a defined susceptibility cutoff, or by identifying those species below the susceptibility cut-off from an organism class above the susceptibility cutoff. The default susceptibility cut-off is set by plotting the distribution of percent similarities calculated for each hit protein. From this plot, the critical points are identified, and the local minimums and maximums reported. Using the ortholog candidate data, a susceptibility cut-off is automatically determined by identifying the first ortholog candidate at an equal or higher percent similarity than the first local minimum percent similarity. The user can view this graph by clicking the "View Cutoff" button in the "Susceptibility Cut-off" box. Radio buttons located to the right of the graphical display indicate which Cut-off has been applied for the evaluation of susceptibility in the report. These radio buttons can be selected to change the cut-off in the table to the 2<sup>nd</sup> local minimum, where the 2<sup>nd</sup> local minimum is identified in the density plot and the first ortholog candidate at an equal or higher percent similarity than the second local minimum percent similarity is used to set the cut-off. Or the user can define the local minimum by clicking on the "User Defined" radio button. Alternatively, the user can view the closely examine the density plot and manipulate the cut-off by clicking the "View Cutoff" button.

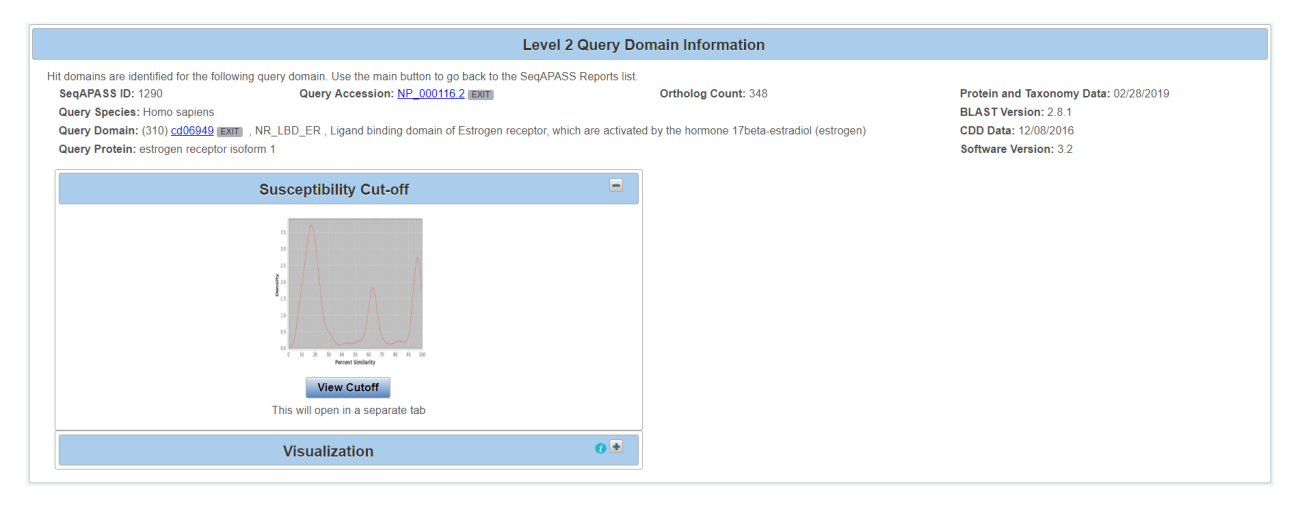

Upon clicking "View Cutoff" button, a new page is displayed with a drop-down that allows the user to set the susceptibility cut-off using the first local minimum and the identified ortholog candidate, the second local minimum and the identified ortholog candidate, or by the "User defined cut-off" (where the user selects the cutoff). To update the cut-off in the Level 2 data report and/or return to the Level 2 page, click "Update Cut-off" button.

<u>Note:</u> The user should have direct empirical evidence that species above the user defined cutoff are susceptible via the protein of interest, or that the species below the user defined cutoff are not susceptible.

Updated 11/5/2020; Contact Carlie LaLone with Questions: LaLone.Carlie@epa.gov

Upon selecting the User defined cut-off from the dropdown, the "Enter Cut-off" text box becomes active and the user can enter a number 1-100.

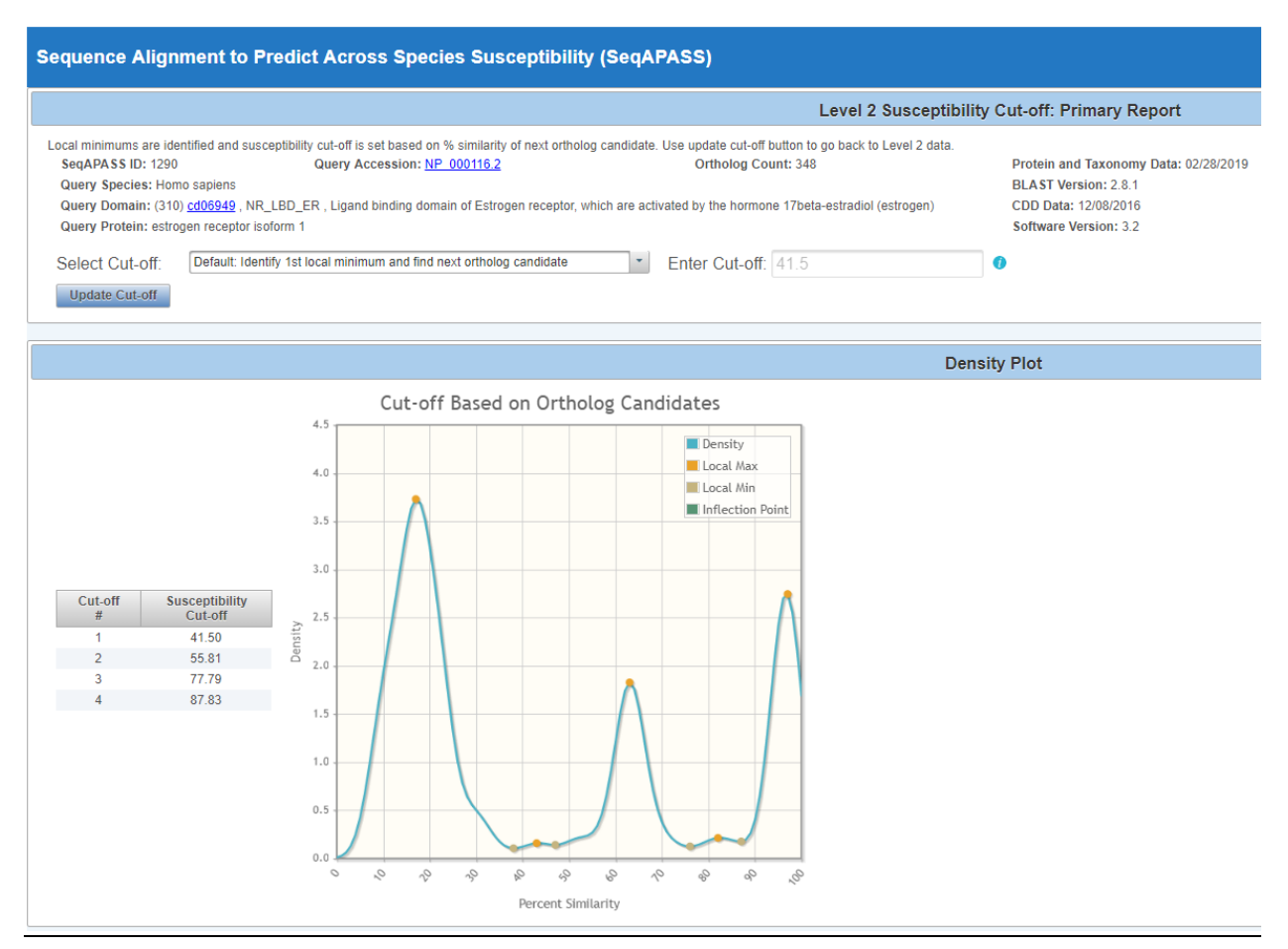

All potential susceptibility cut-offs generated by the data distribution and ortholog candidate identification are reported in the table with columns "Cut-off #" and "Susceptibility Cut-off". The user can use these numbers to define a cut-off if empirical evidence suggests that the "Default" or "2 minimum" are not supported.

Updated 11/5/2020; Contact Carlie LaLone with Questions: LaLone.Carlie@epa.gov

No Orthologs Detected

|                                                                      |                                                                                                    |                                                                            |                                                                    |                                                                                     |                                  | Level 2 Query Doma            | ain Information                                |
|----------------------------------------------------------------------|----------------------------------------------------------------------------------------------------|----------------------------------------------------------------------------|--------------------------------------------------------------------|-------------------------------------------------------------------------------------|----------------------------------|-------------------------------|------------------------------------------------|
| Hit domains ar<br>SeqAPASS<br>Query Spec<br>Query Dom<br>Query Prote | e identified for the following<br>ID: 1326<br>iles: Homo sapiens<br>ain: (110) <u>cd06965</u> Exm<br>ein: peroxisome proliferator | g query domain<br>, NR_DBD_Ppa<br>-activated rece                          | Use the main b<br>Query Acc<br>ar , DNA-binding<br>ptor gamma isof | utton to go back to th<br>ession: <u>NP_001317</u><br>domain of peroxisom<br>form 3 | e SeqAPASS Reports list.         | ceptors (PPAR) is composed of | Ortholog Count: 0<br>'two C4-type zinc fingers |
|                                                                      |                                                                                                    |                                                                            |                                                                    |                                                                                     |                                  |                               |                                                |
|                                                                      |                                                                                                    |                                                                            | This will open                                                     | vicuoff<br>in a separate tab                                                        |                                  | 0 *                           |                                                |
|                                                                      |                                                                                                    |                                                                            |                                                                    |                                                                                     |                                  |                               |                                                |
| <ul> <li>Primary R</li> <li>Full Repo</li> </ul>                     | Report Partial<br>rt Susce<br>Show of                                                                                             | Hit Protein Sec<br>t Similarity > 1<br>ptible = Y. Ortho<br>Only Eukaryote | quence<br>90%<br>blog Count = 0<br>s                               | 0                                                                                   | View Le                          | evel 2 Summary Report         |                                                |
|                                                                      |                                                                                                    |                                                                            |                                                                    |                                                                                     |                                  | Level 2 Data -                | Primary                                        |
| The following                                                        | ng links exit the site EXIT                                                                                                    |                                                                            |                                                                    |                                                                                     |                                  |                               |                                                |
|                                                                      |                                                                                                    |                                                                            |                                                                    |                                                                                     |                                  | Search: Enter keyw            | ord                                            |
| Data<br>Version                                                      | NCBI Accession ©                                                                                                    | Protein<br>Count ≎                                                         | Species<br>Tax ID ©                                                | Taxonomic<br>Group ≎                                                                | Filtered<br>Taxonomic<br>Group ≎ | Scientific Name 🗘             | Common Name ≎                                  |
| 4                                                                    | NP_001317544.1                                                                                                    | 1265506                                                                    | 9606                                                               | Mammalia                                                                            | Mammalia                         | Homo sapiens                  | Human                                          |
| 4                                                                    | XP_008150376.1                                                                                                    |                                                                            | 29078                                                              | Mammalia                                                                            | Mammalia                         | Eptesicus fuscus              | Big brown bat                                  |
| 4                                                                    | XP_019283665.1                                                                                                    |                                                                            | <u>9691</u>                                                        | Mammalia                                                                            | Mammalia                         | Panthera pardus               |                                                |
| 4                                                                    | XP_021047523.1                                                                                                    |                                                                            | 10093                                                              |                                                                                     | Mammalia                         | Mus pahari                    |                                                |

If no orthologs are detected from reciprocal best hit blast analysis, the "Ortholog Count" will be "0" at the top of the "Level 2 Query Protein Information" page. The cutoff will be set by the local minimums only, therefore the susceptibility prediction will NOT consider ortholog candidates. *It is recommended that the user checks the full report for Ortholog candidates or identifies a different query sequence for the susceptibility predictions*. Here, the susceptibility predictions will be highlighted in dark pink in the Level 2 data table to indicate that 0 orthologs were detected and the susceptibility cutoff was determined from plotting the distribution of percent similarities and identifying the local minimums.

| 2 Query Domain Informat                                                                                                    | ion                                                                |                                                                                                    |  |  |  |  |  |  |
|----------------------------------------------------------------------------------------------------|--------------------------------------------------------------------|----------------------------------------------------------------------------------------------------|--|--|--|--|--|--|
| Hit domains are identified for the following query domain. Use the main button to go back to the SeqAPASS Reports list. SeoAPASS ID: 1321 Query Accession: BAF57671.1 Exam Ortholog Count: 0 Protein and Taxonomy Data: 02/28/2019 |                                                                    |                                                                                                    |  |  |  |  |  |  |
| •                                                                                                    | BLAST Version: 2.8.1                                               |                                                                                                    |  |  |  |  |  |  |
|                                                                                                    | CDD Data: 12/08/2016                                               |                                                                                                    |  |  |  |  |  |  |
|                                                                                                    | Software Version: 4.0                                              |                                                                                                    |  |  |  |  |  |  |
| •                                                                                                    | Primary Report Settings                                            | 0 •                                                                                                    |  |  |  |  |  |  |
| 0 🛨                                                                                                    |                                                                    |                                                                                                    |  |  |  |  |  |  |
|                                                                                                    | Query Domain Informat the SeqAPASS Reports list. Ortholog Count: 0 | Query Domain Information the SeqAPASS Reports list. Ortholog Count: 0     Protein and Taxonomy Data: 02/28/2019 BLAST Version: 2.8.1 CDD Data: 12/08/2016 Software Version: 4.0      Primary Report Settings |  |  |  |  |  |  |

By clicking on the "View Cutoff" button when no orthologs are detected, the "Cut-off #" and "Susceptibility Cut-off" columns will report only the local minimum values.

Updated 11/5/2020; Contact Carlie LaLone with Questions: LaLone.Carlie@epa.gov

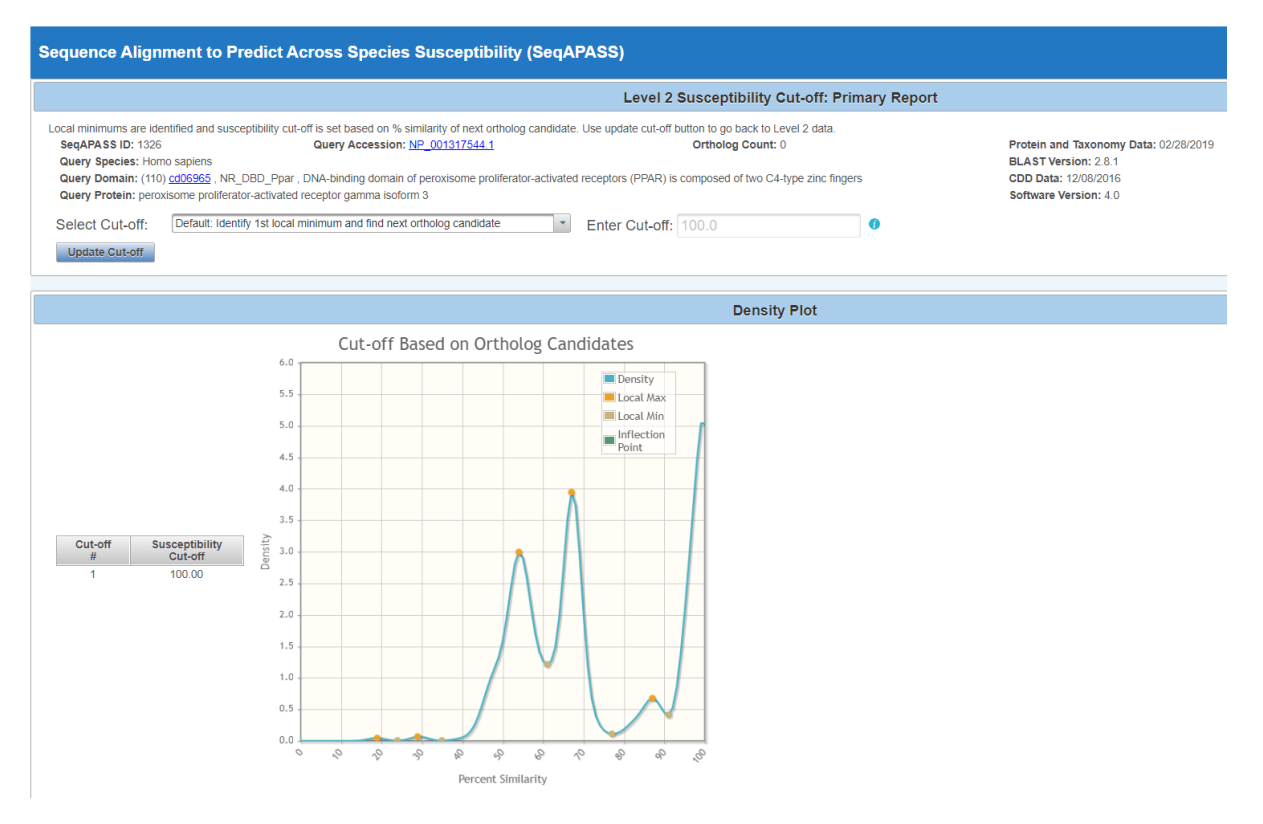

The user can return to the "Level 2" data page by clicking the "Update Cut-off" button or exiting the tab.

#### Level 1 and Level 2: Data Visualization

From the Level 1 or Level 2-results page SeqAPASS users can access an interactive data visualization for both the "Primary Report" or "Full Report" by clicking on the "Visualize Data" button.

Example of Level 1 page:

| Home          | Request SegAPASS Run                                                                                                    | SegAPASS Run Status                                                          | View SegAPASS Reports                                | Settings                         |                                                               |     |         |                             |
|---------------|----------------------------------------------------------------------------------------------------|------------------------------------------------------------------------------|------------------------------------------------------|----------------------------------|---------------------------------------------------------------|-----|---------|-----------------------------|
| SeqAF         | ASS Reports                                                                                                    |                                                                              |                                                      |                                  | Version 4.0                                                   |     |         | Logged in as: Blatz,Donovan |
|               |                                                                                                    |                                                                              |                                                      |                                  |                                                               |     |         |                             |
| Main          | Level 1                                                                                                    |                                                                              |                                                      |                                  |                                                               |     |         |                             |
|               |                                                                                                    |                                                                              |                                                      | Lev                              | el 1 Query Protein Information                                |     |         |                             |
| Hit<br>S<br>C | proteins are identified for the following query p<br>eqAPASS ID: 1290 Query Act<br>Query Species: Homo saplens<br>Query Protein: estrogen receptor isoform 1 | votein. Use the main button to go back<br>cession: <u>NP_000116.2</u> (EXIT) | to the SeqAPASS Reports list.<br>Ortholog Count: 348 | Protein a<br>BLAST V<br>Software | nd Taxonomy Data: 02/28/2019<br>ersion: 2.8.1<br>Version: 3.2 |     |         |                             |
|               | Suscep                                                                                                    | otibility Cut-off                                                            | -                                                    |                                  | Level 2                                                       | 0 💌 | Level 3 | 0 •                         |
|               | Î                                                                                                    | Second Sections<br>Topon in a separate tab                                   |                                                      |                                  | Refresh Level 2 and 3 runs                                    |     |         |                             |
|               | Primary F                                                                                                    | Report Settings                                                              | 0 🖻                                                  |                                  |                                                               |     |         |                             |
|               | E-value: 0.01                                                                                                    | 0                                                                            |                                                      |                                  |                                                               |     |         |                             |
|               | Sorted by Taxonomic Group: Class                                                                                                    | • 0                                                                          |                                                      |                                  |                                                               |     |         |                             |
|               | Common Domains: 1                                                                                                    | 0                                                                            |                                                      |                                  |                                                               |     |         |                             |
|               | Species Read-Across:                                                                                                    | 85 🔹 🚺                                                                       |                                                      |                                  |                                                               |     |         |                             |
|               | Update Report Use De                                                                                                    | fault Settings                                                               |                                                      |                                  |                                                               |     |         |                             |
|               | Visu                                                                                                    | ualization                                                                   | 0 =                                                  |                                  |                                                               |     |         |                             |
|               | Visualize Data This will open in a s                                                                                                    | separate tab.                                                                |                                                      |                                  |                                                               |     |         |                             |

Updated 11/5/2020; Contact Carlie LaLone with Questions: LaLone.Carlie@epa.gov

Example of Level 2 page:

| Home          | e Request SeqAPASS Run                                                                                                    | SeqAPASS Run Status                                                                                                    | View SeqAPASS Reports         | Set    | tings                                                                           |                                                                                                    |                             |
|---------------|----------------------------------------------------------------------------------------------------|----------------------------------------------------------------------------------------------------|-------------------------------|--------|---------------------------------------------------------------------------------|----------------------------------------------------------------------------------------------------|-----------------------------|
| SeqAl         | PASS Reports                                                                                                    |                                                                                                    | ,                             | /ersio | n 4.0                                                                           |                                                                                                    | Logged in as: Blatz,Donovan |
|               |                                                                                                    |                                                                                                    |                               |        |                                                                                 |                                                                                                    |                             |
| Main          | Level 1 Level 2                                                                                                    |                                                                                                    |                               |        |                                                                                 |                                                                                                    |                             |
|               |                                                                                                    |                                                                                                    | Level 2 Quer                  | y Dom  | ain Information                                                                 |                                                                                                    |                             |
| Hit<br>S<br>O | domains are identified for the following query of<br>seqAPASS ID: 1290<br>Query Species: Homo sapiens<br>Query Domain: (310) cd/05949 [EXTE], NR_LE<br>Query Protein: estrogen receptor isoform 1 | domain. Use the main button to go back<br>Query Accession: <u>NP_000116.2</u><br>3D_ER , Ligand binding domain of Estro | to the SeqAPASS Reports list. | Orthol | og Count: 348<br>17beta-estradiol (estrogen)                                    | Protein and Taxonomy Data: 02/28/20<br>BLAST Version: 2.8.1<br>CDD Data: 12/08/2016<br>Software Version: 3.2 | 19                          |
|               |                                                                                                    | Susceptibility Cut-off                                                                                                  | i.                            | -      |                                                                                 | Primary Report Settings                                                                                      | 0 =                         |
|               |                                                                                                    | f a f a f a f a f a f a f a f a f a f a                                                                                 |                               |        | E-value:<br>Sorted by Taxonomic Group:<br>Species Read-Across:<br>Update Report | 10.0 • • • • • • • • • • • • • • • • • •                                                                     |                             |
|               |                                                                                                    | Visualization                                                                                                    | 0                             |        |                                                                                 |                                                                                                    |                             |
|               | Visualize Data This will open in a s                                                                                                    | separate tab.                                                                                                    |                               |        |                                                                                 |                                                                                                    |                             |

The data visualization will then open in a new web browser tab, one for Level 1 and a different one for Level 2. The visualization will display for the report selected by the user on the Level 1 or Level 2 report page and be identified as "Level One Visualization – Primary Report" or "Level One Visualization – Full Report" and "Level Two Visualization – Primary Report" or "Level Two Visualization – Full Report."

<u>Note:</u> One report type at a time, either "Primary Report" or "Full Report," can be displayed in the visualization tab for Level 1 and Level 2. Therefore, if the user is viewing the "Level One Visualization – Primary Report" page and returns to the Level 1 results page and clicks the radio button for "Full Report," the data visualization tab will update to "Level One Visualization – Full Report."

Updated 11/5/2020; Contact Carlie LaLone with Questions: LaLone.Carlie@epa.gov

#### Level 1 and 2 Information Page

The initial page that opens upon clicking the "Visualize Data" button provides the respective level query protein information, including SeqAPASS ID, query protein, query species, ortholog count, and query accession information. A link out to the NCBI protein database page corresponding to the queried accession is available by clicking the query accession. Information on the visualization is provided in the "Visualization Info" text box. To view the data visualization boxplots click the BoxPlot icon.

|                                                                                                    | Level 1 Query Protein Information                                                                                                    |
|----------------------------------------------------------------------------------------------------|----------------------------------------------------------------------------------------------------|
| APASS ID: 1290<br>ny Protein: estrogen receptor isoform 1<br>ny Species: I formo sapiens<br>nolog Count: 345                                                                                                    | Gumy Accordion 117_202182                                                                                                    |
|                                                                                                    | Select to Open Information or Data Visualization                                                                                                    |
|                                                                                                    | Ote                                                                                                    |
|                                                                                                    | info                                                                                                    |
|                                                                                                    | VIsualization info                                                                                                    |
| BoxPlot - Boxplots depictin<br>functional domain (Level 2<br>The open circle, o, rep<br>The top and bottom of<br>The mean and median                                                                                                    | 3 Sect PASS data Illustrating the percent similarly across species compared to the query species examining the primary amino acid sequences (Level 1 Visualization) or<br>local-schedule shared shared cricks, •, represent the species with the highest percent similarly within the specified taxonomic group,<br>and the or represent the TDM and ZBM percentiles, respectively. The top and bottom whalen asked to 1.5 times the interguantile sange.<br>values for each taxonomic group are mersenses they hordered this cash the hale lines and the schedule schedule                                                                                                    |
| • The dashed line indica                                                                                                    | es fre au-off for susceptibility predictions (based on ortholog analysis).<br>In - Primary Report                                                                                                    |
| • The dashed line indica                                                                                                    | es the cut-off for susceptibility predictions (based on ortholog analysis).<br>In - Primary Report<br>Level 1 Guery Protein Information                                                                                                    |
| The dashed line indicat      Held Two Visualizatio      Held Two Visualizatio      works to the     the     the   | In - Primary Report Level 1 Geory Protein Information Level 1 Geory Protein Information George Accessor (2) (2018) and a desire of Lingen expression, but we change of these expression (2)                                                                                                    |
| The dashed line indica     the dashed line indica     the dashed line indica     the dashed line indica     the dashed line indica     the dashed line indica     the dashed line indica     the dashed line indica                                                                                                    | es the cut-off for susceptibility predictions (based on ontholog analysis). In - Primary Report Level 1 Guery Protein Information Guery Ansasse: 32_00000 guer Science 32_000000 guer Science 32_0000000 guer Science 32_0000000 guer Science 32_000000 guer Science 32_0000000 guer Science 32_000000000000000000000000000000000000                                                                                                    |
| The dashed line indicat                                                                                                    | es the cut-off for susceptibility predictions (based on ortholog analysis).<br>on - Primary Report<br>Level 1 Geory Protein Information<br>Davy Accessor (p. (cm.)<br>and sched sched a frage request, when we sched a free homese (bringer)<br>Select to Open Information or Data Visualization 0<br>IIIIIIIIIIIIIIIIIIIIIIIIIIIIIIIIIIII                                                                                                    |
| The dashed line indica     the dashed line indica                                                                                                    | es the cash-off for susceptibility predictions (based on ontholog analysis). on - Primary Report Level 1 Query Protein Information Davy Accessore (pr. (SICIE) predictions of Casa Visualization  Exelocet to Open Information or Data Visualization  Exelocet  Exelocet Exelocet  Exelocet Exelocet                                                                                                    |
| The dashed line indica      vel Two Visualizatio      works to conserve      works to conserve      works to  | es the sub-off for susceptibility predictions (based on ontholog analysis).  on - Primary Report  Level 1 Geory Protein Information  Geory National (2010)  George National (2010)  George National (2                                                                                                    |
| The dashed line indica                                                                                                    | es de aut-off for susceptibility predictions (based on ontholog analysis).<br>on - Primary Report<br>Level 1 Guery Protein Information<br>Gery Anaesce y: (c)(01/2)<br>ant forde a level 1 (based on tholog analysis)<br>Select to Open Information of Data Vesatization<br>O<br>Vesatization info<br>allobe for Level 1 and Level 2 decr.                                                                                                    |
| The dashed line indica                                                                                                    | es de cart-off for susceptibility predictions (baacd on ontholog analysis).  In - Primary Report Level 1 Gaury Pristein Information Davy Anascer (EUK) astronom (EUK) Beter Anascer (EUK) Beter Anascer (EUK)                                                                                                    |
| The dashed line indica     the dashed line indica     the dashed line indica     the dashed line indica     the dashed line indica     the dashed line indica     the dashed line indica     the dashed line indica     the dashed line indica      the dashed line indica      the dashed line indic      the da | es the cash-off for susceptibility predictions (band on ontholog analysis).  In - Primary Report Level 1 Geory Priorien Information Deey Accessor (gGSUE) articles a start of for susceptibility predictions of Data Visualization Deey Accessor (gGSUE) articles a start of for susceptibility predictions of Data Visualization Deey Accessor (gGSUE) articles articles a start of for susceptibility predictions of Data Visualization Deey Accessor (gGSUE) articles articles a start of a start of a start visualization Deey Accessor (gGSUE) article Accessor (gGSUE) articles articles a start of a start of a start visualization Deey Accessor (gGSUE) articles articles a start of a start of a start visualization articles a start of a start of a start visualization info allows (for the over) 1 and Level 3 data articles articles a start of a start visualization info allows (context) a start of accessor (context) a start of a start visualization info allows (context) a start of accessor (context) a start of accessor (context) a start of a start visualization info allows (context) a start of accessor (context) a start of accessor (contex                                                                                                    |
| The dashed line indica     The dashed line indica      Vel Two Visualizatio      The dashed line indica      The dashed line indica      The dashed line indica      The dashed line indica      The dashed line indica      The dashed line indica      The dashed line indica      The dashed line indica      The transmitter line indica      The transmitter line      The transmitter line      The transmitter lin | es de card off for susceptibility predictions (baard on ontholog analysis).<br>on - Primary Report<br>Level 1 Query Protein Information<br>Dary Assesser (p. 2016) /<br>and a fares of Lindger Houses (baard on ontholog analysis).<br>Sector 1 Query Resolution (c. 2016) /<br>and a fares of Lindger Houses (c. 2016) /<br>Sector 1 and Level 2 dear:<br>New Sector 1 and Level 2 dear:<br>Reformation (c. 2016) /<br>Andrée for Level 1 and Level 2 dear:<br>Reformation (c. 2016) /<br>Andrée for Level 1 and Level 2 dear:<br>Reformation (c. 2016) /<br>Andrée for Level 1 and Level 2 dear:<br>Reformation (c. 2016) /<br>Andrée for Level 1 and Level 2 dear:<br>Reformation (c. 2016) /<br>Reformation (c. 2016) /<br>Reform |

## Level 3 Visualization Information Text

- Heat Map Heat Maps depicting SeqAPASS data illustrating the comparison between the template species and the user selected species allows for a summary of species' protein sequence comparisons.
  - The predicted susceptibility between species compared to the template species and the user selected amino acids is denoted with either a (Y)—yes, or (N)—no. The color green is associated with "yes" similar susceptibility to the template and red is associated with "no" not similar susceptibility to the template.
  - Similarities between amino acids are determined by comparing the species-specific amino acids against the template species. The amino acids can be either a Total Match, Partial Match, or Not a Match.
  - The user can add or remove five settings (Susceptibility Prediction, Susceptibility Prediction Text, Alignment Prediction Heat Map, Amino Acid, and Amino Acid Position) to allow for a customizable Heat Map.
  - Selecting one of the Optional Selections will highlight the species names that are associated with that selection.

Updated 11/5/2020; Contact Carlie LaLone with Questions: LaLone.Carlie@epa.gov

Level 1 and 2 BoxPlot Page – Controls

Upon clicking the "BoxPlot" icon on either Level 1 or Level 2 Visualization Information pages, a box for the boxplot "Controls" and a box for the interactive boxplot will open, respectively.

| Sequence Alignment to Predict Across Species Susceptibility (SeqAPASS)                                                                                                    |   |
|----------------------------------------------------------------------------------------------------|---|
| Level Two Visualization - Primary Report                                                                                                    |   |
| Level 1 Query Protein Information                                                                                                    |   |
| SeqAPASS ID: 1290 Query Accession: <u>NP 000116.2</u><br>Query Species: Homo sapiens<br>Ortholog Count: 348<br>Query Domain: (310) <u>cd05949</u> , NR_LBD_ER, Ligand binding domain of Estrogen receptor, which are activated by the hormone 17beta-estradiol (estrogen)                                                                                                    |   |
| Select to Open Information or Data Visualization                                                                                                    | 0 |
|                                                                                                    |   |
| BoxPlot                                                                                                    |   |
| Controls 🖃                                                                                                    |   |
| Mammalia       Crocodylla       X Aves       X       Testudines       X       Amphibia       X       Chondrichthyes       X       Coelacanthiformes       X       Actinopteri       X       Ceratodontimorpha       X         Groups:       Ceplalopoda       X       Polychaeta       X       Arachnida       Malacostraca       X       Intercomental       X       Prilapulimorpha       X       Ascidiacea       X         Civasis       Iseeisis       Echinoidea       X       Branchiooda       X       Intercomental       X       Prilapulimorpha       X       Ascidiacea       X       X       Enopla       X       Enopla       X |   |
| Select Species *                                                                                                    |   |
| Species Legend      Options:     Scientific Name     Group by Common Name     Group by Common Name                                                                                                    |   |
| Optional Selections:       Ortholog       Threatened       Endangered       Common Model         Optional Selections:       Species:       Species:       Organisms:         Download BoxPlot       Open Size Controls                                                                                                    |   |

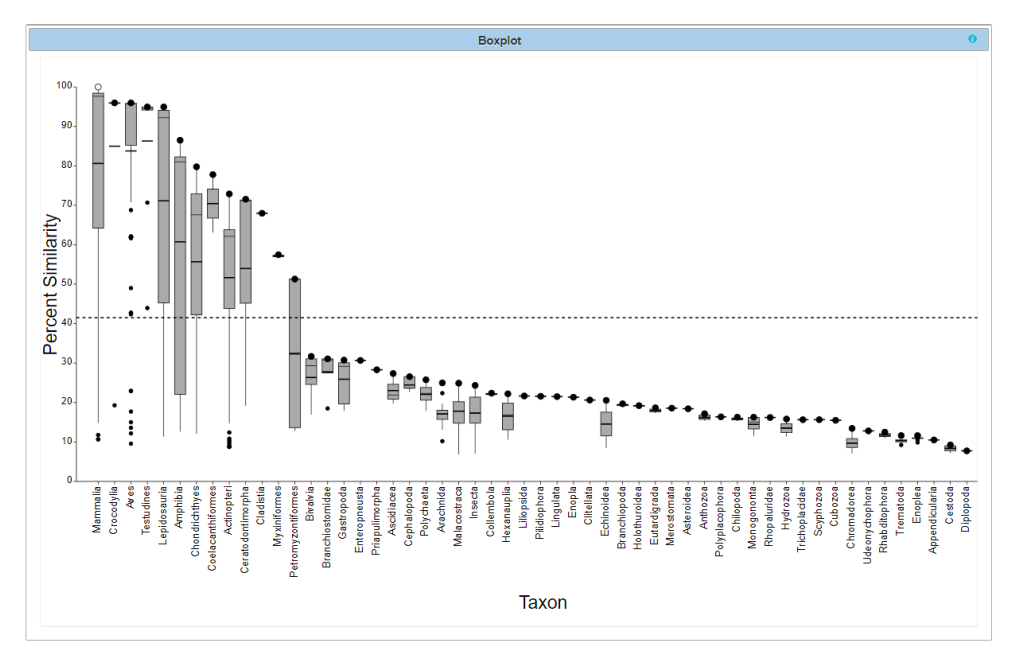

Updated 11/5/2020; Contact Carlie LaLone with Questions: LaLone.Carlie@epa.gov

## Manipulating Taxonomic Groups on x-axis

The boxplot controls allow the user to edit the taxonomic groups that are displayed on the x-axis by clicking on the "X" for the Taxonomic Group name (e.g., Aves). This action removes the selected group from the x-axis. To the right of the "Taxonomic Groups" controls box is a drop-down that allows the user to remove or add back taxonomic groups to the x-axis of the boxplot graphic, by deselecting or selecting checkboxes in the dropdown. Similarly, unwanted taxonomic groups may be removed directly from the boxplot by hovering the cursor over the taxonomic groups listed along the x-axis. The user will notice that the selection arrow changes to a black arrow with a red 'x' next to it; clicking the taxonomic group will then remove it from the boxplot and the "Taxonomic Groups" controls box. The user can delete multiple species by pressing CTRL and either clicking individual species or slowly dragging across multiple species. Additionally, that taxonomic group will have the checkbox deselected in the "Taxonomic Groups" controls box drop-down list.

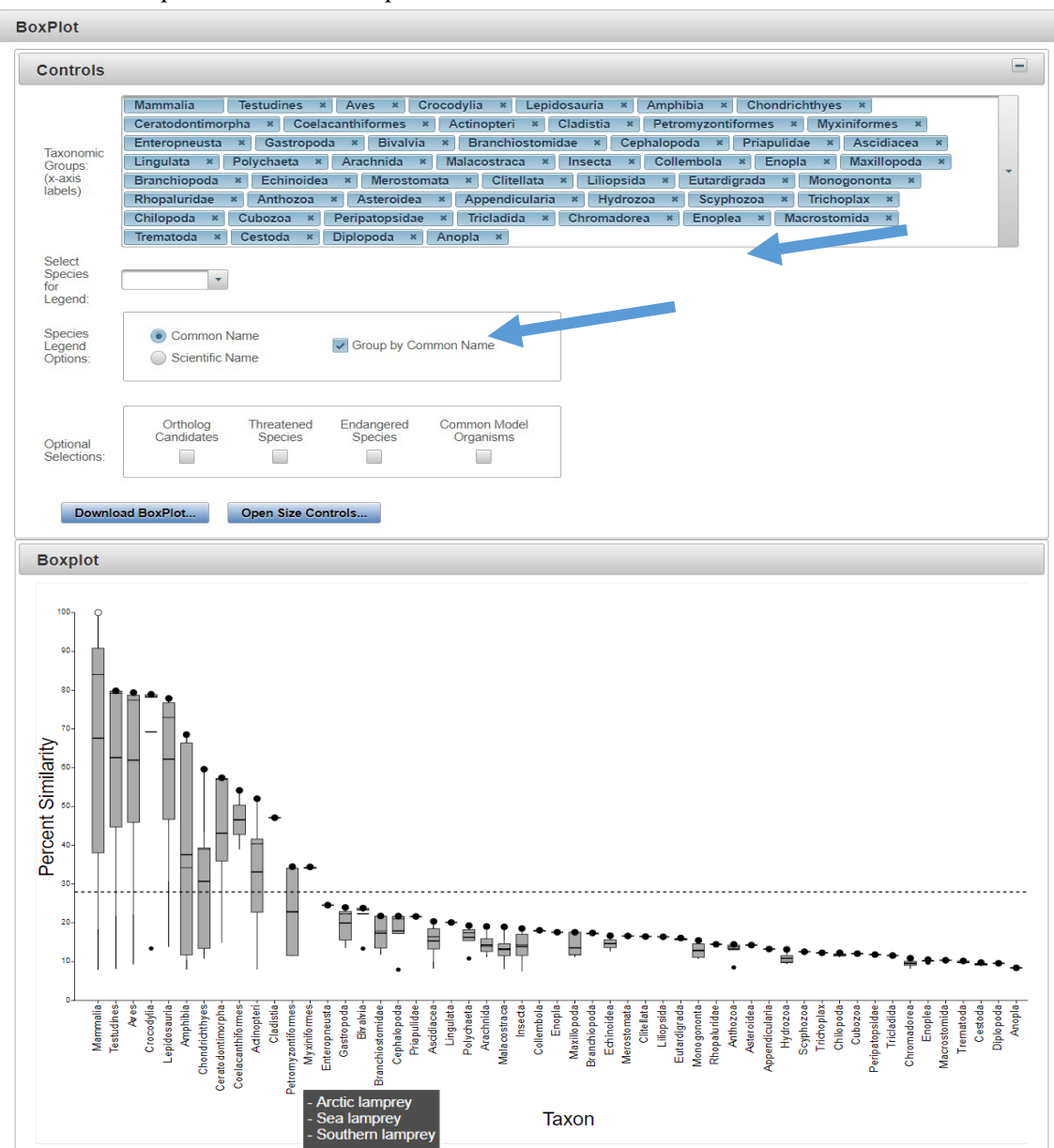

Updated 11/5/2020; Contact Carlie LaLone with Questions: LaLone.Carlie@epa.gov

#### Customize Boxplot Legend

The user may customize the "Boxplot" by adding a legend that will pinpoint species of interest on the boxplot. Upon clicking the drop-down for "Select Species for Legend" in the controls box the user may search in the text box for specific species to display in the boxplot legend. Upon identifying a species from the drop-down menu and selecting the checkbox the species name will be placed in the boxplot legend and a corresponding data point will be produced on the graph. The default settings display the species common name both in the "Select Species for Legend" dropdown and on the boxplot. However, if the species scientific name is desired, the user can select the radio button for "Scientific Name" in the controls box for "Species Legend Options." This action will change the drop-down menu and species in the legend to display the species scientific name.

Note: The database will take a moment to update the list upon changing between "Common Name" and "Scientific Name."

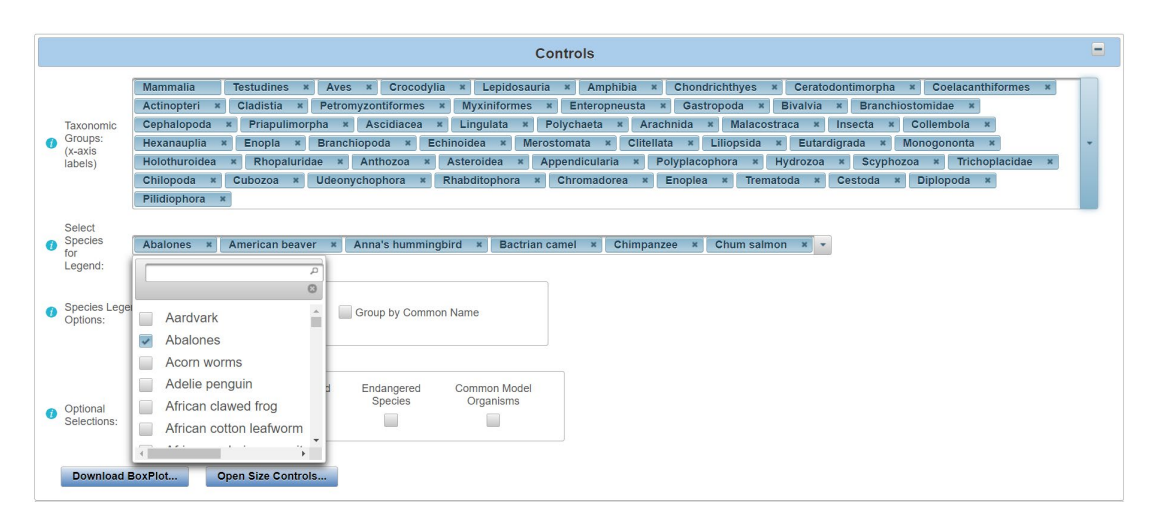

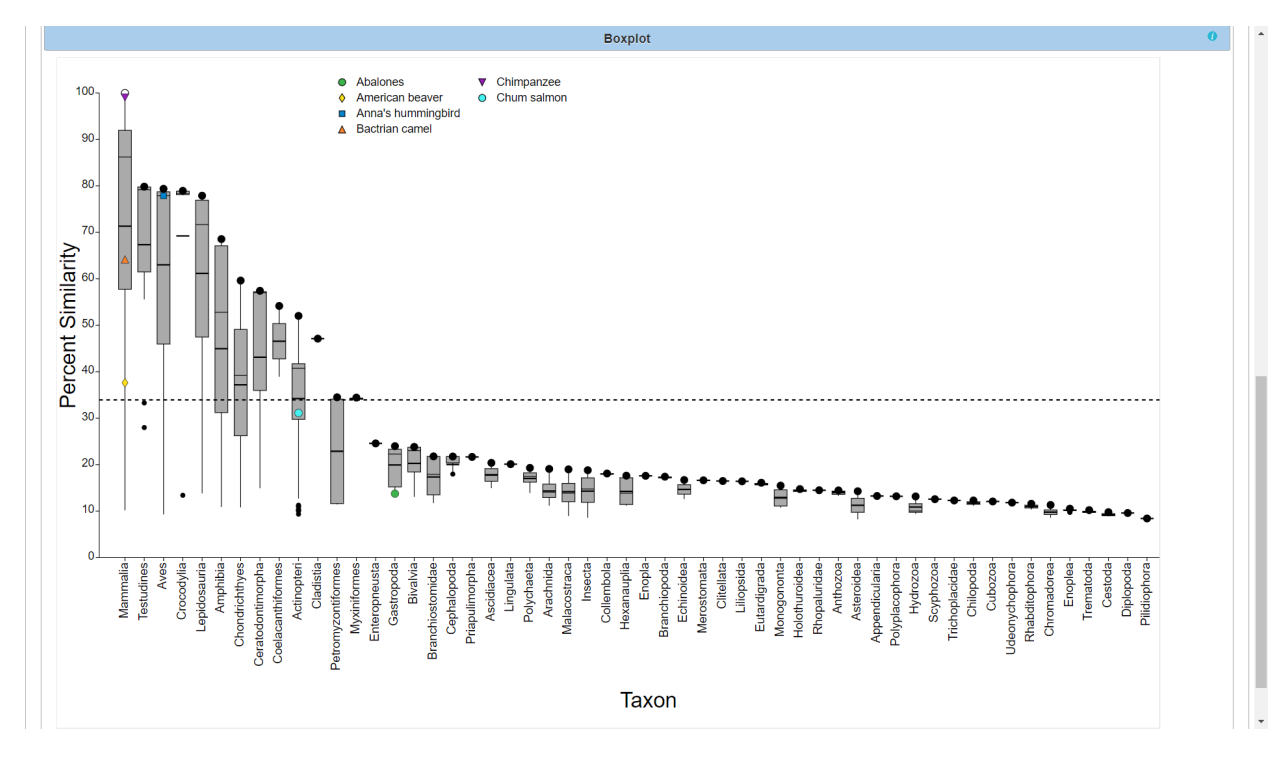

Updated 11/5/2020; Contact Carlie LaLone with Questions: LaLone.Carlie@epa.gov

#### Change Species Display on Plot

Multiple scientific names can be represented by only one common name (e.g., Common name: Teleost fishes; corresponding scientific names: *Spinibarbus denticulatus*, *Sinocyclocheilus rhinocerous*, *Sinocyclocheilus grahami*, *Sinocyclocheilus anshuiensis*, *Gobiocypris rarus*, *Thamnaconus septentrionalis*). Therefore, if a species common name that represents multiple species was used to create the legend, and the user decides to instead select "Scientific Name," by default the boxplot legend will change to display multiple scientific names that representing the individual common name and each scientific name will be represented by a unique color/shape point on the plot. However, if the user selects the checkbox "Group by Common Name" in the "Species Legend Options" control box, then the scientific names that are represented by one common name will all display the same color/shape point on the plot.

The user has the option of removing selected species from the legend either by removing them directly from the "Select Species for Legend" drop-down box or by hovering the mouse directly over the species name in the legend. The mouse will change to a black arrow with a red 'x' next to it. Clicking the name while this arrow is displayed will remove the species from the legend and from the control box.

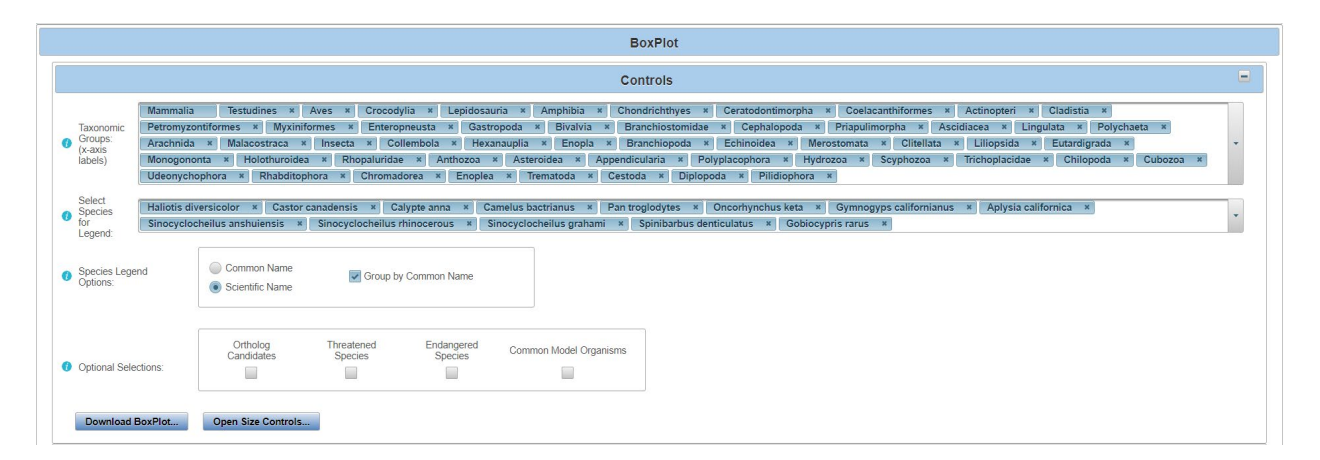

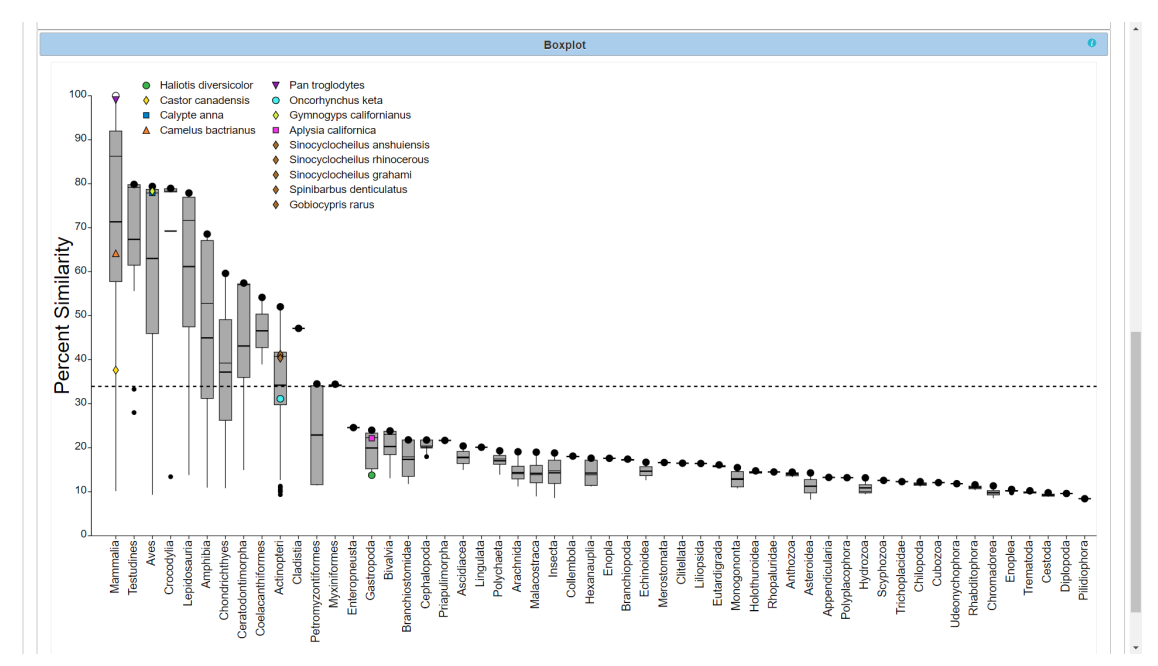

Updated 11/5/2020; Contact Carlie LaLone with Questions: LaLone.Carlie@epa.gov

#### Customize the Legend to Display Species Groups of Interest

In the "Optional Selections" controls box, the user has the option of displaying "Ortholog Candidates," "Threatened Species," "Endangered Species," or "Common Model Organisms." Upon selecting one of the checkboxes, red data points corresponding to species will be displayed on the boxplot. By hovering the mouse over a single red point, a pop-up box will appear with the corresponding species name, taxonomic ID, query protein, and percent similarity.

<u>Note:</u> The user can select to display either species common name or scientific name in the hover over information box by selecting from the "Species Legend Options."

If the user selects either "Threatened Species" or "Endangered Species," clicking on an individual red dot will open a new web browser tab and link to the corresponding species page on th US Fish and Wildlife Service's Environmental Conservation Online System (USFWS, ECOS; e.g.,) (https://ecos.fws.gov/ecp0/profile/speciesProfile?sId=1506).

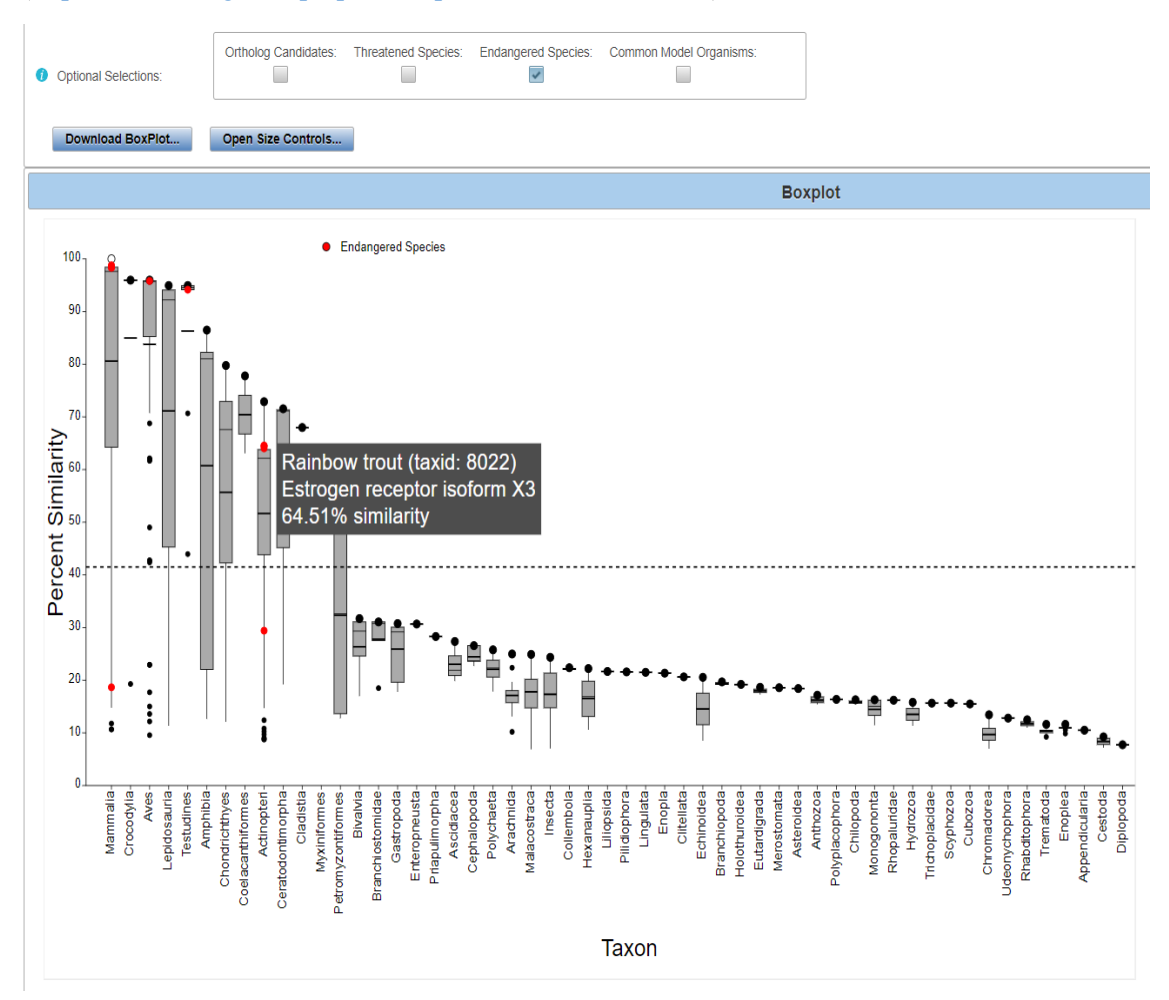

Updated 11/5/2020; Contact Carlie LaLone with Questions: LaLone.Carlie@epa.gov

## BoxPlot Controls Widget for Bar Width, Zoom and Pan

By clicking the "Open Size Controls" button, a "BoxPlot Controls" widget opens that allows the user to adjust the size of the bars on the boxplot by increasing or decreasing the "Bar Width" using the up and down arrows. The minimum and maximum size for bars are 6 and 60, respectively. To reset the bar width on the boxplot to default size, click the "Reset" button to the right of the "Bar Width" adjustment box in the "BoxPlot Controls" box. The user can also Zoom and Pan the boxplot by toggling the on /off button under the "Zoom" heading. The user can then zoom in or out by clicking the up or down arrows or entering a number in the text box and clicking enter. To reset the zoom on the boxplot Controls" widget. The pan option is available when the "Zoom and Pan" option is toggled to the "on" position, which allows the user to click on the boxplot and drag the plot around the screen to reposition. To reset all BoxPlot Controls to default settings click the "Reset All" button.

<u>Note:</u> Upon exiting out of the BoxPlot Controls widget, the Zoom and Pan options are automatically turned off.

| BoxPlot Controls | × |
|------------------|---|
| Bar Width        |   |
| 18 Reset         |   |
| Zoom             |   |
| 125 Reset        |   |
| Zoom & Pan on    |   |

Download BoxPlot Widget

To download the boxplot, click "Download BoxPlot" button in the controls box. A "Download Boxplot" Widget will pop up. It will be necessary to specify which type of file (SVG, PNG, or JPG,) to downloaded by clicking on the desired radio button for "Image Type." The user may customize the resolution of the boxplot for PNG and JPG files prior to download by altering the "Width" and "Height" of the BoxPlot. To change "Width" or "Height," enter the desired number in the text boxes. Click "Download Image" button to download the file. To close the "Download Boxplot" widget, click the "x" on the top right of the widget.

| Download Boxplot                 | × |
|----------------------------------|---|
| Image 💿 💿 🔘<br>Type: SVG PNG JPG |   |
| Width: 1,236<br>Height: 755      |   |
| ↓ Download Image                 | 4 |

Updated 11/5/2020; Contact Carlie LaLone with Questions: LaLone.Carlie@epa.gov

## Hover-over Features in the BoxPlot

By hovering over a taxonomic group name on the x-axis of the boxplot, an information box will pop-up listing the top three species in order by highest percent similarity. If only one or two species are represented in the taxonomic group, then only those species will be displayed. Hovering the mouse over any of the species in the boxplot, that is present in the legend, will generate a pop-up box with the corresponding species name, taxonomic ID, query protein, and percent similarity. The susceptibility cut-off is displayed in a pop-up text box upon hovering over the dashed horizontal cut-off line.

#### Summary Table for Species in a Specific Taxonomic Group

By clicking on a box representing a taxonomic group in the boxplot a table will pop-up providing summary information for that particular group. The table header will provide summary statistics (i.e., mean and median percent similarity), including the Taxonomic Group name, number of species represented in the box, the overall susceptibility prediciton for the selected taxonomic group. Data table includes protein and species information along with metrics for evaluated protein similarity and predicting suseptibility. Also inlcuded in the table are columns indicating if a species belongs to a certain group of interest (e.g., Threatened Species; Endangered Species, Model Organism). Table can be downloaded by clicking on the icon for excel or csv file.

#### Interactive Visualization with Level 1 Data Page and Level 2 Data Page

The data visualization is programmed to update with changes made to the Level 1 Data page and Level 1 Data page, respectively. Therefore, if the user updates the Susceptibility Cut-off (See user guide section **Susceptibility Cutoff Box for Level 1** and **Susceptibility Cutoff Box for Level 2**) to the "Second Local Minimum" or "User Defined Cut-off," the previously opened data visualization boxplot tab will update the cut-off accordingly. Similarly, the user modifies the Primary Report Settings (See user guide section **Level 1: Primary Report Settings** and **Level 2: Primary Report Settings**), the data visualization will update accordingly.

<u>Note:</u> If the user updates the "Primary Report Settings" for "Sorted by Taxonomic Group" the boxplot will update to display the new taxonomic group selection that is present in the "Filtered Taxonomic Group" column in the data table. The user should be aware that manipulating the "Sorted by Taxonomic Group" to a different level in the taxonomic lineage (e.g., from class to order; from class to genus) adds a larger number of taxonomic groups to the x-axis. Therefore, the plot may require greater user manipulation using the "BoxPlot Controls" to view the data.

Updated 11/5/2020; Contact Carlie LaLone with Questions: LaLone.Carlie@epa.gov

#### Level 3: Individual Amino Acid Residue Alignment

In the "View SeqAPASS Reports" tab, on the "Level 1 Query Protein Information" page, there is a "Level 3" dropdown for setting up the query for comparing individual amino acid residues to a template sequence. It is anticipated that the choice of template sequence and residues that are selected to align will be derived from the published literature in most cases. Publications evaluating homology models, protein crystal structures, pesticide field resistance, or utilizing site-directed mutagenesis are a few examples of the types of studies that may contain such information to guide a Level 3 SeqAPASS evaluation.

|                              | Level 3                  |   |
|------------------------------|--------------------------|---|
| - Reference Explorer         |                          |   |
| Additional                   |                          |   |
| Add Protein Name             |                          |   |
| estrogen receptor isoform 1  |                          |   |
| Remove Selected Protein      | Restore Default Proteins |   |
| Generate Google Scholar Link |                          | • |
| Lovel 2 Query Amine Asi      | id Posiduos              |   |
| Lever 5 Query Amino Ac       | iu Residues              |   |
| NCBI Protein Database        | KIT                      |   |
|                              |                          |   |
|                              |                          |   |
| Additional Comparisons (or   | ptional)                 | ] |
|                              | pronuly                  |   |
|                              |                          |   |
| Enter Level 3 Run Name       |                          |   |
|                              |                          |   |
| NCBI Taxonomy Database       | EXIT                     |   |
| All Groups                   |                          |   |
| Use table below to select s  | equences                 |   |
| 0 species selected           |                          |   |
| Request Residue Run          |                          |   |
| View Single Report           |                          |   |
| Choose Query to View         |                          |   |
| -Select Level 3 Run Name     | - • ()                   |   |
| View Level 3 Data            |                          |   |
|                              |                          |   |
| View Combined Report         |                          |   |
| Combine Lovel 2 Data         | -                        |   |

Relevant literature containing these data can be identified using the SeqAPASS "Reference Explorer." The user can search for literature with the protein(s) of interest with an auto-populated search term that is integrated into a predefined Boolean string and generate a Google Scholar link that will take them to scientific articles containing their protein(s).

| Additional        |                      |   |
|-------------------|----------------------|---|
|                   |                      | _ |
| Add Protein Nar   | ne                   |   |
|                   |                      |   |
| estrogen recentor | isoform 1            | _ |
| estrogen receptor | isoform 1            |   |
| estrogen receptor | isoform 1            |   |
| estrogen receptor | isoform 1<br>Restore |   |

Updated 11/5/2020; Contact Carlie LaLone with Questions: LaLone.Carlie@epa.gov

The user can modify the Boolean search string by adding text to the "Additional Names" text box and clicking the "Add Protein Name" button. By selecting a name that is currently in the text box and clicking the "Remove Selected Protein" button, the user can delete names from the text box and therefore these names will not be included in the Boolean string for the Google Scholar search.

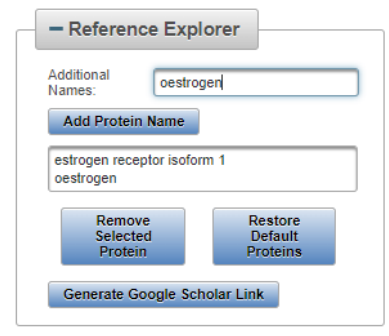

When satisfied with the protein names to be included in the Boolean search string, the user will select the "Generate Google Scholar Link" button. A pop-up will appear displaying the Boolean string to be searched in Google Scholar. The user can continue to modify the Boolean string by clicking in the text and adding additional information. The Boolean string can be copied and pasted elsewhere by the user by clicking the "Copy to Clipboard" button. The user can also choose to use the generated Boolean string to search Google Scholar. To do so the user will select the "Search Google Scholar" button.

| Google Scholar                                                                                                    | × |
|----------------------------------------------------------------------------------------------------|---|
| https://scholar.google.com/scholar?hl=en&as_sdt=0%2C34&q=(estrogen receptor isoform 1)AND("site-directed mutagenesis"<br>OR "molecular docking" OR "docking analysis" OR "docking simulations" OR "x-ray crystallography" OR "crystal structure"<br>OR "homology modeling" OR "protein structure" OR "protein binding" OR "molecular model" OR "binding" OR "field<br>resistance" OR "amino acid" OR "amino acid residues" OR "mutation" OR "mutations" OR "molecular dynamics" OR<br>"transcriptional acitvation" OR "3 <u>D</u> -parmacophore" OR " <u>pharmacophore</u> " OR "structure-based" OR "chemo-bioinformatics"<br>OR "3 <u>D</u> -structures" OR "3 <u>D</u> -QSAR") |   |
| Search Google Scholar Copy to Clipboard                                                                                                    |   |

Upon selecting the "Search Google Scholar" button, a new tab will be generated in the browser for Google Scholar that contains the Boolean string in the search with publications and articles that matched the SeqAPASS generated Boolean sting. The literature displayed by Google Scholar for the user should be evaluated to identify appropriate articles for determining Level 3 template sequences and critical individual amino acids for comparisons across species.

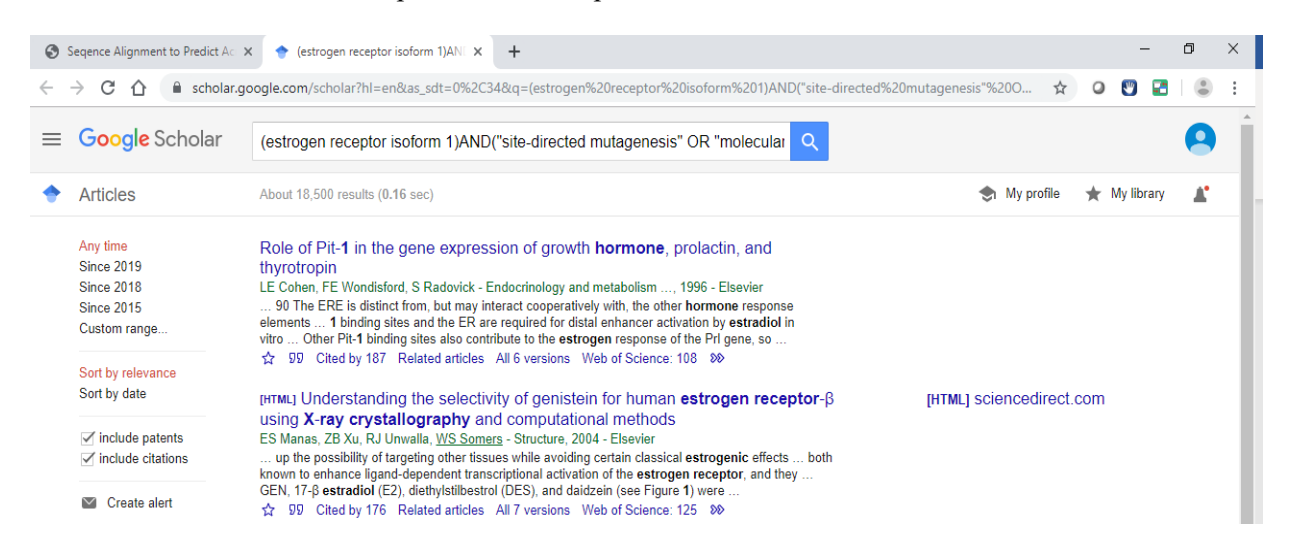

Updated 11/5/2020; Contact Carlie LaLone with Questions: LaLone.Carlie@epa.gov

In the "Level 3" box, there is a link out to the "NCBI Protein Database" for identifying the template sequence of interest. Below this link the user will find a text box where the user can enter an NCBI Protein Accession with the version number (e.g., NP\_000116.2) or a FASTA formatted sequence (e.g., < >gi|62821794|ref|NP\_000116.2| estrogen receptor isoform 1 [Homo sapiens] MTMTLHTKASGMALLHQIQGNELEPLNRPQLKIPLERPLGEVYLDSSKPAVYNYPEGAAYEFNA AAAANA QVYGQTGLPYGPGSEAAAFGSNGLGGFPPLNSVSPSPLMLLHPPPQLSPFLQPHGQQVPYYLENE PSGYT VREAGPPAFYRPNSDNRRQGGRERLASTNDKGSMAMESAKETRYCAVCNDYASGYHYGVWSC EGCKAFFK RSIQGHNDYMCPATNQCTIDKNRRKSCQACRLRKCYEVGMMKGGIRKDRRGGRMLKHKRQRD DGEGRGEV GSAGDMRAANLWPSPLMIKRSKKNSLALSLTADQMVSALLDAEPPILYSEYDPTRPFSEASMMG LLTNLA

DRELVHMINWAKRVPGFVDLTLHDQV).

Upon clicking on in the "Select Template Sequence" text box, a pop-up message will appear to provide examples for the proper format of Accessions or FASTA files to be entered. A link out to the NCBI Protein Database is available for the user and found above the template entry text box.

|                                                                      |      | Level 3 Query Amino Acid Residues                        |   |
|----------------------------------------------------------------------|------|----------------------------------------------------------|---|
|                                                                      |      | NCBI Protein Database EXIT                               |   |
| -Enter NCBI Protein Accession OR FASTA Sequence-                     |      | Select Template Sequence                                 |   |
| Examples:<br>NP_000116.2<br>OR<br>Sequence description in first line |      | •                                                        | 0 |
| MTMTLHTKASGMALLHQIQGNELEPLNRPQLKIPLERPLGEVYLDSSKF                    | PAVY | Additional Comparisons (optional)                        |   |
|                                                                      | _    |                                                          | 0 |
|                                                                      |      | NCBI COBALT EXIT<br>Enter Level 3 Run Name               |   |
|                                                                      |      |                                                          | 0 |
|                                                                      |      | NCBI Taxonomy Database EXIT<br>Choose Taxonomic Group(s) | ) |
|                                                                      |      | All Groups                                               | 1 |
|                                                                      |      | Use table below to select sequences                      |   |
|                                                                      |      | 0 species selected                                       |   |
|                                                                      |      | Request Residue Run                                      |   |
|                                                                      |      | View Single Report                                       |   |
|                                                                      |      | Choose Query to View                                     |   |
|                                                                      |      | -Select Level 3 Run Name -                               |   |
|                                                                      |      | View Level 3 Data                                        |   |
|                                                                      |      |                                                          |   |
|                                                                      |      | View Combined Report                                     |   |
|                                                                      |      | Combine Level 3 Data                                     |   |
|                                                                      |      |                                                          |   |

Updated 11/5/2020; Contact Carlie LaLone with Questions: LaLone.Carlie@epa.gov

Additional sequences can (this is an optional field the user can choose to fill in) also be incorporated into the Level 3 alignment using the "Additional Comparisons (optional)" text box. Upon clicking on the "Additional Comparisons (optional)" text box, a pop-up message will appear to provide examples for the proper format of Accessions or FASTA files to be entered.

<u>Note:</u> In the "Additional Comparisons (optional)" text box, zero or more NCBI Protein Accession must be entered prior to FASTA sequence(s) if they are to be included in the Level 3 alignment.

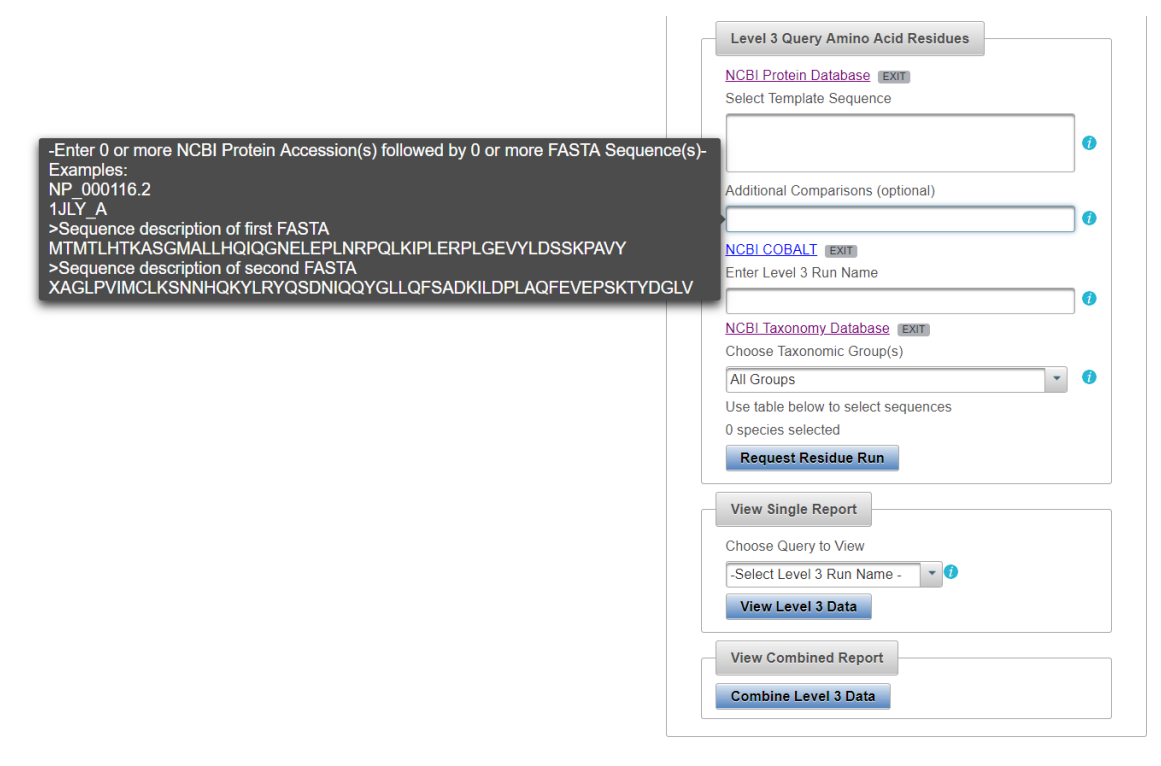

Below the text box where the user can choose to add additional sequences for comparison, is a link to NCBI COBALT (Constraint-based Multiple Protein Alignment Tool). The NCBI COBALT allows the user to align multiple sequences and is the alignment tool that SeqAPASS algorithms utilize to set up the query of individual amino acid residues across species.

<u>Note:</u> The user does not need to use the COBALT link to run a Level 3 evaluation, however the link is available in case the user chooses to further evaluate or compare multiple potential template sequences.

Under the text "Enter Level 3 Run Name," there is a text box where the user can enter a user defined name for the run. The user may only enter letters or integers as text for the name. The user defined name will appear in the "View Level 3 Data" dropdown upon completion of the Level 3 sequence alignment.

Updated 11/5/2020; Contact Carlie LaLone with Questions: LaLone.Carlie@epa.gov

|                              | Level 3           |          |   |
|------------------------------|-------------------|----------|---|
| - Reference Explorer         |                   |          |   |
| Additional                   |                   |          |   |
| Add Protein Name             |                   |          |   |
| estrogen receptor isoform 1  |                   |          |   |
| Remove Selected Protein      | Restore Default F | Proteins |   |
| Generate Google Scholar Link | ]                 |          |   |
| Level 3 Query Amino Ac       | d Residues        |          |   |
| NCBI Protein Database        | (IT )             |          |   |
| Select Template Sequence     | _                 |          |   |
|                              |                   |          |   |
| Additional Comparisons (or   | ntional)          |          |   |
|                              | nional)           |          |   |
| Enter Level 3 Run Name       |                   |          |   |
| NCBI Taxonomy Database       | EXIT              |          |   |
| Choose Taxonomic Group(      | 3)                |          | _ |
| All Groups                   |                   |          | • |
| 0 species selected           | equences          |          |   |
| Request Residue Run          |                   |          |   |
| View Single Report           |                   |          |   |
| Choose Query to View         |                   |          |   |
| -Select Level 3 Run Name     | - 💌 🚺             |          |   |
| View Level 3 Data            |                   |          |   |
| View Combined Report         |                   |          |   |
| view Combined Report         |                   |          |   |

To complete the set-up for a Level 3 query the user must select which sequences to compare to the identified template sequence. Listed in the "Choose Taxonomic Group(s)" drop-down are all Taxonomic Groups that were identified as hits in the "Level 1" primary amino acid sequence alignment data. Because COBALT is used to align all sequences that are selected, it is recommended that the user selectively identify sequences from the hit table below to align. For example, selecting sequences with low similarity to the template sequence along with sequences sharing high similarity to the template sequence can skew the alignment because COBALT is trying to align all the sequences together. It is recommended that the user select sequences by first selecting a taxonomic group from the "Choose Taxonomic Group(s)" drop-down. The user can also use the NCBI taxonomy link to type in the name of the "Taxonomic Groups" found in the drop-down to look up which species fall in that group.

## **Sequence Alignment to Predict Across Species Susceptibility (SeqAPASS): User Guide** Updated 11/5/2020; Contact Carlie LaLone with Questions: LaLone.Carlie@epa.gov

|                | Level 3 Query Amino Acid Residues                        |   |
|----------------|----------------------------------------------------------|---|
|                | NCBI Protein Database EXIT                               |   |
|                | Select Template Sequence                                 |   |
|                | 0                                                        |   |
|                | Additional Comparisons (optional)                        |   |
|                | ()                                                       |   |
|                | NCBI COBALT EXIT<br>Enter Level 3 Run Name               |   |
|                | Actinopteri                                              |   |
|                | NCBI Taxonomy Database EXIT<br>Choose Taxonomic Group(s) |   |
|                | All Groups 🔹 🧳                                           |   |
|                | م                                                        |   |
| All Groups     |                                                          |   |
| Actinonteri    |                                                          |   |
| Amphibia       |                                                          | _ |
| Anthozoa       |                                                          |   |
| Appendicularia |                                                          |   |
| Arachnida      |                                                          |   |
| Ascidiacea     | · ·                                                      |   |
|                | View Combined Report                                     |   |
|                | Combine Level 3 Data                                     |   |

<u>Note:</u> The "Choose Taxonomic Group(s):" drop-down will display the level of the taxonomic hierarchy being displayed in the "Filtered Taxonomic Group" column of the "Level 1 Data" table. For example, if the user changes the default option from "class" to "order," then "order will be displayed in the dropdown.

| Level 3                           | 0 =  |
|-----------------------------------|------|
| + Reference Explorer              |      |
| Level 3 Query Amino Acid Residues |      |
| NCBI Protein Database EXIT        |      |
| Select Template Sequence          |      |
| NP_000116.2                       | 0    |
| Additional Comparisons (optional) |      |
|                                   | 0    |
| NCBI COBALT EXIT                  |      |
| Enter Level 3 Run Name            |      |
| Order not Class                   | 0    |
| NCBI Taxonomy Database EXIT       |      |
| Choose Taxonomic Group(s)         |      |
| All Groups                        | · () |
| ٩                                 |      |
| All Groups                        |      |
| Acipenseriformes                  |      |
| Actiniaria                        |      |
| Amphipoda                         |      |
| Anabantiformes                    |      |
| Anguilliformes                    |      |
| Anseriformes                      |      |
| View Combined Report              |      |
|                                   |      |
| Combine Level 3 Data              |      |

Updated 11/5/2020; Contact Carlie LaLone with Questions: LaLone.Carlie@epa.gov

By choosing a group from the drop-down menu, the "Level 1 Data" table below will be filtered by the selected Taxonomic Group (see column "Taxonomic Group" in "Level 1 Data" table). When a "Taxonomic Group" is selected from the drop-down, it can take up to a few seconds for the "Level 1 Data" table to filter completely, depending on the size of the table. The user can then examine each hit protein in the "Level 1 Data" table and select those that they would like to compare to the template sequence. To select sequences/species from the filtered "Level 1 Data" table, the user will select the check boxes in the first column of the table. Although it is not typically recommended, the user may also select the header check box in the first column to select all sequences/species in the filtered table.

<u>Note:</u> The user can also type the "Taxonomic Group" of interest in the text search box at the top of the drop-down for quick filtering.

Below is an example where the user selected the "Taxonomic Group" Actinopteri from the drop-down and then selected individual sequences/species to align with the template sequence. The number of selected species will be shown in the text above the "Request Residue Run" button.

|                                                                                                    | Filling Ke                                                                                                    | on setting                                                                                                    | 3                                                              | •                                                  |                                                                          |                                                                                                    |                                                         | Eliter Lever 5 Rui I Name                                                                                                    |                                          |
|----------------------------------------------------------------------------------------------------|----------------------------------------------------------------------------------------------------|----------------------------------------------------------------------------------------------------|----------------------------------------------------------------|----------------------------------------------------|--------------------------------------------------------------------------|----------------------------------------------------------------------------------------------------|---------------------------------------------------------|----------------------------------------------------------------------------------------------------|------------------------------------------|
| Eval                                                                                                    | lue:                                                                                                    |                                                                                                    | _                                                              |                                                    |                                                                          |                                                                                                    |                                                         | Actinopteri                                                                                                    | 0                                        |
| E-Val                                                                                                    | lue. 0.01                                                                                                    |                                                                                                    |                                                                |                                                    |                                                                          |                                                                                                    |                                                         | NCBI Taxonomy Database (Exit)                                                                                                    |                                          |
| Sorted by Tayor                                                                                                    | nomic Group:                                                                                                    | . 22                                                                                                    |                                                                |                                                    |                                                                          | Refresh Level 2 and 3 runs                                                                                                    |                                                         | Choose Taxonomic Group(s)                                                                                                    |                                          |
| Soned by Taxor                                                                                                    | nomic Group.                                                                                                    |                                                                                                    |                                                                |                                                    |                                                                          |                                                                                                    |                                                         | Acuitopten                                                                                                    |                                          |
| Common F                                                                                                    | Domains: 1                                                                                                    |                                                                                                    | 0                                                              |                                                    |                                                                          |                                                                                                    |                                                         | 3 species selected                                                                                                    |                                          |
| Control C                                                                                                    |                                                                                                    |                                                                                                    |                                                                |                                                    |                                                                          |                                                                                                    |                                                         | Request Residue Run                                                                                                    |                                          |
| Species Rea                                                                                                    | ad-Across:                                                                                                    | Yes 🔹                                                                                                    | 0                                                              |                                                    |                                                                          |                                                                                                    |                                                         |                                                                                                    |                                          |
|                                                                                                    |                                                                                                    |                                                                                                    |                                                                |                                                    |                                                                          |                                                                                                    |                                                         | View Single Report                                                                                                    |                                          |
| Update F                                                                                                    | Report Use                                                                                                    | Default Setting                                                                                                    | gs -                                                           |                                                    |                                                                          |                                                                                                    |                                                         | Choose Query to View                                                                                                    |                                          |
|                                                                                                    |                                                                                                    | . ,.                                                                                                    |                                                                |                                                    | 1ี                                                                       |                                                                                                    |                                                         | -Select Level 3 Run Name - * 0                                                                                                    |                                          |
|                                                                                                    | Visual                                                                                                    | ization                                                                                                    |                                                                | 00                                                 | l                                                                        |                                                                                                    |                                                         | View Level 3 Data                                                                                                    |                                          |
| Visualize Da                                                                                                    | ata This will open in                                                                                                    | a separate tab.                                                                                                    |                                                                |                                                    |                                                                          |                                                                                                    |                                                         | New Level o Data                                                                                                    |                                          |
|                                                                                                    |                                                                                                    |                                                                                                    |                                                                |                                                    |                                                                          |                                                                                                    |                                                         | View Combined Report                                                                                                    |                                          |
|                                                                                                    |                                                                                                    |                                                                                                    |                                                                |                                                    |                                                                          |                                                                                                    |                                                         |                                                                                                    |                                          |
|                                                                                                    |                                                                                                    |                                                                                                    |                                                                |                                                    |                                                                          |                                                                                                    |                                                         | Combine Level 3 Data                                                                                                    |                                          |
|                                                                                                    |                                                                                                    |                                                                                                    |                                                                |                                                    |                                                                          |                                                                                                    |                                                         |                                                                                                    |                                          |
|                                                                                                    | Partial Hit F                                                                                                    | Protein Sequence                                                                                                    | e                                                              | 0                                                  |                                                                          |                                                                                                    |                                                         |                                                                                                    |                                          |
| Primary Report     Full Report                                                                                                    | Partial Hit Fit     Excent Sit     Susceptible     Show Only                                                                                                    | Protein Sequence<br>ntianty > 100%<br>= Y. Ortholog C<br>Eukaryotes                                                    | ë<br>iount = 0                                                 | 0                                                  | View Lev                                                                 | el 1 Summary Report                                                                                                    |                                                         |                                                                                                    |                                          |
| Primany Report Full Report                                                                                                    | Partial Hit F     Fercent Sr     Susceptible     Show Only                                                                                                    | Protein Sequence<br>nilanty = 100%<br>= Y, Ortholog C<br>Eukaryotes                                                    | e<br>iount = 0                                                 | 0                                                  | View Lev                                                                 | el 1 Summary Report<br>Level 1 Data - Primary                                                                                                |                                                         |                                                                                                    |                                          |
| Primary Report Full Report The following links                                                                                                    | Partial Htt F     Partial Htt F     Partial | Protein Sequence<br>Itlanty                                                                                            | ë<br>iount = 0                                                 | 0                                                  | View Lev                                                                 | el 1 Summary Report<br>Level 1 Data - Primary                                                                                                |                                                         | Download Current Level 1 Report Settings                                                                                                    |                                          |
| Primary Report<br>Full Report                                                                                                    | Partial Hit F     Partial Hit F     Partial Hit F     Partial Hit F     Saccesting     Saccesting     Show Only  exit the site EXET                                                                                                    | Yrotein Sequency<br>naanty = 100%<br>= Y Ontholog Cl<br>Eukaryotes                                                     | e '                                                            | 0                                                  | View Lev                                                                 | el 1 Summary Report<br>Level 1 Data - Primary<br>Search: Actinopteri                                                                         |                                                         | Download Current Level 1 Report Settings                                                                                                    |                                          |
| Primary Report Full Report The following links Upstan Upstan Ups | Partial Hit F     Partial Hit F     Partia Hit F     Partial Hit F     Partial Hit F     Partial  | Protein Sequence<br>along >= too<br>= Y, Ortholog O<br>Eukaryotes<br>Protein<br>Count ©                                | e<br>ount = 0<br>Species<br>Tax ID o                           | Taxonomic<br>Group o                               | View Lev<br>Filtered<br>Taxonomic<br>Group 0                             | el 1 Summary Report<br>Level 1 Data - Primary<br>Search: Actinopteri                                                                         | Common Name 0                                           | Download Current Level 1 Report Settings<br>Protein Name 0                                                                                                    | BLASTp<br>itscore 0                      |
| Primary Report Full Report The following links Utrasion                                                                                                    | Partial Hit F     Partial Hit F     Partial Hit F     Partial Hit F     Stockers     Show Only  exit the site [EXIT]  NCBI Accession 0  BAG82653.1                                                                                                    | Protein Sequence<br>memory >= 1007<br>== Y. Ortholog C<br>Eukaryotes<br>Protein<br>Count 0<br>1222                     | e<br>cunt = 0<br>Species<br>Tax ID ≎<br>512342                 | Taxonomic<br>Group ¢                               | View Lev<br>Filtered<br>Taxonomic<br>Group 0<br>Admosferi                | el 1 Summary Report<br>Level 1 Data - Primary<br>Search: Actinopteri<br>Scientific Name ©<br><u>Atractosteus tropicus</u>                    | Common Name 0<br>Tropical gar.                          | Download Current Level 1 Report Settings Protein Name 0 B B B B B B B B B B B B B B B B B B B                                                                                                    | BLASTD<br>Bitscore 0<br>645.977          |
| Primary Report Full Report The following links Upstan Version 4 4                                                                                                    | Partial Hit F     Partial Hit F     Partial Hit F     Stocesson     Stocesson     Constant State     Constant State     NCBI Accession ©     BAG82553.1     XP_005623908.1                                                                                                    | Protein Sequence<br>asantys = 1003<br>= Y Ortholog Co<br>Eukaryotes<br>Protein<br>Count 0<br>1222<br>41505             | 8<br>0011 = 0<br>Species<br>Tax ID ○<br>512342<br>7918         | Taxonomic<br>Group ©<br>Addinopteri<br>Addinopteri | View Lev<br>Filterad<br>Tskonomic<br>Group 0<br>Adstrogten<br>Adstrogten | el 1 Summary Report Level 1 Data - Primary Search: Actinopteri Scientific Name 0 Atractosteus tropicus Lepisosteus coulatus                  | Common Name ©<br>Tropical gar<br>Spotted gar            | Download Current Level 1 Report Settings           Protein Name 0         B           estrogen receptor alpha         PREDICTED: estrogen receptor                                                                                             | BLASTp<br>htscore 0<br>645 97<br>641 64  |
| Primary Report Full Report The following links Upstance Upstance J J J J J J J J J J J J J J J J J J J                                                                                                    | Partial Hit F     Partial Hit F     Partia Hit F     Partial Hit F     Partial Hit F     Partial  | Protein Sequence<br>Sector Sector<br>III - Y. Ortholog C<br>Eukaryotes<br>Protein<br>Count o<br>1222<br>41505<br>22508 | e<br>cunt = 0<br>Species<br>Tax ID °<br>512342<br>Z318<br>7906 | Taxonomic<br>Group o<br>Adinopteri<br>Actinopteri  | View Lev<br>Filtered<br>Taxonomic<br>Group 6<br>Adinopleri<br>Adinopleri | el 1 Summary Report Level 1 Data - Primary Search: Actinopteri Scientific Name © Atractosteus tropicus Lepisodeus coulaus Achemiser ruthenus | Common Name ©<br>Tropical gar<br>Spotied gar<br>Stertet | Download Current Level 1 Report Settings           Protein Name 0         B           estrogen receptor alpha         B           PREDICTED: estrogen receptor         Estrogen receptor           Estrogen receptor         Estrogen receptor | BLASTp<br>bitscore 0<br>645.97<br>629.79 |

(See Search, View, and Download Data Tables section of user guide for more information)

The user can choose to align sequences/species from multiple taxonomic groups with the template sequence, by going back to the "Choose Taxonomic Group" drop-down and selecting another group, which filters the Level 1 table based on the group selected, and then the user can select additional species from the newly filtered table. As before, the number of selected species can be tracked in the text above the "Request Residue Run" button that reads "X species selected".

When the user has selected all sequences they want to align, then click the "Request Residue Run" button. Upon successful submission of a Level 3 query the user will see the following pop-up message. If submission is unsuccessful, a message will appear describing the reason for the unsuccessful submission.

Updated 11/5/2020; Contact Carlie LaLone with Questions: LaLone.Carlie@epa.gov

| Sequend | e Alignment to Predict Ac | ross Species Susceptibi | lity (SeqAPASS)       |          |       | Level 3 Run Requested g our<br>Status queued |
|---------|---------------------------|-------------------------|-----------------------|----------|-------|----------------------------------------------|
| Home    | Request SeqAPASS Run      | SeqAPASS Run Status     | View SeqAPASS Reports | Settings |       |                                              |
| SeqAPAS | S Reports                 |                         |                       | Version  | n 4.0 | Logged in as: Blatz,Donovan                  |

To update the "Choose Query to View" drop-down menu with the completed Level 3 alignments, the user can click on the "Refresh Level 2 and 3 runs" button.

| Home    | Request SeqAPASS Run    | SeqAPASS Run Status | View SeqAPASS Reports | Settings    |
|---------|-------------------------|---------------------|-----------------------|-------------|
| SeqAPAS | SS Run Status           |                     |                       | Version 4.0 |
|         |                         |                     |                       |             |
| _ Lev   | vel 1 Status            |                     |                       |             |
| C Lei   | vel 2 Status Refresh Da | ta                  |                       |             |
| • Lev   | vel 3 Status            |                     |                       |             |

Additionally, the user can check the status of the Level 3 run by clicking the "SeqAPASS Run Status" tab and the radio button for "Level 3 Status." Typically, Level 3 alignments complete in a few seconds. When the Level 3 query completes and the Level 1 page has been updated, the user defined Level 3 Run Name will be available in the "Choose Query to View" drop-down menu. After selecting the desired Run Name from the drop-down, click "View Level 3 Data" button to view the aligned sequences and set up the individual amino acid residue alignments with the selected sequences/species.

| View Level 3 Data                               | View Level 3 Data                                  |
|-------------------------------------------------|----------------------------------------------------|
| Choose Query to View -Select Level 3 Run Name - | Choose Query to View Actinopteri View Level 3 Data |
| Actinopteri                                     |                                                    |
| Amphibia                                        |                                                    |
| Chondrichthyes                                  |                                                    |
| COBALT v1 to COBLAT v2                          |                                                    |

Upon a successful Level 3 query submission a pop-up message will be displayed as follows in the upper right-hand side of the screen:

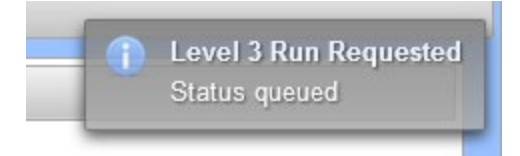

Sequence Alignment to Predict Across Species Susceptibility (SeqAPASS): User Guide Updated 11/5/2020; Contact Carlie LaLone with Questions: LaLone.Carlie@epa.gov

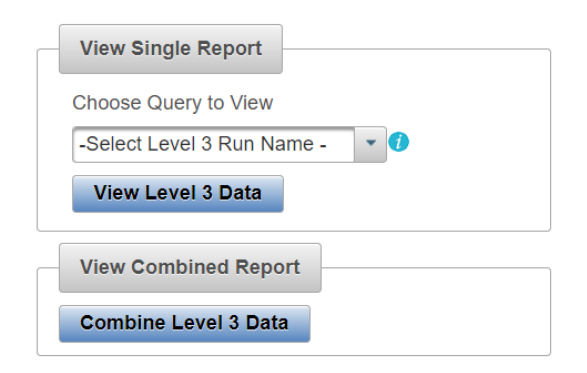

Once the Level 3 run has completed, the user can select the "Select Level 3 Run Name" drop down in the "View Single Report" box to view an individual user defined Level 3 run. If the user has completed multiple Level 3 alignments, between a template sequence and more than one taxonomic group, the user can combine Level 3 reports by selecting the "Combine Level 3 Data" button. A pop-up will appear for the "Combine Level 3 Reports". There are a series of three steps to combine Level 3 reports. First the user will "Choose a Level 3 Template" from the dropdown that contains a list of all templates used to generate alignments in Level 3 by the user. The template sequence must be in-common to the Level 3 runs that will be combined.

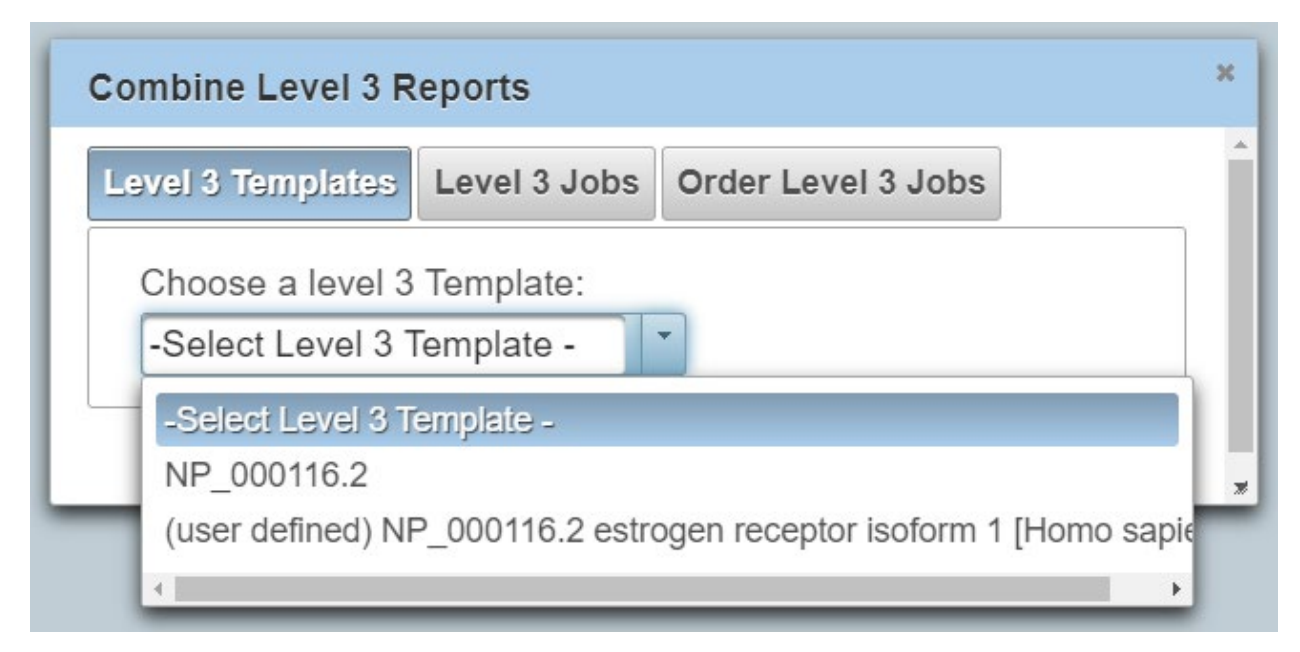

After selecting the template, the user will click the "Next" button. At this point the user will select all Level 3 Jobs that are to be combined by selecting the check box in the "Level 3 Jobs" dropdown next to the user defined names. After all jobs that are to be combined are selected the user will click the "Next" button. Note that as the user moves through each step of the Combine Level 3 Reports feature, the step the user is currently on is indicated by highlighting the button in blue coloring (example "Level 3 Jobs" button is highlighted when working on selecting Jobs to combine).

Updated 11/5/2020; Contact Carlie LaLone with Questions: LaLone.Carlie@epa.gov

| Combir  | ne Level 3 R  | eports       |                    |   |
|---------|---------------|--------------|--------------------|---|
| Level 3 | 3 Templates   | Level 3 Jobs | Order Level 3 Jobs |   |
| Cho     | ose level 3 J | ob(s):       |                    |   |
| Cho     | oose level 3  | Job(s)       |                    |   |
| -       |               |              |                    | Θ |
| -       | Amphibia      |              |                    |   |
| ~       | Aves          |              |                    |   |
| ~       | Actinopteri   |              |                    |   |

The next step in the "Combine Level 3 Reports" feature is to put the jobs in order as to how they should be displayed in the output. Typically, sequences from an individual taxonomic group are aligned to a template sequence and named accordingly (e.g., Actinopteri, Amphibia, Aves, etc.). It may be useful to order the combined report similarly to how the taxonomic groups are displayed on the x-axis of the Level 1 or Level 2 data visualization. Therefore, the user can select the user defined name from the "Order Level 3 Jobs." text box and drag and drop the name to the desired order from top to bottom. To move on to select individual amino acids for sequence comparisons the user will select the "View Level 3 Data" button.

| Combine Level 3 R | eports       |                    | ×  |
|-------------------|--------------|--------------------|----|
| Level 3 Templates | Level 3 Jobs | Order Level 3 Jobs | -  |
| Order Level 3 Jo  | obs:         |                    | I  |
| Amphibia          |              |                    |    |
| Aves              |              |                    |    |
| Actinopteri       |              |                    |    |
|                   |              |                    |    |
|                   |              |                    |    |
|                   |              |                    |    |
|                   |              |                    |    |
|                   |              | View Level 3 Data  |    |
|                   |              |                    |    |
| + Back            |              |                    | 1  |
|                   |              |                    | 76 |

The order selected will translate to the top to bottom order displayed in the data table, with the template sequence only displayed once in the first row and all selected jobs below.

|                 |                     |                   | I                  | evel 3 Data         | a - Primary   |            |                                 |
|-----------------|---------------------|-------------------|--------------------|---------------------|---------------|------------|---------------------------------|
|                 |                     |                   |                    |                     |               |            |                                 |
| The followir    | ng links exit the s | site EXIT         |                    |                     |               | Download ( | Current Level 3 Report Settings |
|                 |                     |                   |                    |                     |               |            |                                 |
|                 |                     |                   | Sea                | rch: Enter k        | eyword 🔮      |            |                                 |
| Data<br>Version | Job Name            | NCBI Accession \$ | Protein<br>Count ≎ | Species<br>Tax ID ≎ | Taxonomic Gro | oup ≎      | Scientific Name 🜣               |
| 4               | Amphibia            | NP_000116.2       | 1265506            | <u>9606</u>         | Mammalia      | a          | Homo sapiens                    |
| 4               | Amphibia            | OCT77903.1        | 130454             | <u>8355</u>         | Amphibia      | 1          | Xenopus laevis                  |
| 4               | Amphibia            | BAF30926.1        | 83                 | <u>166789</u>       | Amphibia      | I          | Andrias japonicus               |
| 4               | Amphibia            | AUW64608.1        | 1591               | 141262              | Amphibia      | 1          | Andrias davidianus              |
| 4               | Amphibia            | BAE81788.1        | 94392              | <u>8364</u>         | Amphibia      | 1          | Xenopus tropicalis              |
| 4               | Amphibia            | BAJ05031.1        | 18                 | 2040589             | Amphibia      | 1          | Sclerophrys capensis            |
| 4               | Aves                | XP_019468458.1    | 34219              | <u>9103</u>         | Aves          |            | Meleagris gallopavo             |
| 4               | Aves                | XP_025978017.1    | 31563              | <u>8790</u>         | Aves          |            | Dromaius novaehollandiae        |
| 4               | Aves                | KFQ02396.1        | 30590              | <u>8969</u>         | Aves          |            | Haliaeetus albicilla            |
| 4               | Aves                | XP_010580195.1    | 25311              | <u>52644</u>        | Aves          |            | Haliaeetus leucocephalus        |
|                 |                     | (1 of 2)          | 14 <4<br>1         | 2                   | 10 Downloa    | d Table: ⊱ | <u>an</u>                       |

Updated 11/5/2020; Contact Carlie LaLone with Questions: LaLone.Carlie@epa.gov

#### View Level 3 Individual Amino Acid Query and Data Page

Clicking the "View Level 3 Data" button, the Level 3 data page opens. The "Level 3 Template Protein Information" box contains the SeqAPASS Run ID, Query Accession (with link out to NCBI), Ortholog Count (# of hits identified as ortholog candidates to the query species protein sequence), NCBI Data (displays the date that NCBI databases and executables were downloaded and incorporated into SeqAPASS), Level 3 Run Name (defined by user), Template Species (Entered by user in Level 3 query), Template Protein, and Query Residues (this field is populated with residues upon selection and successful table update).

| Le                                                                                                | vel 1                                                                                                    | Level 3                                                                                            |                                                                   |                                              |                                                                                                    |                                                                                                    |                                                                                                    |                                                                                                    |                                                                                                    |                                                                                         |
|---------------------------------------------------------------------------------------------------|----------------------------------------------------------------------------------------------------|----------------------------------------------------------------------------------------------------|-------------------------------------------------------------------|----------------------------------------------|----------------------------------------------------------------------------------------------------|----------------------------------------------------------------------------------------------------|----------------------------------------------------------------------------------------------------|----------------------------------------------------------------------------------------------------|----------------------------------------------------------------------------------------------------|-----------------------------------------------------------------------------------------|
|                                                                                                   |                                                                                                    |                                                                                                    |                                                                   |                                              |                                                                                                    | Laural 2 Tamentat                                                                                                    | Destain Information                                                                                         |                                                                                                    |                                                                                                    |                                                                                         |
|                                                                                                   |                                                                                                    |                                                                                                    |                                                                   |                                              |                                                                                                    | Level 5 templat                                                                                                    | Protein information                                                                                         |                                                                                                    |                                                                                                    |                                                                                         |
| ividual ami<br>SeqAPASS<br>Level 3 Ru<br>Femplate S<br>Femplate P<br>Query Resi<br>Show Ar        | no acid resid<br>ID: 1290<br>n Name: Acti<br>species: Hon<br>rotein: [NP_<br>idues: No Re<br>nino Acid In | due(s) aligned wi<br>tinopteri<br>mo sapiens<br>(_000116.2) estro<br>Residues Selecter<br>nfo      | ith template seq<br>ogen receptor isi<br>id                       | uence. Use the<br>Que<br>pform 1             | main button to go back to the SeqAPASS R<br>ry Accession: <u>NP 000116.2</u> (EXT)                                     | eports list.                                                                                                    | Ortholog Count: 348                                                                                         | P<br>B<br>C<br>C<br>S                                                                                                    | rotein and Taxonomy Data: 02/28/2019<br>LAST Version: 2.8.1<br>obait Data: 07/09/2010<br>obait Version: 2.1.0<br>oftware Version: 3.2                                                                                                    |                                                                                         |
|                                                                                                   |                                                                                                    |                                                                                                    |                                                                   |                                              | Select A                                                                                                    | mino Acid Residues                                                                                                    |                                                                                                    | 0-                                                                                                    |                                                                                                    |                                                                                         |
|                                                                                                   |                                                                                                    |                                                                                                    |                                                                   |                                              |                                                                                                    |                                                                                                    |                                                                                                    |                                                                                                    |                                                                                                    |                                                                                         |
| Primary I<br>Full Rep                                                                             | ate Report                                                                                                |                                                                                                    | <u> </u>                                                          |                                              | View Level                                                                                                    | 3 Summary Report                                                                                                    |                                                                                                    |                                                                                                    |                                                                                                    |                                                                                         |
| Primary I<br>Full Repr                                                                            | ate Report<br>Report<br>ort                                                                               | •                                                                                                  |                                                                   |                                              | View Level                                                                                                    | 3 Summary Report                                                                                                    | ata - Primary                                                                                               |                                                                                                    |                                                                                                    |                                                                                         |
| 7T<br>8K<br>9A<br>Upd                                                                             | ate Report<br>Report<br>ort                                                                               | t the site EXIT                                                                                    |                                                                   |                                              | View Level                                                                                                    | 3 Summary Report<br>Level 3 E                                                                                                    | ata - Primary                                                                                               |                                                                                                    | Download Current Level 3 Report Se                                                                                                    | ttings                                                                                  |
| 7T<br>8K<br>9A<br>Upd                                                                             | ate Report<br>Report<br>ort                                                                               | the sile EXIT                                                                                      |                                                                   |                                              | View Level                                                                                                    | 3 Summary Report<br>Level 3 [<br>Search: Enter J                                                                                                    | ata - Primary<br>eyword                                                                                     |                                                                                                    | Download Current Level 3 Report Se                                                                                                    | ttings                                                                                  |
| Primary I<br>Primary I<br>Full Repo<br>The follow<br>Data<br>Version                              | ate Report<br>Report<br>ort                                                                               | t the site EXIT                                                                                    | Protein<br>Count ©                                                | Species<br>Tax ID o                          | View Level                                                                                                    | 3 Summary Report<br>Level 3 I<br>Search: Enter H<br>Scientific Name 0                                                                                              | ata - Primary<br>eyword<br>Common Name 9                                                                    | Protein Name ©                                                                                                    | Download Current Level 3 Report Se<br>Analysis Completed ©                                                                                                    | ttings<br>Similar<br>Susceptibility as<br>Template 5                                    |
| Primary I<br>9A<br>Primary I<br>Full Repo<br>The follow<br>Data<br>Version<br>4                   | ate Report<br>Report<br>ort<br>ing links exit<br>NCBI A<br>NP                                             | t the site EXIT                                                                                    | Protein<br>Count o<br>1285506                                     | Species<br>Tax ID 0<br>9809                  | View Level<br>Taxonomic Group o<br>Mammalia                                                                            | 3 Summary Report<br>Level 3 I<br>Search: Enter k<br>Scientific Name o<br>Home sagens                                                                               | eyword O<br>Common Name ©<br>Human                                                                          | Protein Name ©<br>estrogen receptor isoform 1                                                                                                 | Download Current Level 3 Report Se<br>Analysis Completed 9<br>2019 08 29 14 55 59                                                                                                    | Similar<br>Susceptibility as<br>Tempiate 3<br>TBD                                       |
| Primary I<br>9A<br>Upd<br>Primary I<br>Full Repo<br>The follow<br>Updata<br>Version<br>4<br>4     | ate Report Cont Cont Cont Cont Cont Cont Cont Con                                                         | t the site EXIT<br>Accession o<br>000116.2<br>U2748.1                                              | Protein<br>Count of<br>1285508<br>495                             | Species<br>Tax ID ○<br>9005<br>90388         | View Level                                                                                                    | 3 Summary Report<br>Level 3 I<br>Search, Enter J<br>Scientific Name 0<br>Homo sacients<br>Primebales scremes                                                       | eyword<br>Common Name 0<br>Human<br>Fathead minnow                                                          | Protein Name ©<br>estropen receptor is oform 1<br>estropen receptor ainta                                                                     | Download Current Level 3 Report Se<br>Analysis Completed 0<br>2019 08 29 14 55 59<br>2019 08 29 14 55 59                                                                                                    | Similar<br>Susceptibility as<br>Template a<br>TBD<br>TBD                                |
| Primary I<br>9A<br>Upd<br>Data<br>Version<br>4<br>4<br>4                                          | Ate Report                                                                                                | the sile EXIT<br>Accession 0<br>0001162<br>1080137.1                                               | Protein<br>Count 0<br>1285508<br>495                              | Species<br>Tax ID ≎<br>90985<br>8030         | View Level                                                                                                    | 3 Summary Report<br>Level 3 [<br>Search: Enter k<br>Scientific Name 0<br>Homo satiens<br>Prime halas prometias<br>Samo satien                                      | ata - Primary<br>eyword<br>Common Name ©<br>Human<br>Fathead minnow<br>Allantic saimon                      | Protein Name ©<br>estropen recedor indorm 1<br>estropen recedor alcha<br>PFEDICTE. estropen recedur Jachma                                    | Download Current Level 3 Report Set           Analysis Completed 0           2019 00 29 14 55 59           2019 00 29 14 55 59           2019 00 29 14 55 59                                                                                                    | similar<br>Susceptibility as<br>Template 3<br>TED<br>TED                                |
| Primary ly Full Reprint Version                                                                   | Report<br>ort<br>NCBI A<br>NCBI A<br>NP<br>AAI<br>XP 0:<br>XP 0:<br>XP 0:                                 | the sile EXT<br>Accession ©<br>000116.2<br>W07499.1<br>214061037.1<br>202570152.1                  | Protein<br>Count 0<br>1285506<br>495<br>112186<br>47555           | Species<br>Tax ID o<br>9008<br>8030<br>8030  | View Level<br>Taxonomic Group 0<br>Mammala<br>Actinopteri<br>Actinopteri<br>Actinopteri                                | 3 Summary Report<br>Level 3 I<br>Search: Enter H<br>Scientific Name 0<br>Hanna salenas<br>Pimeohales prionelias<br>Salmo salat<br>Orzyzas taltes                   | eyword<br>Common Name ©<br>Human<br>Fathead minnow<br>ABanto salmon<br>Japanes medaka                       | Protein Name 0<br>sstrogen recedor isoform 1<br>estrogen recedor isoform 1<br>PEDICITED: estrogen recedor isoform X<br>estrogen recedor       | Download Current Level 3 Report Set           Analysis Completed 0           2019 08.29 14.55 59           2019 08.29 14.55 59           2019 08.29 14.55 59           2019 08.29 14.55 59           2019 08.29 14.55 59           2019 08.29 14.55 59           2019 08.29 14.55 59           2019 08.29 14.55 59                                                                                                    | Similar<br>Susceptibility as<br>Template 9<br>TBD<br>TBD<br>TBD<br>TBD                  |
| 77<br>77<br>8K<br>9A<br>Upd<br>Vpd<br>Full Rep<br>Version<br>4<br>4<br>4<br>4<br>4<br>4<br>4<br>4 | Report<br>ort<br>NCBIA<br>NCBIA<br>NP 0<br>XP 0<br>XP 0                                                   | t the site EXIT<br>Accession 0<br>000116.2<br>000116.2<br>114981037.1<br>120570152.1<br>12145037.1 | Protein<br>Count 0<br>1265506<br>495<br>112166<br>47555<br>124397 | Species<br>Tax ID o<br>90088<br>8030<br>8022 | View Level<br>Taxonomic Group 9<br>Marmatia<br>Actinopteri<br>Actinopteri<br>Actinopteri<br>Actinopteri<br>Actinopteri | 3 Summary Report<br>Level 3 D<br>Search: Enter 1<br>Scientific Name 0<br>Home safens<br>Pimeenaises promises<br>Salmo salar<br>Orczas attees<br>Oncomendate modula | eyword 0<br>Common Name 0<br>Human<br>Fathead minnow<br>Allantic sainon<br>Japanese medaka<br>Ranibou trout | Protein Name ©<br>estrosen racedor isoform 1<br>estrosen racedor laidha<br>PREDICIED estrosen racedor usoform X3<br>estrosen racedor actor X3 | Download Current Level 3 Report Set           Analysis Completed 0           2019 08 29 1455 59           2019 08 29 1455 59           2019 08 29 1455 59           2019 08 29 1455 59           2019 08 29 1455 59           2019 08 29 1455 59           2019 08 29 1455 59           2019 08 29 1455 59           2019 08 29 145 559           2019 08 29 145 559           2019 08 29 145 559           2019 08 29 145 559 | ttings<br>Similar<br>Sisceptibility as<br>Template 9<br>TBD<br>TBD<br>TBD<br>TBD<br>TBD |

The user can view the "Level 3" data page, which includes the Data Version, NCBI Accession, Protein Count, Taxonomic information, Protein Name, and date/time the Level 3 run completed. The data table remains in order of percent similarity, with those sequences having the highest percent similarity to the template sequence, on the top, to those with the lowest percent similarity on the bottom. (See Search, View, and Download Data Tables section of user guide for more information).

Updated 11/5/2020; Contact Carlie LaLone with Questions: LaLone.Carlie@epa.gov

For additional information on Amino Acid Residues, including definition of the acronym, the amino acid residue name, the classification for the amino acid side chain and the size of the amino acid residue based on molecular weight, the user can click the "Show Amino Acid Info…" button. A pop-up table, "Amino Acid info," will be displayed providing this information.

|                                                                      |                                   | Level 3 Template P | rotein Information  |         |                                       |
|----------------------------------------------------------------------|-----------------------------------|--------------------|---------------------|---------|---------------------------------------|
| dual amino acid residue(s) aligned with template sequence. Use the m | ain button to go back to the SegA | PASS Reports list. |                     |         |                                       |
| qAPASS ID: 1290 Query Accession                                      | 1: NP_000116.2 EXIT               |                    | Ortholog Count: 348 |         | Protein and Taxonomy Data: 02/28/2019 |
| vel 3 Run Name: Actinopteri                                          | Amino Acid info                   |                    |                     | ×       | BLAST Version: 2.8.1                  |
| nplate Species: Homo sapiens                                         | Amino Aciu inio                   |                    |                     |         | Cobalt Data: 07/09/2010               |
| plate Protein: [NP_000116.2] estrogen receptor isoform 1             |                                   |                    |                     |         | Cobalt Version: 2.1.0                 |
| ry Residues: No Residues Selected                                    | ID ≎                              | Name \$            | Side Chain 💠        | Size 🗘  | Software Version: 3.2                 |
| how Amine Asid Info                                                  | A                                 | Alanine            | Aliphatic           | 89.094  |                                       |
| Sw Allino Acid Illo                                                  | C                                 | Cysteine           | Sulfur-Containing   | 121.154 |                                       |
|                                                                      | D                                 | Aspartic Acid      | Acidic              | 133.104 |                                       |
|                                                                      | E                                 | Glutamic Acid      | Acidic              | 147.131 |                                       |
|                                                                      | F                                 | Phenylalanine      | Aromatic            | 165.192 |                                       |
| 21                                                                   | G                                 | Glycine            | Aliphatic           | 75.067  |                                       |
| 4T                                                                   | Н                                 | Histidine          | Basic               | 155.156 |                                       |
| 5L                                                                   | I                                 | Isoleucine         | Aliphatic           | 131.175 |                                       |
| 3H <                                                                 | К                                 | Lysine             | Basic               | 146.189 |                                       |
| 14                                                                   | L                                 | Leucine            | Aliphatic           | 131.175 |                                       |
| зк —                                                                 | M                                 | Methionine         | Sulfur-Containing   | 149.208 |                                       |
| 9A 🔻                                                                 | N                                 | Asparagine         | Amidic              | 132.119 |                                       |
| Undate Report                                                        | Р                                 | Proline            | Aliphatic           | 115.132 |                                       |
| opanie roperi                                                        | Q                                 | Glutamine          | Amidic              | 146.146 |                                       |
|                                                                      | R                                 | Arginine           | Basic               | 174.203 |                                       |
|                                                                      | S                                 | Serine             | Hydroxylic          | 105.093 |                                       |
|                                                                      | Т                                 | Threonine          | Hydroxylic          | 119.119 |                                       |
| imary Report                                                         | U                                 | Seleno-cysteine    | Sulfur-Containing   | 168.064 |                                       |
| Report                                                               | V                                 | Valine             | Aliphatic           | 117.148 |                                       |
|                                                                      | W                                 | Tryptophan         | Aromatic            | 204 228 |                                       |
|                                                                      | X                                 | Unknown            | Unknown             |         |                                       |
|                                                                      | × ×                               | Turosino           | Aromatic            | 404.404 |                                       |

To obtain individual amino acid residue alignment data in the Level 3 data table, the user must use the shuttle in the "Level 3 Template Protein Information" box to select positions and amino acid residues from the chosen template sequence to align with the sequences/species that were selected by taxonomic group. Single letter abbreviations are used for the amino acid sequences.

| G: Glycine    | A: Alanine    | S: Serine       | T: Threonine | C: Cysteine V: Valine              |
|---------------|---------------|-----------------|--------------|------------------------------------|
| L: Leucine    | I: Isoleucine | M: Methionine   | P: Proline   | F Phenylalanine U: Seleno-cysteine |
| Y: Tyrosine   | W: Tryptophan | D: Aspartic Aci | d            | E: Glutamic Acid                   |
| N: Asparagine | Q: Glutamine  | H: Histidine    | K: Lysine    | R: Arginine                        |

# Sequence Alignment to Predict Across Species Susceptibility (SeqAPASS): User Guide Updated 11/5/2020; Contact Carlie LaLone with Questions: LaLone.Carlie@epa.gov

| 1M |   | -+ | 3M   |  |
|----|---|----|------|--|
| 2T |   | _  | 219Y |  |
| 4T |   | _  | 267H |  |
| 5L |   |    | 268K |  |
| 6H |   |    | 272D |  |
| 7T |   |    | 594T |  |
| 8K |   |    |      |  |
| 9A | - |    |      |  |

The user can select one residue at a time by clicking and highlighting the residue of interest and then clicking the top right arrow shuttle button to move the residue to the right-hand box for inclusion in the alignment. Each time a residue is added to the right-hand box, the left-hand box resets itself to the 1<sup>st</sup> residue. Or the user can select multiple residues at the same time by holding the Ctrl button, clicking on residues, and then clicking the top right arrow shuttle button to move the residues to the right-hand box. The user can choose to remove selected residues by using the left arrow button to clear one at a time or the double left arrow button to remove all selected residues at once. When residues of interest (likely defined from the literature as described above) have been selected, click the "Update Report" button, which then updates the "Level 3 Data" table with the individual residue alignment data.

Alternatively, the user can enter the amino acid positions in the "Enter Amino Acid Residue Positions" text box (e.g., 351,353,362) and click the "Copy to Residue List" button.

Upon clicking "Copy to Residue List" the "Select Amino Acid Residues" shuttle box is populated with the position and residues typed. The user can then click the update Report button to produce Level 3 results in the table below.

| Enter Amino Acid Residue Positions                                                                                                    |                                                                                       |     |
|----------------------------------------------------------------------------------------------------|---------------------------------------------------------------------------------------|-----|
| 351,353,362,364,394,524                                                                                                    |                                                                                       |     |
| Copy to Residue List                                                                                                    |                                                                                       |     |
|                                                                                                    | Select Amino Acid Residues                                                            | 0 - |
| 1M       351D         2T       353E         3M       →         4T       →         5L       →         6H       ←         7T       ★         8K       9A         4DS       ✓ | Enter Amino Acid Residue Positions<br>351,353,362,364,394,524<br>Copy to Residue List |     |

The individual amino acid residue alignment data will then be updated on the right most columns of the Level 3 Data table. The user *can submit a maximum of 50 individual amino acid residues* from the template sequence to compare to the other selected sequences. The individual amino acid residues will be listed in numerical order starting with the 1<sup>st</sup> position in the template sequence to the last position in the template sequence.

Updated 11/5/2020; Contact Carlie LaLone with Questions: LaLone.Carlie@epa.gov

#### Level 3 Data – Primary Report

The default report is the "Primary Report" and can be recognized as such because the radio button for "Primary Report" above the "Level 3 Data" table is selected.

The "Primary Report" columns for the alignment will be titled "Similar Susceptibility as Template" ("Y" or "N" for yes or no, respectively), followed by Position 1, Amino Acid 1, Total Match 1, Position 2 Amino Acid 2, Total Match 2, Position 3, Amino Acid 3, Total Match 3.... The template sequence will always be in the top row of the "Level 3 Data" table followed by the previously selected sequences. Further, the residues selected in the shuttle will also be displayed in the top row corresponding to the template sequence. Each Position and Amino Acid in the following rows are those corresponding to the Protein Accession identified in that row and aligning with the template sequence. The Total Match X describes whether the amino acid residue matches the template based on side-chain classification and molecular weight, "Y," for yes, or "N," for not a match to the template. The user can evaluate this data to understand how well conserved an amino acid residue is across species or in a species of interest to add an additional line of evidence to support (or question) susceptibility predictions. The user can also download the current report settings by selecting the "Download Current Level 3 Report Settings." This csv allows the user to track which settings were used or changed by the user when downloading a data table.

| ) Primary Report<br>) Full Report       |                       | View Level 3 Su                            | ımmary Repor | t           |               |            |              |               |            |            |               |     |
|-----------------------------------------|-----------------------|--------------------------------------------|--------------|-------------|---------------|------------|--------------|---------------|------------|------------|---------------|-----|
|                                         |                       | I                                          | Level 3 Dat  | a - Primary |               |            |              |               |            |            |               |     |
| te following links exit the site EXIT   |                       |                                            |              |             |               |            |              |               |            |            |               |     |
|                                         |                       | Searc                                      | h: Enter ke  | yword 🚺     |               |            |              |               |            |            |               |     |
| Protein Name \$                         | Analysis Completed \$ | Similar<br>Susceptibility as<br>Template ≎ | Position 1   | Amino Acid  | Total Match 1 | Position 2 | Amino Acid 2 | Total Match 2 | Position 3 | Amino Acid | Total Match 3 | Pos |
| estrogen receptor isoform 1             | 2019 08 29 14:55:59   | Y                                          | 351          | D           | Y             | 353        | E            | Y             | 362        | К          | Y             |     |
| estrogen receptor alpha                 | 2019 08 29 14:55:59   | Y                                          | 320          | D           | Y             | 322        | E            | Y             | 331        | K          | Y             |     |
| PREDICTED: estrogen receptor isoform X2 | 2019 08 29 14:55:59   | Y                                          | 316          | D           | Y             | 318        | E            | Y             | 327        | K          | Y             |     |
| estrogen receptor                       | 2019 08 29 14:55:59   | Y                                          | 355          | D           | Y             | 357        | E            | Y             | 366        | K          | Y             |     |
| estrogen receptor isoform X3            | 2019 08 29 14:55:59   | Y                                          | 319          | D           | Y             | 321        | E            | Y             | 330        | K          | Y             |     |
| Estrogen receptor 1                     | 2019 08 29 14:55:59   | Y                                          | 319          | D           | Y             | 321        | E            | Y             | 330        | K          | Y             |     |
|                                         |                       |                                            |              |             |               | 6          |              |               |            |            |               |     |
|                                         | (1 of                 | 1) 📧 🗠 1                                   | 89 B1        | 10 • Dow    | nload Table   |            |              |               |            |            |               |     |

When downloading the current "Level 3 Report Settings", the following information will be present in the csv. If the user decides to change the default settings, the csv can be utilized for quick information if the SeqAPASS page is no longer open.

|    | А                       | В                                         |
|----|-------------------------|-------------------------------------------|
| 1  | Level 3 Report Settings |                                           |
| 2  |                         |                                           |
| 3  |                         |                                           |
| 4  | Analysis TimeStamp      | 2019 05 16 11:04:08                       |
| 5  | SeqAPASS version        | 3.2                                       |
| 6  | Level 3 Run Name        | Actinopteri                               |
| 7  | Template Species        | Homo sapiens                              |
| 8  | Template Protein        | [NP_000116.2] estrogen receptor isoform 1 |
| 9  | Query Residues          | 1M, 2T, 3M, 4T, 5L, 6H, 7T, 8K, 9A, 10S   |
| 10 | Query Accession         | NP_000116.2                               |

Updated 11/5/2020; Contact Carlie LaLone with Questions: LaLone.Carlie@epa.gov

#### Level 3 Data – Full Report

The user may choose to view the Full Report for Level 3 data by selecting the radio button above the "Level 3 Data" table for "Full Report." The table below will automatically update to display all the alignment details.

The "Full Report" columns for the alignment will be titled "Similar Susceptibility as Template" ("Y" or "N" for yes or no respectively), followed by Position 1, Amino Acid 1, Direct Match 1, Side Chain 1, MW1, MW Match 1Total Match 1, Total Match 1, Position 2, Amino Acid 2, Direct Match 2, Side Chain 2, MW2, MW Match Total Match 2, Total Match 2....... The template sequence will always be in the top row of the "Level 3 Data" table followed by the previously selected sequences. Further, the residues selected in the shuttle will also be displayed in the top row corresponding to the template sequence. Each Position and Amino Acid in the following rows are those corresponding to the Protein Accession identified in that row align with the template sequence. The Total Match X describes whether the amino acid residue matches the template. The user can evaluate this data to understand how well conserved an amino acid residue is across species or in a species of interest to add an additional line of evidence to support (or question) susceptibility predictions.

|                                                                   |                                            |            |              |                | Level 3 Data    | - Full                |         |            |                 |                     |              |
|-------------------------------------------------------------------|--------------------------------------------|------------|--------------|----------------|-----------------|-----------------------|---------|------------|-----------------|---------------------|--------------|
|                                                                   |                                            |            |              |                |                 |                       |         |            |                 |                     |              |
| ne following links exit the si                                    | EXIT                                       |            |              |                |                 |                       |         |            | Download Currer | nt Level 3 Report S | ettings      |
|                                                                   |                                            |            |              | Sea            | rch: Enter keyw | ord 0                 |         |            |                 |                     |              |
| Analysis Completed ≎                                              | Similar<br>Susceptibility as<br>Template ≎ | Position 1 | Amino Acid 1 | Direct Match 1 | Side Chain 1    | Side Chain<br>Match 1 | MW 1    | MW Match 1 | Total Match 1   | Position 2          | Amino Acid 2 |
| 2019 08 29 14:55:59                                               | Y                                          | 351        | D            | Y              | Acidic          | Y                     | 133.104 | Y          | Y               | 353                 | E            |
| 2019 08 29 14:55:59                                               | Y                                          | 320        | D            | Y              | Acidic          | Y                     | 133.104 | Y          | Y               | 322                 | E            |
|                                                                   | Y                                          | 316        | D            | Y              | Acidic          | Y                     | 133.104 | Y          | Y               | 318                 | E            |
| 2019 08 29 14:55:59                                               |                                            | 355        | D            | Y              | Acidic          | Y                     | 133.104 | Y          | Y               | 357                 | E            |
| 2019 08 29 14:55:59<br>2019 08 29 14:55:59                        | Y                                          |            |              |                |                 |                       | 400.404 | N/         | V               | 004                 |              |
| 2019 08 29 14:55:59<br>2019 08 29 14:55:59<br>2019 08 29 14:55:59 | Y                                          | 319        | D            | Y              | Acidic          | Y                     | 133.104 | Ť          | Ý               | 321                 |              |

The "Direct Match X" column describes whether the hit amino acid is an exact match to the template amino acid, providing a "Y" or "N" for yes or no, respectively. The "Side Chain X" column indicates the side chain classification for the amino acid residue (click on "Show Amino Acid Info...for more information on classifications). The "Side Chain Match X" column indicates whether the hit side chain has the same classification as the template amino acid, providing a "Y" or "N" for yes or no, respectively. The "MW X" column indicates the molecular weight (g/mol) of the amino acid residue and the "MW Match X" column indicates whether the hit molecular weight has a difference in molecular weight greater than or equal to 30 g/mol compared to the template amino acid, providing a "Y" or "N" for yes or no, respectively. For the "Total Match X" to be "Y," both "Side Chain Match X" and "MW Match X" should be either "Y" and Y" or one "Y" and one "N," respectively. Only if both "Side Chain Match X" and "MW Match X" are "N" and "N," then the "Total Match X" is "N" for no. Ultimately, the Total Match 1, 2, 3, 4.... are used to inform the "Similar Susceptibility as Template" column. If there is one or more "N" for Total Match comparing any amino acid residue to the template across a row for a given species, then the "Similar Susceptibility as Template" is "N" for no, indicating that the hit species is predicted NOT to have the same susceptibly prediction as the template sequence. However, if all "Total Match X" are "Y" for yes, then the "Similar Susceptibility as Template" is "Y" indicating that the hit species is predicted to have the same susceptibly prediction as the template sequence.

Updated 11/5/2020; Contact Carlie LaLone with Questions: LaLone.Carlie@epa.gov

Multiple Level 3 Runs Requiring the Same Amino Acid Residue Comparisons

Typically, Level 3 individual amino acid residue alignments are submitted repetitively, comparing species from one taxonomic group at a time to the template amino acid residue(s).

|   | View Level 3 Data          |
|---|----------------------------|
| C | Choose Query to View       |
| ŀ | -Select Level 3 Run Name - |
| ſ | ٩                          |
| 1 | -Select Level 3 Run Name - |
| ſ | Actinopteri                |
| I | Amphibia                   |
| I | Aves                       |
| I | Crocodyliadae              |
|   | Dipnoi                     |
| 1 | Lepidosauria               |
| 1 | mammalia                   |
| I | Testudines                 |

Therefore, to increase efficiency in submitting the same alignments in Level 3 repeatedly, the user can take advantage of the "Copy to Residue List" button. For the first alignment of amino acid residues, the user would select the amino acid residues to align and click the "Update Report" button.

|                                                                            | Select Amino Acid Residues |                                      |                                                                                   |  |  |  |  |  |  |
|----------------------------------------------------------------------------|----------------------------|--------------------------------------|-----------------------------------------------------------------------------------|--|--|--|--|--|--|
| 1M<br>2T<br>3M<br>4T<br>5L<br>6H<br>7T<br>8K<br>9A<br><b>Update Report</b> | ×                          | 351D<br>355V<br>356H<br>375Q<br>400G | Enter Amino Acid Residue Positions<br>351,355,356,375,400<br>Copy to Residue List |  |  |  |  |  |  |

By clicking "Update Report" the residues that were selected will be copied into the "Enter Amino Acid Residue Positions" text box. When the user selects a new "Level 3 Run Name" (from the same Level 1 query accession) to view by using the "View Level 3 Data" dropdown and clicking the "View Level 3 Data" button on the "Level 1 Query Protein Information" page, the "Enter Amino Acid Residue Positions" text box will be populated with the amino acid residues selected from the previous run.

| Enter Amino Acid Residue Positions |                                                   |
|------------------------------------|---------------------------------------------------|
| 351,353,362,364,394,524            | Enter residue positions as a comma separated list |
| Copy to Residue List               |                                                   |

The user can keep, add, or delete, residue positions in this box and click "Copy to Residue List" button. The amino acid residues will then be moved to the "Select Amino Acid Residues Shuttle" and the user can then click "Update Report" to view the data in the table below.

Updated 11/5/2020; Contact Carlie LaLone with Questions: LaLone.Carlie@epa.gov

#### Level 3 Data Visualization

## Information Page: Heat Map

The Heat Map is a feature that allows the user to have a visual representation of the chosen amino acid(s) for a single Level 3 run. The Heat Map utilizes color to denote which amino acids are a total match, partial match and not a match to the template sequence. The Heat Map is accessed within the "Level 3" page under the "Visualization" drop down and will open in a separate tab. The Heat Map has many similar features to the Level 1 and 2 boxplots with some added customizable features. There are many settings that can be changed within the Heat Map and if necessary, there are informational buttons that can be opened to get added information regarding the different options.

To get to the Heat Map, open a completed Level 3 run and click the "Visualization" drop down then select the "Visualize Data" button. This will bring you to the Heat Map where there is information regarding the features of the map. Then select the "Heat Map" icon to access the Heat Map itself.

|                                                                       |                                   | Select Amino Acid Residues         | 0 - |
|-----------------------------------------------------------------------|-----------------------------------|------------------------------------|-----|
| 2T<br>3M<br>4T<br>6H<br>7T<br>8K<br>9A<br>10S<br>11G<br>Update Report | * 1M<br>5L<br>143E<br>202C        | Enter Amino Acid Residue Positions | ]   |
|                                                                       | Visualization                     | 0 -                                |     |
| Visualize Data                                                        | This will open in a separate tab. |                                    |     |

## Heat Map Customization Page

Upon opening the Heat Map the user will have options to customize the visualization. The first feature is the selection of taxonomic groups to be added to the Heat Map. The default order of the taxonomic groups is based on how the species are selected during the Level 3 set up process. There is the option to include all taxonomic groups or a user chosen few. To move the taxonomic groups over to place them in order you must either click or \*CTRL\* click and select the arrow pointed to the right. Once the taxonomic groups are moved over, the user can order the groups by dragging them up or down.

| Level 3<br>Taxonomic Groups | Order Level 3<br>Taxonomic Groups | Level 3<br>Taxonomic Groups |    | Order Level 3<br>Taxonomic Groups |
|-----------------------------|-----------------------------------|-----------------------------|----|-----------------------------------|
| Mammalia                    |                                   | Aves                        | _  | Mammalia                          |
| Testudines                  |                                   | Crocodylia                  |    | Lepidosauria                      |
| Aves                        |                                   | Amphibia                    |    | Testudines                        |
| Crocodylia                  | _                                 |                             |    | Dipnoi                            |
| Lepidosauria                |                                   |                             |    |                                   |
| Amphibia                    |                                   |                             | 16 |                                   |
| Dipnoi                      |                                   |                             |    |                                   |
|                             |                                   |                             |    |                                   |
|                             |                                   |                             |    |                                   |

## Report Options

There are multiple options within the Heat Map that can be changed based on what information the user desires to have present. The Heat Map itself can be changed between the "Simple" report which shows the amino acid and its respective position or the "Full" report which gives added information about each

Updated 11/5/2020; Contact Carlie LaLone with Questions: LaLone.Carlie@epa.gov

amino acid. The user can also change between the common name and scientific name displayed on the Heat Map.

#### **Optional Selections**

The "Optional Selections" for the Heat Map will highlight the name for each respective species based on what is selected; Ortholog Candidates, Threatened Species, Endangered Species, Common Model Organism. Only one optional selection can be highlighted at a time.

| Total Match                 |                 |                 |                 |                 |
|-----------------------------|-----------------|-----------------|-----------------|-----------------|
| Partial Match               |                 |                 |                 |                 |
| Not a Match Threatened Spe  | cies            |                 |                 |                 |
| Common Name                 | Amino Acid<br>1 | Amino Acid<br>2 | Amino Acid<br>3 | Amino Acid<br>4 |
| Human                       | 32K             | 46S             | 55P             | 64A             |
| Diamondback terrapin        | 32K             | 46S             | 55P             | 64T             |
| Western painted turtle      | 32K             | 46S             | 55P             | 64T             |
| Chinese soft-shelled turtle | 32K             | 46S             | 55P             | 64T             |
| Terrapins                   | 32K             | 46S             | 55P             | 64T             |
| Goodes thornscrub tortoise  | 32K             | 46S             | 55P             | 64T             |
| Pacific ridley              | 32K             | 46S             | 55P             | 64T             |
| Painted turtle              | 32K             | 46S             | 55P             | 64T             |
| Green sea turtle            | 32K             | 46S             | 55P             | 64T             |
| Three-toed box turtle       | 61K             | 75S             | 84P             | 93T             |

## Heat Map Settings

Changing the "Heat Map Settings" will give the user the option to display specific information in the Heat Map. The user can select or deselect a variety of the settings to have a customized Heat Map. The user can choose to display Species Names as Common Name or Scientific Name, choose to highlight special groups such as Ortholog candidates, Threatened and Endangered Species, or Common Model Organisms. Additionally, the user may choose options to remove the text from the Susceptibility Prediction, Amino acid abbreviation or position, and further remove sections of the Heat Map.

|                                  |                                                 | Report Options               |                        |               | 0-                     |  |  |  |  |
|----------------------------------|-------------------------------------------------|------------------------------|------------------------|---------------|------------------------|--|--|--|--|
| Report Type<br>Simple<br>Full    | Species Name Type  Common Name  Scientific Name | e                            |                        |               |                        |  |  |  |  |
|                                  | Optional Selections () =                        |                              |                        |               |                        |  |  |  |  |
| Ortholog Candidates              | Threatened Species                              | Endangered Species           | Common Mode            | el Organisms  |                        |  |  |  |  |
|                                  | Heat Map Settings                               |                              |                        |               |                        |  |  |  |  |
| ~                                | ~                                               |                              | ~                      | ~             | <b>v</b>               |  |  |  |  |
| Susceptibility Prediction<br>Map | Heat Susceptibility<br>Text                     | y Prediction Alignment<br>xt | Prediction Heat<br>Map | Amino<br>Acid | Amino Acid<br>Position |  |  |  |  |

#### **Sequence Alignment to Predict Across Species Susceptibility (SeqAPASS): User Guide** Updated 11/5/2020; Contact Carlie LaLone with Questions: LaLone.Carlie@epa.gov

| Common Name                           | Similar<br>Susceptibility | Amino<br>Acid 1 | Amino<br>Acid 2 | Amino<br>Acid 3 | Amino<br>Acid 4 |
|---------------------------------------|---------------------------|-----------------|-----------------|-----------------|-----------------|
| Human                                 | Y                         | 133E            | 135E            | 137S            | 5841            |
| Western painted turtle                | Y                         | 127E            | 129D            | 131S            | 577V            |
| Lappet-faced vulture                  | Ν                         | 125E            | 127E            | 129G            | 5751            |
| Nile crocodile                        | Y                         | 127E            | 129D            | 131S            | 5751            |
| Split-tongued squamates               | Y                         | 127E            | 129E            | 131N            | 576V            |
| Japanese giant salamander             | Ν                         | 126E            | 128E            | 130G            | 573L            |
| West African lungfish                 | Y                         | 131E            | 133E            | 135S            | 580G            |
| Total Match Partial Match Not a Match |                           | IJIL            | IJJL            | 1555            |                 |

Above is an example of a simple report which shows the amino acid and its respective position. Each amino acid is compared to the template species and can receive a dark blue color (Total match), a light blue color (Partial match), or a yellow color (Not a match). To access more information regarding each amino acid, the user can scroll over the amino acid box to bring up a box with added data.

Amino acid alignments are compared to the user selected template amino acids: Comparing Side Chain Classification (e.g., acidic, basic, aromatic) and molecular weight as surrogate for size (> 30g/mol difference = N). If both the side chain classification and molecular weight are within 30 g/mol then the amino acid will be a total match, if only one amino acid characteristic is similar to the template then it is labeled a partial match, and if both characteristics differ from the template then the alignment is not a match.

Below is an example of a full report which also shows the amino acid and its respective position but also shows the amino acid's side chain classification, molecular weight, and if it is a Total match (dark blue) or Not a match (yellow) to the template species.

| Common Name               | Similar<br>Susceptibility | Amino<br>Acid 1 | Side<br>Chain 1 | MW 1    | Total<br>Match 1 | Amino<br>Acid 2 | Side<br>Chain 2 | MW 2    | Total<br>Match 2 | Amino<br>Acid 3 | Side<br>Chain 3 | MW 3    | Total<br>Match 3 |
|---------------------------|---------------------------|-----------------|-----------------|---------|------------------|-----------------|-----------------|---------|------------------|-----------------|-----------------|---------|------------------|
| Human                     | Y                         | 274G            | Aliphatic       | 75.067  | Y                | 275E            | Acidic          | 147.131 | Y                | 276G            | Aliphatic       | 75.067  | Y                |
| Western painted turtle    | N                         | 268Q            | Amidic          | 146.146 | N                | 269D            | Acidic          | 133.104 | Y                | 270A            | Aliphatic       | 89.094  | Y                |
| Nile crocodile            | N                         | 268Q            | Amidic          | 146.146 | N                | 269D            | Acidic          | 133.104 | Y                | 270A            | Aliphatic       | 89.094  | Y                |
| Split-tongued squamates   | N                         | 268Q            | Amidic          | 146.146 | N                | 269D            | Acidic          | 133.104 | Y                | 270S            | Hydroxylic      | 105.093 | N                |
| Japanese giant salamander | N                         | 267P            | Aliphatic       | 115.132 | Y                | 268D            | Acidic          | 133.104 | Y                | 269Q            | Amidic          | 146.146 | N                |
| Match                     |                           |                 |                 |         |                  |                 |                 |         |                  |                 |                 |         |                  |

Not a Match

Updated 11/5/2020; Contact Carlie LaLone with Questions: LaLone.Carlie@epa.gov

The example below shows only the "Alignment Prediction" (Amino acid match against template) for each amino acid in chronological order.

| Common Name                                 | Amino<br>Acid 1 | Amino<br>Acid 2 | Amino<br>Acid 3 | Amino<br>Acid 4 |
|---------------------------------------------|-----------------|-----------------|-----------------|-----------------|
| Human                                       |                 |                 |                 |                 |
| Western painted turtle                      |                 |                 |                 |                 |
| Lappet-faced vulture                        |                 |                 |                 |                 |
| Nile crocodile                              |                 |                 |                 |                 |
| Split-tongued squamates                     |                 |                 |                 |                 |
| Japanese giant salamander                   |                 |                 |                 |                 |
| West African lungfish                       |                 |                 |                 |                 |
| Total Match<br>Partial Match<br>Not a Match |                 |                 |                 |                 |

There is added information for each species (NCBI Accession, Protein Name, Scientific Name, and Taxonomic Group) along with each amino acid (Amino Acid Name, Abreviation, Side Chain, and Molecular Weight). This can be found by scrolling over the species name or the amino acid.

| Common Na                             | Similar<br>Susceptibility |           | Amino<br>Acid 1 | Amino<br>Acid 2 |         |  |
|---------------------------------------|---------------------------|-----------|-----------------|-----------------|---------|--|
| Human                                 | Y                         | 274G      | 275E            |                 |         |  |
| Western painted                       | NCBI Ad                   | cession   | NP_000          | 00116.2         |         |  |
| Nile crocodi                          | Protein                   | Name      | estroger        | n receptor iso  | oform 1 |  |
| Split-tongued squ                     | Scientifi                 | c Name    | Homo sa         | apiens          |         |  |
| Japanese giant sal                    | Taxonor                   | nic Group | Mamma           | lia             |         |  |
| Total Match Partial Match Not a Match | Ortholog Candidate        |           |                 |                 |         |  |

| ty | Amino<br>Acid 1 |   | Side<br>Chain 1 |   | MW 1     | Total<br>Match 1 |
|----|-----------------|---|-----------------|---|----------|------------------|
|    | 274G            |   | Aliphatic       |   | 75.067   | Y                |
|    | 268Q            | N | lame            | C | Blycine  | N                |
|    | 268Q            | Α | Abv             |   | 3        | N                |
|    | 268Q            | S | Side Chain      |   | liphatic | N                |
|    | 267P            | N | 1VV             | 7 | 5.067    | Y                |

Updated 11/5/2020; Contact Carlie LaLone with Questions: LaLone.Carlie@epa.gov

To push the customized Level 3 Heat Map to the Decision Summary Report as a visualization, press the "Push Level 3 Heatmap to DS Report" button. It will then be active within the DS Report Level 3 section. To download the Heat Map, press the "Download Heatmap..." button. The Heat Map can be downloaded as an SVG, JPG, or PNG.

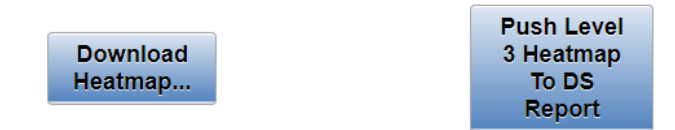

## **Decision Summary Report**

The "Decision Summary (DS) Report" is a feature that gives the user options to design a single output page to concisely view results from all Levels of the SeqAPASS evaluation for completed jobs. The output is customizable to include visualizations and susceptibility predictions that can be downloaded in a PDF format. The "DS Report" page becomes activate when the user takes action on a result page to push tables or visualizations to the DS Report. The "DS Report" page will contain a maximum of one Level 1 output (and visualization) and one Level 3 output (and visualization) but can contain multiple Level 2 domain outputs (and their respective visualizations).

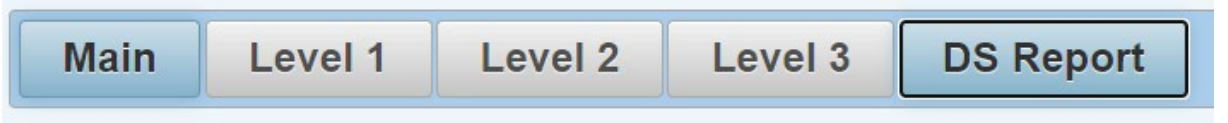

To push results from any Level to the DS Report, the user must press the "Push Level # To DS Report" button. The "DS Report" button will then become active for the user to view the report settings. The DS Report can be updated as the user changes settings in Level 1, Level 2 and Level 3 (Adding or removing

A

Push Level 1 To DS Report

amino acids) but the user must push the updated report to the DS Report again using the "Push Level # To DS Report" button (There will be a notification next to the

button if settings have been updated to remind the user to push the report). If the user chooses to change to a different SeqAPASS job (e.g., a different protein accession), the "DS Report" button will become inactive and the user must push the data from the new job to the DS Report as described previously.

## Level 1 of the Decision Summary Report

Upon clicking the "DS Report" button, the user is brought to a new page that will contain the "Level 1 Report" section of the DS Report which will show all the pertinent information for the query protein and report settings that were pushed to the report. The user can also include the Level 1 visualization in the DS Report by going to the "Level 1 Visualization" page and clicking "Push to Boxplot to DS Report".
Updated 11/5/2020; Contact Carlie LaLone with Questions: LaLone.Carlie@epa.gov

The default visualization or a user customized visualization will then be inserted in the downloadable DS Report PDF once the radio button is selected.

Once the user is satisfied with the data that has been pushed to the DS Report, the "DS Report" button will bring the user to the "Level 1 Report" section which gives the user customizable options. In the "Level 1 Report" section, there is a series of checkboxes in the "Select Taxonomic Groups (CLASS)" box. Here the user can select which taxonomic group(s) they would like to select and display in the DS Report. Upon selecting the taxonomic group(s), the user can then customize the report in the "Select Species" box, by selecting the checkbox next to the species for which the user would like data from Level 1 displayed in the "Final Decision Summary

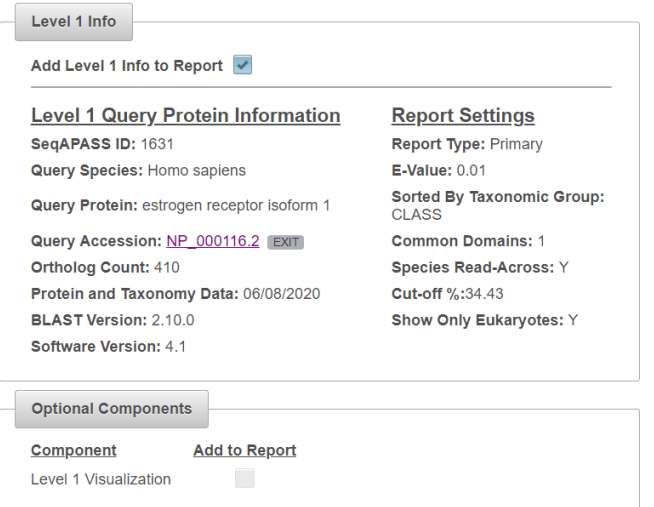

Report" table at the bottom of the page. The template species will always be selected and cannot be deselected. Species will be active only when at least one taxonomic group is selected in the "Select Taxonomic Groups (CLASS)" box. Level 1 results for those species selected from the "Select Species" box will be integrated in the "Final Decision Summary Report" table at the bottom of the page (Note: if the user does not push a Level 1 job to the "DS Report" page, there will be no information in that section).

# Level 1 Info

The Level 1 information section becomes present when either a Level 1 report or a Level 1 visualization is pushed to the DS Report. The information contained in the section includes the "Level 1 Query Protein Information" (i.e., SeqAPASS ID, Query Species, Protein, and Accession, Ortholog Count, Protein and Taxonomy Data, Blast Version and Software Version.) as well as the "Report Settings" (i.e., Report Type, E-Value, Sorted By Taxonomic Group, Common Domains, Species Read-Across, Cut-Off, and Show Only Eukaryotes.) and finally the "Optional Components" section which contains the option to include the "Level 1 Visualization" to the report.

# Including Visualizations in DS Reports

The user can also include the "Level 1 Visualization" by going to the visualization page and either pushing the default visualization or a user modified visualization which will then be attached in the downloaded PDF once the radio button is selected. In the scroll downs, the template species will always be selected and cannot be deselected. Species will be not active until a taxonomic group box is selected. Once that occurs, those respective species will become active and can be deselected individually or by the select all function. Those species selected will become active in the "Final Decision Summary Report"

table at the bottom of the page (Note: if a user pushed only a boxplot to the DS Report, then only the "Level 1 Info" and the "Optional Components" will be active).

# Push Level 1 Boxplot To DS Report

Updated 11/5/2020; Contact Carlie LaLone with Questions: LaLone.Carlie@epa.gov

| Select     | Taxonomic Groups (CLASS) | Â |                      | Select Species          | <b>^</b> | Level 1 Info                                                                                                    |                         |
|------------|--------------------------|---|----------------------|-------------------------|----------|----------------------------------------------------------------------------------------------------|-------------------------|
| Select All | Taxonomic Group          |   | Select All           | Species                 |          | Add Level 1 Info to Report 📝                                                                                                    |                         |
|            | Mammalia                 |   |                      |                         |          |                                                                                                    |                         |
|            | Testudines               |   |                      | Western gorilla         |          | Level 1 Query Protein Information                                                                                                    | Report Settings         |
|            | Aves                     |   |                      | Chimpanzee              |          | SeqAPASS ID: 1306                                                                                                    | Report Type: Primary    |
|            | Crocodylia               |   |                      | Western lowland gorilla |          | Query Species: Homo sapiens                                                                                                    | E-Value: 0.01           |
|            | Lepidosauria             |   |                      | Pygmy chimpanzee        |          | Query Protein: estrogen receptor isoform 1                                                                                                    | CLASS                   |
|            | Amphibia                 |   |                      | Sumatran orangutan      |          | Query Accession: NP_000116.2 EXIT                                                                                                    | Common Domains: 1       |
|            | Chondrichthves           |   |                      | Bornean orangutan       |          | Ortholog Count: 348                                                                                                    | Species Read-Across: Y  |
|            | Ceratodontimorpha        |   |                      | Rhesus monkey           |          | Protein and Taxonomy Data: 02/28/2019                                                                                                    | Cut-off %:33.93         |
|            | Coelacanthiformes        |   |                      | Sooty mangabey          |          | Software Version: 3.2                                                                                                    | Show Only Eukaryotes: 1 |
|            | Actinopteri              |   |                      | Crab-eating macaque     |          |                                                                                                    |                         |
|            | Cladistia                |   |                      | Pig-tailed macaque      |          | Optional Components                                                                                                    |                         |
|            | Petromyzontiformes       | - |                      | Ugandan red Colobus     | -        |                                                                                                    |                         |
|            |                          | ( | Commor<br>Scientific | n Name                  |          | Component         Add to Report           Level 1 Visualization         Image: Component of the second second |                         |

# Level 2 of DS Report

The Level 2 section of the DS Report contains all the domains that have been pushed to the report. There can be multiple domains present in the section once they have been run and pushed individually to the report. The user can also include each respective "Level 2 Visualization" by going to the visualization page and either pushing the default visualization or a user modified visualization which will then have the option to be attached in the downloaded PDF. Once a domain is selected, it will appear in the "Final Decision Summary Report" table at the bottom of the page (Notes: if the user does not push a Level 2 run to the DS Report page, there will be no information in that section. If a visualization is pushed to the DS Report before a Level 2 report, the domain will be present along with the "Add Visualization to Report" button being active.).

|                                    | Level 2 Report                                                                                                    |                                                                                                    |                                |
|------------------------------------|----------------------------------------------------------------------------------------------------|----------------------------------------------------------------------------------------------------|--------------------------------|
|                                    | Select Level 2 Domains                                                                                                    |                                                                                                    |                                |
| Add to<br>Final Decision<br>Report | Domain                                                                                                    | Optional Components                                                                                                    |                                |
| Select All                         |                                                                                                    |                                                                                                    | Add Visualization<br>to Report |
| <b>v</b>                           | (316) od06931, NR_LBD_HNF4_like, The ligand binding domain of heptocyte nuclear factor 4, which is explosively expanded in nematod  | <b>v</b>                                                                                                    |                                |
| <b>~</b>                           | (310) cd06949, NR_LBD_ER, Ligand binding domain of Estrogen receptor, which are activated by the hormone 17beta-estradiol (estrogen | <ul> <li>Image: A second second s</li></ul> | <b>v</b>                       |

# Level 3 of DS Report

The Level 3 section of the DS Report contains all the information for the query protein and report settings that were pushed to the report. It also contains the amino acids that were updated in the report and pushed over. New amino acids added after data has been pushed to the DS report will need to be pushed over. The Yes (Y) or No (N) susceptibility will be displayed in the "Final Decision Summary Report" table. The user can also include the "Level 3 Visualization" by going to the visualization page pushing a user modified visualization which will then have the option to be attached in the downloaded PDF. (Notes: if the user does not push a Level 3 run to the DS Report page, there will be no information in that section. Also, if a "Level 3 Visualization" (Heat Map) is pushed before a Level 3 report, the "Level 3 Info" will be populated with that respective run's information.

| Level 3 Report                   |  |  |  |  |  |
|----------------------------------|--|--|--|--|--|
|                                  |  |  |  |  |  |
| <b>2 Acids</b><br>364V,394R,524H |  |  |  |  |  |
|                                  |  |  |  |  |  |
| ononto                           |  |  |  |  |  |
| onents                           |  |  |  |  |  |
| Add to Report                    |  |  |  |  |  |
| ation                            |  |  |  |  |  |
|                                  |  |  |  |  |  |
| /isualiza                        |  |  |  |  |  |

# Final Decision Summary Report Table

The "Final Decision Summary Report" table contains the important data and susceptibility predictions for each level run, for all the species selected in the Level one section. The table takes the susceptibility prediction for each run and easily displays the results for a quick interpretation. The complete table can be either saved as an excel spreadsheet or .csv file. It will also be added into the PDF when downloaded.

Each selected specie(s) will have its own respective row which contains the information that has been pushed to the "Final Decision Summary Report" table. The columns will show the Data Version, NCBI Accession, Filtered Taxonomic Group, Species, Protein Name, Level 1 Susceptibility Prediction as Yes (Y) or No (N), Level 2 Common Domain(s) Name and respective Susceptibility Prediction as Yes (Y) or No (N), Level 3 Template Species, and Level 3 Amino Acid Susceptibility Prediction as Yes (Y) or No (N). (A few things to note: if there are multiple domains pushed to the "Final Decision Summary Report" table, each domain will have their own column. Also, for species to have either a Yes (Y) or No (N) susceptibility prediction in the table, they must be pushed to the report from the Level 3 run as well as selected in the Level 1 taxonomic groups/species selection. If a species was not included in the Level 3 report that was pushed but is included in the "Final Decision Summary Report" table, they will receive a NA for their Level 3 susceptibility prediction.)

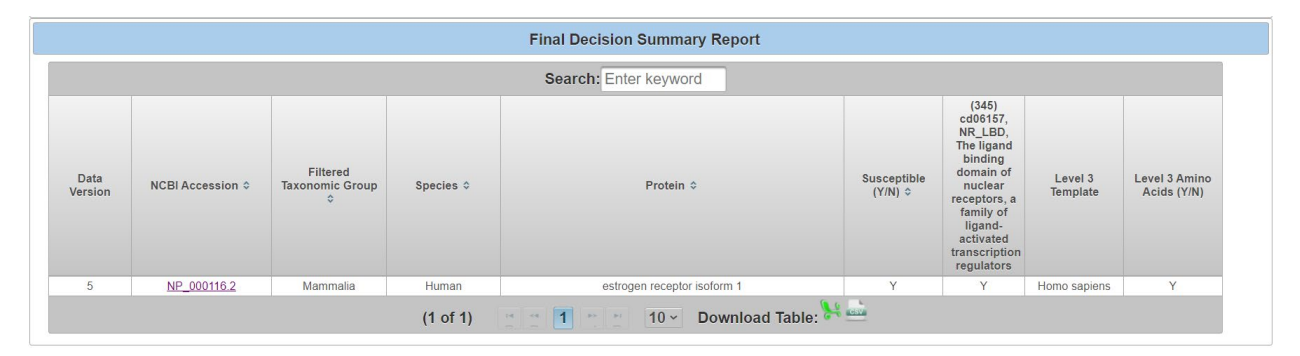

# **Download DS Report as PDF**

To capture all the data pushed to the DS Report as a PDF, press the "Download DS Report" button. The DS Report PDF will match the data on the DS Report page and will include the visualizations if selected by the user. The information for each Level that is pushed to the downloaded DS Report PDF include all the Query Protein Information for that respective protein, domain(s), and template protein. (Note: Once the PDF is created and the DS Report page has been updated, the user must redownload the PDF to have the most up to date version of the page.)

Updated 11/5/2020; Contact Carlie LaLone with Questions: LaLone.Carlie@epa.gov

# Level 1 of DS Report PDF

The Level 1 section of the DS Report PDF will contain all the "Level 1 Query Protein Information" along with the Level 1 "Report Settings" for that respective protein's run. This information will not be present if no Level 1 run information or Level 1 visualization is pushed to the DS Report PDF.

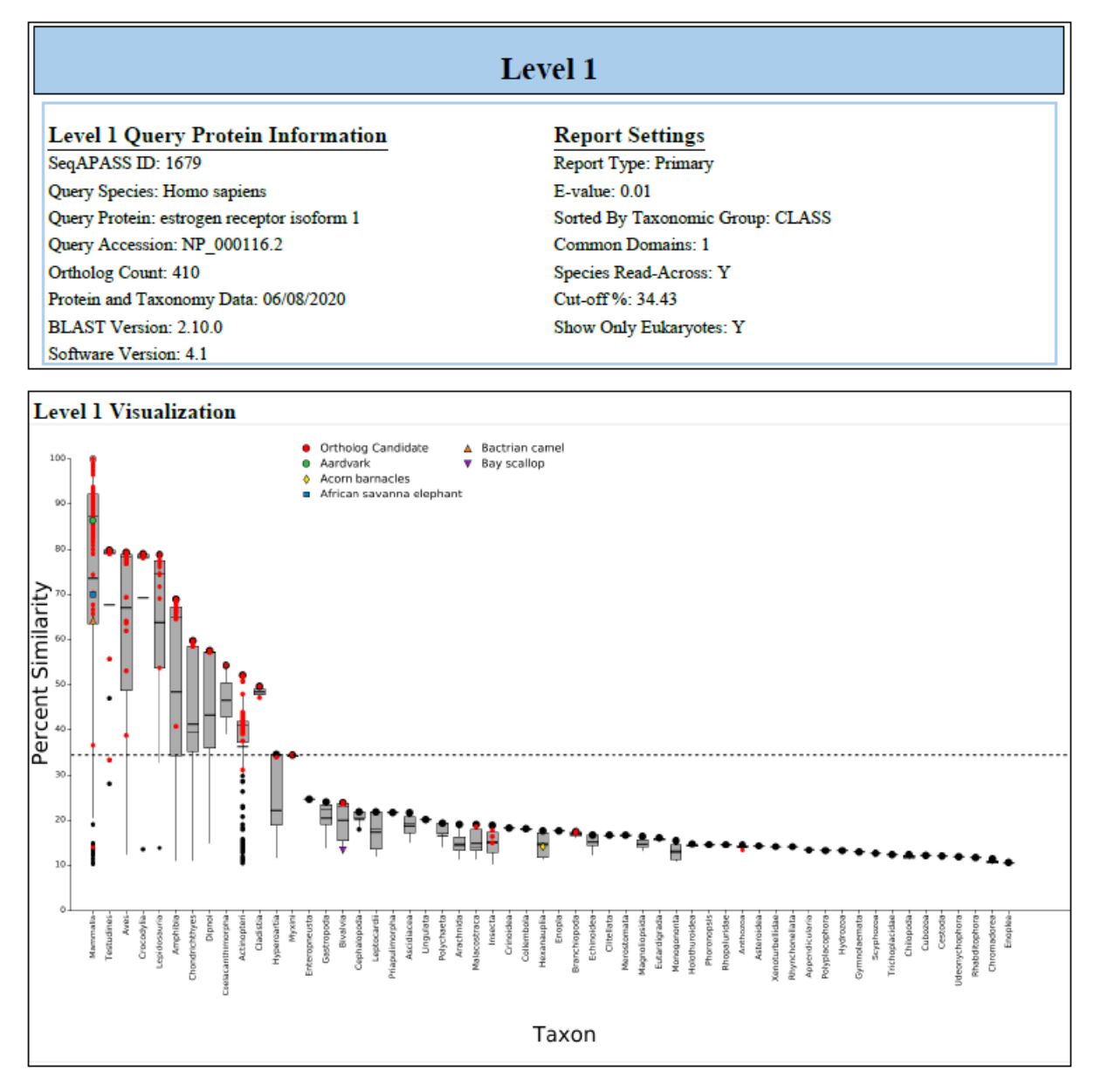

# Level 2 of DS Report PDF

The Level 2 section of the DS Report PDF will contain all the "Level 2 Query Protein Information" along with the Level 2 "Report Settings" for that respective domain's run. The Level 2 information will not be present if no Level 2 run information or Level 2 visualization is pushed to the DS Report PDF. Each domain can have its own respective visualization that can be added to the DS Report PDF by selecting the "Add Visualization to Report" button in the DS Report page.

Updated 11/5/2020; Contact Carlie LaLone with Questions: LaLone.Carlie@epa.gov

| L                                                                                                    | evel 2                           |
|----------------------------------------------------------------------------------------------------|----------------------------------|
| Level 2 Query Protein Information                                                                                                    | Report Settings                  |
| SeqAPASS ID: 1653                                                                                                    | Report Type: Primary             |
| Query Species: Homo sapiens                                                                                                    | E-value: 10.0                    |
| Query Domain: (345) cd06157, NR_LBD, The ligand binding<br>domain of nuclear receptors, a family of ligand-activated<br>transcription regulators | Sorted By Taxonomic Group: CLASS |
| Query Accession: NP_000116.2                                                                                                    | Species Read-Across: Y           |
| Ortholog Count: 410                                                                                                    | Cut-off %: 55.00                 |
| Protein and Taxonomy Data: 06/08/2020                                                                                                    | Show Only Eukaryotes: Y          |
| BLAST Version: 2.10.0                                                                                                    |                                  |
| Software Version: 4.1                                                                                                    |                                  |
|                                                                                                    |                                  |
| L                                                                                                    | evel 2                           |

| Level 2 Query Protein Information                                                          | Report Settings                  |
|--------------------------------------------------------------------------------------------|----------------------------------|
| SeqAPASS ID: 1653                                                                          | Report Type: Primary             |
| Query Species: Homo sapiens                                                                | E-value: 10.0                    |
| Query Domain: (341) cd06929, NR_LBD_F1, Ligand-binding domain of nuclear receptor family 1 | Sorted By Taxonomic Group: CLASS |
| Query Accession: NP_000116.2                                                               | Species Read-Across: Y           |
| Ortholog Count: 409                                                                        | Cut-off %: 42.03                 |
| Protein and Taxonomy Data: 06/08/2020                                                      | Show Only Eukaryotes: Y          |
| BLAST Version: 2.10.0                                                                      |                                  |
| Software Version: 4.1                                                                      |                                  |

Level 3 of DS Report PDF

The Level 3 section of the DS Report PDF will contain all the "Level 3 Template Protein Information" along with the Level 3 "Selected Amino Acids" for that respective run. This information will not be present if no Level 3 run information or Level 3 visualization is pushed to the DS Report PDF. The run can have a visualization "Heat Map" that can be added to the DS Report PDF by selecting the "Add Visualization to Report" radio button.

|                                             | Level 3                                                     |
|---------------------------------------------|-------------------------------------------------------------|
| Selected Amino Acids<br>5L, 57G, 120F, 177E | Level 3 Template Protein Information<br>SeqAPASS ID: 1653   |
|                                             | Template Species: Homo sapiens                              |
|                                             | Template Protein: [NP_000116.2] estrogen receptor isoform 1 |
|                                             | Protein and Taxonomy Data: 06/08/2020                       |
|                                             | BLAST Version: 2.10.0                                       |
|                                             | Software Version: 4.1                                       |

Updated 11/5/2020; Contact Carlie LaLone with Questions: LaLone.Carlie@epa.gov

# Final DS Report Table in DS Report PDF

The Final Decision Summary Report table will display the species that were selected for the Level 1 set of the DS report. It can display the specie's respective "Protein", "Level 1 Susceptibility (Y/N)", common domain(s), "Level 3 Template", and "Level 3 Susceptibility" all depending on what is selected from the DS Report set up.

|                         | Final Decision S                           | ummary Report             |                                                                                                    |
|-------------------------|--------------------------------------------|---------------------------|----------------------------------------------------------------------------------------------------|
| Species                 | Protein                                    | Level 1 Susceptible (Y/N) | (345) cd06157, NR_LBD, The<br>ligand binding domain of<br>nuclear receptors, a family of<br>ligand-activated transcription<br>regulators |
| Human                   | estrogen receptor isoform 1                | Y                         | Y                                                                                                    |
| Western gorilla         | estrogen receptor alpha                    | Y                         | Y                                                                                                    |
| Chimpanzee              | estrogen receptor isoform X2               | Y                         | Y                                                                                                    |
| Western lowland gorilla | estrogen receptor isoform X2               | Y                         | Y                                                                                                    |
| Pygmy chimpanzee        | estrogen receptor isoform X2               | Y                         | Y                                                                                                    |
| Bornean orangutan       | estrogen receptor alpha                    | Y                         | Y                                                                                                    |
| Sumatran orangutan      | estrogen receptor isoform X2               | Y                         | Y                                                                                                    |
| Sooty mangabey          | PREDICTED: estrogen receptor<br>isoform X2 | Y                         | Y                                                                                                    |
| Rhesus monkey           | estrogen receptor isoform X2               | Y                         | Y                                                                                                    |

# Moving Between Level 1, Level 2, Level 3, and Decision Report Data Pages

As a user chooses to view Level 1, Level 2, or Level 3 data in the "View SeqAPASS Reports" tab, new buttons become available for allowing the user to move between Levels of an analysis. The Decision Report data page will become active once a user pushes a finished run using the "Push Level # To DS Report" button. Please see snapshot below.

| Sequenc | ce Alignment to Predict Ac | ross Species Susceptibi | lity (SeqAPASS)       |          | Log out                     |
|---------|----------------------------|-------------------------|-----------------------|----------|-----------------------------|
| Home    | Request SeqAPASS Run       | SeqAPASS Run Status     | View SeqAPASS Reports | Settings |                             |
| SeqAPAS | SS Reports                 |                         | Version 4             | .1       | Logged in as: Donovan Blatz |
|         |                            |                         |                       |          |                             |
| Main    | Level 1 Level 3 DS         | Report                  |                       |          |                             |

The user can use the "Main" button to return to the list of completed Level 1 runs and select a different query accession to view. The "Level 1" button brings the user to the Level 1 data page, where the user can set up queries for Level 2 and Level 3, as well as select the button to view Level 2 and Level 3 data pages. Open Level 1, Level 2, and Level 3 pages remain open until the user selects a different run to view on the "Main" page. Moving between tabs, such as "Home," Request SeqAPASS Run," and "SeqAPASS Run Status", does not close the Level 1, Level 2, or Level 3 pages that have been opened.

Updated 11/5/2020; Contact Carlie LaLone with Questions: LaLone.Carlie@epa.gov

<u>Note:</u> If the user logs out of the SeqAPASS tool, upon logging back in, the data will reset to default settings. Therefore, the View SeqAPASS Reports tab will not display the "Main," "Level 1," "Level 2," or "Level 3" buttons, until a query is chosen and Level 2 and Level 3 pages are opened.

#### Search, View, and Download Data Tables

The user can use the "Search" box to enter text to search the table. Further, the user can use the arrow buttons and page numbers on the bottom of the screen to view all data and the drop-down to expand the table to 10, 20, or 50 rows. There are also left and right scroll bars at the bottom of the tables to allow the user to view all columns of the table.

Search using text box on top of tables:

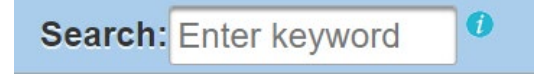

Options for viewing data:

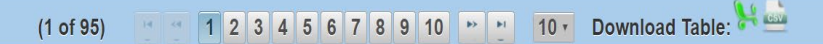

All data tables in the SeqAPASS tool can be downloaded as Excel or csv files. The icons for downloading the files are present on the bottom right-hand side of all tables. Click the icon to download data.

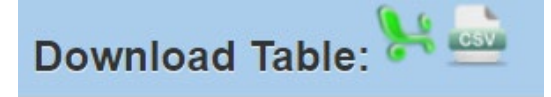

Upon selecting a csv file, the user can choose to save or open the file. Each file is appropriately named by Level of the SeqAPASS evaluation and report type.

| ©Primary Repc<br>©Full Report | View Cutoff       | Default<br>Second Loci<br>User Defined<br>User Defined | al Minimum<br>1<br>22<br>20<br>20<br>20 | E-value:<br>Sorted by<br>Species R/<br>Update | Taxonomio Group:<br>ead-Across:<br>Report | 10.0<br>Class            |              | Opening Seq4<br>You have of<br>SeqAl<br>which<br>from:<br>What shou<br>@ Ope<br>@ Sav<br>@ Do | APASS_Level2_Primany_Report.csv Aspass_Level2_Primary_Report.csv Statevel2_Primary_Report.csv Statevel2 | •      |
|-------------------------------|-------------------|--------------------------------------------------------|-----------------------------------------|-----------------------------------------------|-------------------------------------------|--------------------------|--------------|-----------------------------------------------------------------------------------------------|----------------------------------------------------------------------------------------------------|--------|
| Level 2 Da                    | ta - Primary      |                                                        |                                         |                                               |                                           |                          |              |                                                                                               | ОК                                                                                                    | Cancel |
|                               |                   |                                                        |                                         |                                               | S                                         | earch: Enter keyword     |              |                                                                                               |                                                                                                    |        |
| Data<br>Version               | NCBI Accession \$ | Protein<br>Count ≎                                     | Species<br>Tax ID 🛊                     | Taxonomic<br>Group ≎                          | Filtered<br>Taxonomic<br>Group ≎          | Scientific Name 🌣        | Commo        | n Name 🌣                                                                                      | Protein Name 🗘                                                                                                    |        |
| 2                             | NP 000118.2       | 1058918                                                | <u>9606</u>                             | Mammalia                                      | Mammalia                                  | Homo sapiens             | hu           | iman                                                                                          | estrogen receptor isoform 1                                                                                                    | -      |
| 2                             | ABY64719.1        | 649                                                    | <u>9580</u>                             | Mammalia                                      | Mammalia                                  | Hylobates lar            | commo        | on gibbon                                                                                     | estrogen receptor alpha                                                                                                    |        |
| 2                             | XP_008993525.1    | 64219                                                  | <u>9483</u>                             | Mammalia                                      | Mammalia                                  | Callithrix jacchus       | white-tufted | -ear marmoset                                                                                 | PREDICTED: estrogen receptor isoform X1                                                                                                    |        |
| 2                             | XP 017393067.1    | 53175                                                  | <u>1737458</u>                          | Mammalia                                      | Mammalia                                  | Cebus capucinus imitator | white-fac    | æd sapajou                                                                                    | PREDICTED: estrogen receptor isoform X1                                                                                                    |        |
| 2                             | XP_018884801.1    | 68319                                                  | <u>9595</u>                             | Mammalia                                      | Mammalia                                  | Gorilla gorilla gorilla  | western lo   | wland gorilla                                                                                 | PREDICTED: estrogen receptor isoform X2                                                                                                    |        |
| 2                             | XP 003811544.1    | 49145                                                  | <u>9597</u>                             | Mammalia                                      | Mammalia                                  | Pan paniscus             | pygmy d      | himpanzee                                                                                     | PREDICTED: estrogen receptor isoform X2                                                                                                    |        |
| 2                             | XP 003311596.1    | 113964                                                 | <u>9598</u>                             | Mammalia                                      | Mammalia                                  | Pan troglodytes          | chim         | panzee                                                                                        | PREDICTED: estrogen receptor isoform X2                                                                                                    |        |
| 2                             | ABY64724.1        | 64                                                     | <u>9510</u>                             | Mammalia                                      | Mammalia                                  | Ateles paniscus          | black spi    | der monkey                                                                                    | estrogen receptor alpha                                                                                                    |        |
| 2                             | XP 011852190.1    | 38584                                                  | <u>9568</u>                             | Mammalia                                      | Mammalia                                  | Mandrillus leucophaeus   | 0            | drill                                                                                         | PREDICTED: estrogen receptor isoform X2                                                                                                    |        |
| 2                             | XP 002817538.1    | 44332                                                  | <u>9601</u>                             | Mammalia                                      | Mammalia                                  | Pongo abelii             | Sumatra      | n orangutan                                                                                   | PREDICTED: estrogen receptor isoform X2                                                                                                    |        |
| •                             |                   |                                                        |                                         |                                               |                                           |                          |              |                                                                                               | 1                                                                                                    |        |
|                               |                   |                                                        | (1 o                                    | f 82)                                         | 12345                                     | 678910 - 10-             | Download T   | able: ⊁ 🖮                                                                                     |                                                                                                    |        |

Updated 11/5/2020; Contact Carlie LaLone with Questions: LaLone.Carlie@epa.gov

Upon selecting a .xls file, the user can save the report to their desired location. Each file is appropriately named by Level of the SeqAPASS evaluation and report type.

|                 | Show                     | Only Eukaryote     | s                   |                      |                                  | ← → × ↑ 📕 « [        | Desktop > SeqAPASS      | Reports v ひ       | Search SeqAPAS | S Reports |
|-----------------|--------------------------|--------------------|---------------------|----------------------|----------------------------------|----------------------|-------------------------|-------------------|----------------|-----------|
|                 |                          |                    |                     |                      |                                  | Organize - New fold  | der                     |                   |                | • ==      |
|                 |                          |                    |                     | L                    | evel 2 Data - Primar             | Y Quick access       | Name                    | ^                 | Date modifie   | d Typ     |
|                 |                          |                    |                     |                      |                                  | S This PC            |                         | No items match yo | ur search.     |           |
| The following   | links exit the site EXIT | ]                  |                     |                      |                                  | Network              |                         |                   |                |           |
|                 |                          |                    |                     |                      |                                  |                      |                         |                   |                |           |
|                 |                          |                    |                     | Searc                | h: Enter keyword                 |                      |                         |                   |                |           |
| Data<br>Version | NCBI Accession \$        | Protein<br>Count ≎ | Species<br>Tax ID ≎ | Taxonomic<br>Group ≎ | Filtered<br>Taxonomic<br>Group ≎ |                      |                         |                   |                |           |
| 4               | NP_000116.2              | 1265506            | <u>9606</u>         | Mammalia             | Mammalia                         |                      | <                       |                   |                |           |
| 4               | XP_014992596.1           | 88400              | <u>9544</u>         | Mammalia             | Mammalia                         | File names Soo       | ADASS Lovel 2 Drimon    | Report vic        |                |           |
| 4               | ABY64721.1               | 931                | <u>9534</u>         | Mammalia             | Mammalia                         | Cause as tuper. Miss | resoft Eusel 07, 2002 W | _neport.xis       |                |           |
| 4               | XP_003255939.1           | 38964              | <u>61853</u>        | Mammalia             | Mammalia                         | save as type. Ivitch | IUSUIT EXCEL 97-2005 W  | orksneet (".xis)  |                |           |
| 4               | XP_025240309.1           | 52618              | <u>9565</u>         | Mammalia             | Mammalia                         |                      |                         |                   |                |           |
| 4               | XP_003811544.1           | 51891              | <u>9597</u>         | Mammalia             | Mammalia                         |                      |                         |                   |                |           |
| 4               | XP_011922091.1           | 66748              | <u>9531</u>         | Mammalia             | Mammalia                         | ∧ Hide Folders       |                         |                   | Save           | Cano      |
| 4               | ABY64717.1               | 2023               | <u>9593</u>         | Mammalia             | Mammalia                         | Gorilla gorilla      |                         | Western gorill    | a              |           |
| 4               | XP_002817538.1           | 145798             | <u>9601</u>         | Mammalia             | Mammalia                         | Pongo abelii         |                         | Sumatran orang    | utan           |           |
| 4               | XP_011852190.1           | 38580              | 9568                | Mammalia             | Mammalia                         | Mandrillus leucoph   | aeus                    | Drill             |                | P         |

#### Log out

The user can log out from any page in SeqAPASS, by clicking the "Log out" link on the upper right-hand side of the page. If a user clicks Log out and then Logs back in, all settings will be set back to default. User can log out at any time by clicking the "Log out" link on the upper right-hand side. Any successfully submitted queries that were requested prior to logging out will continue running and when completed, will be available to the user in the "View SeqAPASS Reports" tab.

| Sequen  | ce Alignment to Predict Ac | ross Species Susceptib | ility (SeqAPASS)      |          | Log out                 |
|---------|----------------------------|------------------------|-----------------------|----------|-------------------------|
| Home    | Request SeqAPASS Run       | SeqAPASS Run Status    | View SeqAPASS Reports | Settings |                         |
| Welcome | e to SeqAPASS              | Versi                  | on 4.0                | Logge    | ed in as: Blatz,Donovan |

# **Pop-up Messages**

The Spinning Wheel pop-up is used as an indicator to alert the user that an action is taking place, where the interface of the SeqAPASS tool is contacting the backend database. For example, upon clicking the "SeqAPASS Run Status" tab, "Refresh Data" button, "View Level 2 Data" button, or "View Level 3 Data" button the Spinning Wheel will pop-up and disappear from the screen. There are multiple other instances where the spinning wheel is used as an indicator to the user that an action is occurring.

| Querying database Please wait |
|-------------------------------|
|                               |

Pop-up messages are meant to guide the user to submit the correct information for a query, inform the user of a successful or failed query submission, or otherwise inform the user of an error. All pop-up messages will appear for 10 seconds on the upper right-hand side of the screen, and then disappear. If the

Updated 11/5/2020; Contact Carlie LaLone with Questions: LaLone.Carlie@epa.gov

user would like to close the message before the 10 seconds is up, click on the message and an "x" will appear of the upper right-hand corner of the message box. Click the x to close the message.

In the "Request SeqAPASS Run" tab, Compare Primary Amino Acid Sequences "By Species" page, a successful Level 1 query submission will display a pop-up message indicating that the query has been submitted to the run queue or if "existing' message appears indicating that the accession has been ran previously either by a user and is available to view.

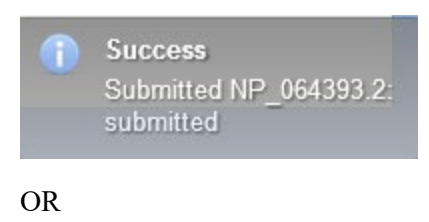

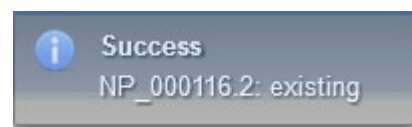

User did not select any query proteins from the "Request SeqAPASS Run" tab, Compare Primary Amino Acid Sequences "By Species" or "By Accession" page, and clicked "Request Run" button.

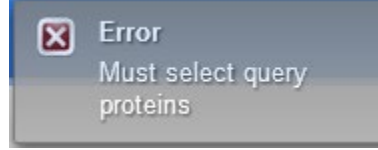

#### OR

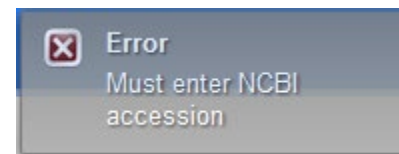

If the user enters non-sense text (or any text that is not an NCBI accession) into the "NCBI Protein Accession" text box for submitting a Level 1 query in the "Request SeqAPASS Run" tab, in the Compare Primary Amino Acid Sequences "By Accession" page, and clicked "Request Run" button, the message below will pop-up indicating that the Accession entered is not in the SeqAPASS database.

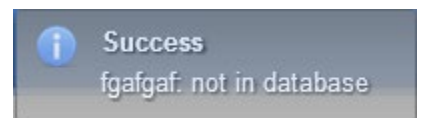

In the "View SeqAPASS Reports" tab, Level 1 page, if a user clicks "View Level 2 Data," a successful Level 2 query submission will display a pop-up message indicating that the query has entered the run queue.

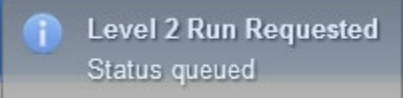

Updated 11/5/2020; Contact Carlie LaLone with Questions: LaLone.Carlie@epa.gov

In the "View SeqAPASS Reports" tab, Level 1 page, if a user selects a domain that has already been submitted (but not completed) and clicks "Request Domain Run" a message for successful Level 2 query submission will display a pop-up message indicating that the query has entered the run queue

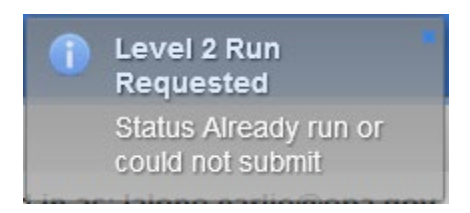

In the "View SeqAPASS Reports" tab, Level 1 page, if a user clicks "View Level 2 Data" without selecting a domain to view from the drop-down, the message below will pop-up to indicate that the user must select a domain.

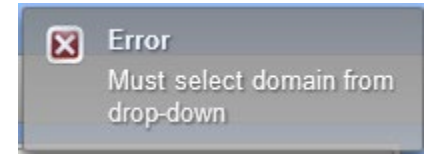

In the "View SeqAPASS Reports" tab, Level 1 page, a successful Level 3 query submission will display a pop-up message indicating that the query has entered the run queue.

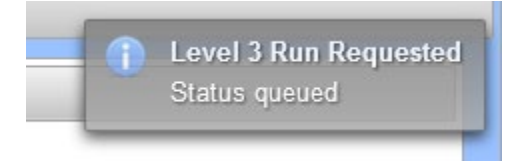

In the "View SeqAPASS Reports" tab, Level 1 page, if a user fails to type a user defined Level 3 Run Name, the message below will pop-up to indicate that the user must do so.

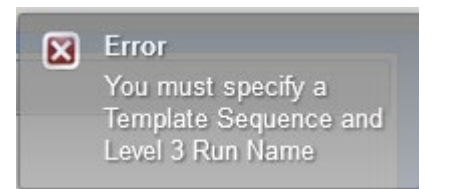

In the "View SeqAPASS Reports" tab, Level 1 page, if a user fails to select species from the Level 1 Data table to be compared with the template sequence, the message below will pop-up.

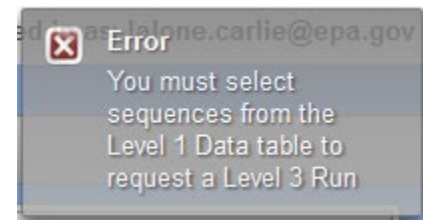

Updated 11/5/2020; Contact Carlie LaLone with Questions: LaLone.Carlie@epa.gov

In the "View SeqAPASS Reports" tab, Level 1 page, if a user fails to select a Level 3 Run Name from the Choose Query to View drop-down and clicks the "View Level 3 Date" button, the message below will pop-up.

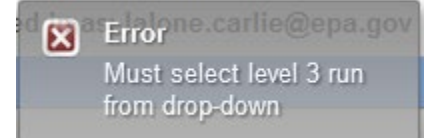

In the "View SeqAPASS Reports" tab, "Level 3 Template Protein Information" data page, if a user fails to select amino acid residues using the "Select Amino Acid Residues" shuttle and clicks the "View Level 3 Date" button, the message below will pop-up.

No Residues Selected User must select residues

# Sequence Alignment to Predict Across Species Susceptibility (SeqAPASS) Documentation

<u>Query Species:</u> The selection of the query species for a SeqAPASS analysis is dependent upon the question the user is addressing. For example, the query species can be the target species (i.e., human or companion animal in the case of drugs; or insect, plant, fungus, or pest in the case of pesticides) or, depending on the application of the susceptibility prediction, the query species may be a species known or hypothesized to be sensitive to a chemical acting on the protein molecular target of interest. There may be instances where a protein for the species of interest has not been sequenced, in this case it may serve the users purpose to identify another taxonomically related species from the same organism Class, Order, Family, or Genus as a surrogate query species. In certain cases, when there is interest in the susceptibility of a particular species (e.g., honey bee) and in the case that there are numerous potential target species (e.g., neonicotinoids are intended to cause mortality in a number of pest insects) the species of particular concern may serve as the query species.

<u>Query Protein:</u> SeqAPASS can be queried with any protein sequence available in the NCBI protein GenBank database, by protein name, or NCBI Accession. It is suggested that the user of SeqAPASS examines their query protein and species in the NCBI protein database prior to submitting a run to SeqAPASS (use NCBI link on query page). It is not uncommon for a protein of a specific species to be represented by more than one sequence. In such cases there are some guiding principles for identification of the best sequence available for the SeqAPASS run.

<u>General guidelines:</u> These guidelines describe best practices for identifying the most useful sequence for a species susceptibility prediction in SeqAPASS, however, in some cases, limited sequence information is available and therefore less desirable sequences may be used. It is up to the user of SeqAPASS to recognize the quality and limitations of the sequence chosen for the SeqAPASS query. The information about a particular protein can be found on the Protein page in the NCBI database (http://www.ncbi.nlm.nih.gov/protein/).

http://www.ncbi.nlm.nih.gov/protein/

| R Home - Protein - NCBI +                                                |                                                                                                    |                                                                                                    |  |  |  |
|--------------------------------------------------------------------------|----------------------------------------------------------------------------------------------------|----------------------------------------------------------------------------------------------------|--|--|--|
| 🗧 🔶 🛞 www.ncbi.nlm.nlm.gov/protein/                                      |                                                                                                    |                                                                                                    |  |  |  |
| 🧖 Most Visited 🥘 Getting Started 🗌 Customize Links 🗌 Windows Marketplace |                                                                                                    |                                                                                                    |  |  |  |
| S NCBI Resources 🛛 How To 🖓                                              |                                                                                                    | Sign in to NCBI                                                                                                    |  |  |  |
| Protein Protein androgen recep<br>Advanced                               | otor, homo sapiens                                                                                                    | Search Help                                                                                                    |  |  |  |
| EQIRKETENT                                                               | Protein                                                                                                    |                                                                                                    |  |  |  |
| SRGREGITTKE                                                              | The Protein database is a collection of<br>regions in GenBank, RefSeq and TPA,<br>the fundamental determinants of biolog | sequences from several sources, including translations from annotated coding<br>as well as records from SwissProt, PIR, PRF, and PDB. Protein sequences are<br>jical structure and function. |  |  |  |
| Using Protein                                                            | Protein Tools                                                                                                    | Other Resources                                                                                                    |  |  |  |
| Quick Start Guide                                                        | <u>BLAST</u>                                                                                                    | GenBank Home                                                                                                    |  |  |  |
| FAQ                                                                      | LinkOut                                                                                                    | RefSeq Home                                                                                                    |  |  |  |
| Help                                                                     | <u>E-Utilities</u>                                                                                                    | CDD                                                                                                    |  |  |  |
| GenBank FTP                                                              | Blink                                                                                                    | Structure                                                                                                    |  |  |  |
| RefSeq FTP                                                               | Batch Entrez                                                                                                    |                                                                                                    |  |  |  |
|                                                                          |                                                                                                    |                                                                                                    |  |  |  |
|                                                                          |                                                                                                    |                                                                                                    |  |  |  |
|                                                                          |                                                                                                    |                                                                                                    |  |  |  |

Search for a protein of interest using protein name and/or species of interest: For the example above, multiple hit proteins were identified.

| S NCBI Resources 🗹                                                                            | How To 🗵                                                                                                    | Sign in to NCBI                                                                                                    |
|-----------------------------------------------------------------------------------------------|----------------------------------------------------------------------------------------------------|----------------------------------------------------------------------------------------------------|
| Protein                                                                                       | Protein  androgen receptor, homo sapiens Save search Advanced                                                                                                    | Search Help                                                                                                    |
| Show additional filters                                                                       | Display Settings: ♥ Summary, 20 per page, Sorted by Default order Send to: ♥                                                                                                    | Filters: Manage Filters                                                                                                    |
| Species<br>Animals<br>Fungi<br>Bacteria<br>More<br>Enzyme types<br>Ligases<br>Oxidoreductases | Results: 1 to 20 of 540       <                                                                                                    | ▼ Top Organisms [[ree]<br>Homo sapiens (531)<br>Aspergillus niger (4)<br>Chlorocebus aethiops (1)<br>Cardiobacterium valvarum F0432 (1)<br>Streptococcus pneumoniae MNZ41 (1)<br>All other taxa (2)<br>More |
| Source<br>databases<br>DDBJ<br>EMBL<br>GenBank<br>PDB                                         | androgen receptor, partial (Homo sapiens)     accession: AAA5172.1 Git 179892     GenPert FASTA Graphics Related Sequences Identical Proteins     androgen receptor, partial (Homo sapiens)     a addrogen receptor, partial (Homo sapiens) | Find related data  Database: Select Find items                                                                                                    |
| PIR<br>RefSeq<br>UniProtKB / Swiss-Prot                                                       | Accession AD14959.1 G: 4262811<br>GenPept FASTA Graphics                                                                                                    | Search details                                                                                                    |
| Sequence length<br>Custom range<br>Molecular<br>weight                                        | androgen-receptor [Homo sapiens]     906 aa protein     Accession: AAA51780.1 GI: 179034     GenPeot FASTA Graphics Related Sequences Identical Proteins                                                                                    | ("Homo sapiens"(Urganism) OR homo<br>sapiens[All Fields])                                                                                                    |
| Custom range<br>Release date<br>Custom range                                                  | androgen receptor [Homo sapiens]     S. 917 aa protein     Accession: AAAS1771.1 GI: 178872     GenPert FASTA Graphics Related Sequences Identical Proteins                                                                                 | Search See more Recent activity                                                                                                    |
| Revision date<br>Custom range                                                                 | androgen receptor [Homo sapiens]                                                                                                    | Turn Off Clear<br>Q androgen receptor, homo sapiens (540)<br>Protein                                                                                                    |

Select one of the proteins by clicking on the link shown above to see detailed information about the protein

Updated 11/5/2020; Contact Carlie LaLone with Questions: LaLone.Carlie@epa.gov

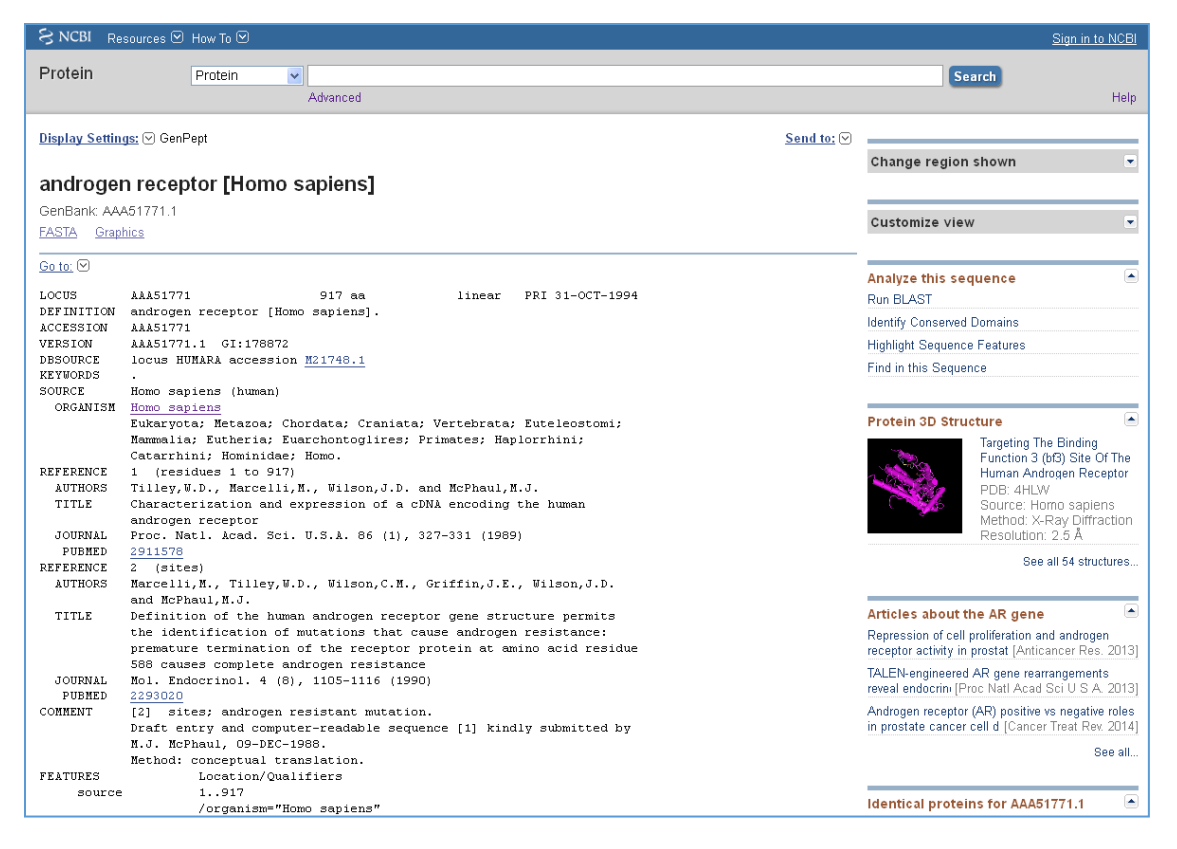

<u>Guiding principles:</u> On the NCBI protein page, rows to examine include: "DEFINITION," "PEFERENCES," COMMENTS," and "FEATURES," The information provided in these row

"REFERENCES," COMMENTS," and "FEATURES." The information provided in these rows can aid a SeqAPASS user in the identification of an ideal query sequence for SeqAPASS.

It is desirable to:

a. Use accessions with the following prefix: NP\_

b. Avoid use of protein sequences labeled "partial," "PREDICTED," "PROVISIONAL," "INFERRED," or "hypothetical"

c. Avoid using those labeled "TPA" (Third Party Annotation), however if TPA is all that is available "TPA: experimental" would be preferred over "TPA: inferential"

d. Look at the date associated with the protein in the "LOCUS" row of the detailed protein page. A more recent date can have the most up-to-date annotation of the protein. Under the "DBSOURCE" row of the detailed protein page other accessions associated with past protein sequences can be viewed. Many times, if the "xrefs" row is heavily populated and has the most recent annotation update date, it is likely to be the best sequence to use as a query sequence in SeqAPASS.

d. Short sequences should be avoided when possible as query sequences. Many times, if one selects the protein from the protein output derived from the NCBI protein database query, they will find that the short sequence is actually a partial sequence described in the "DEFINITION" row of the Protein page. e. Unless there is reason for doing so (based on the question the user is trying to address), splice-variants labeled in "FEATURES" rows of the Protein page as "alternatively spliced" would be less desirable f. It is important to check the references associated with the selected query protein. In some cases, certain sequences are associated with sensitivity to a given chemical. This can be particularly useful when predicting susceptibility to pesticides, where certain strains of insects are produced to be readily sensitive or insensitive to a chemical.

g. A secondary check of the sequence used in the SeqAPASS run would be to look at the output derived and see whether ortholog candidates were detected. Ideally a preferential sequence would have more ortholog candidates identified.

<u>Important Note:</u> To identify which query protein has the greatest number of Ortholog Candidates the user can choose to submit multiple proteins with the same species and protein. Upon the Level 1 runs completing for those similar proteins, the user can then select the "View SeqAPASS Reports" tab and look at the table for "Ortholog Count" the protein with the highest number is likely to be the most appropriate query species for a SeqAPASS evaluation.

| S NCBI R             | esources 🗹 How To 🗵                                                                                                    |           |                                                               | Sign in to NCBI                    |
|----------------------|----------------------------------------------------------------------------------------------------|-----------|---------------------------------------------------------------|------------------------------------|
| Protein              | Protein                                                                                                    |           | Search                                                        |                                    |
|                      | Advanced                                                                                                    |           |                                                               | Help                               |
|                      |                                                                                                    |           |                                                               |                                    |
| <u>Display Setti</u> | ngs: 🕑 Gen Pept S                                                                                                    | end to: 🖂 |                                                               |                                    |
|                      |                                                                                                    |           | Change region shown                                           |                                    |
| androge              | en receptor [Homo sapiens]                                                                                                    |           |                                                               |                                    |
| GenBank A            | AA51771.1                                                                                                    |           | Customize ujevr                                               |                                    |
| FASTA Gra            | phics                                                                                                    |           | oustonnee men                                                 |                                    |
| Go to: 🖂             |                                                                                                    |           |                                                               |                                    |
| T. OF 117            | 33351771 017 Dimany DDT 21_0075_1004                                                                                                |           | Analyze this sequence                                         |                                    |
| DEFINITION           | androgen receptor [Homo sapiens].                                                                                                   |           | Run BLAST                                                     |                                    |
| ACCESSION            | AAA51771                                                                                                    |           | Identify Conserved Domains                                    |                                    |
| DESOURCE             | ARAS1771.1 61:178872<br>lorus HUMARA appession M21748.1                                                                             |           | Highlight Sequence Features                                   |                                    |
| KEYWORD3             |                                                                                                    |           | Find in this Sequence                                         |                                    |
| SOURCE               | Homo sapiens (human)                                                                                                    |           |                                                               |                                    |
| ON ONLY AND AND      | <u>Eukaryota; Metamoa; Chordata; Craniata; Vertebrata; Euteleostomi;</u>                                                            |           | Protein 3D Structure                                          |                                    |
|                      | Mammalia: Eutheria: Euarchontoglires: Primates: Haplorrhini:                                                                        |           | Targeting T                                                   | The Binding                        |
| REFERENCE            | Latarrhini; Hominidae; Homo.<br>1. (residues 1 to 917)                                                                              |           | Function 3<br>The Huma                                        | (bf3)Site Of<br>n Androgen         |
| AUTHORS              | Tilley, W.D., Marcelli, M., Wilson, J.D. and McPhaul, M.J.                                                                          |           | PDB: 4HI                                                      | 70/                                |
| TITLE                | Characterisation and expression of a cDNA encoding the human androgen resentor                                                      |           | Source: H                                                     | lomo sapiens<br>Y-Pav              |
| JOURNAL.             | Proc. Natl. Acad. Sci. U.S.A. 86 (1), 327-331 (1989)                                                                                |           | Diffractio                                                    | n                                  |
| PUBMED               | 2911578                                                                                                    |           | Resolution: 2.5 A                                             |                                    |
| AUTHORS              | Marcelli,M., Tilley,O.D., Oilson,C.M., Griffin,J.E., Oilson,J.D.                                                                    |           | s                                                             | ee all 54 structures               |
|                      | and McFhaul, M.J.                                                                                                    |           |                                                               |                                    |
| 11116                | Definition of the numan androgen receptor gene structure permits<br>the identification of mutations that cause androgen resistance: |           | Articles about the AR gene                                    |                                    |
|                      | premature termination of the receptor protein at amino acid residue                                                                 |           | Repression of cell proliferatio                               | n and androgen                     |
| JOURNAL.             | 500 rauses complete androgen resistance<br>Mol. Endocrinol. 4 (0), 1105-1116 (1990)                                                 |           | receptor activity in prc [Antica                              | incer Res. 2013]                   |
| PUBMED               | 2293020                                                                                                    |           | TALEN-engineered AR gene n<br>reveal endo (Proc. Natl. Acad.) | earrangements<br>Sei II S A. 20131 |
| C OMMENT             | [2] sites: androgen resistant mutation. [2] sites: and computer-resistant mutation.                                                 |           | Androgen recentor (AR) positi                                 | ive vs negative                    |
|                      | M.J. McPhaul, 09-DEC-1988.                                                                                                    |           | roles in prostate car [Cancer]                                | Treat Rev. 2014]                   |
| TTATITUT?            | Method: conceptual translation.                                                                                                    |           |                                                               | See all                            |
| JOULE SOULE          | 1917                                                                                                    |           |                                                               |                                    |
|                      | /organism="Homo sapiens"                                                                                                    |           | Identical proteins for 88851                                  | 774.4                              |
|                      | /db_xref="taxon:3500"<br>/map="Xgll.2-gl2"                                                                                          |           | androgen receptor (Homo sat                                   | iensl                              |
|                      | /sex="male"                                                                                                    |           |                                                               | [AAA61772]                         |
| Protei               | /tissue_type="prostate"<br>n 1917                                                                                                   |           |                                                               | See all                            |
|                      | "/product="androgen receptor"                                                                                                    |           |                                                               |                                    |
| Region               | 6446<br>(region name≣"àndrogen recen"                                                                                               |           | Pathways for the AR gene                                      |                                    |
|                      | /note="Androgen receptor; pfam02166"                                                                                                |           | Integrated Breast Cancer Pat                                  | hway                               |
| Projon               | /db_xref="CDD: <u>111097</u> "<br>552 622                                                                                           |           | SIDS Susceptibility Pathways                                  |                                    |
|                      | /region_name="NR_DBD_AR"                                                                                                    |           | Nuclear Recorders                                             |                                    |
|                      | /note="DNA-binding domain of androgen receptor (AR) is                                                                              |           | Nuclear Neceptors                                             |                                    |
|                      | /db_xref="CDD:142547"                                                                                                    |           |                                                               | See all                            |
| Site                 | order(557,560,574,577,593,599,609,612)                                                                                              |           |                                                               |                                    |
|                      | /sice_oype= coner<br>/note="minc binding site [ion binding]"                                                                        |           | Reference sequence inform                                     | ation 📄                            |
|                      | /db_xref="CDD: <u>143547</u> "                                                                                                    |           | RefSeq genomic sequence                                       | aquanaa far*ka                     |
| Site                 | order(bbbbb9,576,578579,582583,591,606607,610,613)<br>/site tupe="DNA binding"                                                      |           | AR gene (NG_009014.2).                                        | equence for the                    |
|                      | /note="IDMA binding site [nucleotide binding]"                                                                                      |           | RefSeq protein isoforms                                       |                                    |
| Sit-                 | /db_xref="CDD:143547"<br>order(592 596 598 600.605.608)                                                                             |           | See 4 reference sequence pro                                  | otein isoforms                     |
| 2106                 | /site_type="other"                                                                                                    |           | ror the AK gene.                                              |                                    |
|                      |                                                                                                    |           |                                                               |                                    |

Example: Androgen receptor, Homo sapiens

| Example                                | cont:                                                                                                    |                                                                                                    |
|----------------------------------------|----------------------------------------------------------------------------------------------------|----------------------------------------------------------------------------------------------------|
| Region                                 | /note="dimer interface [polypeptide binding]"<br>/db_xref="TID1-149544"<br>f70315<br>/region_name="NBLED_AR"<br>(cote=""iond binding dowin of the nucleur resents.                       | More about the AR gene<br>The androgen receptor gene is more than 90<br>kb long and codes for a protein that has 3 |
| Site                                   | androgen receptor, ligand activated transcription<br>regulator, cd0/010"<br>/db_xref="CHDL121764"<br>order(659,702709,705706,709,723740,743744,747,750,<br>762,778,78,631,075)           | major functional domains: the N-terminal<br>domain, DNA-b<br>Also Known As: RP11-383C12.1, AIS, DHT                |
|                                        | /site_type="other"<br>/note="ligand binding site [chemical binding]"<br>(db.verse="DDD-1225&"                                                                                            | Homologs of the AR gene<br>The AR gene is conserved in Rhesus                                                      |
| Site                                   | / mxtel = Com. <u>strtou</u><br>order[71].714,714.724,728,732,736,891892,895896)<br>/site_type="other"                                                                                   | monkey, dog, cow, mouse, rat, and chicken.                                                                         |
| CDS                                    | <pre>/note"coartivator recognition site [polypeptide binding]" /db_vref="CDD:l22750" 1., 917 (cynef"PD")</pre>                                                                           | LinkOut to external resources<br>A selection of literature about the proteins                                      |
|                                        | /code_by="M21740.l:1632916"<br>/db_xref="GDB:600-120-556"                                                                                                    | Transcript/Protein Information<br>[PANTHER Classification System                                                   |
| ORIGIN<br>1 mevglg<br>61 aaaaaa        | lgrv yprppsktyr gafgnlfgsv revignpgpr bpeaasaapp gasllllggg<br>goog gogggggets progoggget daspoabrro ptorlvidet gomsgogsal                                                               | Transcript/Protein Information<br>[PANTHER Classification System                                                   |
| 121 echper<br>181 ilseas               | gevp epgaavaask gipggipapp deddsaapst isligptipg isscradikd<br>tmgi lgggggeavs egsssgrare rsgaptsskd mylggtstis dmakelckav                                                               | biochemicals<br>[Exact Antigen/Labome                                                                              |
| 241 svsmgl<br>301 edtaey<br>361 vunfpl | gvea lehispeqi rodenyapil gyppavrphp taplatcky: ilddsagkst<br>spfk ggytkglege sigesgaaa gssgtlelps tislyksgal deaawygsrd<br>alao pompomobho hariklenol dvoswaaaa acrevodla: hoacaaroo    | antibody review<br>[Exact Antigen/Laborne                                                                          |
| 421 sgspsa<br>481 trppgg               | aass sohtiftaate gqlygpcggg gggggggggg gggggggggg tagavapygy<br>lagg esdftapdwo ypggmvsrvp ypsptrvkst mgpomdsysg pygdmrleta                                                              | others<br>[ExactAntigen/Laborne                                                                                    |
| 541 rdhvlp<br>601 idkfrr<br>661 hiegve | idny fppqhttlic gdeasgchyg altcgschwf fkraaegkgh ylcasrndet<br>hmcp scrirkcyea gntlgarkik klgnikigee geasstspt eettgklevs<br>rom i finvleaiep gwycaghdny gdsfaalls sineiterol yhwykwakal | antibody<br>[Exact:Antigen/Labome                                                                                  |
| 721 pgfrnl<br>781 gevrmr               | hvdd gnavigysom glmvfamgør sftrorssml yfapdlvfne yrmbksrmys<br>hlsg efgolgitpg eflemkalll fsiipvdglk ngkffdelrm nyikeldrii                                                               | c DNA clone<br>[Exact Antigen/Laborne                                                                              |
| 841 ackrhn<br>901 vpkils               | gbss srrfygltkl ldsvqpiare lhqftfdlli kshmvsvdfp emmaeiisvq<br>gkvk piyfhtg                                                                                                    | protein and peptide [ExactAntigen/Labome                                                                           |
|                                        |                                                                                                    | ELISA and assay kit<br>[ExactAntigen/Labome                                                                        |

h. If multiple proteins appear to be the best query protein for SeqAPASS, the sequences can be aligned using NCBI's COBALT. Enter (copy and paste from NCBI protein search list) accessions and align.

| 2   | COBAL                                                                                          | COBALT Constraint-based Multiple Alignment Tool |           |                                                                                                    | My NCBI      |
|-----|------------------------------------------------------------------------------------------------|-------------------------------------------------|-----------|----------------------------------------------------------------------------------------------------|--------------|
| ر . | Home                                                                                           | Recent Results                                  | Help      |                                                                                                    | [Sign In] [P |
|     |                                                                                                |                                                 |           | Cobalt Constraint-based Multiple Protein Alignment Tool                                                                   |              |
|     | Enter Ou                                                                                       |                                                 |           | COBALT computes a multiple protein sequence alignment using conserved domain and local sequence similarity information. 😡 | Reset page   |
| 1   | Enter at lea<br>P10275.2<br>AAA51772.1<br>AAA51780.1<br>AAA51771.1<br>AAA51729.1<br>AAA51729.1 | ery Sequences<br>st 2 protein access            | ions, gis | , or FASTA sequences ⊌ 🛛 💷                                                                                                |              |
| (   | AAASI886.I<br>Dr, upload I<br>Job Title                                                        | ASTA file                                       | Bro       | .::]<br>wse No file selected.                                                                                             |              |
|     | Align                                                                                          | )                                               | 🗆 si      | now results in a new window                                                                                               |              |
| ►!  | Advanced p                                                                                     | arameters                                       |           |                                                                                                    |              |

Alignment page will be generated

| COBILET                                                                                                    | Constraint-based Multiple Alignment Tool                                                                                                    | My NCBI                                                                                                    |
|----------------------------------------------------------------------------------------------------|----------------------------------------------------------------------------------------------------|----------------------------------------------------------------------------------------------------|
| Home Recent Res                                                                                                    | ults Help                                                                                                    | [Sign In] [Reg                                                                                                    |
| Phylogenetic Tree Edit a                                                                                                    | nd Resubmit Download                                                                                                    |                                                                                                    |
|                                                                                                    | - Cobalt RID EMV7SF1X211 (7 seqs)                                                                                                    |                                                                                                    |
|                                                                                                    |                                                                                                    |                                                                                                    |
| All queries form only or<br>results.                                                                                                    | ne cluster. No domain information was used for generating constraints. Decreasing maximum in-cluster distance or turning off query clustering optic                                                                                                    | n may improve                                                                                                    |
| ▼Descriptions ▼ Select                                                                                                    | All (Re-align ) Alignment parameters                                                                                                    |                                                                                                    |
| Logand for links to other re-                                                                                                    |                                                                                                    |                                                                                                    |
| Legend for links to other res                                                                                                    |                                                                                                    |                                                                                                    |
| Accession                                                                                                    | Description Links                                                                                                    |                                                                                                    |
| P10275.2                                                                                                    | RecName: Full=Androgen receptor, AltName: Full=Dihydrotestosterone receptor, AltName: Full=Nucle                                                                                                    |                                                                                                    |
| AAA51772.1                                                                                                    | androgen receptor [Homo sapiens] >gb AAA51771.1] androgen receptor [Homo sapiens] G                                                                                                    |                                                                                                    |
| AAA51770.1                                                                                                    | androgen receptor [Homo sagiens] >oblAAA51772.11 androgen receptor [Homo sagiens]                                                                                                    |                                                                                                    |
| AAA51729.1                                                                                                    | androgen receptor [Homo sapiens] >splP10275.2 ANDR_HUMAN RecName: Full=Androgen receptor, GMPubChem BioAssay Info linked to AAA51729.1                                                                                                    |                                                                                                    |
| AAD45921.1                                                                                                    | androgen receptor [Homo sapiens]                                                                                                    |                                                                                                    |
| <u> AAA51886.1</u>                                                                                                    | androgen receptor [Homo sapiens] >sp P10275.2 ANDR_HUMAN RecName: Ful=Androgen receptor; PubChem BioAssay Info linked to AAA51886.1                                                                                                    |                                                                                                    |
|                                                                                                    |                                                                                                    |                                                                                                    |
| ▼ <u>Alignments</u> Select A                                                                                                    | Re-align         Mouse over the sequence identifer for sequence title                                                                                                    |                                                                                                    |
| View Format: Compact                                                                                                    | Y 😡 Conservation Setting: 2 Bits 💙 😡                                                                                                    |                                                                                                    |
|                                                                                                    |                                                                                                    |                                                                                                    |
| P10275 1 1                                                                                                    | TEVQLGLGRVYPRPPSKTYRGAFQNLFQSVREVIQNPGPRHPEAASAAPPGASLLLLQQQQQQQQQQQQQQQQQQQQQQQQQ                                                                                                    |                                                                                                    |
| AAA51772 1 1                                                                                                    | IEVOLGLGRVYPRPSKTYRGAFONLFOSVREVIONPGPRHPEAASAAPPGASLLLLOOOQOQOQOQOQOQOQOC-ET 79                                                                                                    |                                                                                                    |
| ▲AA51771 1 1                                                                                                    | EFOLGUGUGUVTERFEARTEGARGEGARGETURFGERUFLANSAAFFOASLILLUQQQQQQQQQQQQQQQQQQQQQQQQQQQQFET 73<br>HEVQLGLGRVYPRPSKTYRGAFQNLFQSVREVIQNFGPRHPEAASAAFFOASLILLQQQQQQQQQQQQQQQQQQQQQQQQQ                                                                                                    |                                                                                                    |
| AAA51729 1 1                                                                                                    | MEVQLGLGRVYPRPSKTYRGAFQNLFQSVREVIQNPGPRHPEAASAAPPGASLLLLQQQQQQQQQQQQQQQQQQQQQQQQQQQQQQ<br>                                                                                                    |                                                                                                    |
| AAD45921 1 1<br>AAA51886 1 1                                                                                                    | EYQLGLGRVYPRPSKTYRGAFQNLFQSVREVIQNPGPRHPEAASAAPPGASLLLLQQQQQQQQQQQQQQQQQQQQQQQQQQQ<br>EVQLGLGRVYPRPSKTYRGAFQNLFQSVREVIQNPGPRHPEAASAAPPGASLLLLQQQQQQQQQQQQQQQQQQQQQQT 80                                                                                                    |                                                                                                    |
|                                                                                                    |                                                                                                    |                                                                                                    |
| ✓ <u>P10275</u> 81 9<br>▲AA51772 80 9                                                                                                    | SPRQQQQQGEDGSPQAHRRGFTGYLVLDEEQQPSQPQSALECHPERGCVPEPGAAVAASKGLPQQLPAPPDEDDSAAPS 160<br>SPRQQQQQGGEDGSPQAHRRGFTGYLVLDEEQQPSQPQSALECHPERGCVPEPGAAVAASKGLPQQLPAPPDEDDSAAPS 159                                                                                                    |                                                                                                    |
|                                                                                                    |                                                                                                    |                                                                                                    |
| ▲ <u>AA51780</u> 76 5                                                                                                    | <pre>SPRQQQQQCEDGSPQAHRRGPTGYLVLDEEQQPSQPQSALECHPERGCVPEPGAAVAASKGLPQQLPAPPDEDDSAAPS 155</pre>                                                                                                    |                                                                                                    |
| ▲▲▲51780 76 5<br>▲▲▲51771 80 5                                                                                                    | SPRQQQQQGEDGSPQAHRRGFTGYLVLDEEQQPSQPQSALECHPERGCVPEPGAAVAASKGLPQQLPAPPDEDDSAAPS 155<br>SPRQQQQQGEDGSPQAHRRGFTGYLVLDEEQQPSQPQSALECHPERGCVPEPGAAVAASKGLPQQLPAPPDEDDSAAPS 159                                                                                                    |                                                                                                    |
| To evaluate sequence $\mathbf{x}$                                                                                                    | sprogoogodebespoatesportryturbeeoopsorosalecherescurepoavaaskelrogleappeedsaaps 155<br>sprogoogodebespoatesprogrupubeeoopsorosalecherescurepoavaaskelrogleappeedsaaps 159<br>uences, change settings for "Conservation Setting" from "2 Bits" to "Identity"                                                                                                    |                                                                                                    |
| To evaluate sequence of the second period of the second period of the second period of the second period period pe | sprogogogedespoamecerterity tubee oppsorosate cheres cover per cavaaskel pool papebed saars 155<br>sprogogogedespoamecerterity tubee oppsorosate cheres cover per cavaaskel pool papebed saars 159<br>uences, change settings for "Conservation Setting" from "2 Bits" to "Identity"<br><i>Constraint-based Multiple Alignment Tool</i>                                                                                                    | My NCBI                                                                                                    |
| To evaluate sequence of the second second se | SPR000000EBCSP0ARRECTTYLVLDEE00PS070SALECHPERGCVPEPGAAVAASKGLP00LPAPPDEDSAAPS 155<br>spr000000EBCSP0ARREGPTGYLVLDEE00PS070SALECHPERGCVPEPGAAVAASKGLP00LPAPPDEDSAAPS 159<br>uences, change settings for "Conservation Setting" from "2 Bits" to "Identity"<br>Constraint-based Multiple Alignment Tool<br>sults Help                                                                                                    | My NCBI<br>[Sign In] [Re                                                                                                    |
| To evaluate sequence of the second second se | SPR000000EBSP0ARRACHTCYLVLDEE00PS0P0SALECHPERGCVPEPGAAVAASKGLP0QLPAPPDEDSAAPS 155 uences, change settings for "Conservation Setting" from "2 Bits" to "Identity" Constraint-based Multiple Alignment Tool sults Help and Resubmit ▷Download                                                                                                    | My NCBI<br>[Sign In] [Red                                                                                                    |
| To evaluate sequence of the second second se | SPR000000EDESP0ARERCFTCYLVLDEE00PS0P0SALECHPERCCVPEPGAVAASKCLP00LPAPPDEDSAAPS 155 uences, change settings for "Conservation Setting" from "2 Bits" to "Identity" Constraint-based Multiple Alignment Tool sults Help and Resubmit ▷Download - Cobalt RID EMV7SF1X211 (7 seqs)                                                                                                    | My NCBI<br>[Sign In] [Re                                                                                                    |
| To evaluate sequence of the second second se | SPR0000000EDESP0AMERGPTGYLVLDEE00PS0P0SALECHPERGCVPEPGAAVAASKGLP0QLPAPPDEDSAAPS 155 Uences, change settings for "Conservation Setting" from "2 Bits" to "Identity" Constraint-based Multiple Alignment Tool utts Help and Resubmit ▷Download - Cobalt RID EMV7SF1X211 (7 seqs) me cluster. No domain information was used for generating constraints. Decreasing maximum in-cluster distance or turning off query clustering option                                                                                                    | My NCBI<br>[Sian In] [Re<br>on may improve                                                                                                    |
| AAASI700 76 s     AAASI701 80 s     S     COBALT     Home Recent Res     Phylogenetic Tree Edit s     All queries form only o     results.     Page Reserved                                                                                                    | SPROQOQQOEDESPOARERGPTGYLVLDEEQOPSOYOSALECHPERGCVPEPGAAVAASKGLPQQLPAPPDEDSAAPS 155 Uences, change settings for "Conservation Setting" from "2 Bits" to "Identity" Constraint-based Multiple Alignment Tool ults Help and Resubmit >Download - Cobalt RID EMV7SF1X211 (7 seqs) me cluster. No domain information was used for generating constraints. Decreasing maximum in-cluster distance or turning off query clustering optic                                                                                                    | My HCBI<br>[Sian In] [Re                                                                                                    |
| AAASI700 76 s     AAASI701 80 s      To evaluate sequ     COBALT     Home Recent Res     Phylogenetic Tree Edit s     All queries form only o     results.     Descriptions ♥ Select                                                                                                    | SPROQUOQUCEDESPOARERGPTGYLVLDEEQOPSOYOSALECHPERGCVPEPGAAVAASKGLPQQLPAPPDEDSAAPS 155 Usences, change settings for "Conservation Setting" from "2 Bits" to "Identity" Constraint-based Multiple Alignment Tool utus Help and Resubmit >Download - Cobalt RID EMV7SF1X211 (7 seqs) ne cluster. No domain information was used for generating constraints. Decreasing maximum in-cluster distance or turning off query clustering optiv t: All (Resalign > Alignment parameters                                                                                                    | My NCBI<br>[Sian In] [Re                                                                                                    |
| AAASI700 76 s     AAASI701 80 s      To evaluate sequence of the second second s       | SPROQOQQOCGESPOARBROFTCYLVLDEEQOPSOPOSALECHPERGCVPEPGAAVAASKGLPQQLPAPPDEDSAAPS 155 ULIC STROUDDOUGGEDGSPOARBROFTCYLVLDEEQOPSOPOSALECHPERGCVPEPGAAVAASKGLPQQLPAPPDEDSAAPS 159 ULIC SCONSTRAINT-based Multiple Alignment Tool ULIC SCONSTRAINT-based Multiple Alignment Tool ULIC SCONSTRAINT-SCONSTRAINT-SCONSTRAI | My NCBI<br>(Sim In [Re                                                                                                    |
| AAASI700 76 s     AAASI701 80 s      To evaluate seque     COBALT     Home Recent Res     Phylogenetic Tree Edit s      All queries form only o     results.      Descriptions ♥ Select     Legend for links to other res                                                                                                    | SPROQOQQQCBCBSPOARBREGTEVYLVLDEEQOPSOPOSALECHPERGCVPEPOAAVAASKGLPQQLPAPPDEDSAAPS 155 URDENCES, change settings for "Conservation Setting" from "2 Bits" to "Identity" Constraint-based Multiple Alignment Tool auts Help and Resubmit ▷Download - Cobalt RID EMV7SF1X211 (7 seqs) ne cluster. No domain information was used for generating constraints. Decreasing maximum in-cluster distance or turning off query clustering optic t All @ealign ▷Alignment parameters asources: ① UniGene ⓒ GEO ⓒ Gene ⓒ Structure ☑ Map Viewer Description Links                                                                                                    | My NCBI<br>[Simini] [Re                                                                                                    |
| AAAST702 76 5     AAAST702 76 5     AAAST771 80 5     S     TO evaluate seque     COBALT     Home Recent Res     Phylogenetic Tree Edit s     All queries form only o     results.     Descriptions ♥ Select     Legend for links to other res     Accession     ♥ P10275.2                                                                                                    | SPROQUOQUODEDESPOARERECTFUTVLDEEQOPSOPOSALECHPERGCVPEPOAAVAASKCLPOQLPAPPDEDSAAPS 155 URDENESS, change settings for "Conservation Setting" from "2 Bits" to "Identity" Constraint-based Multiple Alignment Tool auts Help and Resubmit ▷Download - Cobalt RID EMV7SF1X211 (7 seqs) are cluster. No domain information was used for generating constraints. Decreasing maximum in-cluster distance or turning off query clustering option t All @Realign ▷ Alignment parameters esources: ① UniGene ③ GEO ④ Gene ⑤ Structure 〗 Map Viewer  Description Links RecName: Full=Androgen receptor, AltName: Full=Dihydrotestosterone receptor, AltName: Full=Nucle                                                                                                    | My NCBI<br>[Simini] [Re                                                                                                    |
| AAAST700 76 s     AAAST701 80 s     S     TO evaluate seque     COBALT     Home Recent Res     Phylogenetic Tree Edit s     All queries form only o     results.     Descriptions ♥ Select     Legend for links to other res     Accession     ♥ P10275.2     ♥ AAAST702 f                                                                                                    | SPROQUOQUODEDESPOARERGPTCYLVLDEEQOPSOPOSALECHPERGCVPEPOAAVAASKGLPQQLPAPPDEDSAAPS 155 Uuences, change settings for "Conservation Setting" from "2 Bits" to "Identity" Constraint-based Multiple Alignment Tool auts Itelp and Resubmit ▶Download  Cobalt RID EMV7SF1X211 (7 seqs)  and cluster. No domain information was used for generating constraints. Decreasing maximum in-cluster distance or turning off query clustering option  t All @ealign ▶Alignment parameters asources: U UniGene E GEO E Gene S Structure Map Viewer <u>Description</u> Links RecName: Full=Androgen receptor; AltName: Full=Dihydrotestosterone receptor; AltName: Full=Nucle androgen receptor [Homo sapiens] >gb AAAS1771.1] androgen receptor [Homo sapiens]                                                                                                    | My NCBI<br>[SignIn] [Ber<br>on may improve                                                                                                    |
| AAAS1780 76 s     AAAS1780 76 s     AAAS1771 80 s      To evaluate sequ     COBALT     Home Recent Res     Phylogenetic Tree Edit s     All queries form only o     results.     V Descriptions ♥ Select     Legend for links to other re     Accession     ♥ P10275.2     ♥ AAA51772.1     ♥ AAA51772.1     ♥ AAA51771.1                                                                                                    | SPR000000000000000000000000000000000000                                                                                                    | My NCBI<br>ISian Ini (Ber<br>on may improve                                                                                                    |
| AAAS1780 76 s     AAAS1771 80 s     S     COBALT     Home Recent Res     Phylogenetic Tree Edit s     All queries form only o     results.     Vescriptions ♥ Select     Legend for links to other res     AAAS1771     AAAS1771     AAAS1771     AAAS1771     AAAS1771                                                                                                    | SPROQOQQOCCOCCESPOALERCETTEYTVLDEEQOPSOPOSALECHTERGCVEPEOAVAASSCLPQQLPAPPEDDSAAPS 155 Utences, change settings for "Conservation Setting" from "2 Bits" to "Identity" Constraint-based Multiple Alignment Tool utts Help and Resubmit ▷Download - Cobalt RID EMV7SF1X211 (7 seqs)  te cluster. No domain information was used for generating constraints. Decreasing maximum in-cluster distance or turning off query clustering optic tt All Resign ▷ Alignment parameters resources: U UniGene E GEO C Gene S Structure Map Viewer   RecName: Full=Androgen receptor, AltName: Full=Dihydrotestosterone receptor, AltName: Full=Nucle androgen receptor [Homo sapiens] >gb AAA51772.1] androgen receptor [Homo sapiens] androgen receptor [Homo sapiens] >splP10275.2[ANDR_HUMAN RecName: Full=Androgen receptor [Homo sapiens] androgen receptor [Homo sapiens] >splP10275.2[ANDR_HUMAN RecName: Full=Androgen receptor [Homo sapiens] androgen receptor [Homo sapiens] >splP10275.2[ANDR_HUMAN RecName: Full=Androgen receptor [Homo sapiens] >splP10275.2[ANDR_HUMAN RecName: Full=Androgen receptor [Homo sapiens] androgen receptor [Homo sapiens] >splP10275.2[ANDR_HUMAN RecName: Full=Androgen receptor [Homo sapiens] androgen receptor [Homo sapiens] >splP10275.2[ANDR_HUMAN RecName: Full=Androgen receptor [Homo sapiens] androgen receptor [Homo sapiens] >splP10275.2[ANDR_HUMAN RecName: Full=Androgen receptor [Homo sapiens] androgen receptor [Homo sapiens] >splP10275.2[ANDR_HUMAN RecName: Full=Androgen receptor [Homo sapiens] >splP10275.2[ANDR_HUMAN RecName: Full=Androgen receptor [Homo Sapiens] >splP10275.2[ANDR_HUMAN RecName: Full=Androgen receptor [Homo Sapiens] >splP10275.2[ANDR_HUMAN RecName: Full=Androgen receptor [Homo Sapiens] >splP10275.2[ANDR_HUMAN RecName: Full=Androgen receptor [Homo Sapiens] >splP10275.2[ANDR_HUMAN RecName: Full=Androgen receptor [Homo Sapiens] >splP10275.2[ANDR_HUMAN RecName: Full=Androgen receptor [Homo Sapiens] >splP10275.2[ANDR_HUMAN RecName: Full=Androgen receptor [Homo Sapiens] >splP10275.2[ANDR_HUMAN RecName: Full=Androgen rece  | My NCBI<br>[Sian In] (Ref                                                                                                    |
| AAAS1780 76 s     AAAS1780 76 s     AAAS1771 80 s      To evaluate sequ     COBALT     Home Recent Res     Phylogenetic Tree Edit s     All queries form only o     results.     Vescriptions ♥ Select     Legend for links to other res     AAAS17701     AAAS17701     AAAS17721     AAAS17721     AAAS17721     AAAS17721     AAAS17721     AAAS17721                                                                                                    | SPROQOQQQCCCSPQAHERGPTGYLVLDEEQOPSOPGALECHPERGCVPEPGAAVAASKGLPQQLPAPPDEDSAAPS 155 ULENCES, change settings for "Conservation Setting" from "2 Bits" to "Identity" Constraint-based Multiple Alignment Tool ults Help and Resubmit ▷Download - Cobalt RID EMV7SF1X211 (7 seqs)  The cluster. No domain information was used for generating constraints. Decreasing maximum in-cluster distance or turning off query clustering optic tt All Realign ▷ Alignment parameters sources: U UniGene E GEO E Gene S Structure Map Viewer                                                                                                    | My NCBI<br>[Sian In] [Re                                                                                                    |
| AAA51780 76 5     AAA51771 80 5     S     COBALT     Home Recent Res     Phylogenetic Tree Edit a     All queries form only o     Tesuits.     Vescriptions ♥ Select     Legend for links to other re     Vescriptions ♥ Select     Legend for links to other re     AAA51721     AAA51721     AAA51721     AAA51721     AAA51721                                                                                                    | SPROGOOQOGEDESPOARERECTFOYLVLDEEQOPSOPOSALECHPERGCVPEPGAAVAASKCLPQQLPAPPEDDSAAPS 155 UREACES, change settings for "Conservation Setting" from "2 Bits" to "Identity" Constraint-based Multiple Alignment Tool utus Telp and Resubmit ▷Download Cobalt RID EMV7SF1X211 (7 seqs) The cluster. No domain information was used for generating constraints. Decreasing maximum in-cluster distance or turning off query clustering optio t:t All Resalign ▷ Alignment parameters sources: U UniGene E GEO E Gene S Structure Map Viewer                                                                                                    | My HCBI<br>[Sian In] [Re                                                                                                    |
| AAAS1780 76 s     AAAS1771 80 s     S     COBALT     Home Recent Res     Phylogenetic Tree Edit s     All queries form only o     results.     Pescriptions ♥ Select     Legend for links to other re     AAAS1721     AAAS1721     AAAS1721     AAAS1721     AAAS1721     AAAS1721     AAAS1721     AAAS1721     AAAS1721     AAAS1721     AAAS1721     AAAS1721     AAAS1721     AAAS1721     AAAS1721     AAAS1721     AAAS1721     AAAS16861                                                                                                    | SPROQOQQUEDESPOARE/CFTOTIVIDEEQOPSOPOSALECIPERCOVPEPOAVAASKCLPQQLPAPPEDEDSAAPS 155 URENCES, Change settings for "Conservation Setting" from "2 Bits" to "Identity" Constraint-based Multiple Alignment Tool auts Help and Resulmit ▷Download - Cobalt RID EMV7SF1X211 (7 seqs)  The cluster. No domain information was used for generating constraints. Decreasing maximum in-cluster distance or turning off query clustering option it All Resiling ▷ Alignment parameters resources: U UniGene C GEO C Gene S Structure M May Viewer                                                                                                    | My HCBI<br>(Sian Ini [Re-                                                                                                    |
| AAAS1780 76 s     AAAS1781 80 s     S     COBALT     Home Recent Res     Phylogenetic Tree Edit s     All queries form only o     results.     Descriptions ♥ Select     Legend for links to other re     QAAA51721     ♥ AAA51721     ♥ AAA51722     ♥ AAA51722     ♥ AAA51722     ♥ AAA51722     ♥ AAA5172     ♥ AAA5172     ♥ AAA51     ♥ AAA51     ♥ AA        | SPROQOQQOCSDOSPOARPEOPTOTIVIDE20009301231ECHIPERCOVPEPGAVAASKCLPQUIPAPPEDDSAAPS 155 Uuences, change settings for "Conservation Setting" from "2 Bits" to "Identity" Constraint-based Multiple Alignment Tool auts Help and Resubmit ▷ Download - Cobalt RID EMV7SF1X211 (7 seqs) The cluster. No domain information was used for generating constraints. Decreasing maximum in-cluster distance or turning off query clustering optic tal I Resultion ▷ Alignment parameters resources: UniGene C Gene S Structure M May Viewer                                                                                                    | My NCBI<br>(Sian Ini [Re-                                                                                                    |
| AAAS1780 76 s     AAAS1771 80 s     S     COBALT     Home Recent Res     Phylogenetic Tree Edit s     All queries form only o     results.     Pescriptions ♥ Select     Legend for links to other re     AAAS1721     ♥ AAAS1721     ♥ AAAS1721                                                                                                    | SPROQUOUDDEDSPOARSPORTFORTVILDE2007SDF03ALECHEPEGOCVEPEGAVAASK0LPQ0LPAPPEDDSAAPS 155 uences, change settings for "Conservation Setting" from "2 Bits" to "Identity" Constraint-based Multiple Alignment Tool auts Help and Resubmit ▷Download - Cobalt RID EMV7SF1X211 (7 seqs) ne cluster. No domain information was used for generating constraints. Decreasing maximum in-cluster distance or turning off query clustering optic t: All Recallyn ▷Alignment parameters resources: UniGene CECEO Cene Structure Map Viewer                                                                                                    | My NCBI<br>(Sim Ini [Re-                                                                                                    |
| AAAS1770 76 5     AAAS1771 80 5     S     COBALT     Home Recent Res     Phylogenetic Tree Edit 6     All queries form only 0     results.      Descriptions ♥ Select     Legend for links to other re     AAAS1771     AAAS1771     AAAS1771     AAAS1771     AAAS1772     AAAS1772     AAAS1772     AAAS1772     AAAS1772     AAAS1772     AAAS1772     AAAS1772     AAAS172     AAAS188                                                                                                    | SPENDEDUCEDEDEPORATEDEPORTURITURE EQUIPOREDEPARTES 155 URANCESS CHARGE SETTING SUBJECT PERDECVIPE PARTAXASSECI POQLAPPEDEDSARY 155 URANCESS, Change settings for "Conservation Setting" from "2 Bits" to "Identity" Constraint-based Multiple Alignment Tool units Help Ind Resubmit ▷Download Constraint-based Multiple Alignment Tool Ind Resubmit ▷Download Constraint-based Multiple Alignment Tool Ind Resubmit ▷Download Constraint-based Multiple Alignment Tool Ind Resubmit ▷Download Constraint-based Multiple Alignment Tool Ind Resubmit ▷Download Constraint-based Multiple Alignment Tool Ind Resubmit ▷Download Constraint-based Multiple Alignment Tool Ind Resubmit ▷Download Constraint-based Multiple Alignment Indowns used for generating constraints. Decreasing maximum in-cluster distance or turning off query clustering optic It All Results RecName: Full=Androgen receptor, AtName: Full=Dihydrotestosterone receptor, AtName: Full=Nucle Ind androgen receptor [Homo sapiens] >pb AAA51772.1] androgen receptor [Homo sapiens] androgen receptor [Homo sapiens] >splP10275.2 ANDR_HUMAN RecName: Full=Androgen receptor [Homo sapiens] androgen receptor [Homo sapiens] >splP10275.2 ANDR_HUMAN RecName: Full=Androgen receptor [Homo sapiens] androgen receptor [Homo sapiens] >splP10275.2 ANDR_HUMAN RecName: Full=Androgen receptor [Idome BioAssay Info linked to AAA51285.1]                                                                                                    | My NCBI<br>(Sim Ini (Re<br>on may improve                                                                                                    |
| AAASTRO 76 S     AAASTRO 76 S     AAASTRO 76 S     COBALT     Home Recent Res     Phylogenetic Tree Edit s     All queries form only o     results.     Pescriptions ♥ Select     Legend for links to other res     Accession     ♥ P10275 2     ♥ AAASTR211     ♥ AAASTR211     ♥ AAAST       | SPENDEDUCCEDESPLATEMENTATIVIDEEQOPSONGSALECHPEDECVPEPGAAVAASSCIPOQLAPPEDDSAAPS 155  URDECES, change settings for "Conservation Setting" from "2 Bits" to "Identity" Constraint-based Multiple Alignment Tool units Help Ind Resubmit >Download Cobalt RID EMV7SF1X211 (7 seqs) Ind cluster distance or turning off query clustering optic It All Result > Distribution was used for generating constraints. Decreasing maximum in-cluster distance or turning off query clustering optic It All Result > Distribution was used for generating constraints. Decreasing maximum in-cluster distance or turning off query clustering optic It All Result > Distribution was used for generating constraints. Decreasing maximum in-cluster distance or turning off query clustering optic It All Result > Distribution was used for generating constraints. Decreasing maximum in-cluster distance or turning off query clustering optic It All Result > Distribution = Distribution = Di  | My NCBI<br>(similar) [22<br>on may improve                                                                                                    |
| AAAS1702 76 s     S     AAAS1702 76 s     S     COBALT     Home Recent Res     Phylogenetic Tree Edt s     All queries form only o     results.     Descriptions ♥ Select     Legend for links to other res     Accession     ♥ P10275 2     ♥ AAA51721     ♥ AAA51721     ♥ AAA51721     ♥ AAA51721     ♥ AAA51721     ♥ AAA51721     ♥ AAA51721     ♥ AAA51721     ♥ AAA51721     ♥ AAA51721     ♥ AAA51721     ♥ AAA51721     ♥ AAA51721     ♥ AAA51721     ♥ AAA51722     I     ♥ AAA51722     I     ♥ AAA51722     I     ♥ AAA51722     I     ♥ AAA51722     I     ♥ AAA51722     I     ♥ AAA51722     I     ♥ AAA51722     I     ♥ AAA51722     I     ♥ AAA51722     I     ♥ AAA51722     I     ♥ AAA51722     I     ♥ AAA51722     I                                                                                                    | SPRONODODCEDCESPOAREBOPTOTUTUEECOPSOGALECHEPECCYPEPOAXAASHCLIPOLAPPEDDAANS 155 URENCES, change settings for "Conservation Setting" from "2 Bits" to "Identity" Constraint-based Multiple Alignment Tool unts the p  Ind Resubmt >Download  Cobalt RID EMV7SFIX211 (7 seqs)  Re cluster. No domain information was used for generating constraints. Decreasing maximum in-cluster distance or turning off query clustering optiv  Al Recalling > Alignment parameters  sources: UniGene C GEO C Gene S Structure M Map Viewer   RecName: Full=Androgen receptor, AltName: Full=Dihydrotestosterone receptor, AltName: Full=Nuck M androgen receptor (Homo sapiens) splpAAAS1771.11 androgen receptor (Homo sapiens) splpAAAS1772.11 androgen receptor (Homo sapiens) splpAAAS1771.11 androgen receptor, Idmo sapiens) androgen receptor (Homo sapiens) splpAAAS1772.11 androgen receptor, Idmo sapiens) androgen receptor (Homo sapiens) splpAAAS1772.11 androgen receptor, Rithame: Full=Androgen receptor (Homo sapiens) splpAAAS1772.11 androgen receptor, Idmo sapiens) androgen receptor (Homo sapiens) splpAAAS1772.11 androgen receptor, Idmo sapiens] androgen receptor (Homo sapiens) splpAAAS1772.11 androgen receptor, Idmo sapiens) androgen receptor (Homo sapiens) splpAAAS1772.11 androgen receptor, Idmo sapiens] androgen receptor (Homo sapiens) splpAAAS1772.11 androgen receptor, Idmo sapiens] androgen receptor (Homo sapiens) splpAAS1772.11 androgen receptor, Idmo sapiens] androgen receptor (Homo sapiens) splpAAS1772.11 androgen receptor, Idmo sapiens] androgen receptor (Homo sapiens) splpAAS1772.11 androgen receptor, Idmo sapiens] androgen receptor (Homo sapiens) splpAAS1772.11 androgen receptor, Idmo sapiens] androgen receptor (Homo sapiens) splpI0275.21ANDR_HUMAN RecName: Full=Androgen receptor, DibuChem BioAssay Info Inked to AAA51729.1 androgen receptor (Homo sapiens) sepIP10275.21ANDR_HUMAN RecName: Full=Androgen receptor, BioAssay Info Inked to AAA51729.1 androgen receptor (Homo sapiens) sepIP10275.21ANDR_HUMAN RecName: Tul=Androgen receptor, BioAssay Info  | My NCBI<br>[Sian In] (Ref<br>an may improve<br>an improve<br>and and an and an an an an and an an an an an an an an an an an an an                                                                                                    |
| AAA51780 76 s     Select.     View Format: Compact      View Format: Compact      View For       | STROUTION CONCERNMENT OF TAUTURE CONSERVATION CONSERVATION CONSERVATI  | My NCBI<br>[Sian In] (Re-<br>an may improve<br>and any improve<br>any improve<br>any improve                             |
| ■ AAA51701       80       5         ■ AAA51771       80       5         ■ COBALT       Home       Recent Res         ■ Home       Recent Res         ■ Phylogenetic Tree       Edit         ■ All queries form only of results.       ■         ■ Descriptions       ♥ Select         Legend for links to other res       ■         ■ AAA51721       ♥         ■ AAA51721       ♥         ■ AAA51721       ♥         ■ AAA51721       ♥         ■ AAA51721       ♥         ■ AAA51721       ♥         ■ AAA51721       ♥         ■ AAA51721       ♥         ■ AAA51721       ♥         ■ AAA51721       ♥         ■ AAA51720       1         ■ AAA51772       1         ■ AAA51772       1         ■ AAA51772       1         ■ AAA51772       1         ■ AAA51772       1         ■ AAA51772       1         ■ AAA51772       1                                                                                                    | SPRODUCQUEEDES QUAREPORTYTUREEQUEPORSALE CHEPECONTRECANALASIOL POOL TAPPEDDAARS 155 SPROUCQUEEDES QUAREPORTYTUREEQUEPORSALE CHEPECONTRECANALASIOL POOL TAPPEDDAARS 159 UEENCES, Change settings for "Conservation Setting" from "2 Bits" to "Identity" Constraint-based Multiple Alignment Tool auts Hep and Resubmit > Download Constraint-based Multiple Alignment Tool auts Hep and Resubmit > Download Constraint-based for generating constraints. Decreasing maximum in-cluster distance or turning off query clustering optic t All Resubmit > Alignment parameters securces: U uniGene C GEO C Gene C Structure May Viewer Conservation sapiens] > ph/AAA51772.11 androgen receptor (Homo sapiens] androgen receptor (Homo sapiens] > ph/AAA51772.11 androgen receptor (Homo sapiens] androgen receptor (Homo sapiens] > ph/AAA51772.11 androgen receptor (Homo sapiens] androgen receptor (Homo sapiens] > ph/AAA51772.11 androgen receptor (Homo sapiens] androgen receptor (Homo sapiens] > ph/AAA51772.11 androgen receptor (Homo sapiens] androgen receptor (Homo sapiens] > ph/AAA51772.11 androgen receptor (Homo sapiens] androgen receptor (Homo sapiens] > ph/AAA51772.11 androgen receptor (Dimo sapiens] androgen receptor (Homo sapiens] > ph/AAA51772.11 androgen receptor (Dimo sapiens] androgen receptor (Homo sapiens] > ph/AAA51772.11 androgen receptor (Dimo sapiens] androgen receptor (Homo sapiens] > ph/AAA51772.11 androgen receptor (Dimo sapiens] androgen receptor (Homo sapiens] > ph/AAA51772.11 androgen receptor (Dimo sapiens] androgen receptor (Homo sapiens] > ph/AAA51772.11 androgen receptor (Dimo sapiens] androgen receptor (Homo sapiens] > ph/AAA51772.11 androgen receptor (Dimo sapiens] androgen receptor (Homo sapiens] > ph/P10275.2(ANDR_HUMAN RecName: Full=Androgen receptor (Dimo sapiens] androgen receptor (Homo sapiens] > ph/P10275.2(ANDR_HUMAN RecName: Full=Androgen receptor (Dimo sapiens] + Dimons Dimons Dimons Dimons Dimons Dimons Dimons Dimons Dimons Dimons Dimons Dimons Dimons Dimons Dimons Dimons Dimons Dimons Dimons Dimons Dimons Dimons   | My HCBI<br>[Sim In] (Re<br>an may improve<br>an improve<br>an |
| ■ AAA51701       80       90       91         ■ AAA51771       80       92       90       92         ■ COBALT       Home       Recent Res       Phylogenetic Tree       Edit a         ■ All queries form only o       Recent Res       Phylogenetic Tree       Edit a         ■ All queries form only o       Recent Res       Phylogenetic Tree       Edit a         ■ All queries form only o       Recent Res       Phylogenetic Tree       Edit a         ■ All queries form only o       Recent Res       Phylogenetic Tree       Edit a         ■ All queries form only o       Recent Res       Phylogenetic Tree       Edit a         ■ All queries form only o       Recent Res       Phylogenetic Tree       Edit a         ■ Accession       ● Pho275       Pho2752.1       Pho2752.1       Pho2752.1         ■ AAA5172.1       ● AAA51772.1       ● AAA5172.1       Pho2752.1       Pho2752.1         ■ AAA51772       1       ● AAA51772       1       Pho275       1         ■ AAA51772       1       ● AAA51772       1       Pho2752.2       1         ■ AAA51772       1       ● AAA51772       1       Pho2752.2       1       Pho2752.2       1       Pho2752.2       1       Pho2752.2                                                                                                    | Prevouodeboost outbescentrol the constraints because in the constraints of the constraints of the constraint of the constraints of the constraints of the constraint  | My HCBI<br>[Sim In] [Re<br>on may improve<br>United States of the states of the states of th                                                                                                    |

Updated 11/5/2020; Contact Carlie LaLone with Questions: LaLone.Carlie@epa.gov

Look for differences in the sequence (e.g., conserved residues, gaps) and start by eliminating sequences that have gaps.

i. If, after the suggested evaluations of the proteins are performed, questions remain as to which sequence would be best to run in SeqAPASS, run all relevant sequences in SeqAPASS for the evaluation. The individual residue differences between commonly named sequences will become most important when evaluating residues known to be important for binding the chemical or activating the protein (Level 3 SeqAPASS analysis). After completing the SeqAPASS run, select the data that has the greatest number of ortholog candidates for your evaluation of conservation and further predictions of cross species susceptibility. Depending on the protein of interest, multiple subunits may be associated with a protein. In this case, all relevant subunits can be queried using SeqAPASS.

#### Level 1 Calculated Percent Similarity

The SeqAPASS algorithms submit the query to NCBI's standalone BLASTp (using default settings, including BLOSUM-62 matrix), which aligns the query protein with all proteins available in the NCBI protein database and provides a variety of metrics associated with each pairwise alignment between the query and hit sequences. SeqAPASS selectively captures output from BLASTp, including one sequence per species with the highest bit score. Detailed descriptions of metrics derived from BLASTp (e.g., BLASTp Bitscore, E-Value, Positives, Identity, Hit length) can be found in: The NCBI Handbook: (http://www.ncbi.nlm.nih.gov/books/NBK21106/); BLAST® Help: (http://www.ncbi.nlm.nih.gov/books/NBK62051/) and the NCBI Glossary Field Guide: (http://www.ncbi.nlm.nih.gov/Class/FieldGuide/glossary.html)

The top row of the Level 1 data corresponds to the queried protein selected by the user. For each sequence queried, the Level 1, top row query sequence is used to determine the maximum bitscore for the analysis, which is derived from aligning the query sequence to itself using BLASTp. To calculate percent similarity, the bitscore for each hit sequence is normalized to the maximum bit score and then multiplied by 100.

<u>Note:</u> SeqAPASS v2.0 and newer parse the BLASTp query and hit accessions to identify all the species/accessions from the identical proteins. Therefore, if a hit sequence represents multiple species, all species with the identical sequence will be found in the data table for Level 1 and Level 2. To determine which sequence/species was identified from BLASTp as a hit and which sequence/species was parsed from the identical sequence, view the "Full Report" for Level 1 or Level 2, column "Identical Protein," Where "N" is indicative of the original hit sequence and "Y" is the parsed sequence.

#### Common Domain Count

Reversed Position Specific BLAST (RPS BLAST) is used to compare each query and hit sequence to conserved domains defined in NCBIs Conserved Domain Database. A hit domain is considered in common with the query domain if it contains the same domain accession as the query and it aligns with the NCBI curated domain with the same or greater amino acid residue coverage than the query sequence.

Updated 11/5/2020; Contact Carlie LaLone with Questions: LaLone.Carlie@epa.gov

# Ortholog Candidate Identification

Ortholog sequences are those that have diverged from a speciation event and therefore are more likely to maintain similar function. SeqAPASS uses reciprocal best hit (RBH) BLAST for ortholog detection by automatically comparing each hit protein to all protein sequences available for the query species and if the original query protein or one of its identical protein matches is identified to by the best match to the hit or maintain the same bitscore, then the hit sequence would be considered an ortholog candidate. The sequence is indicated an Ortholog Candidate or not with a yes (Y) or no (N) in the column.

<u>Note:</u> Many NCBI protein accessions represent multiple identical protein sequences in the BLASTp output. This is due to BLASTp querying and presenting data from the non-redundant protein database. Sometimes the identical sequences are from different species. This can be checked by following the link for the top row "NCBI Accession" in the table to the NCBI protein page. Below the protein name [species] title will be a link to "Identical Proteins."

Click the "Identical Proteins" link and look for a sequence in the list from the user defined query species.

| S NCBI Resources 🖸                                                   | How To 🕑                           |                                                               | Sign in to NC     |
|----------------------------------------------------------------------|------------------------------------|---------------------------------------------------------------|-------------------|
| Protein                                                              | Protein -                          | dvanced                                                       | Search            |
| NCBI is phasing out se                                               | quence GI numbers in Se            | eptember 2016. Please use accession.version! <u>Read more</u> |                   |
| GenPept <del>-</del>                                                 |                                    | Send to: - Ch                                                 | ange region shown |
| estrogen recept<br>NCBI Reference Sequent<br>Identical Proteins EAST | otor isoform 1<br>ace: NP_000116.2 | [Homo sapiens] cu                                             | istomize view     |

<u>Note:</u> If the top hit is a Protein DataBank (PDB) code (e.g., 1AHR\_A) from RBH BLAST there will be no ortholog candidates identified. BLASTp when ran against all accessions for a given species does not return PDB codes. It is recommended that the user identify a similar/identical sequence to the PDB code and use that sequence as the query sequence.

# Susceptibility cut-off

The susceptibility cut-off values listed on the "Level 1 (and Level 2) Susceptibility Cut-off" page are determined by plotting the % similarity data from the "Primary Report" or "Full Report" and identifying the local minimums in the data. The default cut-off is determined by taking the 1<sup>st</sup> local minimum and moving up in percent similarity until the next ortholog candidate is found. The susceptibility cut-off displayed in the list is the percent similarity of the identified ortholog candidate.

Criteria for Susceptibility Prediction (when "Primary Report Settings" is set to "Species Read-Across:" Yes)

All sequences identified above the susceptibility cut-off are predicted to be susceptible; therefore, Susceptibility Prediction = Y for "yes"

If the hit sequence is below the susceptibility cut-off, but identified as an Ortholog Candidate = Y, for "yes," then the hit is predicted to be susceptible; therefore, Susceptibility Prediction = Y for "yes"

Updated 11/5/2020; Contact Carlie LaLone with Questions: LaLone.Carlie@epa.gov

If the hit sequence is below the susceptibility cut-off but belongs to any organism class found above the susceptibility cut-off, the hit is predicted to be susceptible; therefore, Susceptibility Prediction = Y for "yes". This criterion allows susceptibility predictions to be made across taxonomic groups based on the likelihood that the sequences above the cut-off are better matches to the query.

If the hit sequence is below the susceptibility cut-off and not identified as an ortholog candidate (Ortholog Candidate = N, for "no,") and does not belong to any organism class found above the susceptibility cut-off, the hit is predicted to not be susceptible; therefore, Susceptibility Prediction = N for "no"

Note that the "Primary Report" may yield different Susceptibility Predictions than the "Full Report," as the predictions are based on the data in the different reports. The Primary Report is filtered to only display E-value  $\leq 0.01$  and Common Domain Count  $\geq 1$ .

Criteria for Susceptibility Prediction (when "Primary Report Settings" is set to "Species Read-Across:" No)

All sequences identified above the susceptibility cut-off are predicted to be susceptible; therefore, Susceptibility Prediction = Y for "yes"

If the hit sequence is below the susceptibility cut-off, but identified as an Ortholog Candidate = Y, for "yes," then the hit is predicted to be susceptible; therefore, Susceptibility Prediction = Y for "yes"

If the hit sequence is below the susceptibility cut-off and not identified as an ortholog candidate (Ortholog Candidate = N, for "no,"), the hit is predicted to not be susceptible; therefore, Susceptibility Prediction = N for "no"

#### Level 2 Calculated Percent Similarity

Data obtained from the Level 1 RPS BLAST evaluation is used to assign sequence ranges that aligned with a user selected domain (from the NCBI CDD database) to each accession from the Level 1 Full report. BLASTp is then used to align the query domain range to each hit domain range. The percent similarity is calculated based on the bit scores from the BLASTp alignment of the domain regions. For each sequence queried, the Level 2, top row query species is used to determine the maximum bitscore for the analysis, which is derived from aligning the query sequence to itself using BLASTp. To calculate percent similarity, the bitscore for each hit sequence is normalized to the maximum bit score and then multiplied by 100.

#### Susceptibility cut-off (same method as used in Level 1)

The susceptibility cut-offs listed on the "Level 2 Susceptibility Cut-off" page are determined by plotting the % similarity data from the "Primary Report" or "Full Report" and identifying the local minimums in the data. The default cut-off is determined by taking the 1<sup>st</sup> local minimum and moving up in percent similarity until the next ortholog candidate is found. The susceptibility cut-off displayed in the list is the percent similarity of the identified ortholog candidate.

Updated 11/5/2020; Contact Carlie LaLone with Questions: LaLone.Carlie@epa.gov

Level 2 Criteria for Susceptibility Prediction (when "Primary Report Settings" is set to "Species Read-Across:" Yes)

All sequences identified above the susceptibility cut-off are predicted to be susceptible; therefore, Susceptibility Prediction = Y for "yes"

If the hit sequence is below the susceptibility cut-off, but identified as an Ortholog Candidate = Y, for "yes," then the hit is predicted to be susceptible; therefore, Susceptibility Prediction = Y for "yes"

If the hit sequence is below the susceptibility cut-off but belongs to any organism class found above the susceptibility cut-off, the hit is predicted to be susceptible; therefore, Susceptibility Prediction = Y for "yes". This criterion allows susceptibility predictions to be made across taxonomic groups based on the likelihood that the sequences above the cut-off are better matches to the query.

If the hit sequence is below the susceptibility cut-off and not identified as an ortholog candidate (Ortholog Candidate = N, for "no,") and does not belong to any organism class found above the susceptibility cut-off, the hit is predicted to not be susceptible; therefore, Susceptibility Prediction = N for "no"

Note that the "Primary Report" may yield different Susceptibility Predictions than the "Full Report," as the predictions are based on the data in the different reports. The Primary Report is filtered to only display E-value  $\leq 0.01$  and Common Domain Count  $\geq 1$ .

Level 2 Criteria for Susceptibility Prediction (when "Primary Report Settings" is set to "Species Read-Across:" No)

All sequences identified above the susceptibility cut-off are predicted to be susceptible; therefore, Susceptibility Prediction = Y for "yes"

If the hit sequence is below the susceptibility cut-off, but identified as an Ortholog Candidate = Y, for "yes," then the hit is predicted to be susceptible; therefore, Susceptibility Prediction = Y for "yes"

If the hit sequence is below the susceptibility cut-off and not identified as an ortholog candidate (Ortholog Candidate = N, for "no,"), the hit is predicted to not be susceptible; therefore, Susceptibility Prediction = N for "no"

#### Level 3 Sequence Alignments

COBALT is used to align all user selected sequences (from Level 1 hits) with a user defined template sequence. Because COBALT algorithms align all sequences, it is recommended that the user align the template sequence with sequences that are most similar to one another. To capture the most similar sequences from the SeqAPASS data it is recommended that the user filter the Level 1 data by taxonomic group and step through the Level 1 data pages one by one while selecting sequences. It is recommended that the user look at the name of the sequence and exclude 'partial' sequences when possible. Requesting a query from one taxonomic group at a time, breaks the data down in manageable alignments.

#### Selecting Amino Acid Residues to Align

The user may select up to 50 amino acid residues to compare across selected species in Level 3.